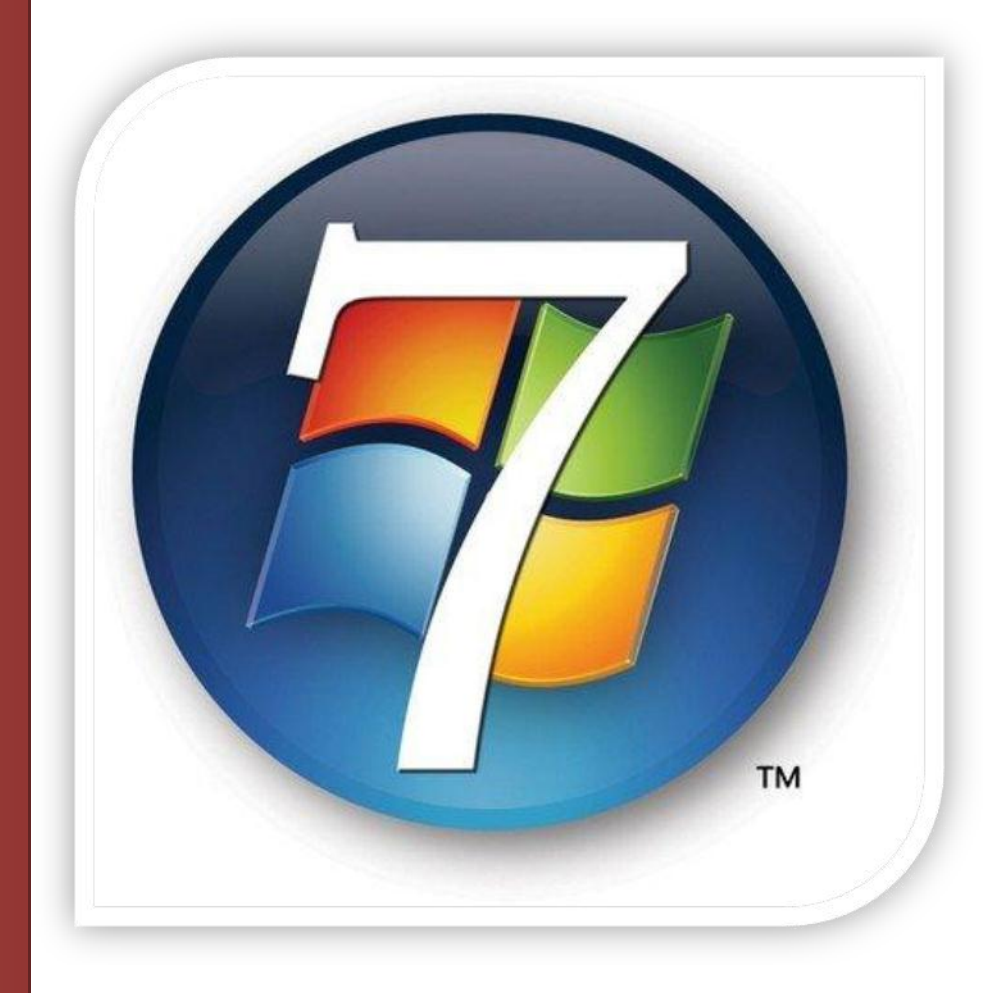

# Windows 7 super Astuces

### **Azzam ALNIJRES**

#### **Avant-propos**

J'ai essayé dans ce livre de vous présenter mes astuces le plus consultés sur mon site www.windows-seven.org. Le livre dans son état actuel, n'est pas parfait, je le sais, mais j'ai souhaité le mettre en ligne le plus rapidement possible pour qu'il soit accessible.

N'hésitez pas à visiter mes sites :

www.windows-seven.org www.club-windows7.com

www.70-680.net

Toutes les remarques sont les bienvenues Vous pouvez me contacter par mail à : windows7-super-astuces@club-windows7.com Merci

**Azzam ALNIJRES** 

LES INFORMATIONS CONTENUES DANS CE LIVRE SONT FOURNIES SANS GARANTIE D'AUCUNE SORTE, EXPLICITE OU IMPLICITE. L'UTILISATEUR ASSUME LE RISQUE DE L'UTILISATION DU CONTENU DE CE LIVRE.

Copyright 2010 ©Azzam ALNIJRES Toute reproduction partielle ou intégrale est interdite sans l'autorisation de l'auteur

#### SOMMAIRE

| Installation de Windows 7 à partir d'une clé USB                                            | 4   |
|---------------------------------------------------------------------------------------------|-----|
| Installation Windows 7 sur VirtualBox 3.0 étape par étape en images                         | 19  |
| Installer Windows 7 sur un disque virtuel VHD (Virtual Hard Disk)                           | 42  |
| Supprimer Windows XP de dual-boot avec Windows 7                                            | 54  |
| Créer un DVD de récupération de Windows 7                                                   | 69  |
| Crypter une clé USB avec BitLocker                                                          | 75  |
| Windows 7 - Ajouter une application dans le menu de clic droit sur le Bureau                | 84  |
| Windows 7 - Evaluez les performances de votre ordinateur                                    | 92  |
| Changer le nom du système de démarrage en dual-boot avec Windows 7                          | 96  |
| Dual Boot Windows 7 changer le système par défaut                                           | 100 |
| Lancer Computer avec l'explorateur de Windows 7                                             | 104 |
| Personnalisez la zone de notification dans la barre des tâches de Windows 7                 | 109 |
| Ajouter la barre de lancement rapide dans Windows 7                                         | 110 |
| Activer les thèmes cachés avec Windows 7                                                    | 112 |
| Le raccourci Bureau sur la barre des tâches Windows 7                                       | 120 |
| Epingler un dossier à la barre des tâches Windows 7                                         | 126 |
| Créer un thème personnalisé avec Windows 7                                                  | 130 |
| Windows 7 : Changer le nombre d'éléments affichés dans les listes de raccourcis (Jump List) | 137 |
| Changer l'image d'ouverture de session de Windows 7                                         | 141 |
| Ajouter "Copy To Folder" et "Move To Folder" dans le menu contextuel de Windows 7           | 149 |
| Windows 7 - Désactiver l'accès en écriture aux clés et aux disques dur USB                  | 160 |
| Windows 7 - Empêcher l'accès au Panneau de configuration                                    | 167 |
| Verrouiller Windows 7 avec une clé USB                                                      | 173 |
| Le Mode Dieu (God Mode) Windows 7                                                           | 185 |
| Windows 7 et le XP Mode                                                                     | 188 |

### Installation de Windows 7 à partir d'une clé USB

Si vous souhaitez installer Windows 7 (Seven) sur un Netbook ou sur un ultraportable qui ne disposent pas d'un lecteur de DVD, vous êtes obligé soit d'acheter un lecteur de DVD externe soit trouver le moyen pour installer Windows 7 à partir d'une clé USB qui est plus pratique et plus rapide qu'un lecteur de DVD. Pour cette raison dans cet article je vais essayer de vous expliquer comment installer Windows 7 (Seven) à partir d'une clé USB.

Remarque : avec la même technique vous pouvez installer Windows XP ou Windows Vista sur un Netbook ou sur un ultraportable.

Outils nécessaires :

- Une clé USB de 4 Go
- Le DVD de Windows 7
- L'utilitaire Diskpart (disponible avec Windows XP, Windows Vista et Windows 7)

Si vous n'avez pas Diskpart vous pouvez le télécharger gratuitement chez Microsoft à l'adresse :

http://www.microsoft.com/downloads/details.aspx?FamilyID=0FD9788A-5D64-4F57-949F-EF62DE7AB1AE

| this has a head through                                                                                                    |                                                                                                    | Section Constitution ( Section 2)                                                                                                    | a different fire        |
|----------------------------------------------------------------------------------------------------|----------------------------------------------------------------------------------------------------|----------------------------------------------------------------------------------------------------|-------------------------|
| Microsoft                                                                                                    |                                                                                                    | E Martinet                                                                                                    |                         |
| <b>Download Center</b>                                                                                                    |                                                                                                    |                                                                                                    |                         |
| Obstituted Center Horize                                                                                                    | Energy of Downers                                                                                                    | <ul> <li>Modulier</li> </ul>                                                                                                    |                         |
| Pedala Frankes<br>Notice<br>Office<br>Developer Biolitorie<br>Developer Biolitorie<br>Biolitore 11 Noti<br>Biolitore 11 Noti<br>Biolitore 11 Notice<br>Biolitore 11 Notice                                                                                                    | DiskPart.exe ()<br>End Generative<br>Manual View and Anthe<br>Segment for Des Anthenese<br>On This Page<br>- Sed Order<br>- Sed Order                                                                                                    | n mining melganasis har a graf, winne assos, o star somered prove, basher<br>o granes assostes.<br>- inclusio<br>- inclusio                                                                                                    | Windows                 |
| Headed Talegades<br>Sarani<br>Sarani | Continue<br>An accordant de conclusion de la<br>enciencia de concertant any<br>conclusion de concertant any<br>conclusion accordant de la concertant<br>concertant accordant de la concertant<br>concertant accordant de la concertant<br>concertant accordant de la concertant<br>concertant accordant de la concertant<br>concertant accordant de la concertant<br>concertant accordant de la concertant<br>concertant accordant de la concertant<br>concertant accordant de la concertant<br>concertant de la concertant<br>concertant<br>concertant de la concertant<br>concertant<br>concertant de la concertant<br>concertant de la concertant<br>concertant<br>concertant<br>concertant<br>concertant<br>concertant | uneral<br>and the second decaded and the first and the first second decaded and the<br>first of the second decaded and the second second decaded and the<br>first second decaded and the second decaded and the<br>first second decaded and the second decaded and the<br>second decaded decaded and the<br>second decaded decaded and the<br>second decaded decaded and the<br>second decaded decaded decaded and the<br>second decaded decaded decaded and the<br>second decaded decaded d | lan addar, ta barilad r |
| Roseried Resources<br>Worked Context Derivation<br>Reserved Context Proj.<br>Reserved Time                                                                                                    | Conversion<br>Conversion<br>Conversion<br>Conversion<br>Conversion                                                                                                    | nimon<br>Altinon<br>Bigger<br>Herne                                                                                                    |                         |
| Deserved and Antibadance<br>Antibadance Statust                                                                                                    | Estimated Download Tune                                                                                                    | Chie Stor - a Lees                                                                                                    |                         |
| Ruddette Freedoade<br>Disertras & Pagistre                                                                                                    | Overview<br>This convirued two load det<br>Adverviewed and prediced and                                                                                                    | and prove only only the family and search when a she proved prove. Dath                                                                                                    | t augments the Dear     |
|                                                                                                    | 120.dame                                                                                                    |                                                                                                    |                         |

Premier étape : préparer la clé USB pour qu'elle soit bootable :

Insérez la clé USB, et dans la fenêtre Exécution automatique cliquez sur Ouvrir le dossier et

afficher les fichiers.

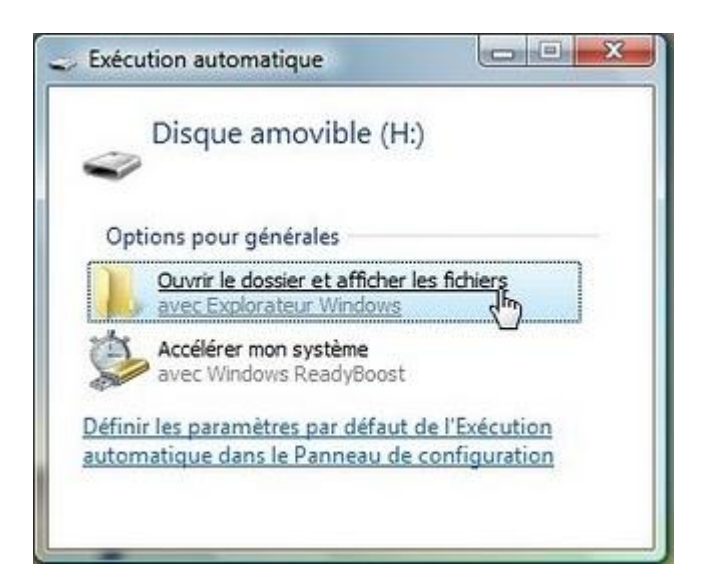

Vérifier que vous n'avez pas de données sur cette clé, toutes les données vont être supprimées

| Alar . customer . customer had          |     |                         | a persona        |       |   |
|-----------------------------------------|-----|-------------------------|------------------|-------|---|
| 🖉 Organizer 🖛 🖬 Affekages 💌             |     |                         | _                | _     | 1 |
| Liens favorn                            | Nom | Date de la prise de vue | Mets-clies       | Taile | 1 |
| E Documents                             |     | Led                     | ossier est vide. |       |   |
| E Images                                |     |                         |                  |       |   |
| D Musique                               |     |                         |                  |       |   |
| Autres +                                |     |                         |                  |       |   |
| Dospiers .                              | *   |                         |                  |       |   |
| E Bureau                                |     |                         |                  |       |   |
| Actam                                   |     |                         |                  |       |   |
| di Public                               |     |                         |                  |       |   |
| R. Windows Vide (71)                    |     |                         |                  |       |   |
| Ca Windows XP (D)                       |     |                         |                  |       |   |
| Windows 7 (E)                           |     |                         |                  |       |   |
| 📖 Mes-documents (F.)                    |     |                         |                  |       |   |
| Lecteur DVD RW (G)                      |     |                         |                  |       |   |
| <ul> <li>Disque amovible (H)</li> </ul> |     |                         |                  |       |   |
| ₽ Reserv                                |     |                         |                  |       |   |
| Codella                                 |     |                         |                  |       |   |
| -                                       |     |                         |                  |       |   |
| No. of South States                     |     |                         |                  |       |   |
| O éléments                              |     |                         |                  |       |   |

Un clic droit sur la lettre de la clé USB, puis Propriétés

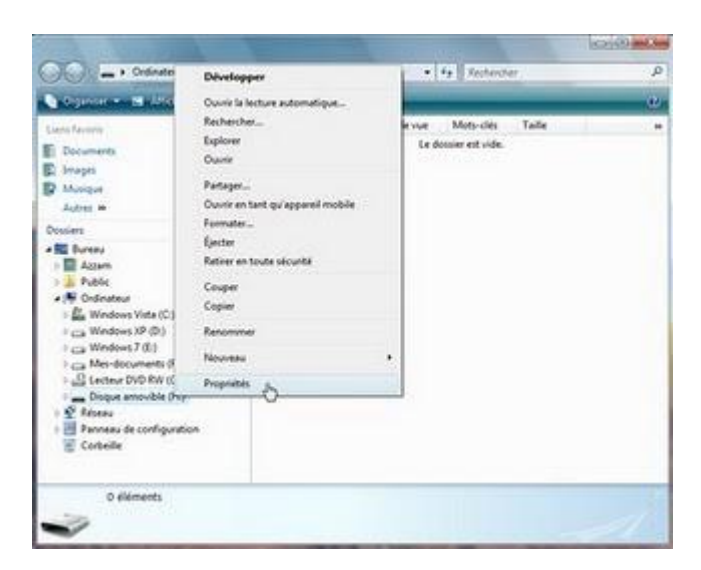

Notez la capacité de la clé USB

| eneral Outis Matéri                 | el Partage ReadyBoost R  | Personnaliser |    |
|-------------------------------------|--------------------------|---------------|----|
| I .                                 |                          |               |    |
| Type : I<br>Système de fichiers : I | Disque amovible<br>FAT32 |               |    |
| Espace utilsé :                     | 4 096 octets             | 4,00 Ko       | -  |
| Espace libre :                      | 4 102 160 384 octets     | 3,82 Go       |    |
| Capacité :                          | 4 102 164 480 octets     | 3,82 Go       |    |
| Lect                                | eur H :                  |               | -0 |
|                                     |                          |               |    |

Dans le menu Démarrer, Tous les Programmes, Accessoires un clic droit sur Invite de commandes puis Exécuter en tant qu'administrateur

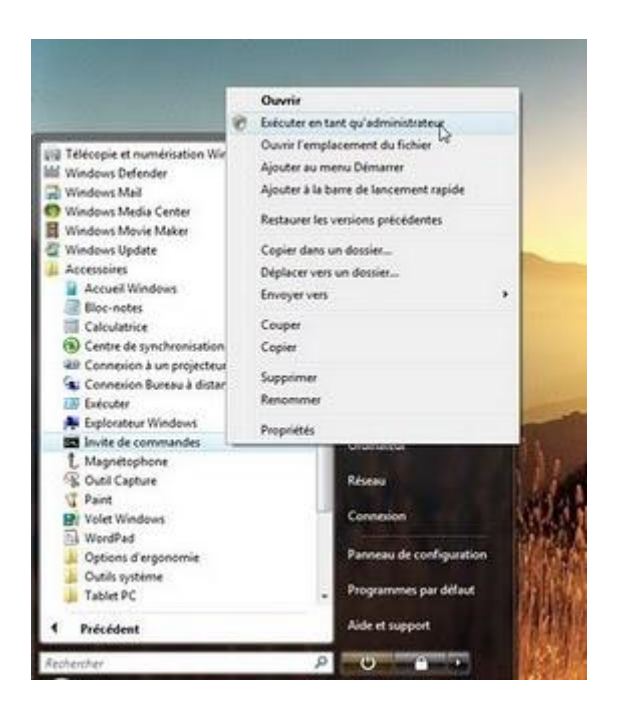

Tapez diskpart et validez par Entrée

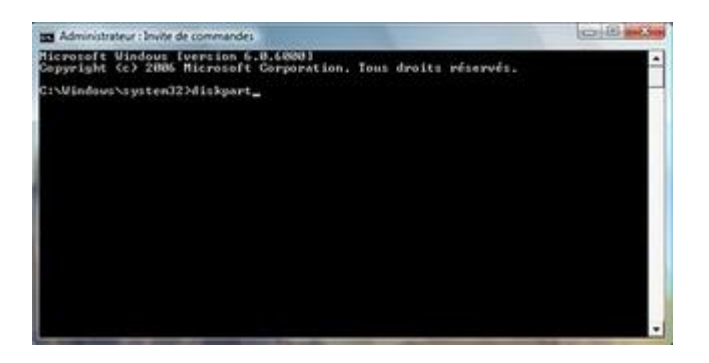

A partir de l'invite de commandes DISKPART tapez list disk

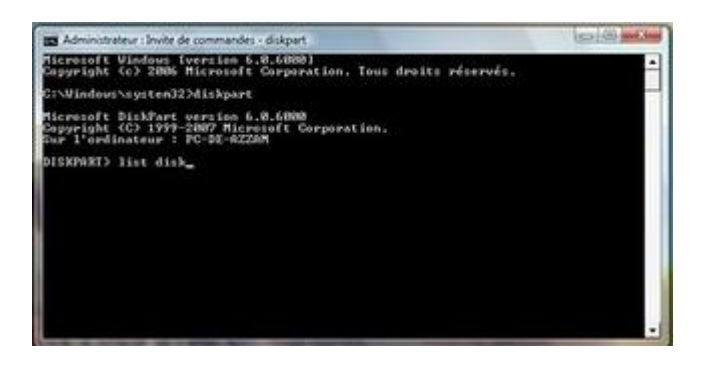

La liste des disques sont affichées, regardez au niveau de la taille de disque le plus proche de votre clé USB ici dans notre exemple c'est le Disque 1 qui fait 3920 Mo

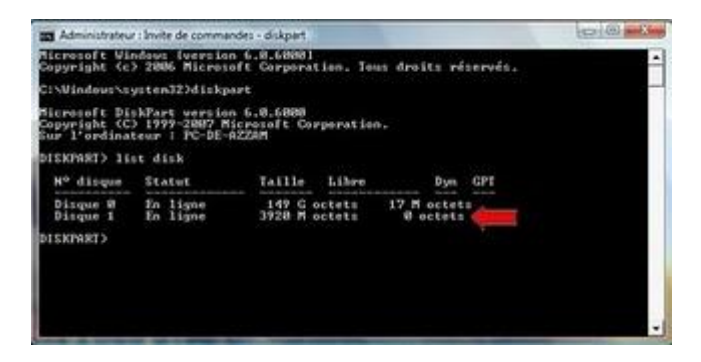

Tapez select disk 1 (1 ici c'est le numéro de disque de la clé USB)

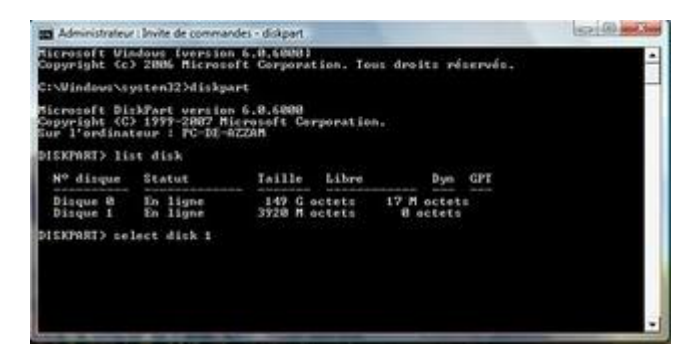

Vous allez voir le message : Le disque 1 est maintenant le disque sélectionné

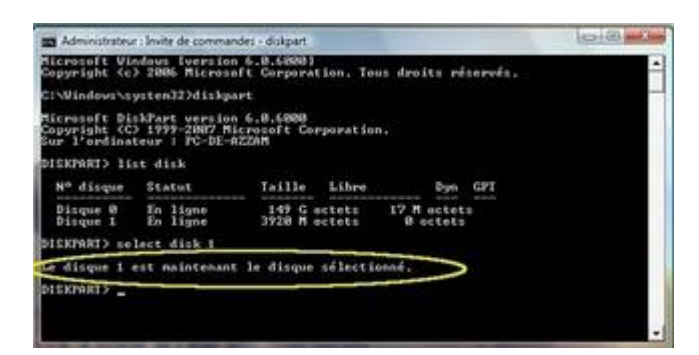

Tapez clean

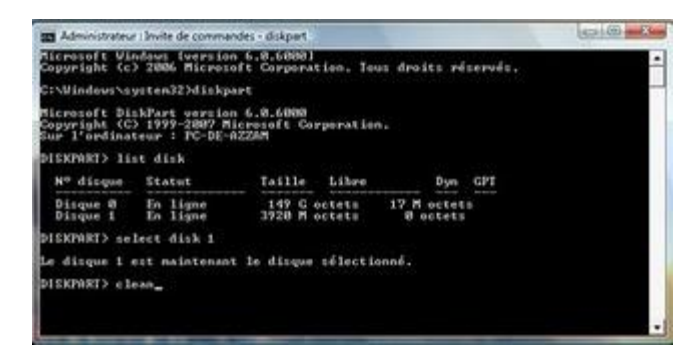

Vous allez voir le message : DiskPart a réussi à nettoyer le disque

| a Administrates                              | r i linvite de comma                             | ndes - diskpart                            |                         | GIE - |
|----------------------------------------------|--------------------------------------------------|--------------------------------------------|-------------------------|-------|
| Hicrosoft Wi<br>Copyright Co                 | Adous fversion<br>> 2006 Micros                  | n 6.0.60001<br>oft Corporation. To         | us draits réservés.     | -     |
| C:\VEndews\s                                 | ysten327diskp                                    | art                                        |                         | -     |
| Microsoft Di<br>Copyright (C<br>Sur l'ordina | skFart version<br>> 1999-2007 M<br>teur : PC-DE- | n 6.0.6000<br>icrosoft Corporatio<br>AZZAM | n.                      |       |
| DISXFART> 11                                 | st disk                                          |                                            |                         |       |
| Nº disque                                    | Statut                                           | Taille Libre                               | Dyn GPT                 |       |
| Disque B<br>Disque 1                         | En ligne<br>En ligne                             | 149 G octets<br>3928 M octets              | 17 H octets<br>8 octets |       |
| DISXFART> se                                 | lect disk 1                                      |                                            |                         |       |
| Le disque 1                                  | est maintenan                                    | t le disque sélecti                        | anné.                   |       |
| DISKPART) el                                 | ean                                              | and a state in the second                  |                         |       |
| DiskPart a r                                 | dussi à netto                                    | yer le disque.                             |                         |       |
| DISKPARIS                                    |                                                  |                                            |                         | -     |

#### Tapez creat partition primary

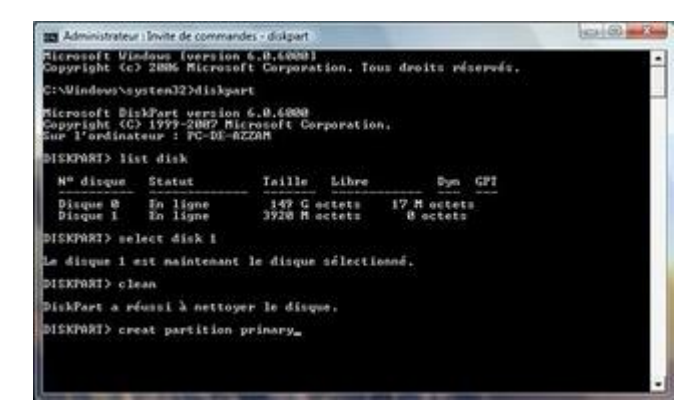

Vous allez voir le message : DiskPart a réussi à créer la partition spécifiée

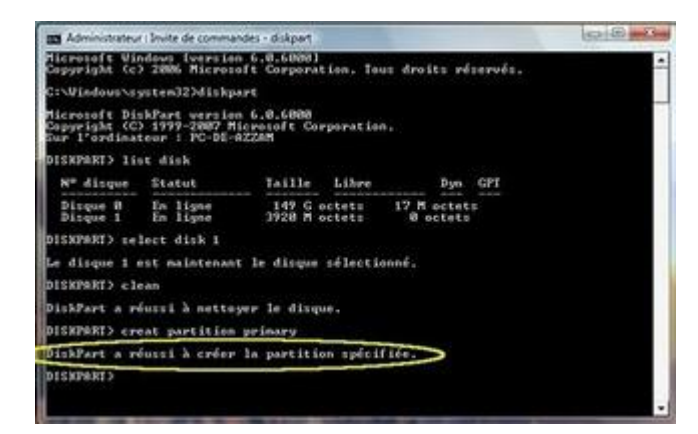

Tapez active

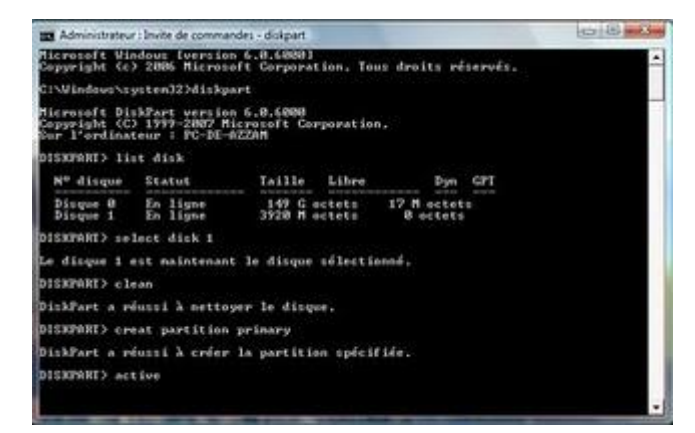

Vous allez voir le message :

DiskPart a indiqué la partition actuelle comme étant active

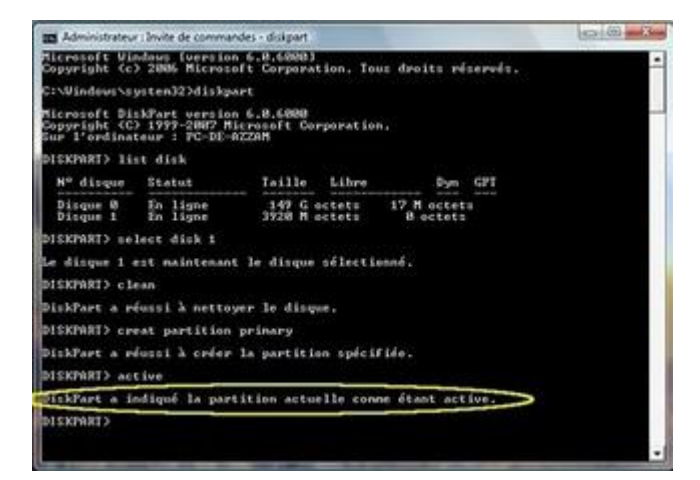

#### Tapez format fs=fat32 quick

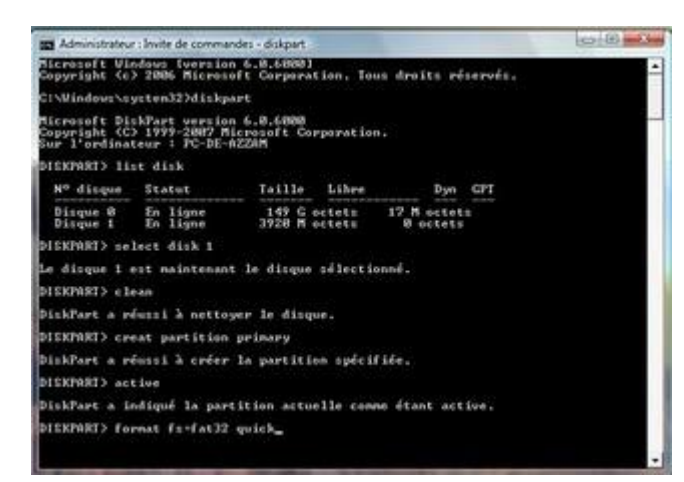

Vous allez voir le message : 100 pour cent effectués DiskPart a formaté le volume

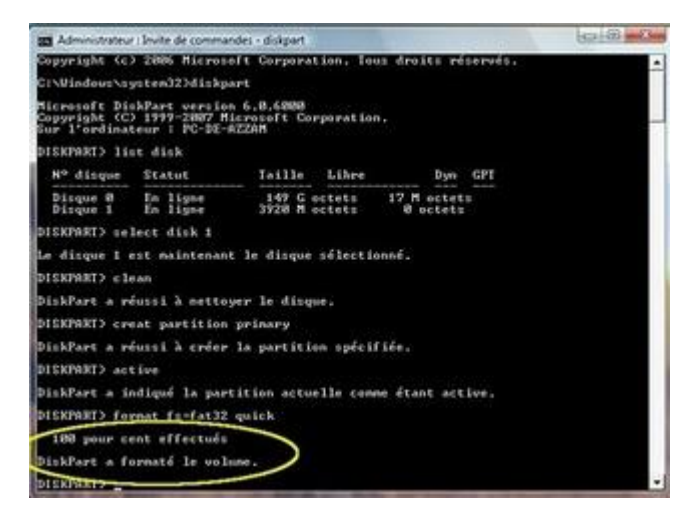

#### Tapez assign

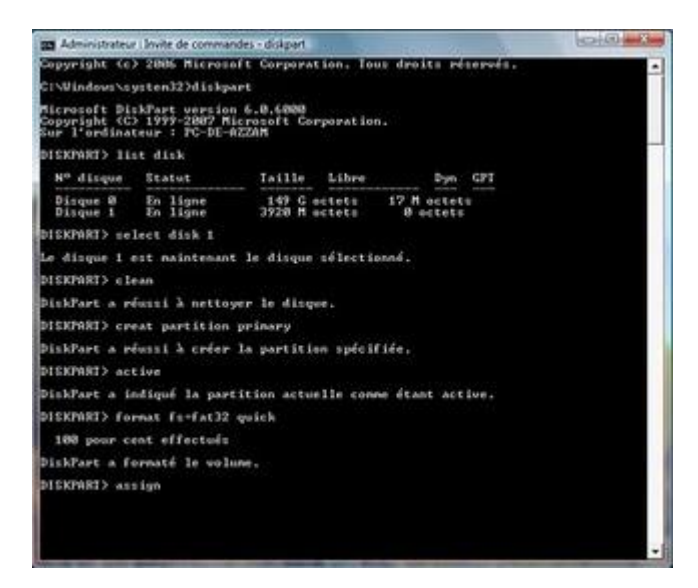

Vous allez voir le message :

DiskPart a correctement assigné la lettre de lecteur ou le point de montage

| a Administrateu                              | r : Invite de comman                              | des - diskpart                  |                |                        |             | 06-3       |
|----------------------------------------------|---------------------------------------------------|---------------------------------|----------------|------------------------|-------------|------------|
| Copyright (c.                                | 2005 Hicrose                                      | ft Corporat                     | ion. To        | us droits ré           | Invest.     | -          |
| C:\UEndous\s                                 | ysten323diskpa                                    | et                              |                |                        |             |            |
| dicrosoft Di<br>Copyright (C<br>Sur l'ordina | APart version<br>5 1999-2887 Hi<br>teur : PC-DE-S | 6.8.6208<br>crosoft Cor<br>cZAM | poratio        | ••                     |             |            |
| DISEPART> 11                                 | st disk                                           |                                 |                |                        |             |            |
| Nº disque                                    | Statut                                            | Taille                          | Libre          | Dyn                    | CPT         |            |
| Disque B<br>Disque 1                         | En ligne<br>En ligne                              | 147 G e<br>3928 M e             | ctets<br>ctets | 17 H octet<br>8 octets |             |            |
| DISXPART> se                                 | lect disk 1                                       |                                 |                |                        |             |            |
| Le disque 1                                  | est maintenant                                    | le disque                       | sélecti        | onné.                  |             |            |
| DISXPART> cl                                 | ean                                               |                                 |                |                        |             |            |
| DiskPart a r                                 | fussi à mettoy                                    | er le disqu                     | ÷              |                        |             |            |
| DISKPART> cr                                 | eat partition                                     | prinary                         |                |                        |             |            |
| DiskPart a re                                | dussi à order                                     | la partitio                     | n spici        | tiée.                  |             |            |
| DISKPART> act                                | tive                                              |                                 |                |                        |             |            |
| DiskPart a in                                | ndiqué la part                                    | ition actue                     | lle com        | ne átant act           | ive.        |            |
| DISXPARI> for                                | rmat fis-fat32                                    | quick                           |                |                        |             |            |
| DiskPart a D                                 | ornaté le volu                                    |                                 |                |                        |             |            |
| DISKPORT AS                                  | e Egn                                             |                                 |                |                        | _           |            |
| DiskPart a co                                | orrectment as                                     | signé la le                     | ttre de        | lecteur ou             | le point de | e nontage. |
| DISKPARIS -                                  |                                                   |                                 |                |                        |             |            |

Tapez exit pour quitter DiskPart

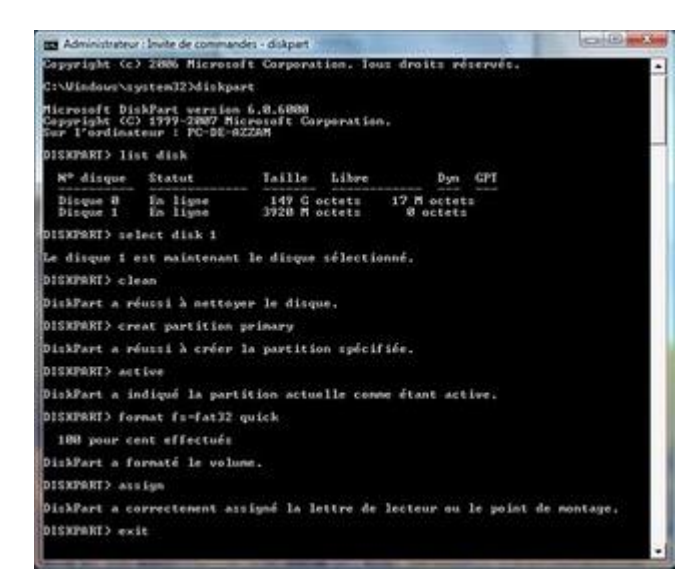

Vous allez voir le message : Quitte DiskPart ...

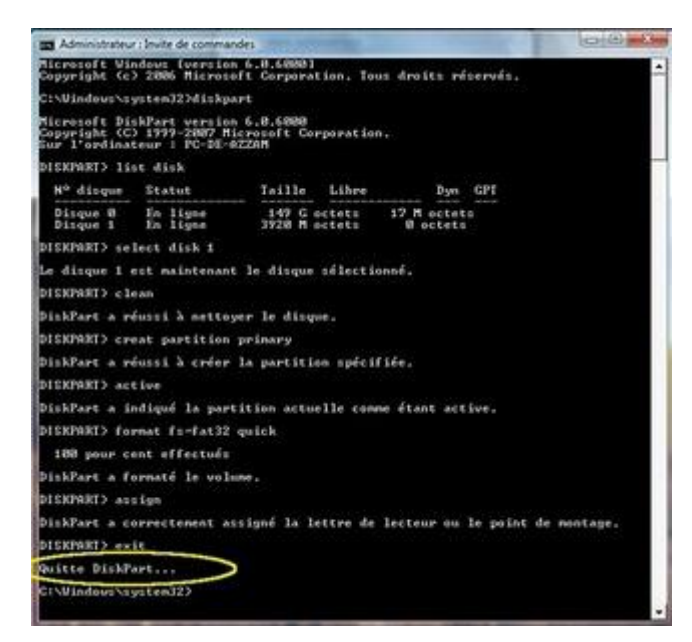

Tapez exit (encore une fois) pour quitter l'invite de commandes

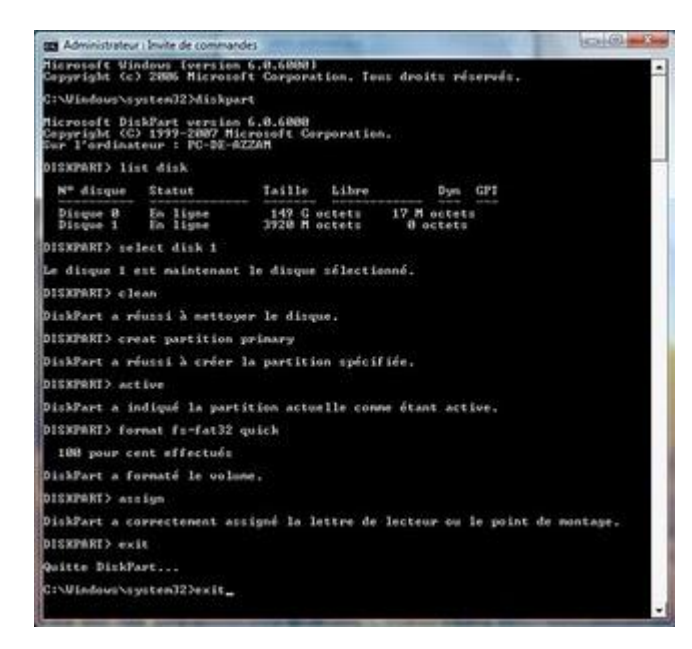

Mettez le DVD de Windows 7 dans le lecteur de DVD

| a a to opposed t                                                                                                    | • 1.2 Expenses                                                                                                    | 1   |
|----------------------------------------------------------------------------------------------------|----------------------------------------------------------------------------------------------------|-----|
| Comme Ballon e B                                                                                                    | ng pantang tang ang ang ang ang ang ang ang ang ang                                                                                                    | - 2 |
| Construction<br>E Decomments<br>E Images<br>P Marique<br>Autres =                                                                                                    | Name         type         Lawrence         Lipschool           Larters de doop of data (6)         Windows 10 (8)         Windows 10 (8)           Windows 7 (6)         Windows 10 (8)         Windows 10 (8) |     |
| Costent Control Control Contro | EX Do libere inc 123 Ge     Experience Inc 723 Ge     Forsphärugung delinent des supports annovalies (2)     GECULUTE( DUL (NO)     Counte (2) Gec     Counte (2) Gec     Counte (2) Gec     Counte (2) Gec    |     |

Un clic droit sur la lettre de lecteur DVD, puis Explorer

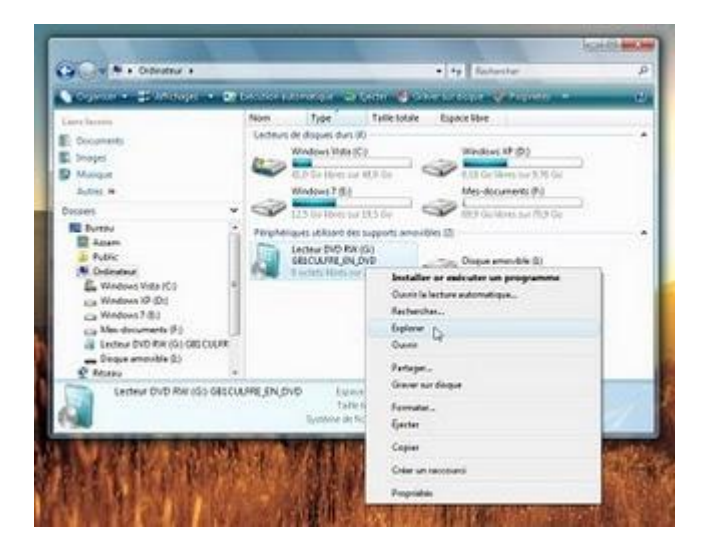

Sélectionnez tous les fichiers et tous les dossiers, puis un clic droit et Copier

|                                                            | and the second second second |                       | and a dama and       |                |      |
|------------------------------------------------------------|------------------------------|-----------------------|----------------------|----------------|------|
| Contraction and Contraction of the                         | Sector Aurel of Party        | _                     | _                    |                |      |
| Liene Revents                                              | Nom Taile                    | Type                  | Oute de modification | Emplacement    |      |
| E Decuments                                                | Fichaet actuellement         | et sur le disayet (0) |                      |                | - 24 |
| E Integes                                                  | toot 1                       |                       | 1 4                  |                |      |
| P Multiple                                                 | Doctar du                    | Fulloes.              | Distant in Sch       | art.           |      |
| Autres =                                                   | TO MARKE                     |                       | III support          |                |      |
| Dessiers 👻                                                 | Depewer de                   | tichies.              | In Oceans on Secto   | ers.           |      |
| Burney .                                                   | 100                          |                       | The externa          |                |      |
| Actem                                                      | upgrade                      | factorers.            | ALL Morentance in    | is interests   |      |
| L Public                                                   | 11P                          |                       | Mr. stem             |                |      |
| E. Windows Vide (C)                                        | Exhier                       |                       | Vientinan Inde       | Ber - I Lo III |      |
| C Windows XF (D)                                           | 307.61                       | Copier                | dans un dessier      | phase          |      |
| La Westows 7 (E.)                                          |                              | Deplac                | er vers un doosier   |                |      |
| 🕞 Mes-documents (F)                                        |                              | Encoye                | erven e              |                |      |
| Lecteur DVD RW (G) GELCULFRE EI                            |                              | Copier                | N                    |                |      |
| Cicque arrovible (3)                                       |                              |                       | 4                    |                |      |
| A Glasses all disease                                      |                              | CHERN                 | N HICEBURG           | -              |      |
| <ul> <li>Késes</li> <li>B éléments sélectionnés</li> </ul> |                              | Criter v              | in recound           |                |      |

Double cliquez sur la lettre de la clé USB puis clic droit et Coller

| Copromition (1977) hopes at    | _    |                           |       |
|--------------------------------|------|---------------------------|-------|
| Livin Territo                  | Non. | Date de modificati        | Taile |
| E Decuments                    |      | Le dossier est vide.      |       |
| E Imapei                       |      | Affichage +               |       |
| 2 shuripe                      |      | Tree par +                |       |
| Autors =                       |      | Regrouper par             |       |
| Nosiers V                      |      | Emplerper +               |       |
| Burne .                        |      | Actualizer                |       |
| Atten                          |      | Burning the second second |       |
| Ja Public                      |      | Personnainar ce donuet    |       |
| Crdnateur                      |      | Coller D                  |       |
| Windows Vista (C)              |      | Coller le raccourti       |       |
| Ca Windows 7 (0)               |      | Annule Renormer Ctd+Z     |       |
| Mes-documents (P.)             |      | Nouven +                  |       |
| a Letteur DVD RW (G) GESCULFRE |      |                           |       |
| - Disque amovible (3)          |      | Propostes                 |       |
| 🔮 Réseau 🔹                     | 1    | 52 101 34                 |       |

Patientez vous le temps pour Windows copie les 2,45 Go

| Copie de 943 éléments (2,                                           | ,45 Go)                                          |
|---------------------------------------------------------------------|--------------------------------------------------|
| depuis Lecteur DVD RW (G:) (G<br>Environ 5 minutes et 5 secondes re | 5:\) vers Disque amovible (I:) (I:\<br>estant(s) |
|                                                                     |                                                  |
|                                                                     |                                                  |

Deuxième étape : Régler du BIOS pour démarrer à partir d'un disque amovible

Au démarrage de l'ordinateur appuyez sur la touche Del ou F2 (ou d'autre touche selon votre setup) pour entrer dans le setup

Dans l'onglet Boot entrer dans Boot Device Priority

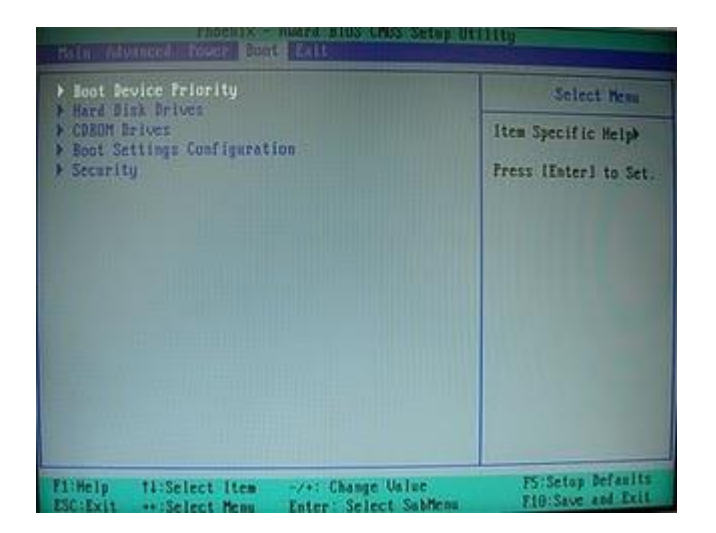

Dans l'exemple ici l'ordinateur va essayer de booter à partir :

- 1. Lecteur CDROM
- 2. Disque dur

|                                                                                                    | 5001                |                                                            |
|----------------------------------------------------------------------------------------------------|---------------------|------------------------------------------------------------|
| Boot Devic                                                                                                    | Select Meas         |                                                            |
| Ist Boot Scotte Priority           Ist Boot Device         [Intrd]           Znd Boot Device         [Intrd]           3rd Boot Device         [Disabled           4th Boot Device         [Disabled |                     | Item Specific Help)<br>Select Your Boot<br>Bevice Priority |
| 1:Help fl:Select Ite                                                                                                    | m -/+: Change Unlue | 75:Setep Defaults                                          |

Changer le 1st Boot Device pour qu'il soit Removalbe

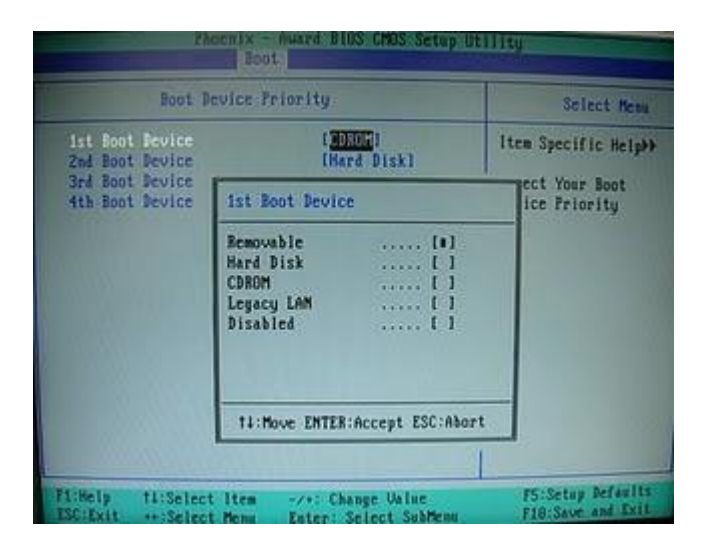

Comme dans l'exemple ici : 1st Boot Device c'est Removable 2nd Boot Device c'est le CDROM Et 3rd Boot Device est HardDisk (le dique dur)

| Ba                                                                       | t.                                                                 | and the second second sec |
|--------------------------------------------------------------------------|--------------------------------------------------------------------|----------------------------------------------------------------------------------------------------|
| Boot Device i                                                            | Select Mens                                                        |                                                                                                    |
| ist Boot Device<br>Zad Boot Device<br>3rd Root Device<br>4th Boot Device | ( <mark>Removable</mark> )<br>(CDR0H)<br>(Hard Disk)<br>(Disabled) | Item Specific Help))<br>Select Your Boot<br>Device Priority                                                                                                    |
| TicHelp TicSelect Item                                                   | -/+: Change Value                                                  | FS:Setup Defaults<br>F10:Save and Exit                                                                                                    |

Si vous avez dans le Setup Hard Disk Drives

Réglez le premier pour qu'il soit le nom de votre clé USB (ici dans l'exemple la clé USB SanDisk U3 Cruzer Micro 4.05 est au numéro 3)

| Hard Disk Drives                                                                                        | Select New                                                                                                    |
|----------------------------------------------------------------------------------------------------|----------------------------------------------------------------------------------------------------|
| 1. <u>Bootable MArin Cords</u><br>2. Ist Sain-A: Maxida Simileazilas<br>3. Sandisk U3 Cruzer Micro 4.05 | Item Specific Help>><br>Use (1) or (1) to<br>select a device , then<br>press (*) to move it<br>up , or (~) to move it<br>down the list. Press<br>(ISC) to exit this<br>memu. |

Ici la clé USB est le numéro 1

| Phoenix - Award Bios CHOS Setu<br>Boot                                                           | y Utility                                                                                                    |
|--------------------------------------------------------------------------------------------------|----------------------------------------------------------------------------------------------------|
| Hard Disk Drives                                                                                 | Select News                                                                                                    |
| 1. Emblek H3 Gruzer Hicro 4.65<br>2. Bootable Add-in Cards<br>3. ist SaTa-H: MaxTOR STM916821165 | Item Specific Help>><br>Use (1) or (1) to<br>select a device , then<br>press (+) to move it<br>up , or (-) to move it<br>down the list. Fress<br>(ISC) to exit this<br>menu. |

Appuyez sur la touche F10 pour sauvegarder et quitter (ou d'autre touche selon votre setup)

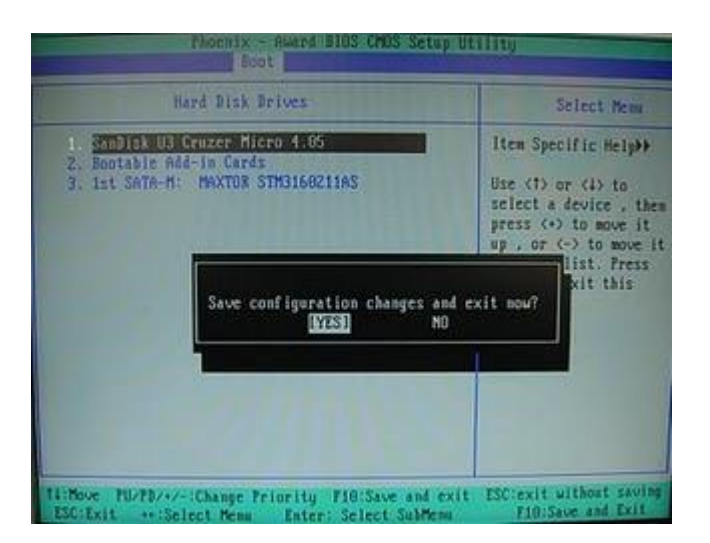

Au démarrage l'ordinateur va booter à partir de la clé USB

Et la suite c'est exactement la même chose que l'installation à partir d'un DVD

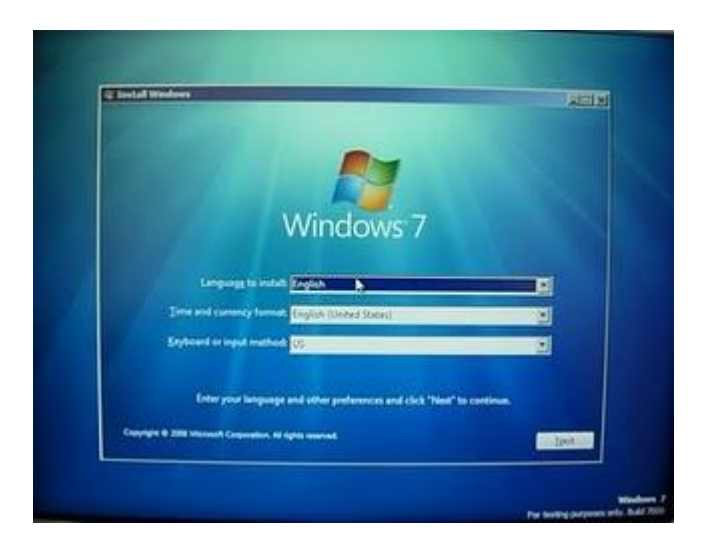

Bonne installation :-)

### Installation Windows 7 sur VirtualBox 3.0 étape par étape en images

Si vous souhaitez tester Windows 7 mais sans partitionner votre disque dur, ou vous ne pouvez pas le faire parce que vous allez dépasser le nombre de partitions acceptées par Windows, ou vous souhaitez tout simplement avoir plusieurs systèmes sur la même machine : Windows, Mac et Linux par exemple, vous pouvez installer une machine virtual pour installer n'importe quel système de votre choix.

J'ai choisi VirtualBox de Sun Microsystems, avec la dernière version 3.0 pour plusieurs raisons :

- L'avantage de Virtualbox c'est qu'il est gratuit (Licences GNU GPL)
- Multi plate-forme (Vous pouvez l'utiliser sur Windows, Mac ou sur Linux)
- Windows 7 est listé à partir de la version 2.2.0

L'installation de Windows 7 (Seven) sur VirtualBox est testée sur une machine :

Avec la configuration suivante :

- AMD Athlon 3000+
- Ram 1 Go de mémoire vive
- Disque dur 80 Go (il faut avoir 20 Go d'espace libre)
- Windows Vista 32 bit

Vous pouvez télécharger la dernière version de VirtualBox à l'adresse :

http://www.sun.com

Cliquez sur Sun VirtualBox

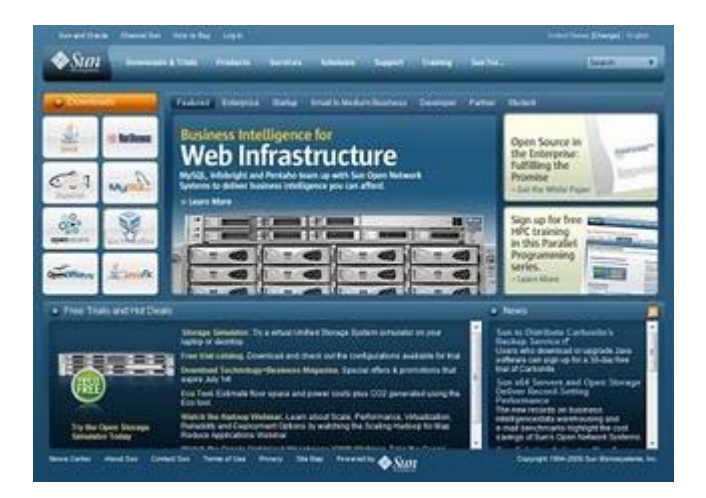

Cliquez sur le bouton Download Sun VirtualBox

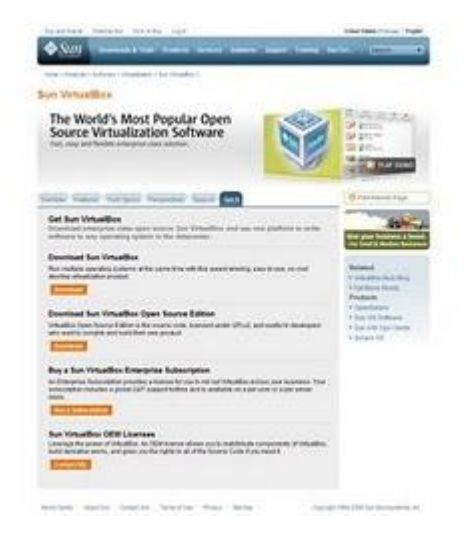

Dans Windows Platforms cliquez sur le lien :

#### VirtualBox-3.0.0-49315-Win.exe

| See      See      See | The below observe to one<br>Second the accuracy of<br>Parameters (Physics and the Second of<br>Second to Physics and the Second of<br>Second of Physics and the Second<br>of Control of Second of Second<br>Second of Second of Second of Second<br>Second of Second of Second of Second<br>Second of Second of Second of Second<br>Second of Second of Second of Second<br>Second of Second of Second of Second<br>Second of Second of Second of Second<br>Second of Second of Second of Second of Second<br>Second of Second of Second of Second of Second<br>Second of Second of Second of Second of Second<br>Second of Second of Second of Second of Second of Second<br>Second of Second of Second of Second of Second of Second<br>Second of Second of Sec | and ball<br>para Sealing system from Sealing Sealing and a start a start a start of Seal (Sealing Sealing system from Sealing Sealing Se | Construction     Construction     C |
|----------------------------------------------------------------------------------------------------|----------------------------------------------------------------------------------------------------|----------------------------------------------------------------------------------------------------|----------------------------------------------------------------------------------------------------|
|                                                                                                    | a see                                                                                                    |                                                                                                    | <ul> <li>Fair franke,</li> <li>Ber Bersen</li> <li>Ber Messenmen Preisen</li> <li>Eine Franker Franker</li> </ul>                                                                                                    |
|                                                                                                    | In a state (2) even with                                                                                                    | * 10-10-11-11-11-11-11-11-11-11-11-11-11-1                                                                                                    |                                                                                                    |

Je vais présenter l'installation étape par étape en images :

Vous allez commencer par l'installation de VirtualBox Double cliquez sur le fichier téléchargé Cliquez sur le bouton Next

| Sun xVM VirtualBox Set | ap X                                                                 |
|------------------------|----------------------------------------------------------------------|
| M                      | Welcome to the Sun xVM<br>VirtualBox Setup Wizard                    |
|                        | computer. Click Next to continue or Cancel to exit the Setup Wizard. |
| Version 3.0.0          | Next > Cancel                                                        |

Dans le contrat de licence, sélectionnez "i accept the terms in the license Agrment" Et cliquez sur le bouton Next

| ind-User License Agreement                                                                                                    |                                                                                                    |
|----------------------------------------------------------------------------------------------------|----------------------------------------------------------------------------------------------------|
| Please read the following license                                                                                                    | e agreement carefully.                                                                                                    |
| VirtualBox Personal Use and                                                                                                    | Evaluation License (PUEL)                                                                                                    |
| License version 7, September                                                                                                    | 10, 2008                                                                                                    |
| SUN MICROSYSTEMS, INC,<br>PRODUCT (AS DEFINED IN<br>CONDITION THAT YOU AC<br>THIS VIRTUALBOX PERSO?<br>AGREEMENT ("AGREEMEN<br>CAREFULLY, BY DOWNLO/                                                                                                    | ("SUN") IS WILLING TO LICENSE THE<br>§ 1 BELOW) TO YOU ONLY UPON THE<br>CEPT ALL OF THE TERMS CONTAINED IN<br>VAL USE AND EVALUATION LICENSE<br>TT"). PLEASE READ THE AGREEMENT<br>ADING OR INSTALLING THIS PRODUCT, YOU ~ |
| G gccept the terms in the Lice     C     C | ense Agreement                                                                                                    |
| C I do not accept the terms in                                                                                                    | the License Agreement                                                                                                    |
|                                                                                                    |                                                                                                    |

Cliquez sur le bouton Next pour continuer

|                                                   | ۶.                                                           |
|---------------------------------------------------|--------------------------------------------------------------|
| lick on the icons in the tree below to change th  | e way features wil be installed.                             |
| Virbuellex Application     Virbuellex USB Support | Sun VirtualBox application.                                  |
| VirtuaBox Networking<br>VirtuaBox Python Support  | This feature requires 78MB on you hard drive. It has 3 of 3  |
| e ( m ) •                                         | subfeatures selected. The<br>subfeatures require 460KB on yo |
| ocation: C:\Program Files\Sun\xVM VirtualB        | ox\Brgws                                                     |
| scation: C: (Program Files (Sun (xVM Virtual)     | ox\Brg                                                       |

Vous pouvez coucher la case "Create a shortcut on the desktop" pour créer un raccourci sur le bureau

Et "Create a shortcut in the Quick Lauch Bar" pour créer un raccourci dans le menu lancement rapide

#### Cliquez sur le bouton Next

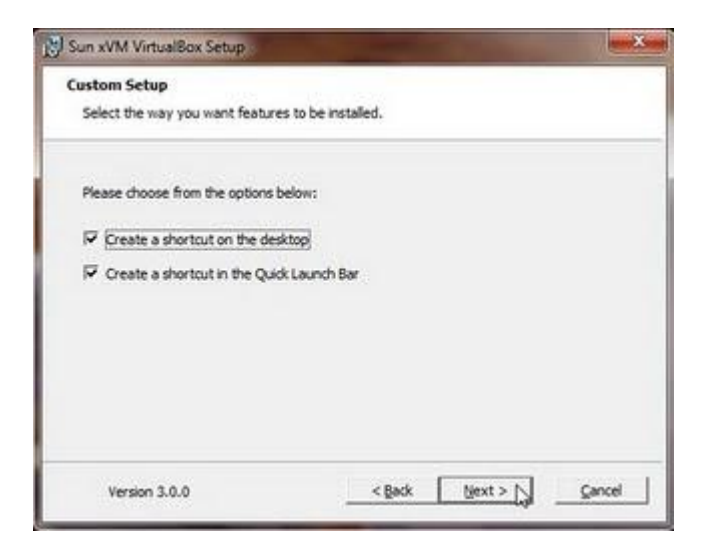

Un message d'avertissement : pendant l'installation de la machine virtuelle, la connexion réseau va être désactivée

Cliquez sur Yes pour continuer

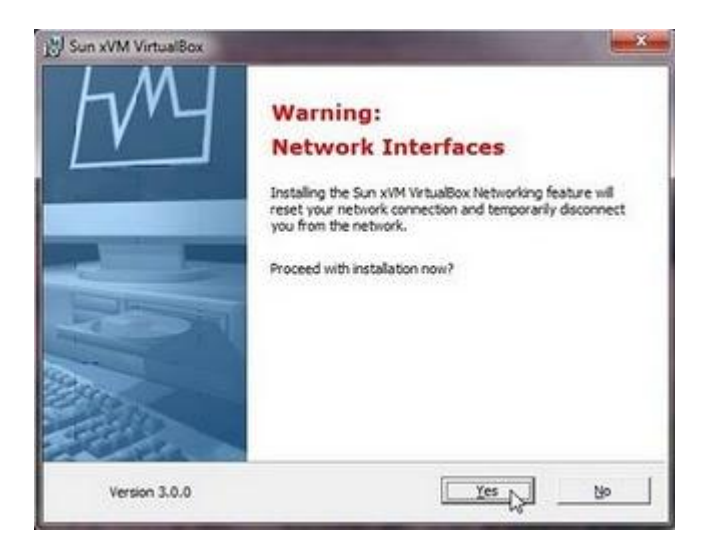

Cliquez sur Install pour commencer l'installation

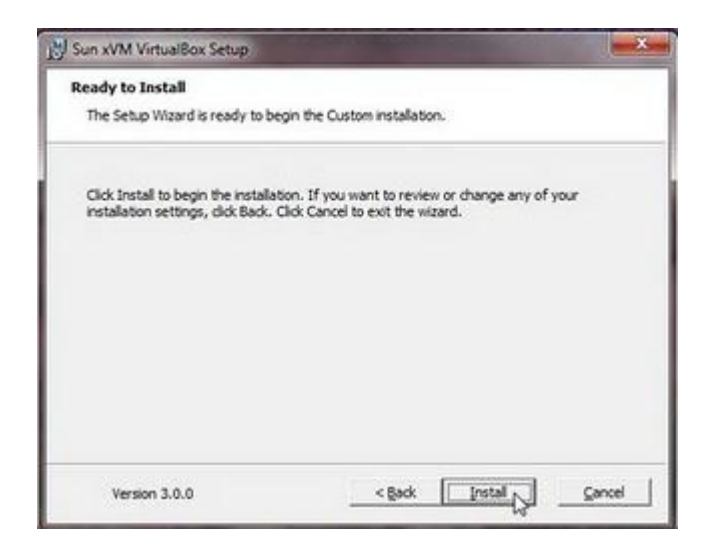

L'installation dure quelques minutes

| Sun xVM VirtualBox Setup                        |                                |                     |
|-------------------------------------------------|--------------------------------|---------------------|
| Sun xVM VirtualBox                              |                                |                     |
| Please wait while the Setup<br>several minutes. | Wizard installs Sun xVM Virtue | aBox. This may take |
| Status:                                         |                                |                     |
|                                                 |                                |                     |
|                                                 |                                |                     |
|                                                 |                                |                     |
|                                                 |                                |                     |
|                                                 |                                |                     |
|                                                 |                                |                     |
| Version 3.0.0                                   | < gack                         | Ijest > Cancel      |
|                                                 |                                | W                   |

Vous pouvez coucher la case "Start Sun xVM VirtualBox after installtion" si vous souhaitez lancer VirtualBox après l'installation

| Sun xVM VirtualBox Set | 19                                                | ×     |
|------------------------|---------------------------------------------------|-------|
| fm                     | Sun xVM VirtualBox<br>installation is complete.   |       |
|                        | Click the Finish button to exit the Setup Wizard. |       |
|                        | Start Sun xVM VirtualBox after installation       |       |
| Version 3.0.0          | c Back Engly Con                                  | cel 📘 |

Pour le formulaire d'inscription VirtualBox vous pouvez cliquer sur le bouton Annuler

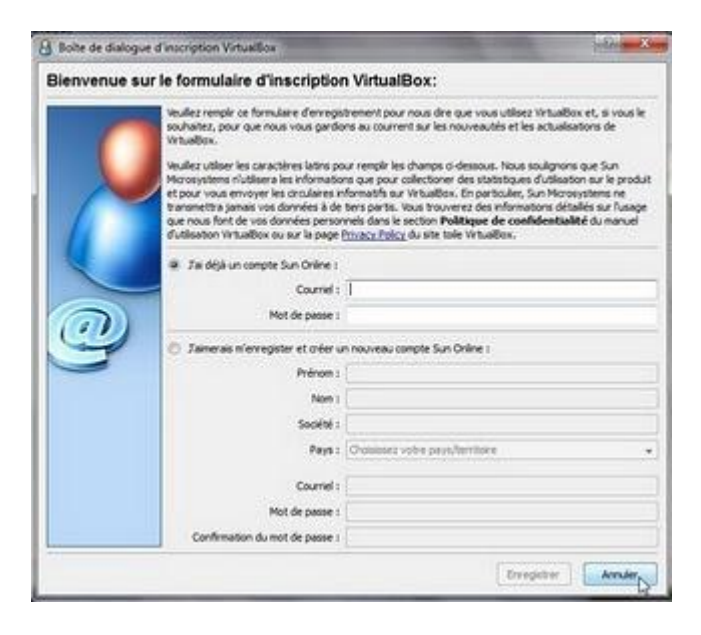

VirtualBox est lancé

Installation de Windows 7 sur virtualBox

Vous avez votre DVD de Windows

Cliquez sur Nouveau

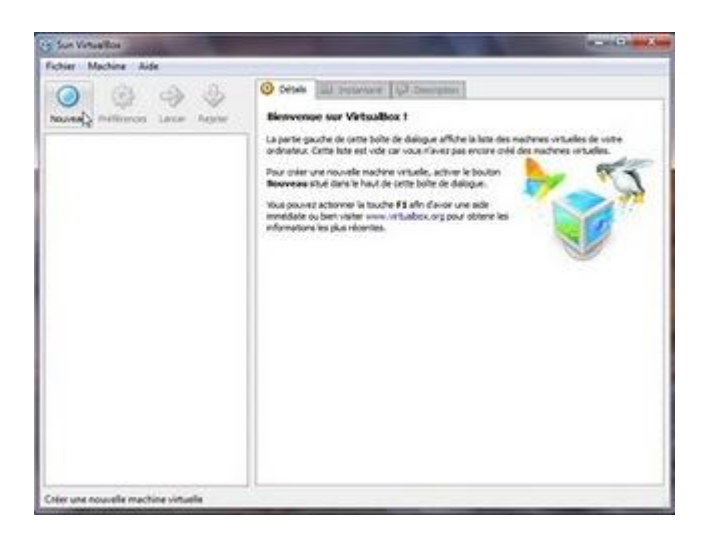

Dans l'assistant nouvelle machine virtuelle, cliquez sur Suivant

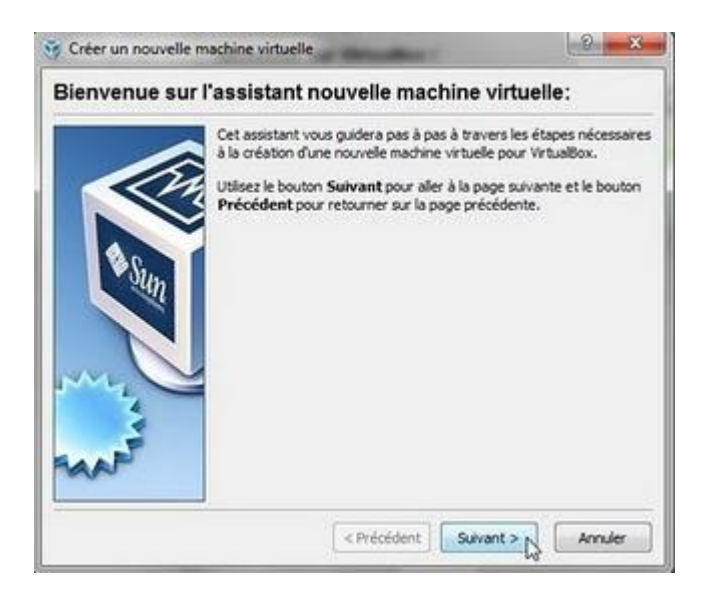

Dans Nom indiquez le nom de votre choix par exemple : Windows 7 RC Dans système sélectionner : Microsoft Windows Et dans Version : Windows 7

|            | the tritache et type du systeme a explorade                                                                                                    |
|------------|----------------------------------------------------------------------------------------------------|
|            | Entrez un nom pour la nouvelle machine virtuelle et choisisez le tyr<br>du système d'exploitation que vous désirez installer sur cette<br>machine.<br>Le nom de la machine virtuelle indique normalement la configuration<br>matériel et logiciel. Il est utilisé par tous les composants de VirtualB<br>pour l'identification de la machine virtuelle.<br>Nom<br>Windows 7<br>Surtiene |
|            | Systeme                                                                                                    |
| The second | Systeme d'exploitation : Microsoft Windows                                                                                                    |
| 4          | Version : Windows XP +                                                                                                    |
| WAS        | Vindows 3.1  Windows 95 Windows 96 Windows 98 Windows NT 4 Vindows 2000 C Préck Windows XP                                                                                                    |

#### Cliquez sur Suivant

|       | Entrez un nom pour la nouvelle machine virtuelle et choisissez le type<br>du système d'exploitation que vous désirez installer sur cette<br>machine. |
|-------|----------------------------------------------------------------------------------------------------|
|       | Le nom de la machine virtuelle indique normalement la configuration<br>matériel et logiciel. Il est utilsé par tous les composants de VirtualBox     |
| 80    | pour lidentification de la machine virtuelle.                                                                                                    |
| oun   | Windows 7                                                                                                    |
|       |                                                                                                    |
| and l | Systeme<br>Systeme developtation : Microsoft Windows                                                                                                 |
| 1     | Version : Windows 7.                                                                                                    |
| 4     |                                                                                                    |
| RAAP  |                                                                                                    |

Choisissez la taille de mémoire réservée à la machine virtuelle, la taille recommandée est de 512 Mo si vous avez 2 Go de RAM ou plus, si non vous pouvez utiliser 384 Mo si vous avez comme moi 1 Go de RAM.

Cliquez sur Suivant

| 😚 Créer un nouvelle i | machine virtuelle                                                                                                    | 2 X                                    |
|-----------------------|----------------------------------------------------------------------------------------------------|----------------------------------------|
| Mémoire               |                                                                                                    |                                        |
|                       | Choisissez la taille, en méga octets, de la mémoire vive<br>réservée à la machine virtuele.<br>La taille recommandée pour la mémoire vive de base en<br>Taille la mémoire vive de base<br> | : (RAM)<br>it <b>512</b> Mo.<br>384 Mo |
|                       | < Précédent Suivant >                                                                                                    | Annuler                                |

La création de disque dur virtuel pour l'installation de Windows 7 RC Couchez la case Disque dur d'amorçage (maitre primaire) Et sélectionnez Créer un nouveau disque dur

#### Cliquez sur le bouton Suivant

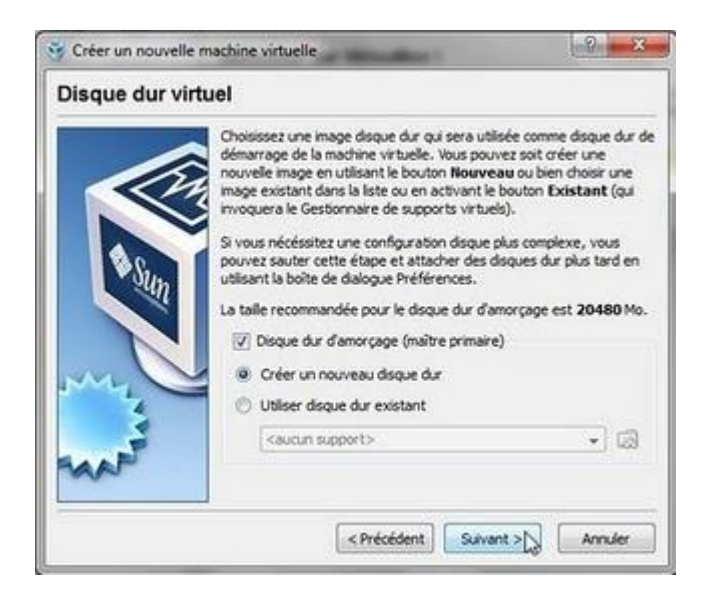

**Cliquez sur Suivant** 

| 😚 Créer un nouvea | u disque virtuel                                                                                                    | <u> </u>                                                                       |
|-------------------|----------------------------------------------------------------------------------------------------|--------------------------------------------------------------------------------|
| Bienvenue su      | r l'assistant de création de                                                                                                    | disques virtuels                                                               |
|                   | Cet assistant vous aidera à créer un r<br>pour votre machine virtuele.<br>Utilisez le bouton <b>Suivant</b> pour aller à<br>l'assistant et le bouton <b>Précédent</b> po<br>précédente. | nouveau disque dur virtuel<br>à la page suivante de<br>our retourner à la page |
|                   | Précédent Suiv                                                                                                    | ant > Annuler                                                                  |

Dans type du conteneur sélectionnez Image disque à taille dynamique puis cliquez sur Suivant

|   | Choisissez le type de disque dur virtuel que vous désirez créer.                                                                                                    |
|---|----------------------------------------------------------------------------------------------------|
|   | Un image disque à taille dynamique est de taile initiale<br>réduite et est agrandie en fonction des besoins (jusqu'à la taile<br>spécifiée) du système d'exploitation invité.                                                                                                    |
|   | Un <b>image disque à taille fixe</b> est de taile constante et est<br>gérée dans un fichier dont la taile correspond<br>approximativement à la taille du disque dur virtuel. La création<br>d'une image à taille fixe peut durer longtemps selon la taille de<br>l'image et la performance en écriture de votre disque dur. |
|   | Type du conteneur                                                                                                    |
|   | Image disque à taille dynamique                                                                                                    |
| 9 | Image disque à taile fixe                                                                                                    |

Laissez la taille à 20 Go et cliquez sur Suivant

|   | Activez le bouton Selectionner pour choisir l'e<br>fichier pour contenir les données du disque dur<br>un nom de fichier dans le champ de texte.                     | Activez le bouton Selectionner pour choisir l'emplacement d'u<br>fichier pour contenir les données du disque dur ou bien entrez<br>un nom de fichier dans le champ de texte. |  |  |  |  |
|---|----------------------------------------------------------------------------------------------------|----------------------------------------------------------------------------------------------------|--|--|--|--|
|   | Windows 7                                                                                                    | 6                                                                                                    |  |  |  |  |
| 0 | Choisissez la taille du disque dur virtuel en méga<br>système d'exploitation invité verra cette taille o<br>maximale de ce disque dur.<br>Taille<br>4,00 MB 2,00 TB | 20,00 G8                                                                                                    |  |  |  |  |

Cliquez sur Terminer pour Créer le disque virtuel

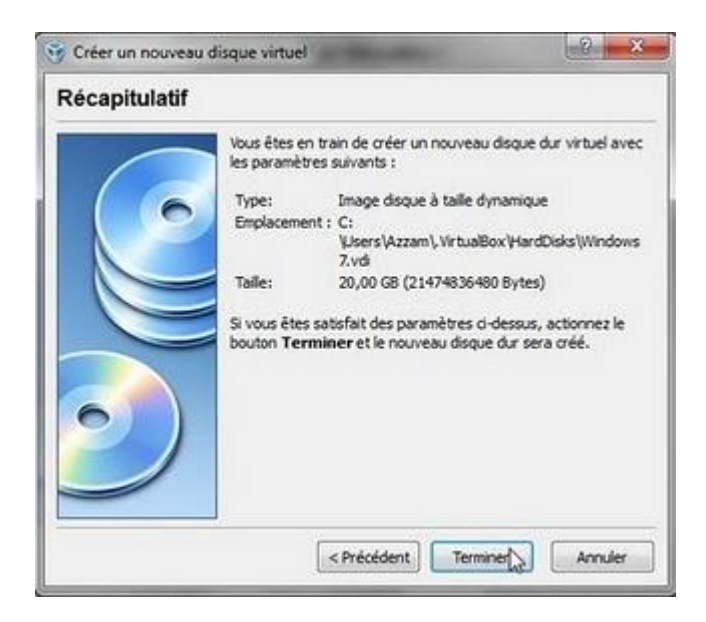

Récapitulatif : Cliquez sur Terminer

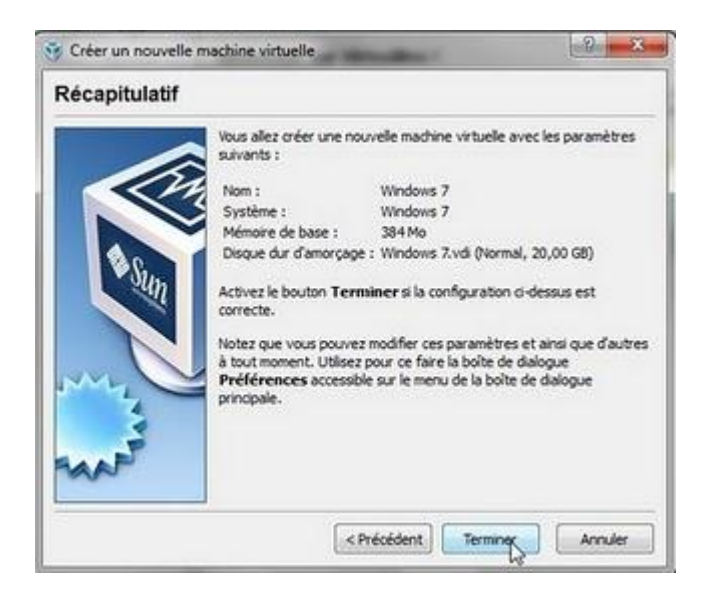

Cliquez sur Préférence

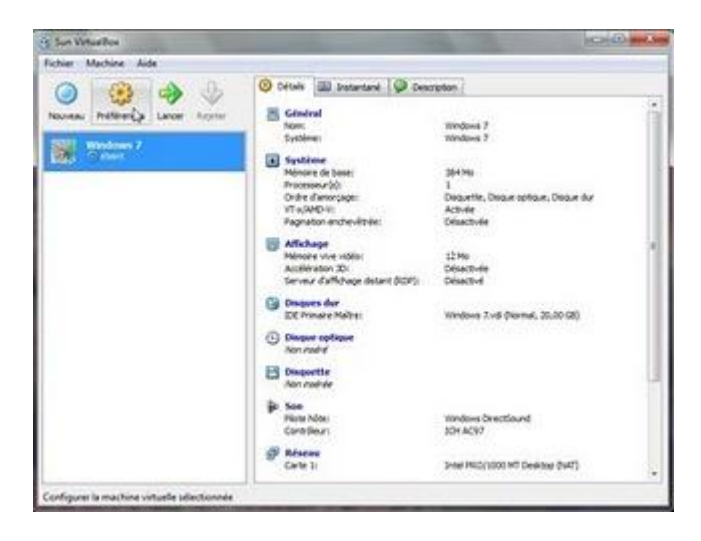

Dans Général vous pouvez ajuster la taille de la mémoire vidéo, dans notre exemple j'ai choisi 12 Mo pour la mémoire vidéo

cliquez sur Disque optique

| 📇 Général | Général                                                                                                    |
|-----------|----------------------------------------------------------------------------------------------------|
|           | Bementare Awanof Description<br>Nem : Windows 7<br>Système d'exploitation : Microsoft Windows -<br>Verson : Windows 7 -                |
|           | Chasir une catégorie de configuration aur la late à pauche et déplacer la sourie aur un<br>paramètre afit d'avoir plus d'informations. |

Insérez le DVD de Windows 7 RC dans le lecteur de DVD

Dans Disque optique, couchez la case insérer un disque optique, et sélectionnez connecter le lecteur optique hôte, et vérifiez que la lettre affichée c'est la lettre de votre lecteur de DVD

Cliquez sur le bouton OK

| Général                                                                                                    | Disque optique                                                                                                    |
|----------------------------------------------------------------------------------------------------|----------------------------------------------------------------------------------------------------|
| Systeme     Systeme     Affictage     Disques due     Disque optique     Disquette     Son     Reseau     Interfaces séries     VUB     Repertoires partagés | Interer un dissue optique  Connecter le lecteur optique hôte   En  Activer le mode direct  Ficher mage ISO  Gaugin mapportie  *       |
|                                                                                                    | Choise une catégorie de configuration sur la late à gauche et déplacer la sours sur un<br>paramètre afin d'avoir plus d'informations. |

Cliquez sur le bouton Lancer pour commencer l'installation de Windows 7 RC

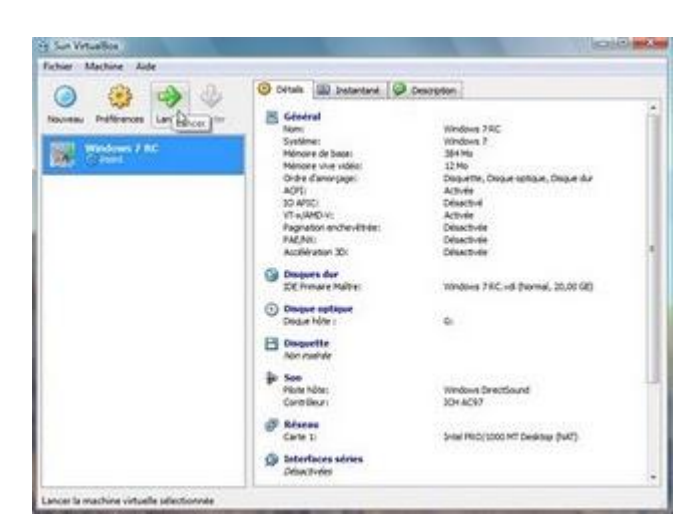

La capture automatique du clavier est activée, à partir de la les touches de clavier sont redirigés vers la machine virtuelle, les autres applications sont indisponibles

Si vous souhaitez utiliser les autres applications appuyez sur la touche CTRL DROITE

Cliquez sur le bouton OK

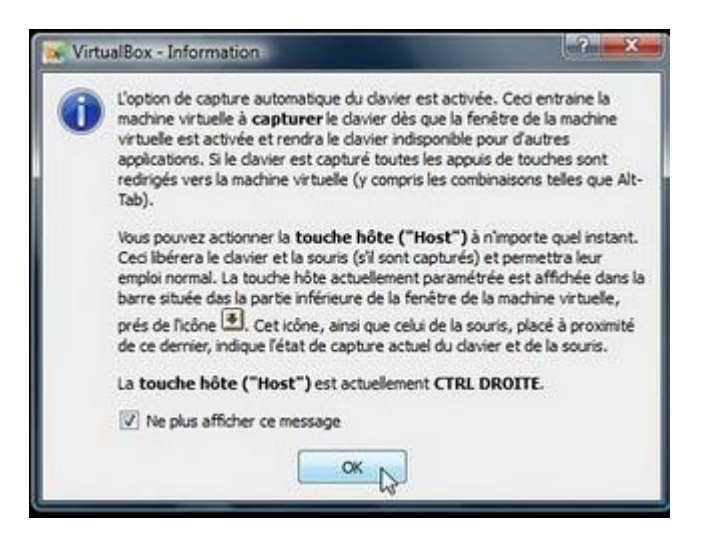

Choix de langue, format de date, et clavier Cliquez sur le bouton Suivant

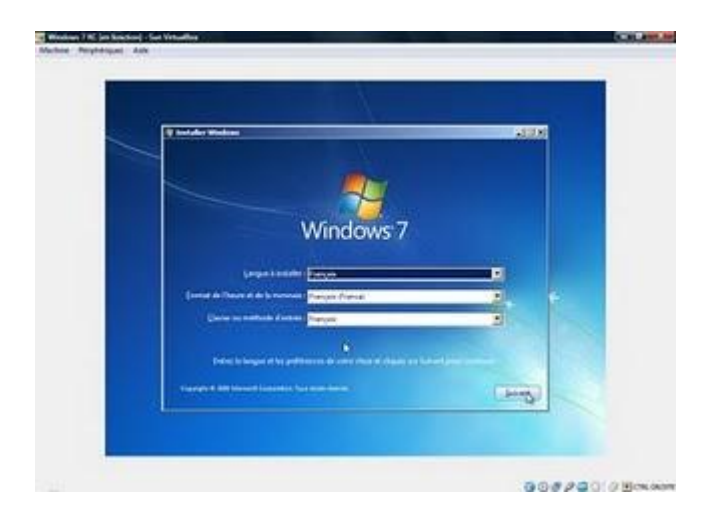

Cliquez sur Installer maintenant

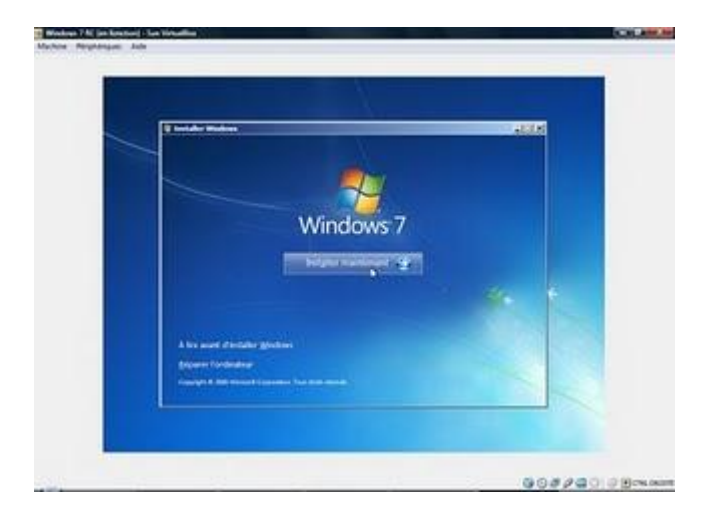

Démarrage du programme s'installation

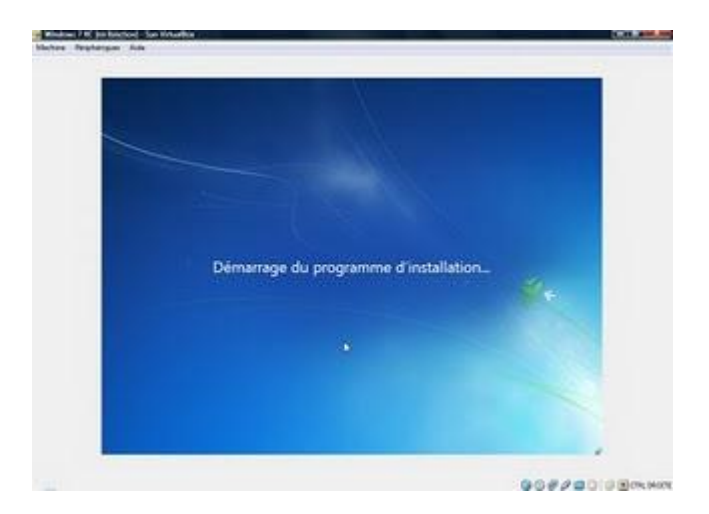

Validez le contrat de licence : Couchez la case "J'accepte les termes du contrat de licence" et cliquez sur Suivant

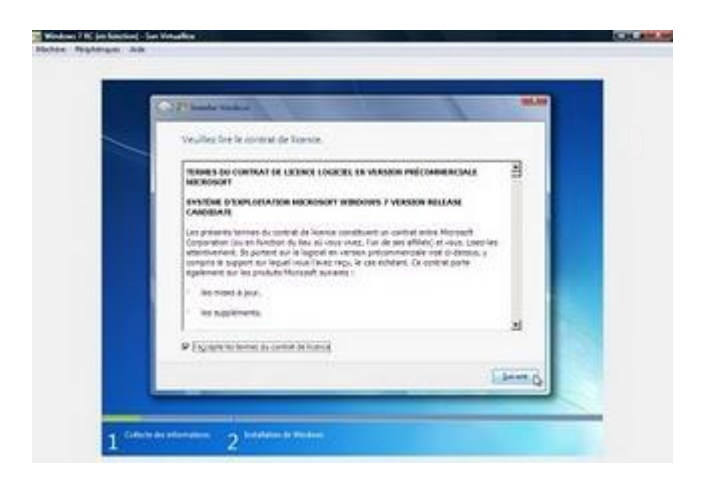

Pour le choix d'installation :

Vous avez le choix entre mise à niveau et Personnalisée (option avancée)

Cliquez sur Personnalisée (option avancée)

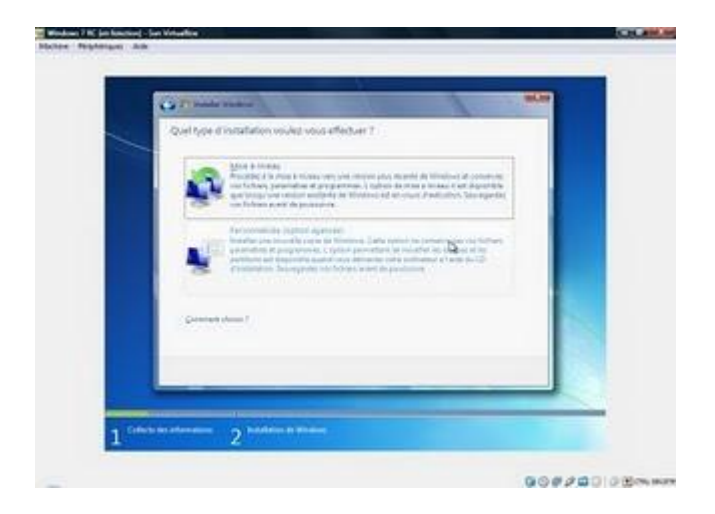

Ici vous avez le disque virtuel de 20 Go, cliquez sur Suivant pour continuer

| 8        | Contraction of the second       |             | 1                                |   |
|----------|---------------------------------|-------------|----------------------------------|---|
| <u> </u> | Qu sinhates-mus installer Windo | era ?       |                                  |   |
|          | Plant                           | Type Subset | Spectre Type                     |   |
|          | th sectors<br>Of Contractions   |             | Designation of the second second | - |
|          |                                 |             | 6                                | - |

Windows 7 commence l'installation et il va vous afficher l'avancement de l'installation

Copie des fichiers Windows

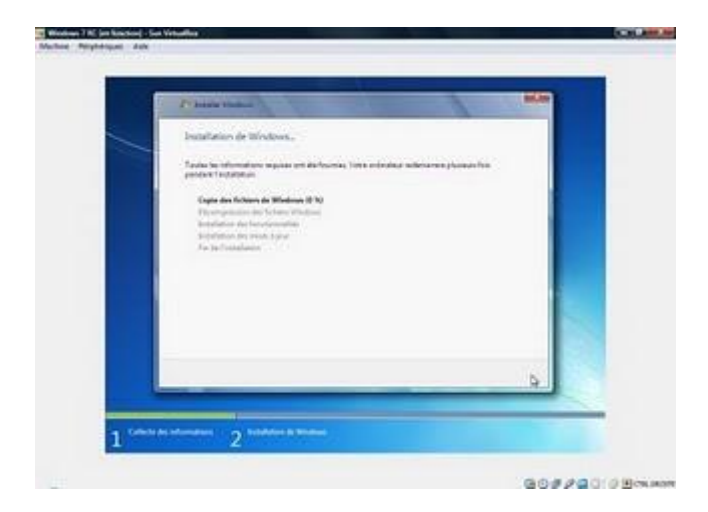

L'installation avance Décompression des fichiers Windows

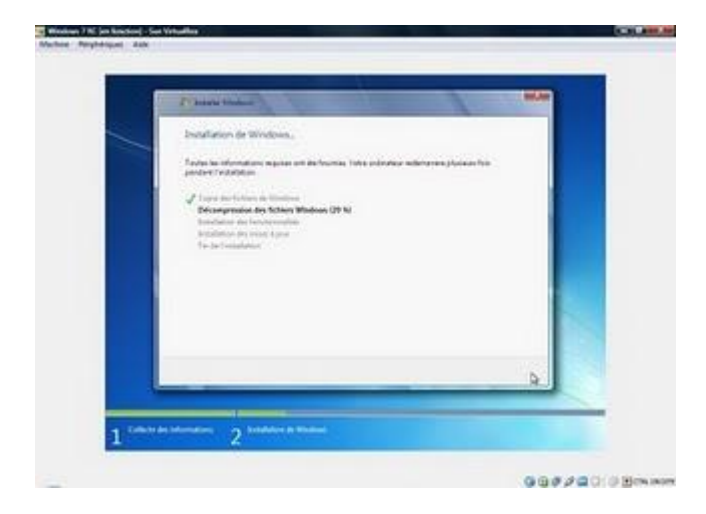

Installation des fonctionnalités

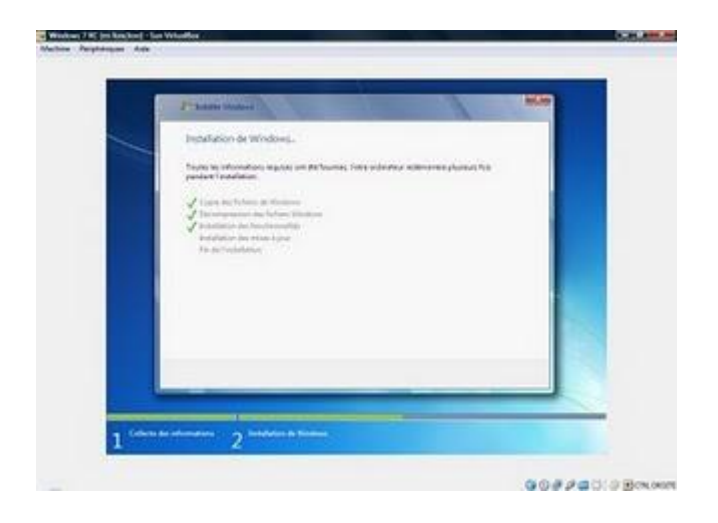

Windows va redémarrer dans quelques secondes (dans la machine virtuelle)

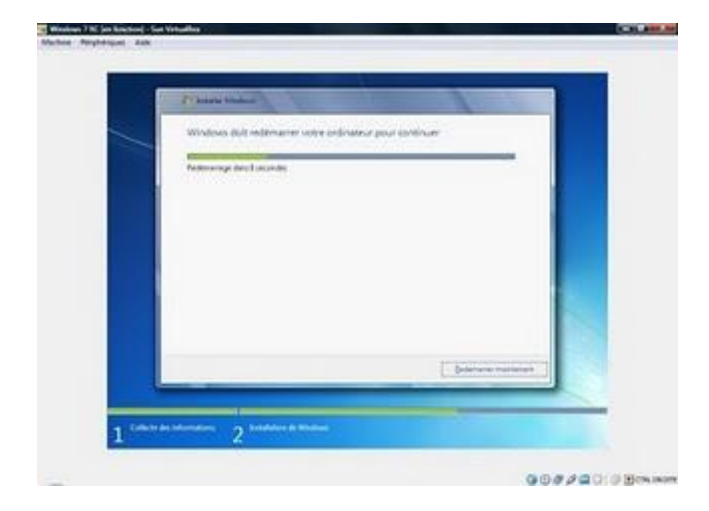

Pour le message Appuyez sur n'importe quelle touche pour démarrer du CD-ROM ou DVD-ROM ....

vous n'avez pas besoin d'appuyer sur une touche parce que Windows va continuer l'installation à partir du disque dur
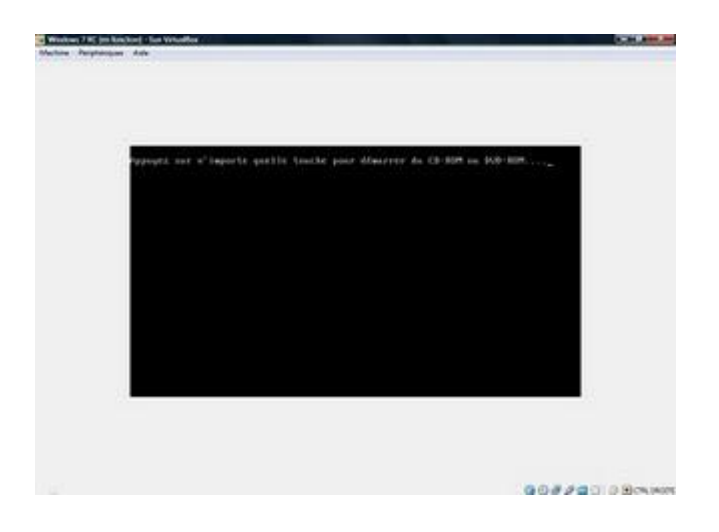

Entrez le nom d'utilisateur, puis cliquez sur suivant

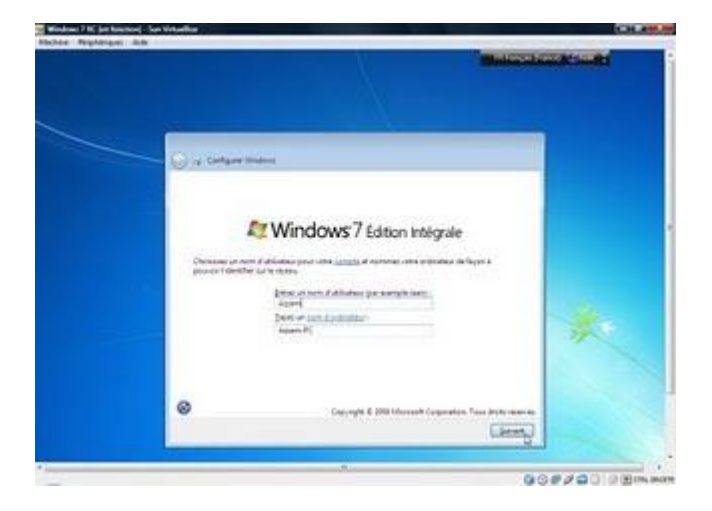

Entrez un mot de passe, et confirmez le mot de passe et entrez une indication de mot de passe Cliquez sur suivant

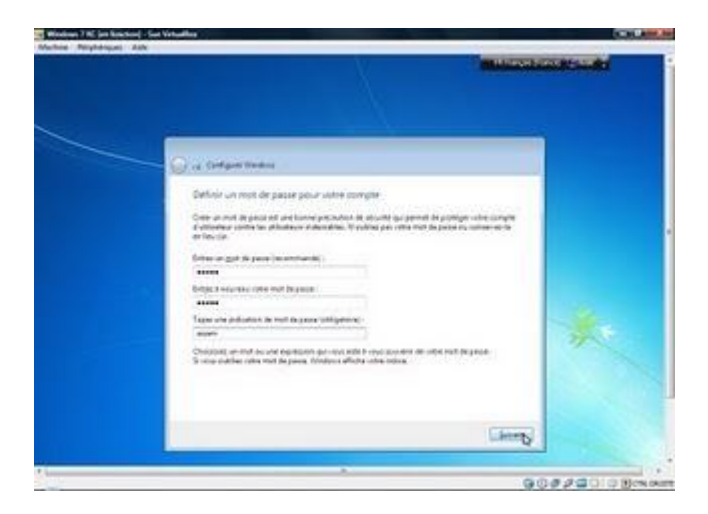

Entrez votre clé de produit et couchez la case activer automatiquement Windows quand je serai en

ligne et cliquez sur suivant

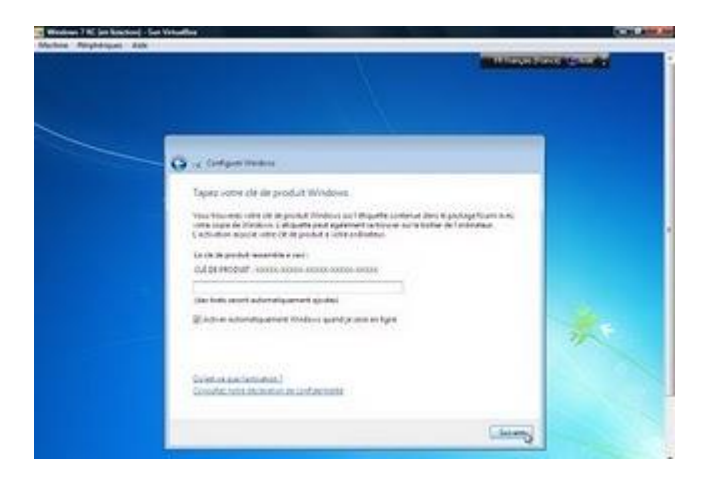

Cliquez sur "Utiliser les paramètres recommandés " pour profiter de la sécurité maximale de Windows

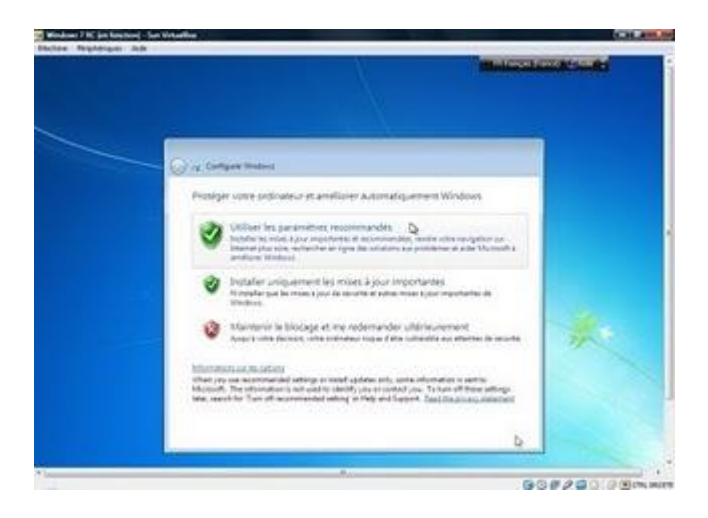

Vérifiez la date et l'heure et cliquez sur suivant

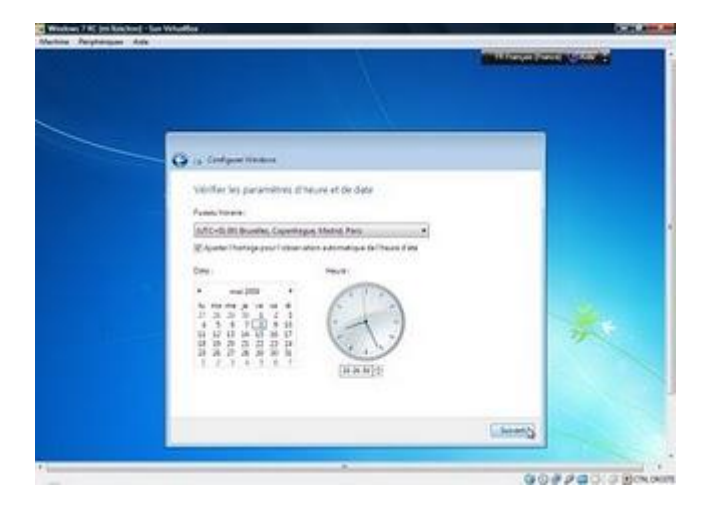

Choix l'emplacement pour le réseau, Sélectionnez réseau public (vous pouvez changer l'emplacement par la suite)

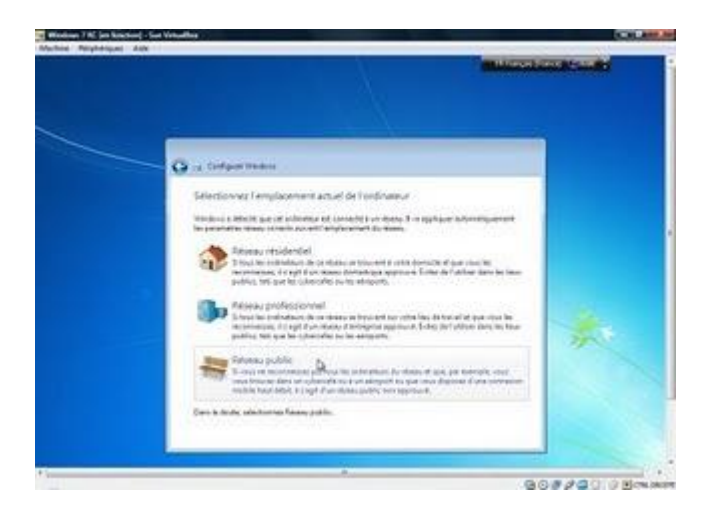

Windows finalise l'installation

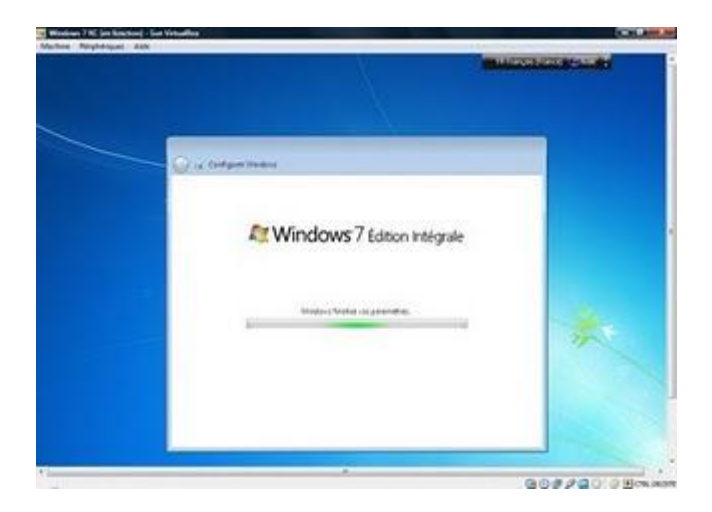

Le Bienvenue de Windows 7 RC

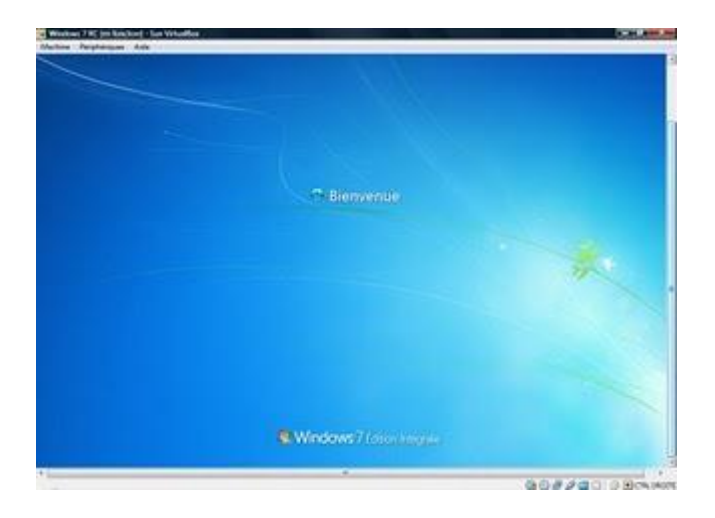

#### Préparation de votre Bureau

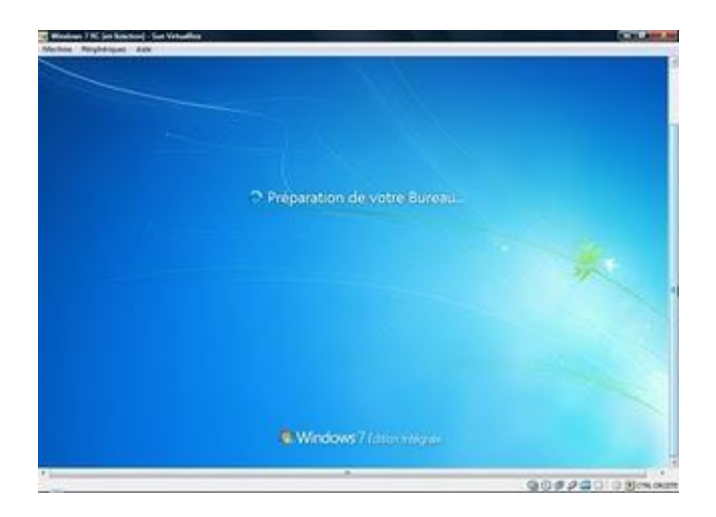

Bravo, vous avez installé Windows 7 RC

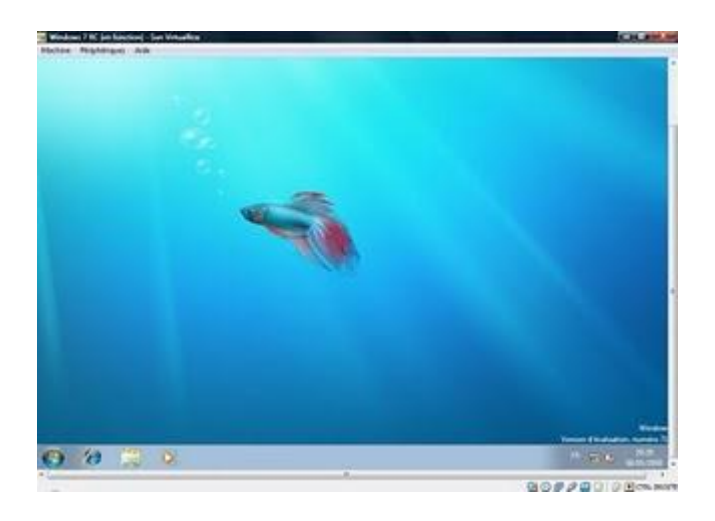

Pour lancer Windows 7 RC à partir de la machine virtuelle, cliquez sur lancer

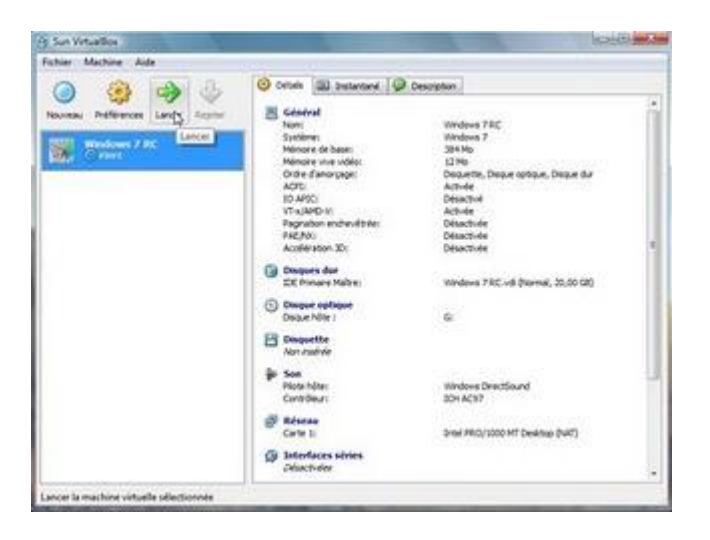

Entrez votre mot de passe et voilà vous êtes sous Windows 7 RC

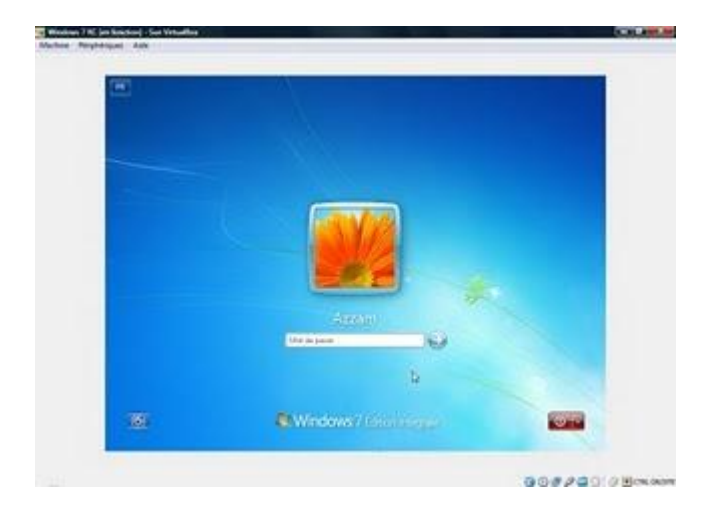

#### Installer Windows 7 sur un disque virtuel VHD (Virtual Hard Disk)

Si vous souhaitez tester Windows 7 mais sans partitionner votre disque dur, même sans installer une machine virtuelle (comme VirtualBox), il y a un moyen très simple c'est d'installer Windows 7 sur un disque virtuel, seule condition c'est d'avoir bien sur l'espace libre (16 Go) sur le disque dur.

#### étape 1 : Préparer l'ordinateur pour qu'il démarre à partir de DVD

Il faut redémarrer l'ordinateur et entrer dans le SETUP en appuyant sur DEL ou F2 (ou d'autre touche selon votre ordinateur) au démarrage de l'ordinateur.

Cliquez sur l'onglet "BOOT"

| Phoenix Bo                                                               | - Rearry BIOS CHUS Setup in                         | inny                                                        |
|--------------------------------------------------------------------------|-----------------------------------------------------|-------------------------------------------------------------|
| Boot Device                                                              | Priority                                            | Select New                                                  |
| ist Boot Device<br>2nd Boot Device<br>3nd Boot Device<br>1th Boot Device | I GREUNDIG<br>I Hard Diski<br>(CBR0H)<br>(Diskbied) | ltem Specific Help++<br>Select Your Boot<br>Device Priority |
| II-Help fl:Select Item                                                   | -/+: Change Ualue<br>Futer: Select SubMenu          | FS:Setup Defaulti<br>F10:Save and Exil                      |

Sélectionnez dans "1st Boot Device" CDROM et dans "2nd Boot Device" Hard Disk

|                                                                          | Eoot Eoot                                                                    |                                                             |
|--------------------------------------------------------------------------|------------------------------------------------------------------------------|-------------------------------------------------------------|
| Boot De                                                                  | evice Priority                                                               | Select Mena                                                 |
| 1st Boot Device<br>2nd Boot Device<br>3rd Boot Device<br>4th Boot Device | (CBROM)<br>[Hard Disk]<br>[Disabled]<br>[]]]]]]]]]]]]]]]]]]]]]]]]]]]]]]]]]]] | Item Specific Help++<br>Select Your Boot<br>Device Priority |
| 1.Help 14:Select                                                         | Item -/+: Change Value                                                       | PS:Setuy Defaults                                           |

Appuyez sur F10 pour sauvegarder les changements et pour le message de confirmation "Save configuration changes and exit now ?" valider par "YES"

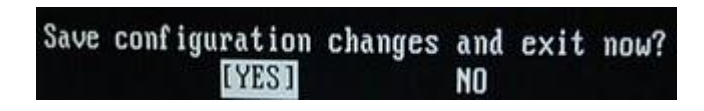

Fress any key to hoot from CD or BUD.....

Mettez le DVD dans le lecteur et au démarrage de l'ordinateur le message "Press any key to boot from CD or DVD... " appuyez sur une touche pour que l'ordinateur démarre à partir du DVD

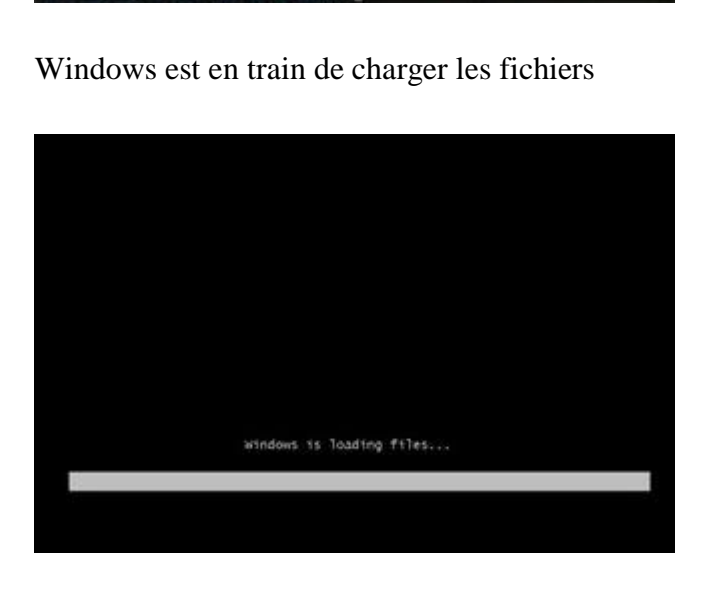

Choix de langue, format de date, et clavier Cliquez sur le bouton Suivant

| Retailler/Ré-échantillonner                                                                                                    |                                                                                                    |
|----------------------------------------------------------------------------------------------------|----------------------------------------------------------------------------------------------------|
| Taille courante: 332 x 563 Pixels         Nouvelle aile:         332 x 563 Pixels         Nouvelle taille:         Larg:       332         Haut:       563         Nouvelle taille com         Nouvelle taille en pourcent de l'original:         Larg:       100         %       Haut:       100 | Tailles standard (pixels):         Nouvelle aile:       (proportions utilisées)         640 x 480 Pixels         800 x 600 Pixels         1024 x 768 Pixels         1920 x 1080 Pixels         Ajuster au bureau         Taille du bureau (sans proportion)         Demi |
| Préserver les proportions Appl. la netteté après le ré-échantillonnage PPP: 96 OK                                                                                                    | Méthode de retaillage:<br>Ré-échantillonner (meilleure qualité)<br>Ré-échantillonner (agrandissement seul):<br>Lanczos (lent)<br>Retailler (rapide)<br>Annuler                                                                                                    |

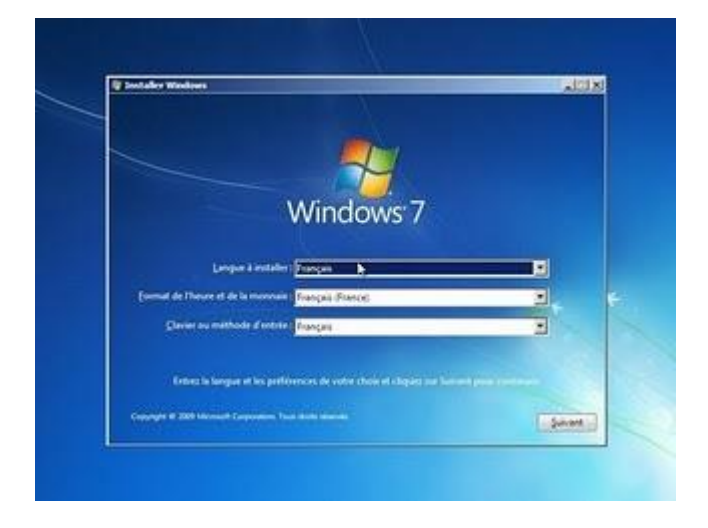

quand vous êtes à cet écran (installer maintenant), appuyez sur les touches Maj + F10 pour ouvrir l'invite de commandes

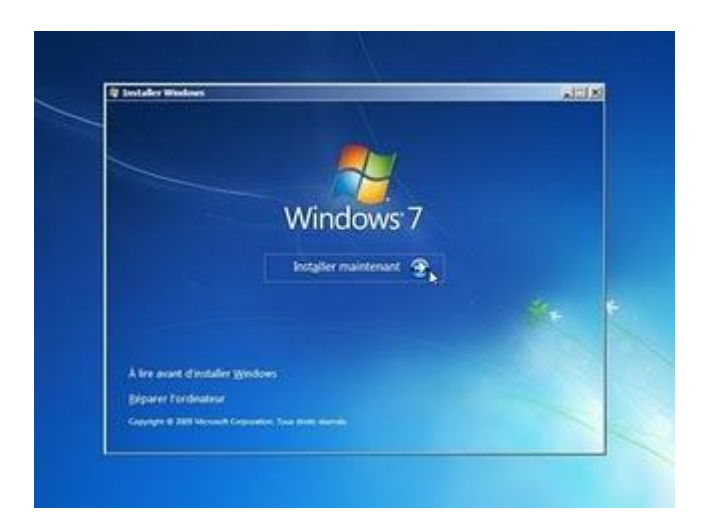

#### étape 2 : Création du Disque Virtuel

On va installer le disque virtuel sur le disque C : (vous pouvez mettre le Disque Virtuel n'importe où, mais il faut créer un dossier à l'avance)

On va créer un dossier dans le disque c : avec le nom vhd Tapez mkdir c:\vhd Et appuyez sur la touche Entrée

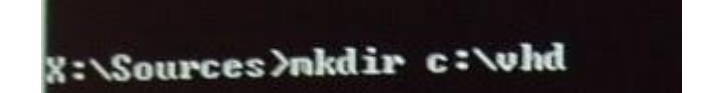

Tapez diskpart Et tapez sur la touche Entrée

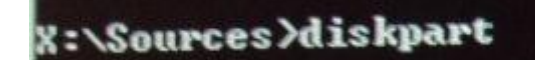

Tapez create vdisk file=c:\vhd\win7rc.vhd type=fixed maximum=16000 Et appuyez sur la touche Entrée

Create vdisk file pour créer le disque virtuel on indique le chemin et nom de disque ici le nom est win7rc (vous pouvez donner le nom de votre choix) et terminer par .vhd Type=fixed pour créer le disque avec une taille fixe Et le chiffre après maximum= pour indiquer la taille de disque virtuel (ici c'est 16000 Mo) 16 Go

DISEPART) create wdisk file-c:/whd/win?rc.whd type-fixed maximum-16000

La création de disque virtuel a besoin de quelques minutes

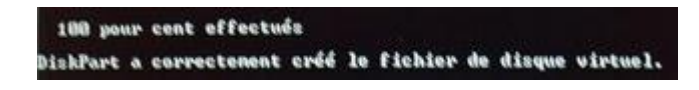

Tapez select vdisk file =c:\vhd\win7rc.vhd Et appuyez sur la touche Entrée

DISKPART> select which file=c:\whd\win?rc.whd

Vous allez voir le message :

DiskPart successfully selected the virtual disk file.

Tapez attach vdisk Et appuyez sur la touche Entrée

Vous allez voir le message :

100 pour cont effectués DiskPart a correctement attache le fichier de disque virtuel.

Tapez exit pour quitter diskpart Et appuyez sur la touche Entrée

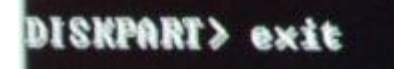

Tapez encore une fois exit pour quitter l'invite de commandes

étape 3 : Installation

Cliquez sur Installer maintenant

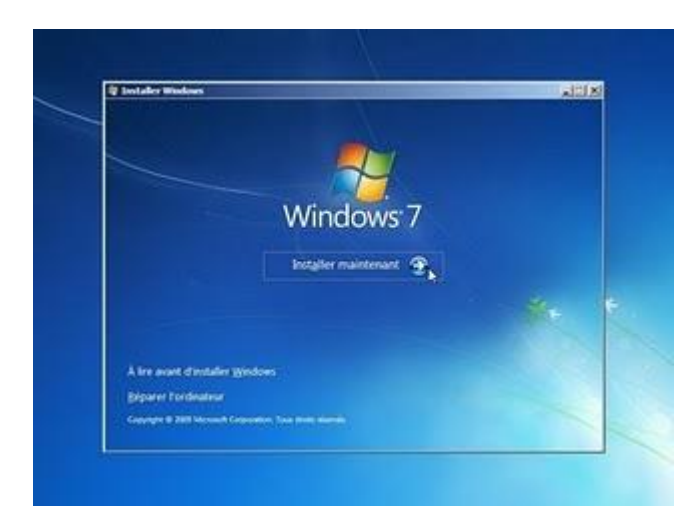

Démarrage du programme s'installation

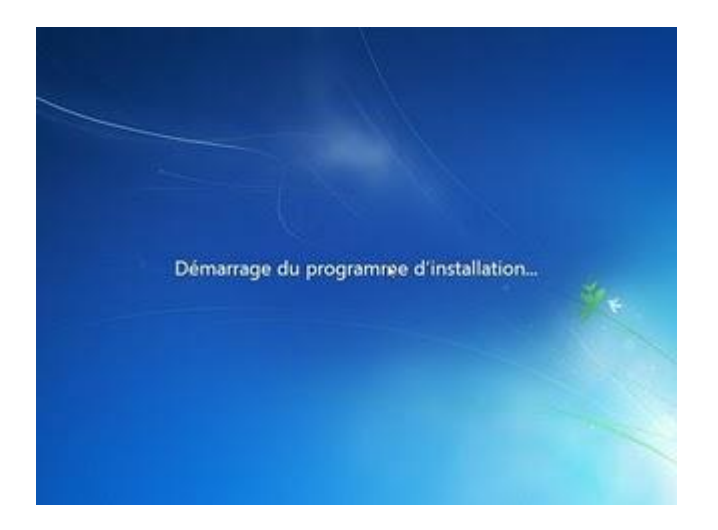

Validez le contrat de licence :

Couchez la case "J'accepte les termes du contrat de licence" et cliquez sur Suivant

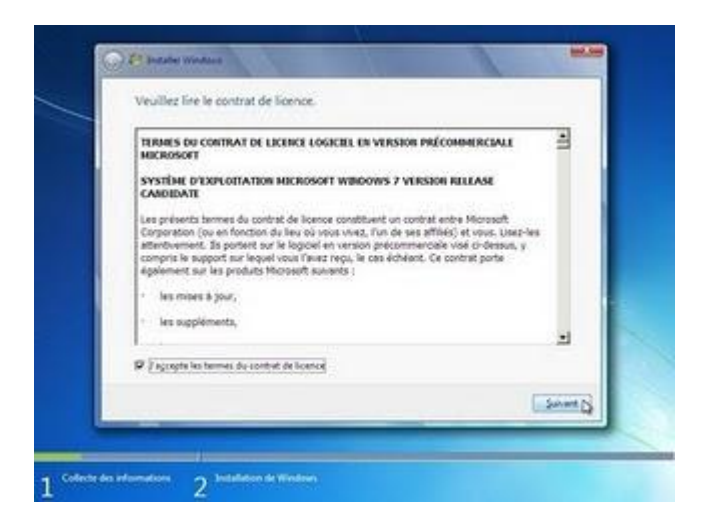

Pour le choix d'installation :

Vous avez le choix entre mise à niveau et Personnalisée (option avancée)

<image><page-header><image><image><image><image><image><image><image><image><image>

Cliquez sur Personnalisée (option avancée)

Où souhaitez-vous installer Windows 7 :

Vous allez trouver une espace non alloué la taille proche de 16 Go Ici dans notre exemple c'est l'espace non alloué sur le disque 1 (15,6 Go) Sélectionnez cette espace et cliquez sur le bouton suivant (ne tenez pas compte de message impossible d'installer Windows sur ce disque)

|      | Nim                               | Taille totale | Espace Mare   | Type              |
|------|-----------------------------------|---------------|---------------|-------------------|
| 3    | Disgue 0 Partition 1: XP          | 35.2 Go       | 16.7 Go       | Système           |
| 0    | Disque 0 Partition 2: data        | 9.8 Go        | 8.9 Go        | Logique           |
| 0    | Espace non alloué sur le disque 0 | 104.1 Go      | 104.1 Go      | Étendu            |
| 9    | Espace non alloué sur le disque 1 | 15.6 Go       | 15.6 Ge       |                   |
| 4 40 | painer                            |               | Options de la | nchevers Cavamode |
| 80   | rger un pilote                    |               |               |                   |

Windows copie les fichiers

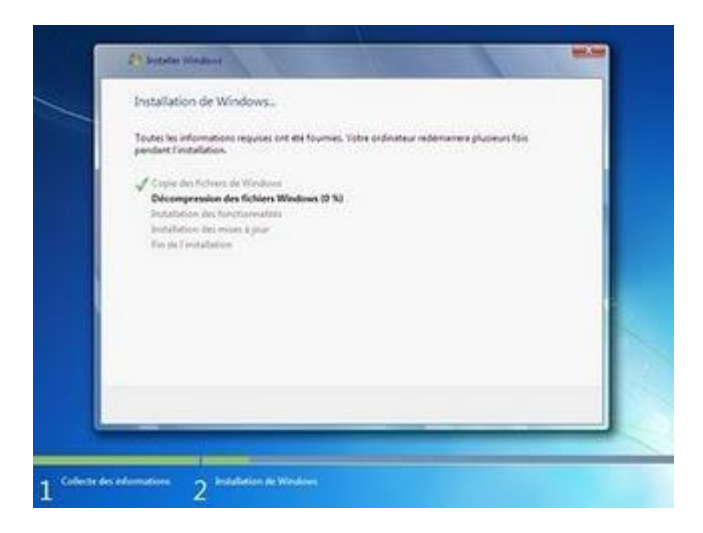

Décompression des fichiers

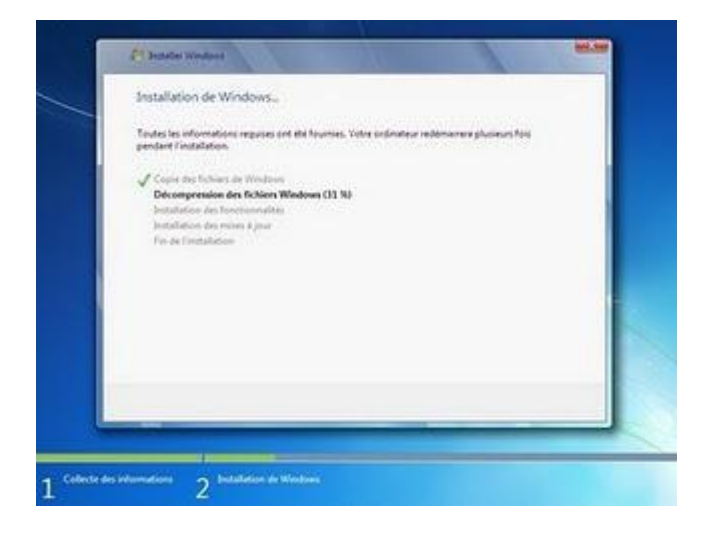

Entrez le nom d'utilisateur, puis cliquez sur suivant

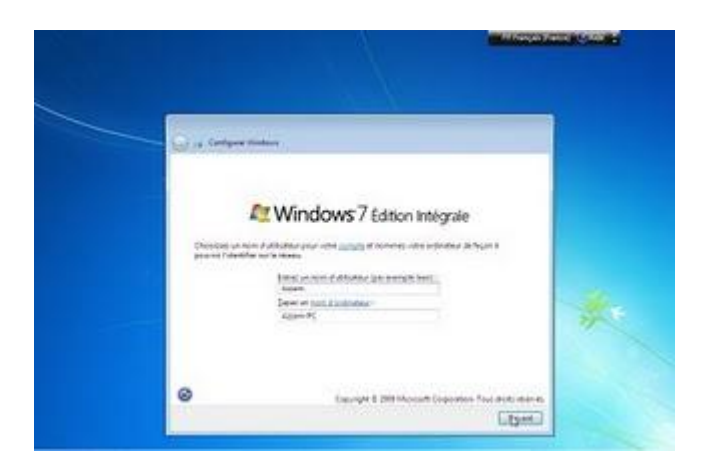

Entrez un mot de passe, et confirmez le mot de passe et entrez une indication de mot de passe Cliquez sur suivant

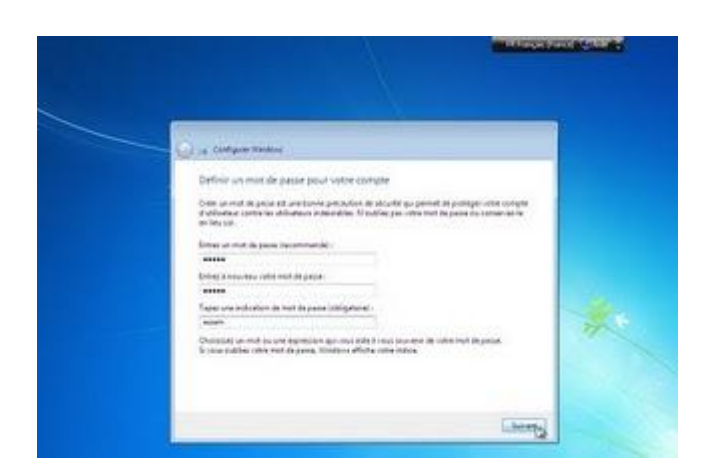

Entrez votre clé de produit et couchez la case activer automatiquement Windows quand je serai en ligne et cliquez sur suivant

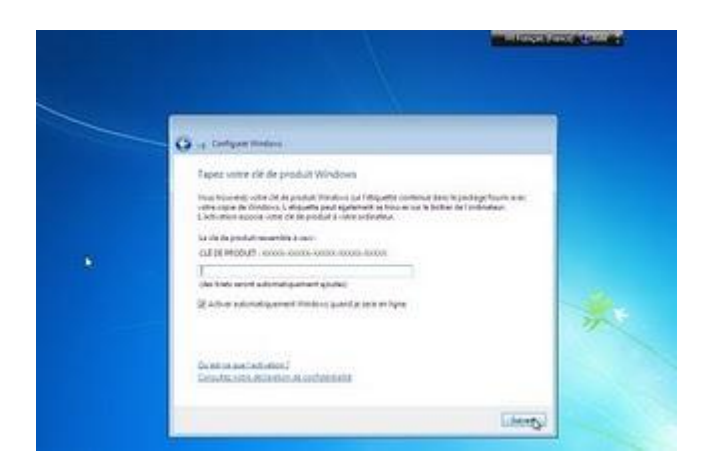

Cliquez sur "Utiliser les paramètres recommandés " pour profiter de la sécurité maximale de Windows

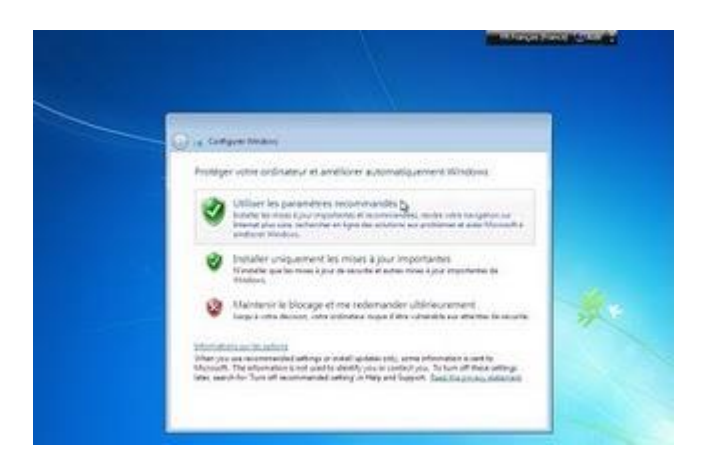

Vérifiez la date et l'heure et cliquez sur suivant

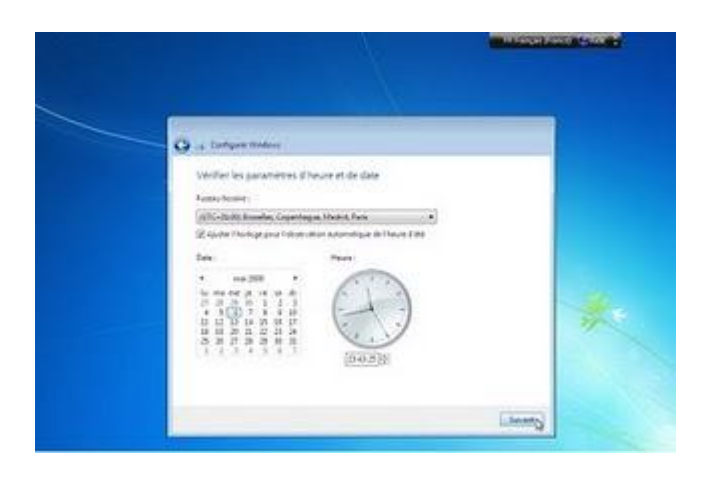

Choix l'emplacement pour le réseau, Sélectionnez réseau public (vous pouvez changer l'emplacement par la suite)

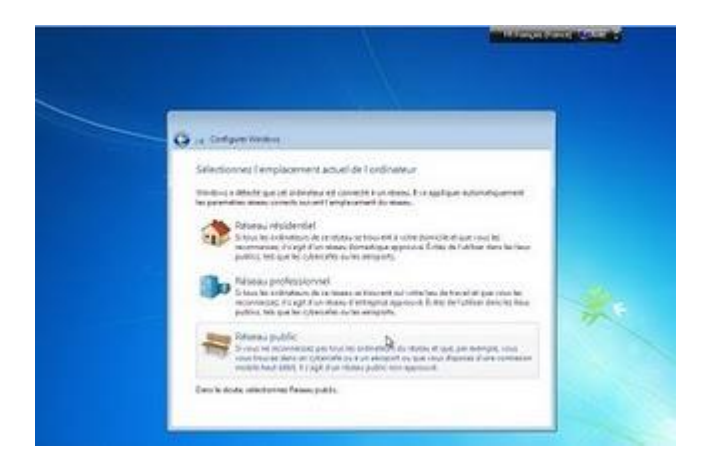

Windows finalise l'installation

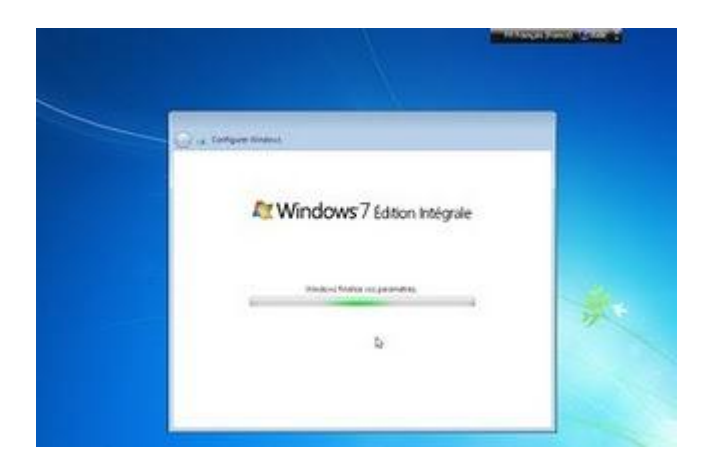

Le Bienvenue de Windows 7

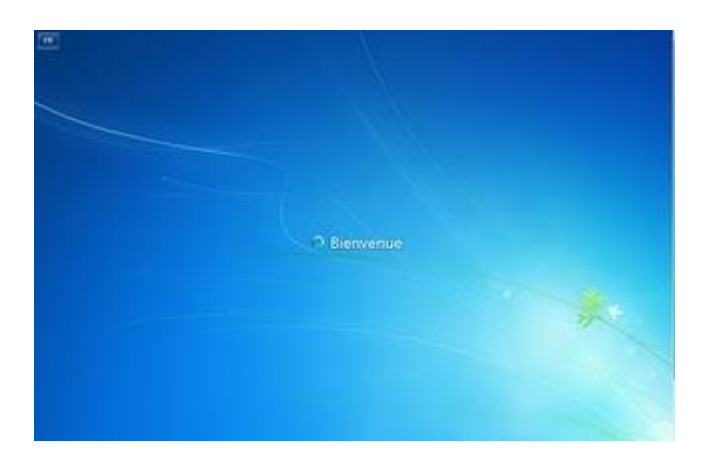

Préparation de votre Bureau

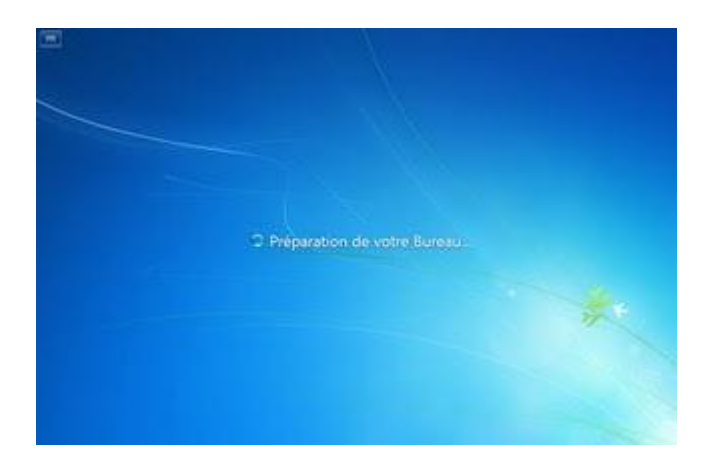

Configuration des paramètres personnalisés

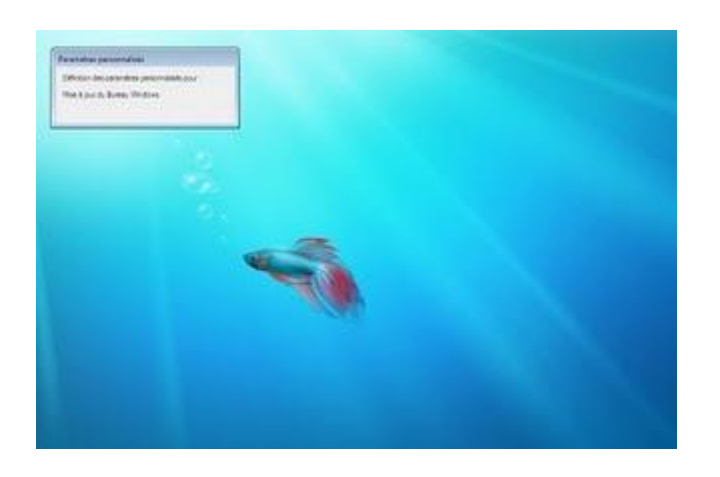

Bravo, vous avez installé Windows 7 sur un Disque Virtuel

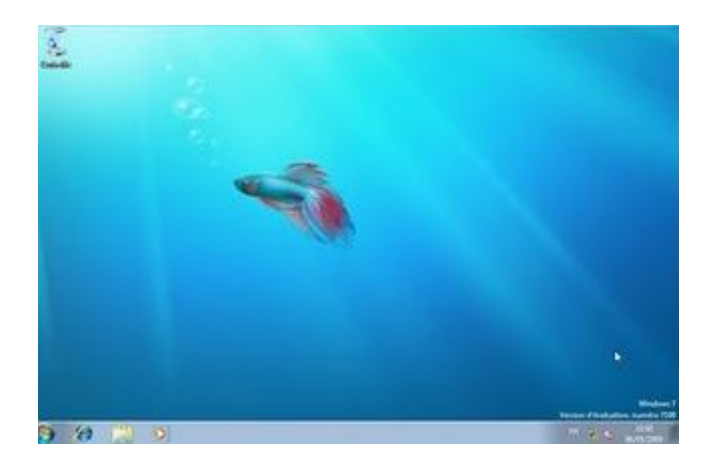

Au démarrage vous allez remarquer la présence de Windows Boot Manger et le choix entre : Earlier Version of Windows (Version antérieure de Windows) et Windows 7, en claire au démarrage vous avez le choix entre " Earlier Version of Windows " qui est Windows XP et Windows 7

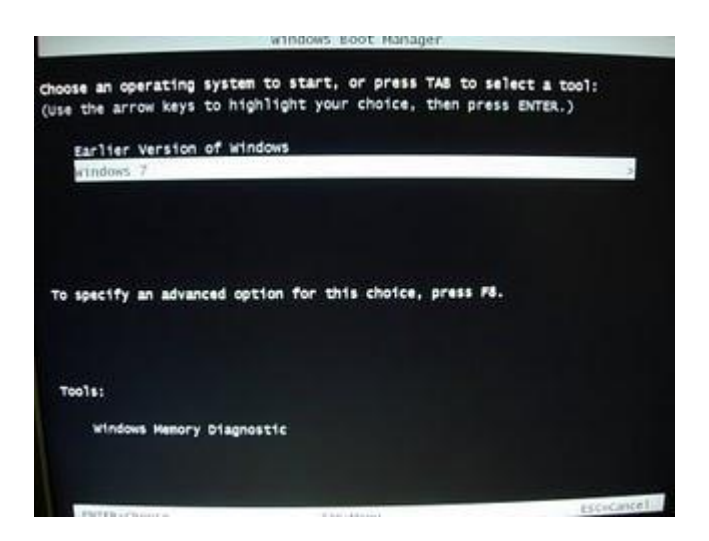

#### Supprimer Windows XP de dual-boot avec Windows 7

Vous avez Windows XP installé sur votre ordinateur, puis vous avez installé Windows 7 en dual-boot.

Vous avez décidé de garder uniquement Windows 7 et supprimer Windows XP pour gagner d'espace sur votre disque dur.

Windows XP est normalement installé sur la partition C : Et Windows 7 sur une autre partition.

Windows 7 va installer le boot manager sur la partition C : (sur la même partition de Windows XP)

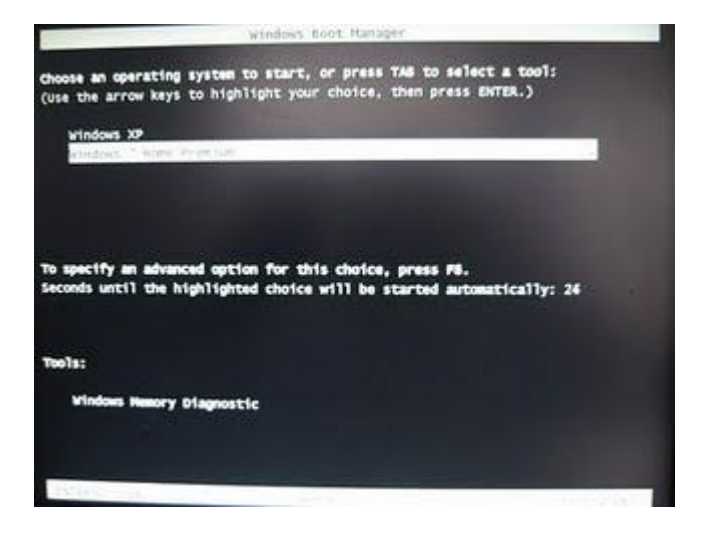

Démarrez Windows 7 Cliquez sur le bouton démarrer, puis Ordinateur

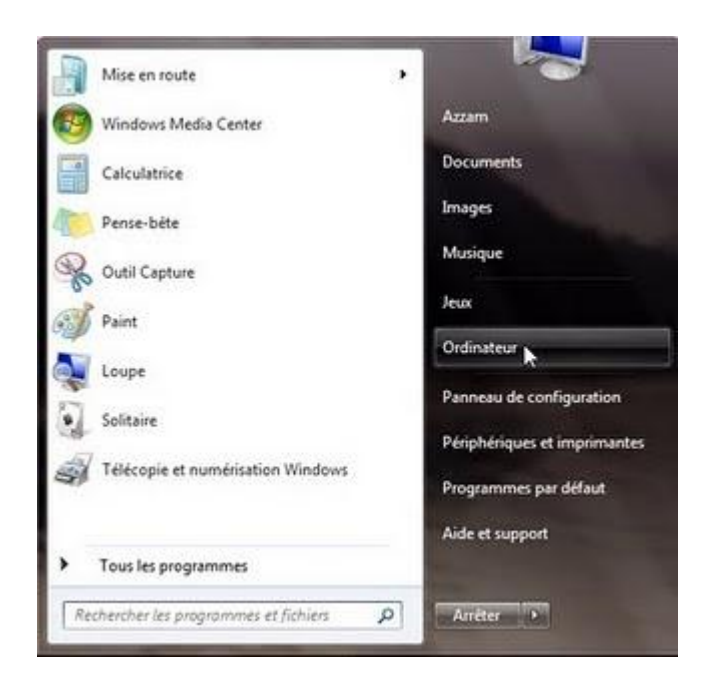

Quand vous démarrer Windows 7, il renomme sa partition en C :

On va commencer par nommer la partition de Windows 7 Un clic droit sur la partition C : puis Renommer

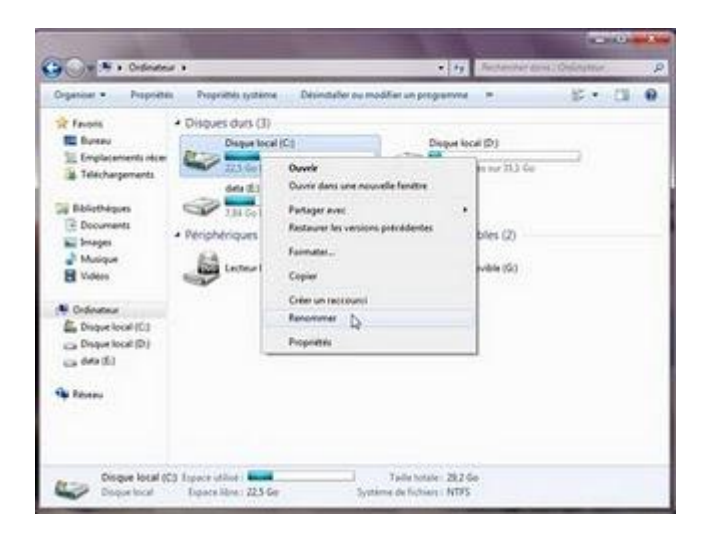

Tapez Windows 7, puis appuyez sur Entrée

| 12 10 101                                                                                                    | -                                                                                                    |                              | 100                           | 100000          |
|----------------------------------------------------------------------------------------------------|----------------------------------------------------------------------------------------------------|------------------------------|-------------------------------|-----------------|
| Contractor                                                                                                    | •                                                                                                    |                              | • • Reheater /                | line (Chinathat |
| Organizer * Propriete                                                                                                    | Propriétés système De                                                                                                    | ombrier ou modifier un p     | nogramme                      | F • 11 0        |
| Foors     Even     Even     Telebergements etce     Telebergements     Ebbetheque     Cocurrents     Monagee     Monagee     Monagee     Monagee     Monagee                                                                                                    | Origines dars (3)     Windows 1     Windows 1     Win | Tour of the stock            | Disor local (b)               |                 |
| Codenteer  Codenteer |                                                                                                    |                              |                               |                 |
|                                                                                                    |                                                                                                    | D2                           |                               |                 |
| Choque local (C<br>Oregan local                                                                                                    | ) Experie utilise                                                                                                    | Taille Is<br>Système de fait | nate : 29,2 Ge<br>men: : NOPS |                 |

Pour le message Accès refusé, cliquez sur Continuer

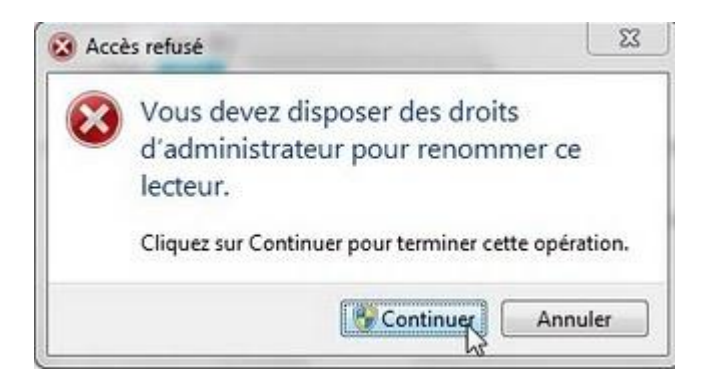

On va nommer la partition de Windows XP aussi Un clic droit sur la partition D : puis Renommer

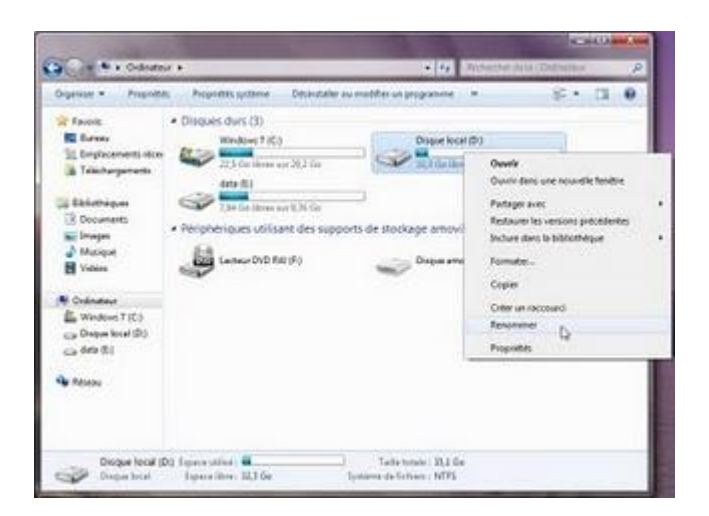

Tapez Windows XP, puis Entrée

|                                                                                                    |                                                                                                    | 100                                                                                                    | ю к                                                                                                    |
|----------------------------------------------------------------------------------------------------|----------------------------------------------------------------------------------------------------|----------------------------------------------------------------------------------------------------|----------------------------------------------------------------------------------------------------|
| a.                                                                                                    | • 4 Anterthat do                                                                                                    | NI CHENNER:                                                                                                    | 1                                                                                                    |
| Propriétés système Désinstaller ou                                                                                                    | modifier un programme 🛛 🖉                                                                                                    | "姓•                                                                                                    |                                                                                                    |
| Orspores durs (1)<br>Windows 7 (C)<br>Windows 7 (C)<br>Wind | Windows XZ                                                                                                    |                                                                                                    |                                                                                                    |
| 4                                                                                                    | Ŷ                                                                                                    | D,                                                                                                    |                                                                                                    |
|                                                                                                    | Providelia systeme     Diagount data (1)     Windows 7 (0)     Windows 7 (0)     Windows 7 (0)     Windows 7 (0)     Windows 7 (0)     Windows 7 (0)     Windows 7 (0)     Windows 7 (0)     Windows 7 (0)     Windows 7 (0)     Windows 7 (0)     Windows 7 (0)     Windows 7 (0) | Proprietitis systeme Delanstaller our modifier un programme      Disposes durs (1)     Windows 7 (C)     Windows 7 (C)     Windows 7 | Proposition system     Description on programme     Image: Constraint of the system of the system of the |

La même chose, cliquez sur Continuer

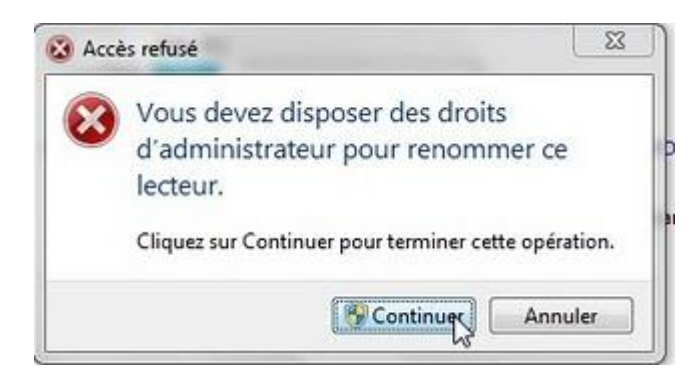

Les deux partitions sont nommées

| - C.7.0                                                                                         | and the second second se |                                                      |  |
|-------------------------------------------------------------------------------------------------|----------------------------------------------------------------------------------------------------|------------------------------------------------------|--|
| Found     Found     Found     Found     Found     Found     Found     Found     Talkchargements | Disputs durits (3)     Windows 1 (6)     Windows 1 (6)     Windows 1 (6)     Windows 1 (6)                                                                                                    | Windows VP (D)                                       |  |
| Ebbethagen<br>Documents<br>Strages<br>Matique<br>Video                                          | Yer (between sort 2.16 Ge     Peripheringues utilizant des supports     Lecture DVD Rev (F)                                                                                                    | )<br>de stockage amovibles (2)<br>Orque amovible (2) |  |
| Codenteur     Mindows 7 (C)     Windows XP (D)     Go Windows XP (D)     Go 6000 (D)            | Þ                                                                                                    |                                                      |  |

Si vous essayez de formater la partition de Windows XP (clic droit puis Formater)

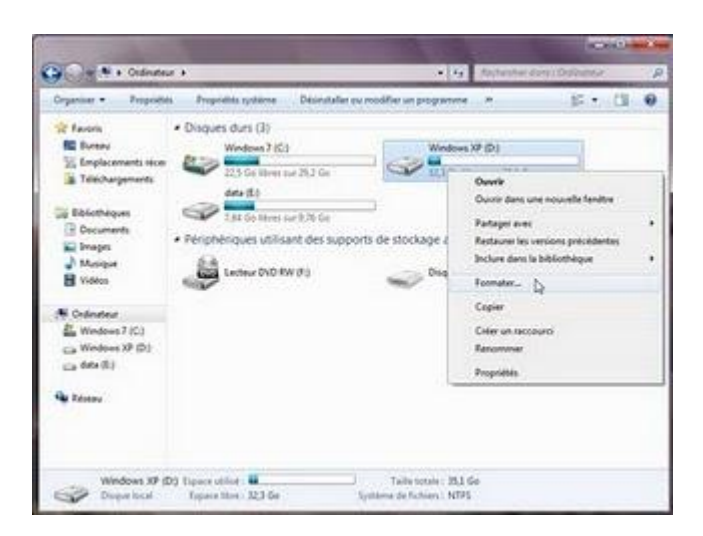

Quand vous cliquez sur Démarrer

| Capacité :<br>35,1 Go<br>Système de fichiers :<br>NTFS (par défaut)<br>Taile d'unité d'allocation : | • |
|----------------------------------------------------------------------------------------------------|---|
| 35,1 Go<br>Système de fichiers :<br>NTFS (par défaut)<br>Taile d'unité d'allocation :               | * |
| Système de fichiers :<br>NTFS (par défaut)<br>Taille d'unité d'allocation :                         |   |
| NTFS (par défaut)<br>Taile d'unité d'allocation :                                                   |   |
| Taile d'unité d'allocation :                                                                        | • |
|                                                                                                    |   |
| 4096 octets                                                                                         | • |
| Restaurer les paramètres par défaut                                                                 |   |
| Nom de volume :                                                                                     |   |
| Windows XP                                                                                          |   |
| Options de formatage                                                                                |   |
| V Formatage rapide                                                                                  |   |
| Créer une disquette de démarrage<br>MS-DOS                                                          |   |
|                                                                                                    |   |
| Démarrer B                                                                                          |   |

Et vous validez le message d'avertissement

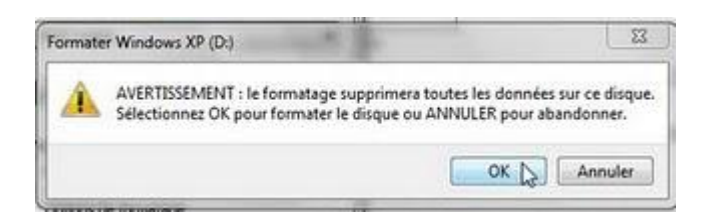

Un message vous confirme que vous ne pouvez pas formater cette partition

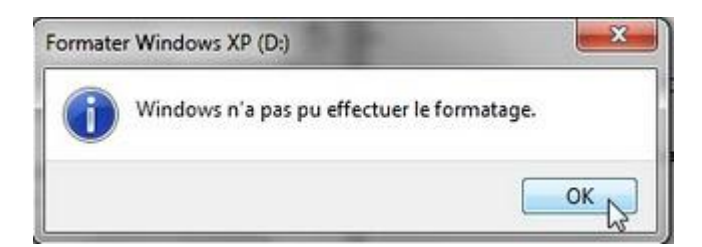

Pour cette raison, mettez le DVD de Windows 7 dans le lecteur du DVD puis cliquez sur le bouton démarrer et redémarrer

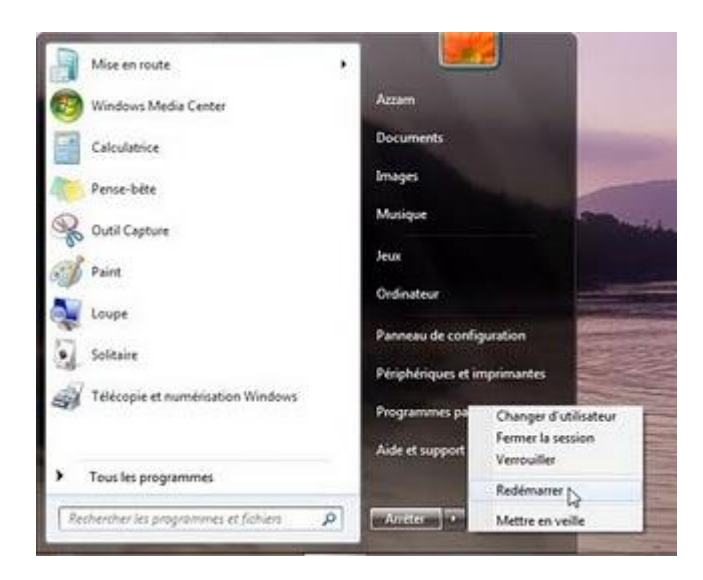

Appuyez sur une touche pour démarrer à partir de DVD de Windows 7

|  |     | 1605 | 6952 | 0005 | SMBas Controller          |    |
|--|-----|------|------|------|---------------------------|----|
|  |     | 1002 | 8854 | 0000 | USB 1.1 OHCI Costroller   | 96 |
|  |     | 1662 | 6658 | 0003 | USB 2.8 EHCI Controller   | 86 |
|  |     | 160E | 0055 | 6461 | Multimedia Device         | 11 |
|  | . 6 | 160E | 0054 | 0101 | IDE Controller            | 12 |
|  |     | 169E | 0055 | 0101 | 10E Controller            | 11 |
|  |     | 100E | 01DF | 0309 | <b>Bisplay</b> Controller |    |
|  |     | 1840 | 8823 | 0000 | Serial Bus Controller     |    |
|  |     | 11AB | 4320 | 8288 | Network Costroller        |    |
|  |     |      |      |      | ACPI Costroller           |    |

Cliquez sur le bouton Suivant

| U Installer Windows                                                                                                    |           |
|----------------------------------------------------------------------------------------------------|-----------|
| Windows <sup>-</sup> 7                                                                                                    |           |
| Langue à installer : <mark>Pringels pur suit de la company autorité de la company autorité de la company</mark> |           |
| Estimat de l'heure et de la monnale : Français (Français                                                                                                    |           |
| Dinver ou méthode d'antrés : Français                                                                                                    |           |
| l'effect la langua et las publicances de vetra check et cliques par Salvant pour a                                                                                                    |           |
| Converse & 2009 Microsoft Corporation, Pring divide internation                                                                                                    | Survant D |

Cliquez sur Installer maintenant

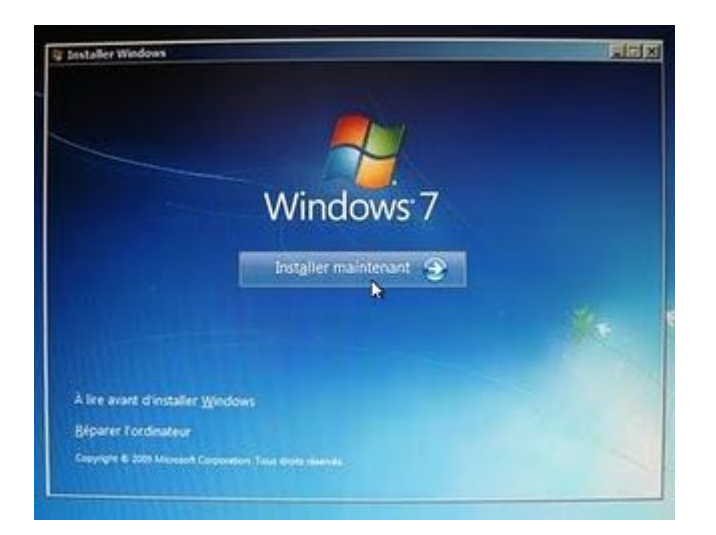

Démarrage du programme d'installation

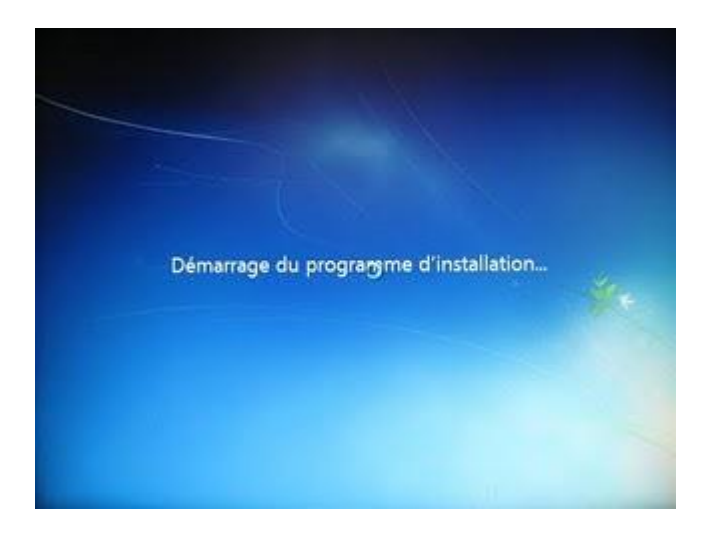

Couchez la case : J'accepte les termes du contrat de licence, puis cliquez sur Suivant

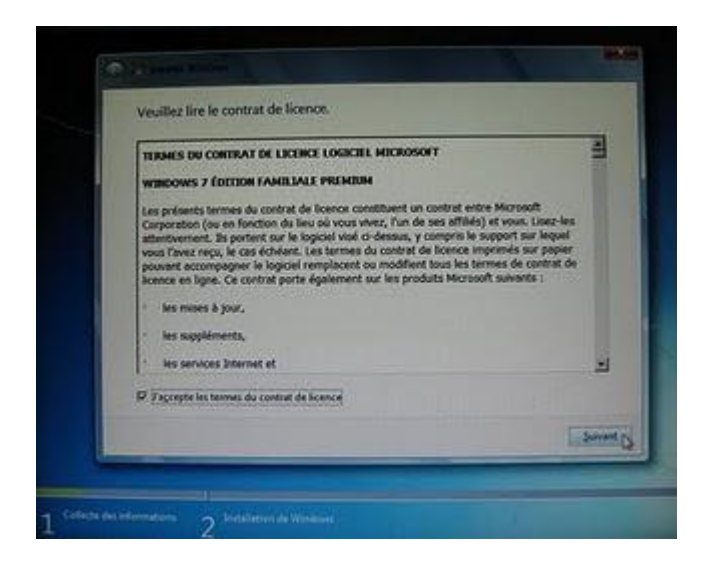

Cliquez sur Personnalisée (option avancée)

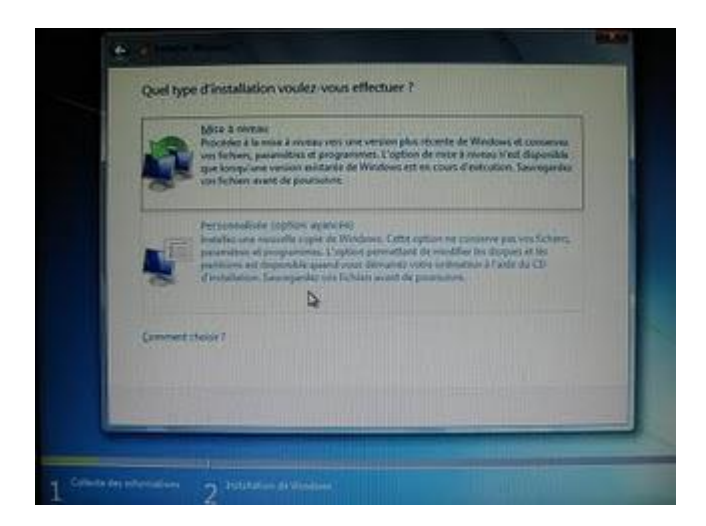

Cliquez sur la partition de Windows XP

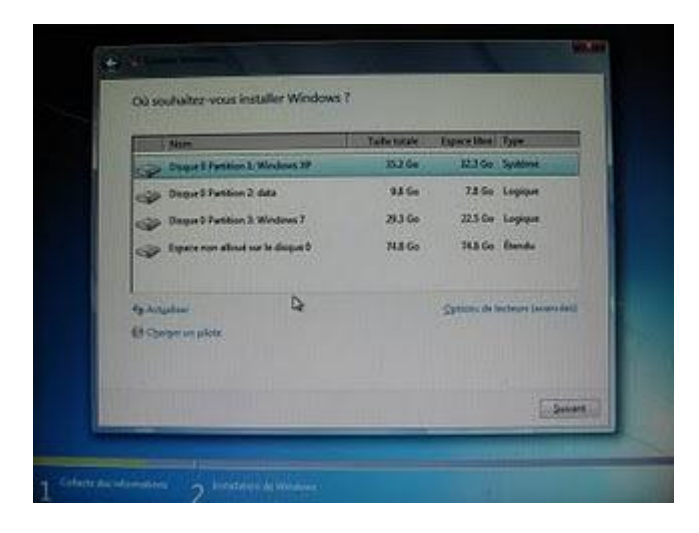

Cliquez sur Options de lecteurs (avancées)

| Time I Mars                         | Tabetetete | Capaca Steel (Typic)       |
|-------------------------------------|------------|----------------------------|
| Chappen D Partition 1: Windows 10   | 352 Ge     | 32.3 Go Synthese           |
| Cuque 2 Pastion 2 das               | 98 Go      | 7.8 Go Logique             |
| Duque & Partition 3: Windows 7      | 29.3 Go    | 22.5 Go Logique            |
| Superior can allow from in disput 3 | 743 Go     | 74.8 Go Étendu             |
| Ap Angalan<br>Cargorian pilota      |            | Conserve in the local data |
|                                     |            | -5                         |

Puis Formater

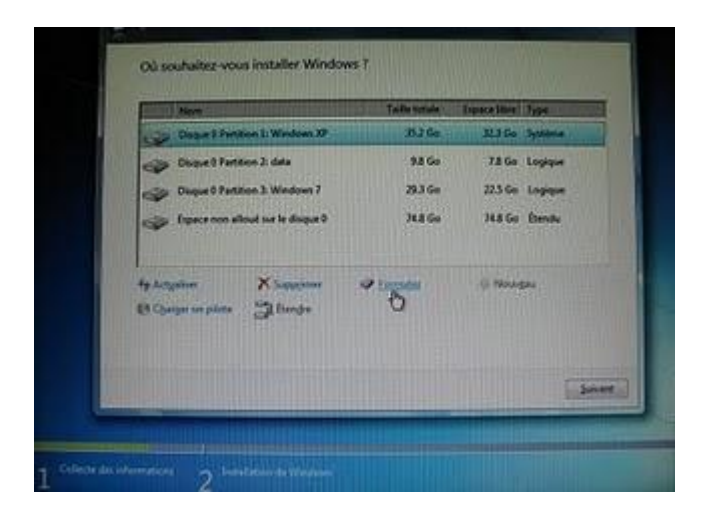

Pour le message d'avertissement cliquez sur OK

| states and the second states are a second state of the second states are a second state of the second states are a second state of the second states are a second state of the second states are a second state of the second states are a second state of the second states are a second state of the second states are a second state of the second states are a second state of the second states are a second state of the second states are a second state of the second states are a second states are a second states a | Taille totale | Espace Mee Type |
|----------------------------------------------------------------------------------------------------|---------------|-----------------|
| Disque 3 Fartition 3: Wordows XP                                                                                                    | 15.2 Go       | 12.3 So Système |
| Detailer Weskows                                                                                                    |               | -               |
| 49.60                                                                                                    |               |                 |
| tros                                                                                                    | 1             | OK Q Annular    |

Et voila la partition de Windows XP est formatée

| Nore                            | Tella todale | Equate Size Type |
|---------------------------------|--------------|------------------|
| Datase S Patton 1               | 252.04       | Thi Co System    |
| Copue Diantion 2: data          | 33 Ge        | 78 Go Logque     |
| Deput & Partition 3: Windows 7  | 29.3 66      | 225 Go Logique   |
| Especeren allout sur le dispuel | 74.8 Go      | 74.8 Go - Éhendu |
| fy Azyalian 🗙 Supporter         | e formatur   | IS Newsgau       |
| (A Charger in plate - 32 fampe  |              | Q                |
|                                 |              |                  |

Cliquez sur le X pour fermer la fenêtre

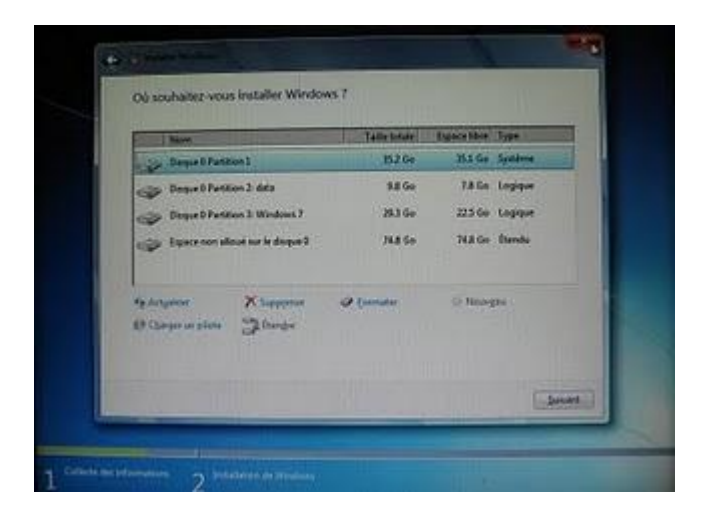

Pour le message : Voulez-vous vraiment annuler l'installation de Windows 7, cliquez sur Oui

| Country of the local days in the local days of the local days in the local days of the local days of t | Taulle Gitale                                                                                                    | Espace Uses Type |
|----------------------------------------------------------------------------------------------------|----------------------------------------------------------------------------------------------------|------------------|
| Deque D Partices 1                                                                                                    | 11.2 Go                                                                                                    | 151 Go Système   |
| Detailer Windows                                                                                                    | State of the local division of the local division of the local div | 1                |
| front in the second second sec |                                                                                                    | Qui N Dian       |

Fermez cette fenêtre aussi

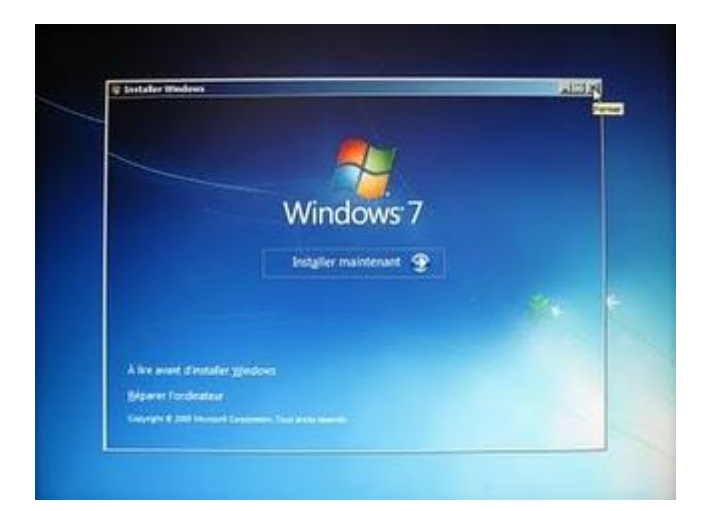

Confirmez encore une fois que vous souhaitez quitter l'installation

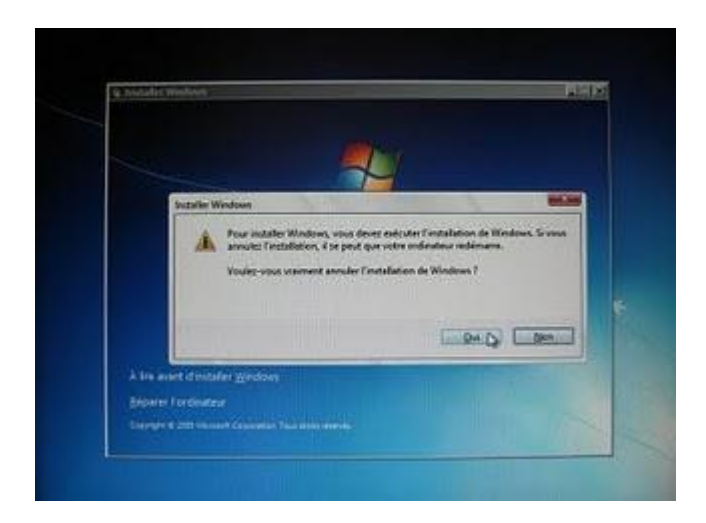

Au démarrage de l'ordinateur vous allez voir ce message : BOOTMGR absent c'est normal Windows trouve pas le boot manager.

Appuyez sur CTRL + Alt + SUPPR pour redémarrer

| PCI<br>Bus        | devi<br>No.          | ice listing<br>Device No.           | Func No.               | Vendor         | Device | Class  | Device Class            | 180 |
|-------------------|----------------------|-------------------------------------|------------------------|----------------|--------|--------|-------------------------|-----|
| -                 | 8                    | 1                                   | 1                      | 100E           | 0052   | 6085   | SMBus Controller        | NA  |
|                   | 8                    | 2                                   | 0                      | 10DE           | 005A   | 8083   | USB 1.1 OHCI Controller | NA  |
|                   | é.                   | 2                                   | 1                      | 10DE           | 0058   | 0083   | USB 2.0 EHCI Controller | NA  |
|                   | 8                    | 4                                   | 8                      | 1805           | 0059   | 8481   | Multimedia Device       | 11  |
|                   | à.                   | 7                                   | 8                      | 1002           | 6654   | 8181   | IDE Controller          | 12  |
|                   | ě.                   | 8                                   | 8                      | 1602           | 6655   | 0101   | IDE Controller          | 11  |
|                   | ă.                   | A.                                  | â                      | 1602           | BIDF   | 6366   | Display Controller      | 3   |
|                   | £                    | 11                                  | ě.                     | 1040           | 8623   | 8088   | Serial Bus Controller   | NA  |
|                   | ĕ.                   | 12                                  | Å                      | 1148           | 4328   | 8288   | Network Controller      | 5   |
|                   | ۰.                   | 100                                 |                        |                |        |        | ACPI Controller         | 9   |
| App<br>800<br>Ctr | uyez<br>THGR<br>1+A1 | sur a'impo<br>absent<br>t+Suppr pou | rte quell<br>r redémar | e touch<br>rer | e pour | démarr | er du CD-ROM ou DVD-ROM |     |

Appuyez sur une touche pour démarrer à partir de DVD de Windows 7

| . 8 | 1  | 1 | 1602 | 8852 | 8085 | SMBus Controller        | 84 |
|-----|----|---|------|------|------|-------------------------|----|
| 0   | 2  | 0 | 1602 | 985A | 8083 | USB 1.1 DHCI Controller | MA |
| 0   | 2  | 1 | 160E | 0058 | 6063 | USB 2.8 EHCI Controller | MA |
| 0   | 4  | 0 | 1602 | 0059 | 0101 | Hultimedia Device       | 11 |
| 0   | 7  |   | 1002 | 0054 | 0101 | IDE Controller          | 12 |
|     | 8  | 8 | 100E | 0055 | 8181 | IDE Controller          | 11 |
| 1   | 8  | 9 | 1902 | 8107 | 6366 | Bisslau Controller      | 3  |
| 5   | 11 | 8 | 1040 | 8823 | 8088 | Secial Bus Controller   | NA |
| 5   | 12 |   | 1168 | 4320 | 8298 | Network Costroller      | 5  |
|     |    |   | 1000 | -    |      | ACPI Controller         | 9  |
|     |    |   |      |      |      | Herr Concerner          |    |

Cliquez sur Suivant

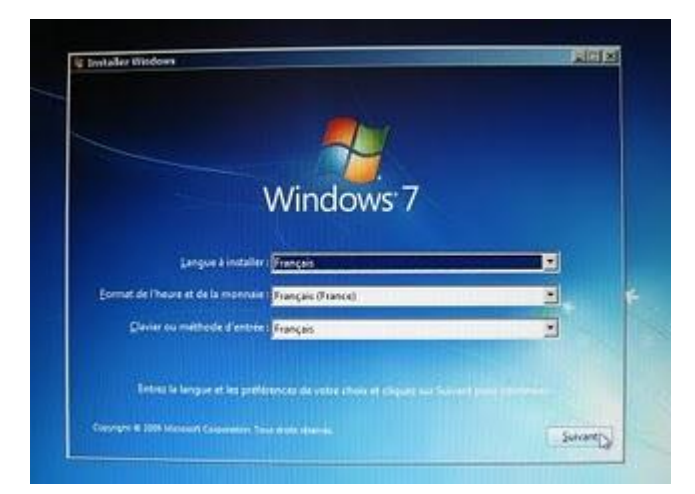

Cliquez sur Réparer l'ordinateur

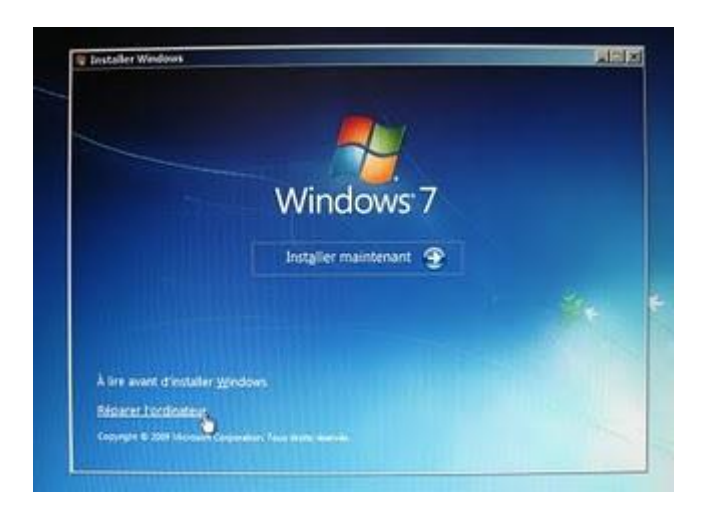

Dans la fenêtre Options de récupération système, Windows 7 va trouver votre installation, sélectionnez Utiliser des outils qui peuvent vous aider à résoudre les problèmes de démarrage de Windows, puis cliquez sur Suivant

| THE O RECEIPTION OF A LEFT | arer.                                                                                                    |
|----------------------------|----------------------------------------------------------------------------------------------------|
| s'affete cas devera        | r Charger des calates                                                                                            |
| es durs.                   | a conge des partes                                                                                               |
| Taile de la pa             | . Emplacement                                                                                                    |
| ere) 29999 Mo              | (E:) Windows 7                                                                                                   |
|                            |                                                                                                    |
|                            |                                                                                                    |
|                            | a and a second second second second second second second second second second second second second second second |
| en maye systeme cree       | e precebennienc.                                                                                                 |
|                            |                                                                                                    |
|                            | s'affiche pas, clquez s<br>Les durs.<br>Taille de la pa<br>Séré) 29999 Mo                                        |

Cliquez sur Réparation du démarrage

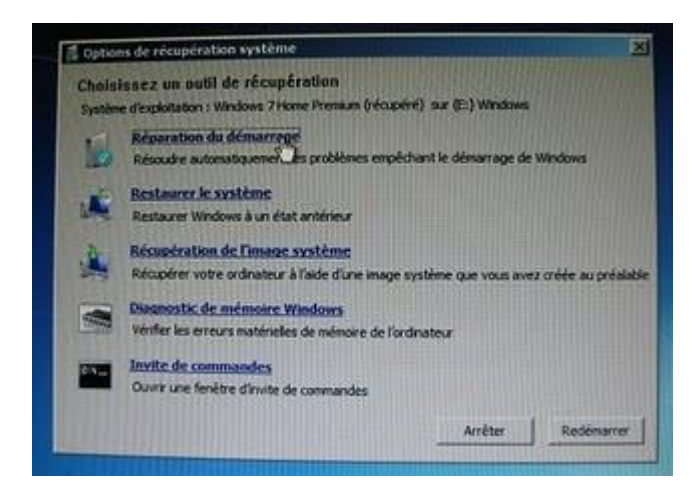

Cliquez sur Terminer pour redémarrer l'ordinateur

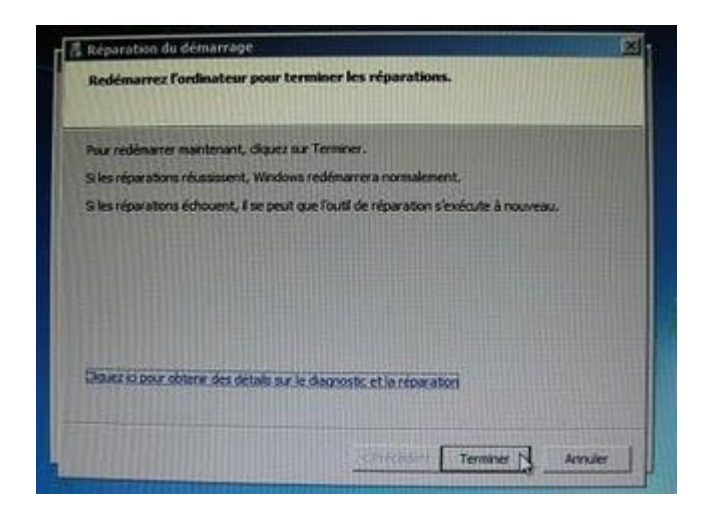

Et voila Windows 7 démarre normalement.

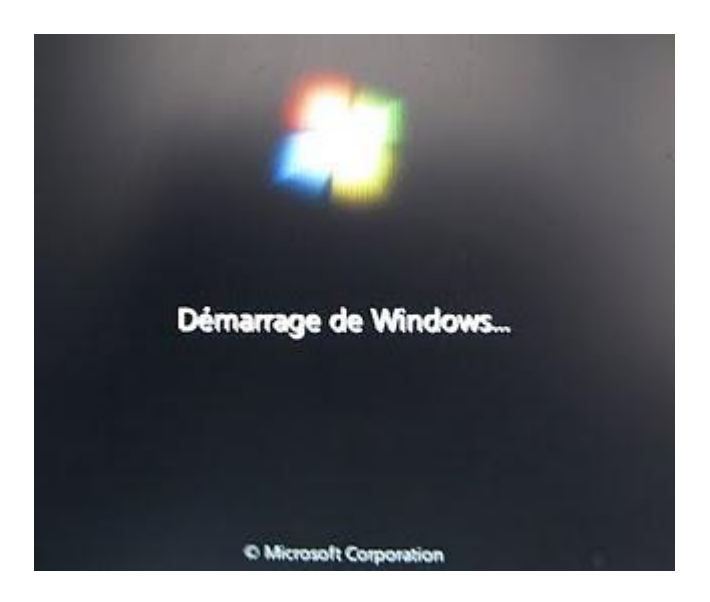

#### Créer un DVD de récupération de Windows 7

Vous pouvez utiliser ce DVD de réparation pour récupérer votre ordinateur en case d'une grave erreur.

Dans le menu Démarrer, cliquez sur Control Panel

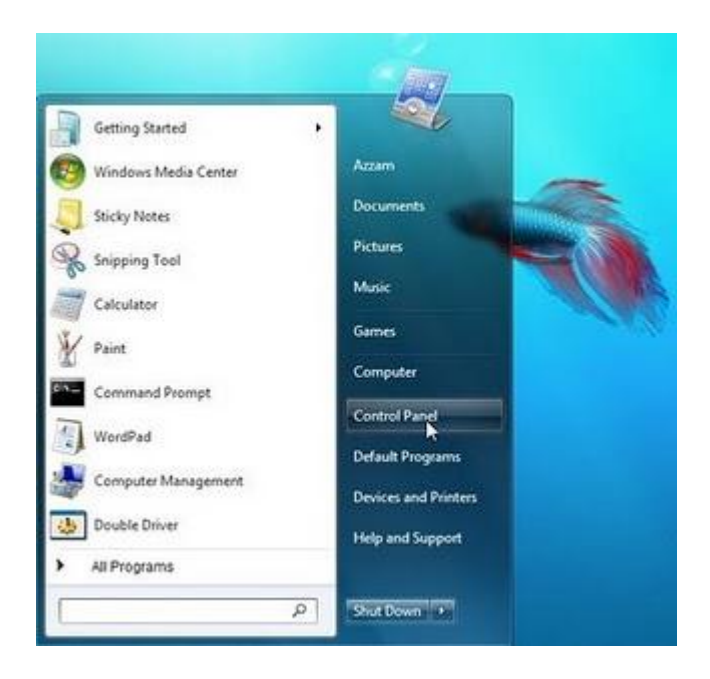

Cliquez sur System ans Security

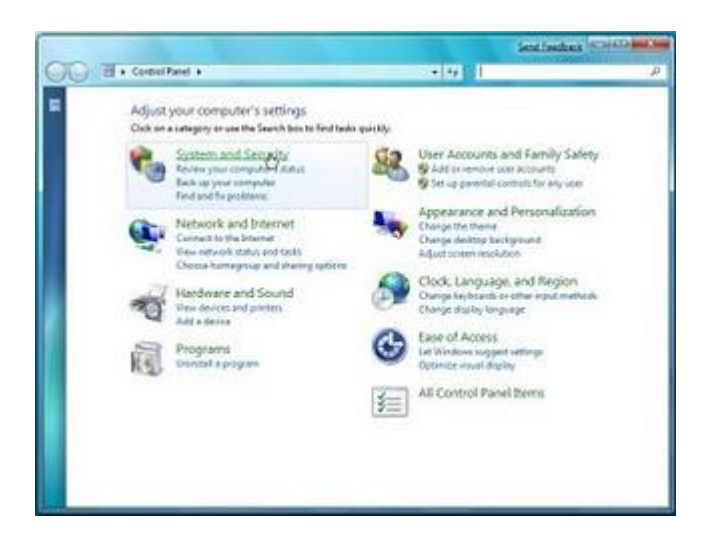

Puis cliquez sur Backup and Restore

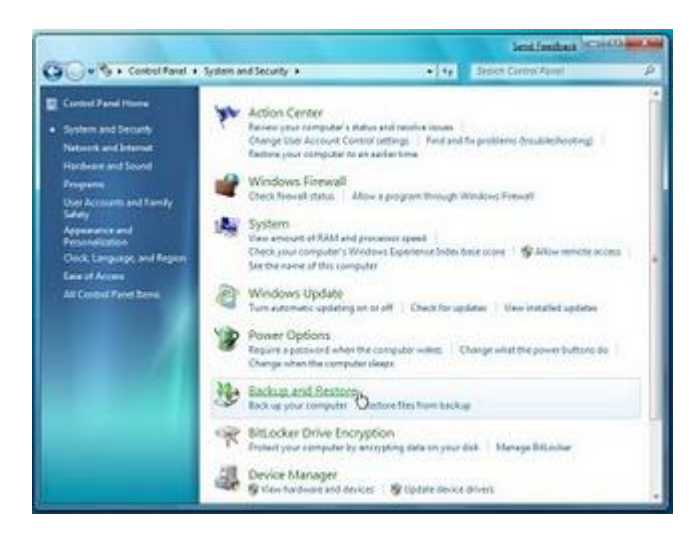

Cliquez sur Create system recovery disc (à gauche)

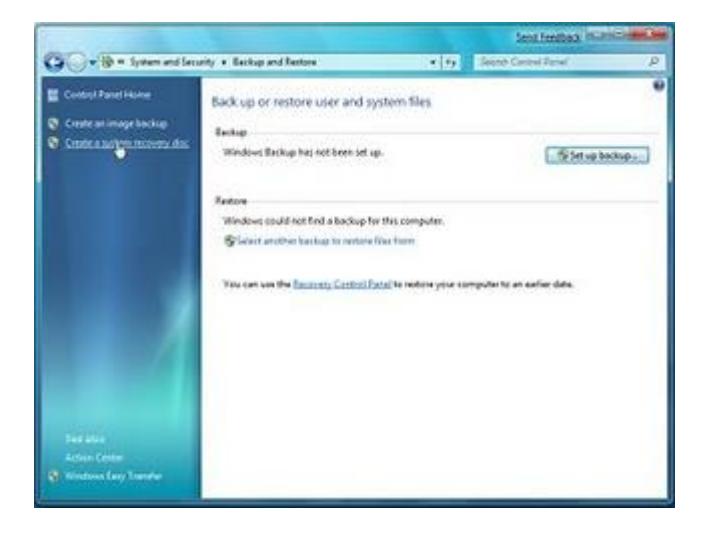

Insérez un DVD dans votre graveur, et cliquez sur le bouton Create disc

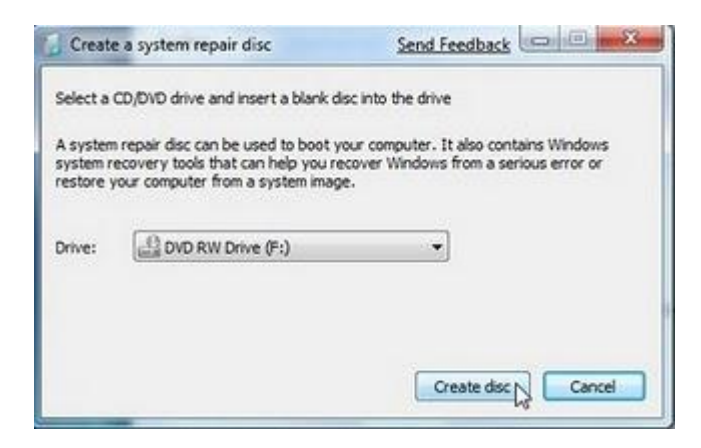

La création de DVD commence

| Select a CD/DVD drive and insert a blank disc into the drive<br>A system repair disc can be used to boot your computer. It also contains Window<br>system recovery tools that can help you recover Windows from a serious error or<br>restore your computer from a system image.<br>Drive: | Create                             | a system repair disc                                                                                   | Send Feedback                                                                             |
|----------------------------------------------------------------------------------------------------|------------------------------------|----------------------------------------------------------------------------------------------------|-------------------------------------------------------------------------------------------|
| A system repair disc can be used to boot your computer. It also contains Windo<br>system recovery tools that can help you recover Windows from a serious error o<br>restore your computer from a system image.<br>Drive:                                                                   | Select a                           | CD/DVD drive and insert a blank                                                                        | disc into the drive                                                                       |
| Drive: DVD RW Drive (F:)                                                                                                    | A system<br>system re<br>restore y | repair disc can be used to boot<br>ecovery tools that can help you r<br>our computer from a system ima | your computer. It also contains Windows<br>recover Windows from a serious error or<br>ge. |
|                                                                                                    | Drive:                             | DVD RW Drive (F:)                                                                                      | *                                                                                         |
| Creating disc                                                                                                    | Creating                           | disc                                                                                                   |                                                                                           |
|                                                                                                    |                                    |                                                                                                    | Create disc Cance                                                                         |

Vous pouvez utiliser ce DVD de réparation pour récupérer votre ordinateur en case d'une grave erreur.

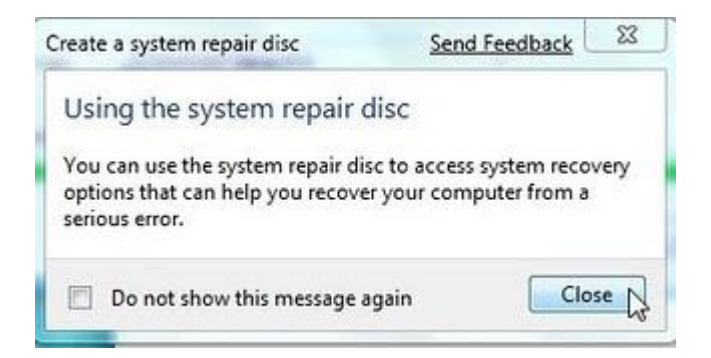

En case de problème, il faut démarrer l'ordinateur à partir de CD/DVD Vous allez voir cette fenêtre, language c'est English Dans Select a keyboard layout : (langue du clavier)

| elect a language:        |   |   |
|--------------------------|---|---|
| English (United States)  |   | - |
| elect a keyboard layout: | R |   |
| US                       |   |   |

Sélectionnez French

| Faeroese              |                                                                                                    |            |
|-----------------------|----------------------------------------------------------------------------------------------------|------------|
| Finnish               |                                                                                                    | COLUMN TWO |
| Finnish with Sami     | A DESCRIPTION OF THE OWNER OF THE OWNER OWNER OF THE OWNER OF THE OWNER OF THE OWNER OF THE OWNER OF THE OWNER OF THE OWNER OF THE OWNER OF THE OWNER OF THE OWNER OF THE OWNER OF THE OWNER OF THE OWNER OF THE OWNER OF THE OWNER OF THE OWNER OF THE OWNER OWNER OF THE OWNER OWNER | 1000       |
| Frenc                 |                                                                                                    |            |
| Gaelical              |                                                                                                    | 1.00       |
| Georgian              |                                                                                                    |            |
| Georgian (QWERTY)     |                                                                                                    |            |
| Georgian (QWERTY)     |                                                                                                    | 10.128     |
| German                |                                                                                                    | 100        |
| German (IBM)          |                                                                                                    |            |
| Greek                 |                                                                                                    | 1000       |
| Greek (220)           |                                                                                                    |            |
| Greek (220) Latin     |                                                                                                    |            |
| Greek (319)           |                                                                                                    |            |
| Greek (319) Latin     |                                                                                                    |            |
| Greek Latin           |                                                                                                    |            |
| Greek Polytonic       |                                                                                                    |            |
| Greenlandic           |                                                                                                    |            |
| Gujarati              |                                                                                                    | 1.10       |
| Hausa                 |                                                                                                    | 100        |
| Hebrew                |                                                                                                    |            |
| Hindi Traditional     |                                                                                                    |            |
| Hungarian             |                                                                                                    | - 10       |
| Hungarian 101-key     |                                                                                                    |            |
| Icelandic             |                                                                                                    |            |
| Igbo                  |                                                                                                    | 1000       |
| Inuktitut - Latin     |                                                                                                    |            |
| Inuktitut - Nagittaut |                                                                                                    |            |
| Irish                 |                                                                                                    | 1000       |
| Italian               | AND ADDRESS OF TAXABLE PARTY OF TAXABLE PARTY.                                                                                                    |            |

Cliquez sur le bouton Next

| elect a language:        |  |   |
|--------------------------|--|---|
| English (United States)  |  | - |
| elect a keyboard layout: |  |   |
| French                   |  |   |

Si vous avez plusieurs systèmes, sélectionnez Windows 7 et cliquez sur le bouton Next

| Operating System       | Partition Size | Location       |
|------------------------|----------------|----------------|
| Vindows Vista Ultimate | 49991 MB       | (D:) Windows   |
| Windows 7 Ultimate     | 19999 MB       | (E:) Windows 7 |
|                        |                |                |
#### Dans la fenêtre System Recovery Options, vous avez plusieurs options :

- Startup Repair " Outil de redémarrage système " : Corrige certains problèmes de redémarrage système
- System Restore "Restauration du système ": Pour restaurer les fichiers système de votre ordinateur à un point antérieur dans le temps
- System Image Recovery "Windows Restauration de l'ordinateur " : Restaure le contenu de votre disque dur à partir d'une sauvegarde
- Windows Memory Diagnostic "Windows Outil Diagnostics de la mémoire " : Analyse les erreurs de mémoire de votre ordinateur
- Command Prompt " Invite de commandes " : outil de ligne de commande

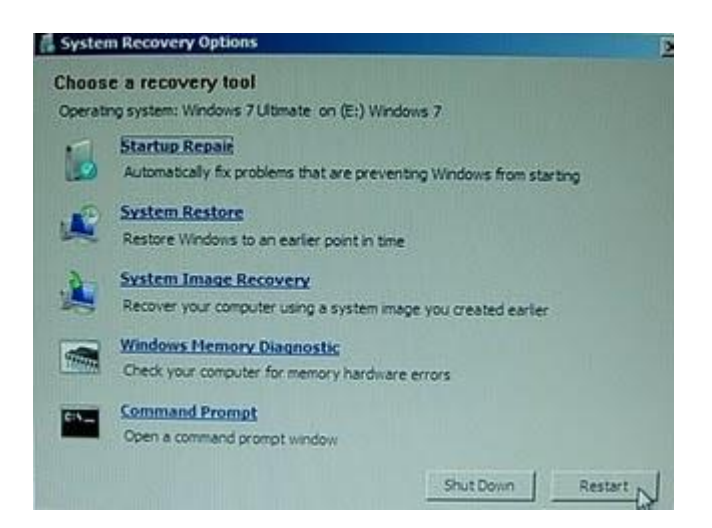

Par exemple pour Restore system files ans settings

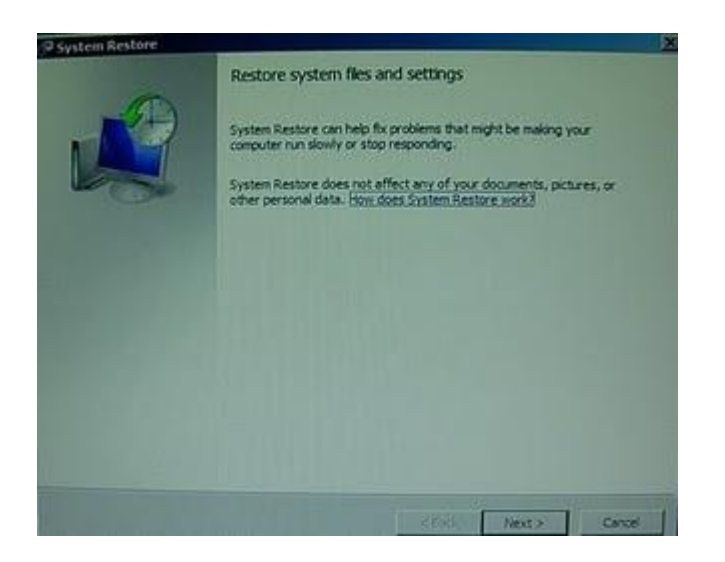

Pour restaurer les fichiers système de votre ordinateur à un point antérieur dans le temps

| w do I choose a restore pr | 2012                 |                           |
|----------------------------|----------------------|---------------------------|
| ment time zone: GMT-8:00   |                      |                           |
| late and Time *            | Description          | Type                      |
| V19/2009 12:27:42 PM       | Scheduled Checkpoint | System                    |
|                            |                      |                           |
|                            |                      |                           |
|                            |                      |                           |
|                            |                      |                           |
|                            |                      |                           |
|                            |                      |                           |
| Show more restore ports    | 1                    | Scan for affected program |

#### Crypter une clé USB avec BitLocker

Parmi les nouveautés de Windows 7, la possibilité de crypter une clé USB Dans le menu Démarrer, cliquez sur Panneau de configuration

| Mise en route                         |       |                          |
|---------------------------------------|-------|--------------------------|
| Windows Media Center                  |       | Azzam                    |
| Calculatrice                          |       | Documents                |
| Pense-bête                            | - 0   | Images                   |
| Q Outil Capture                       |       | Musique                  |
| Paint                                 | - 0   | Jeux                     |
| Sconnexion Bureau à distance          |       | Ordinateur               |
| Loupe                                 |       | Panneau de configuration |
| Solitaire                             |       | Programmes par défaut    |
|                                       |       | Aide et support          |
| Tous les programmes                   | للسيد |                          |
| Rechercher les programmes et fichiers | P     | Anttes D                 |

Cliquez sur Système et sécurité

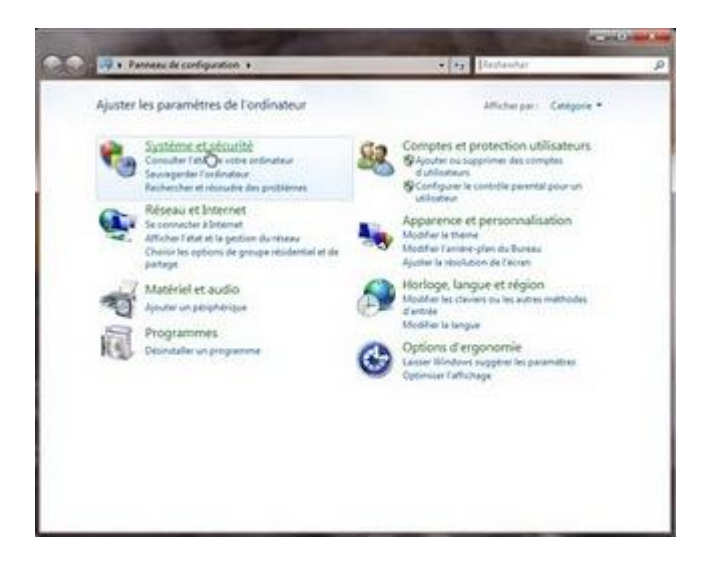

Cliquez sur Chiffrement de lecteur BitLocker

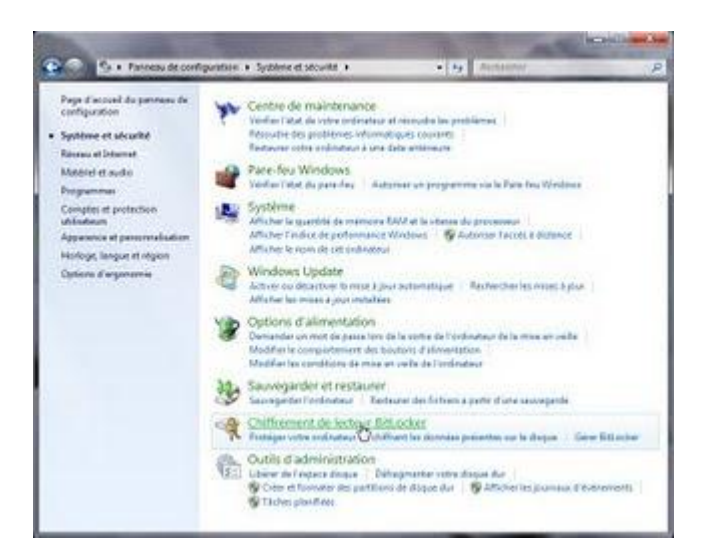

Quand vous insérez votre clé USB, elle serra affichée sur la liste des lecteurs (ici c'est le lecteur G : )

Cliquez sur Activer BitLocker à cote de la lettre de votre clé USB

|                                                                                                    |                                                                                                    | 10 A T                                                                                                    | 20 - B-                     |
|----------------------------------------------------------------------------------------------------|----------------------------------------------------------------------------------------------------|----------------------------------------------------------------------------------------------------|-----------------------------|
| 😧 💮 🦄 = Système et sécure                                                                                          | <ul> <li>Outhement de lecteur Bill.ock</li> </ul>                                                                                                    | et e se Snibelber                                                                                                    | P                           |
| Page d'accust du parreau da<br>configuration                                                                       | Permet de protéger vos fi<br>Le chillement de lectore Bil sich<br>indigate ci-deseaux. Your proces<br>or present ni lier ni utiliser rist fi<br>Que taut it savoir sur le Chillemen | ichiers et dossiers en chilfrant vos lecteurs.<br>Ir cantilue à enplotei l'arcer nen autoria au fichiers<br>utilize traficature normalenset, mais les utilizations ne<br>biers.<br>Int de lecheur Bitsocher avant de l'active ? | en lecteurs<br>en autorials |
|                                                                                                    | Chilfrement de lecteur Bélocker-                                                                                                    | Lecteurs de dispue dur<br>Station Billoclan                                                                                                    |                             |
|                                                                                                    | ere (L)<br>Ottestive                                                                                                    | 😵 Actives BitLocker                                                                                                    |                             |
|                                                                                                    | Chiffioniant de lecture Bélocker-<br>Ofél-GO (G)<br>Ofél-GO (G)                                                                                                    | Bitacker to Go<br>Activit Bitacker<br>S                                                                                                    |                             |
| Vers mest<br>Administration do TPM<br>Galacien des depuis<br>Line notes destantion des<br>confidentialité en ligne |                                                                                                    |                                                                                                    |                             |

Bitlocher en train de préparer la clé USB

Attention : il ne faut pas retirer la clé USB avant que Windows 7 termine cette opération

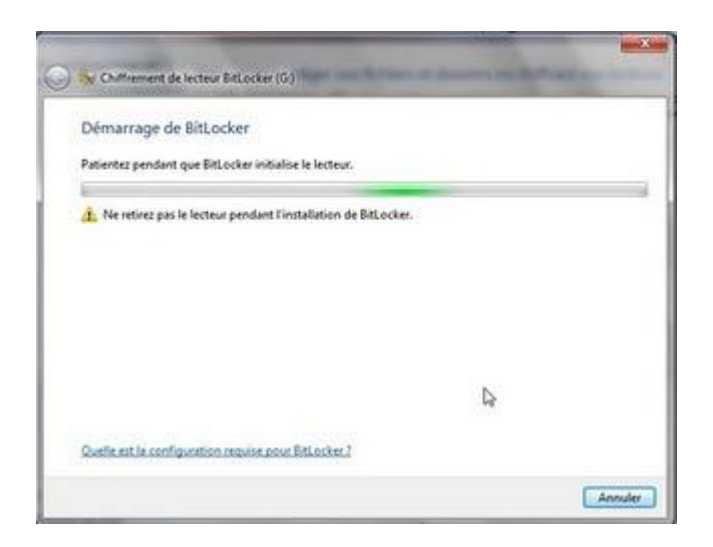

Vous avez le choix entre un mot de passe ou utiliser une carte à puce

Couchez la case Utiliser un mot de passe pour déverrouiller le lecteur, et entrez votre mot de passe puis entrez à nouveau votre mot de passe

Cliquez sur le bouton Suivant

| Choisissez le mode de déverrou                      | illage de ce lecteur.                                     |
|-----------------------------------------------------|-----------------------------------------------------------|
| 🕼 Utiliser un mot de passe pour déverrou            | iller le lecteur                                          |
| Passwords should contain upper and lo               | wercase letters, numbers, spaces, and symbols.            |
| Tapez votre mot de passe :                          |                                                           |
| Entrez à nouveau votre mot de passe :               | []                                                        |
| 🗇 Utiliser ma carte à puce pour déverroui           | lier le lecteur                                           |
| Vous devrez insérer votre carte à puce-<br>lecteur. | Son code confidentiel vous sera demandé pour dévenouiller |
|                                                     |                                                           |

En case de rentrer un mot de passe très court, Windows 7 va afficher cette fenêtre Et il va vous demandez un nouveau mot de passe .

Entrez à nouveau mot de passe (plus long), et cliquez sur Suivant

| Choisissez le mode de déven                      | ouillage de ce lecteur.                                           |
|--------------------------------------------------|-------------------------------------------------------------------|
| 🕑 Utiliser un mot de passe pour déve             | mouiller le lecteur                                               |
| Passwords should contain upper an                | d lowercase letters, numbers, spaces, and symbols.                |
| Tapez votre mot de passe :                       | (                                                                 |
| Entrez à nouveau votre mot de par                | sse :                                                             |
| Utiliser ma carte à puce pour déver              | touiller le lecteur                                               |
| Vous devrez insérer votre carte à pu<br>lecteur. | ice. Son code confidentiel vous sera demandé pour déverrouiller l |
| 😵 Le mot de passe fourni ne répond               | pas à la longueur minimale requise.                               |

Ici BitLocker demande de choisir entre enregistrer un ficher ou cas ou vous oubliez le mot de passe, ou d'imprimer la clé pour déverrouiller le lecteur Cliquez sur Enregistrer la clé de récupération dans un fichier

| Comment voulez                                   | -vous stocker vo                                | tre clé de récupéra       | tion ?                    |                 |
|--------------------------------------------------|-------------------------------------------------|---------------------------|---------------------------|-----------------|
| Si vous oubliez votre n<br>récupération pour acc | not de passe ou si vou<br>éder à votre lecteur. | s perdez votre carte à pu | ce, vous pouvez utilis    | er votre clé de |
| Nous vous recomman                               | dons d'enregistrer vot                          | re clé de récupération da | ins un fichier et de l'in | nprimer.        |
| + Enregistrer                                    | a clé de récupéra                               | tion dans un fichie       | r De                      |                 |
| Imprimer la                                      | clé de récupérati                               | on                        |                           |                 |
|                                                  |                                                 |                           |                           |                 |
|                                                  |                                                 |                           |                           |                 |
|                                                  |                                                 |                           |                           |                 |

Sélectionnez le dossier de votre choix, puis cliquez sur le bouton Enregistrer

| Organiser • Nouvea                                                                                | u dossier                                                                                                    | E • 0                     |
|---------------------------------------------------------------------------------------------------|----------------------------------------------------------------------------------------------------|---------------------------|
| 🖈 Favoris                                                                                         | Bibliothèque Documents<br>Inclut : 2 emplecements                                                                                                    | Organiser par : Dossier • |
| Emplacements n<br>Téléchargement: II                                                              | Nom                                                                                                    | Date de modificati Type   |
|                                                                                                   | Aucun élément ne correspo                                                                                                    | and à votre recherche.    |
| C+000000000000000000000000000000000000                                                            |                                                                                                    |                           |
| Bibliothèques                                                                                     |                                                                                                    |                           |
| Documents                                                                                         |                                                                                                    |                           |
| Documents                                                                                         |                                                                                                    |                           |
| Bibliothèques     Documents     Images     Musique     Vidéos                                     |                                                                                                    |                           |
| Bibliothéques Documents Images Musique Vidéos S Octinateur                                        | x (n                                                                                                    |                           |
| Bibliothèques     Documents     Images     Musique     Vidéos      Ordinateur     Nom du fichier: | e Contra de Carlos de Carlos de Carl |                           |

Pour commencer à crypter la clé USB cliquez sur le bouton Démarrer le chiffrement

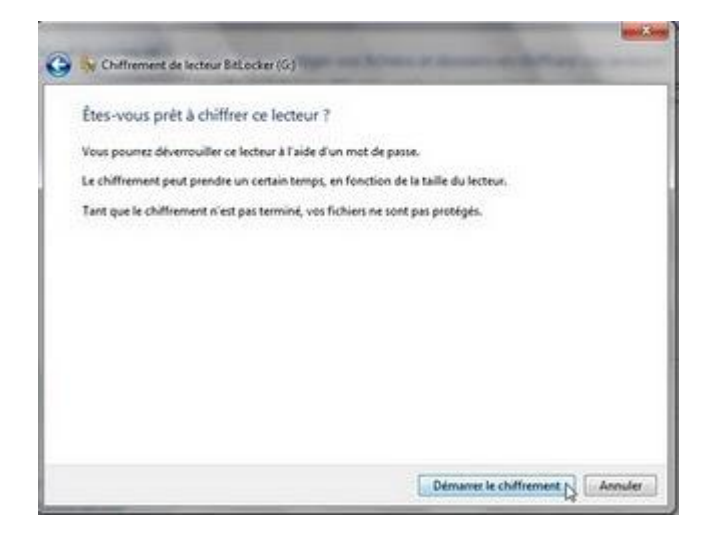

Attention : il ne faut pas enlever la clé USB avant que Windows 7 termine cette opération

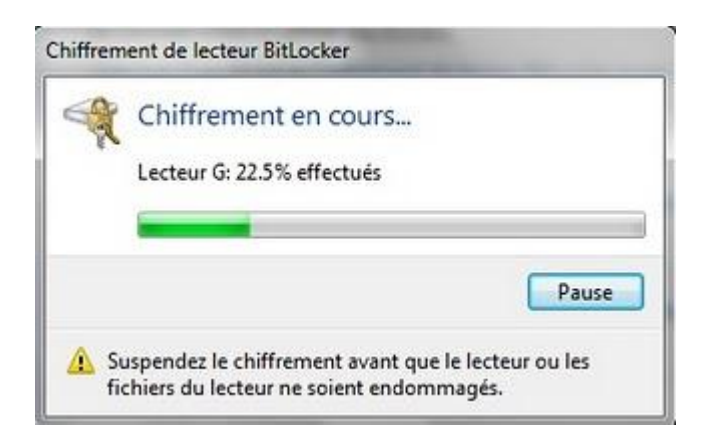

Le temps dépend de la capacité de votre clé USB, Windows affiche à cote de votre clé USB Chiffrement en cours

| 😧 👁 - Systema et al                                                            | centé • Chillemant de lecteur Bitlacher                                                                              | + 4y                        | Pachashie                                                                                 | P                               |
|--------------------------------------------------------------------------------|----------------------------------------------------------------------------------------------------|-----------------------------|-------------------------------------------------------------------------------------------|---------------------------------|
| Page d'accuel du pannasi d<br>configuration                                    | Permet de protéger vos fichiers et<br>la chillement de lottes l'éliciter costribu<br>Chillement de lottes l'éliciter | dossiers en<br>Utempicher() | chilfrant vos lecteurs.<br>politinan autorial aut fichier<br>politic mai les utilitateurs | e des lecteurs<br>non autorides |
|                                                                                | Chiffrement en cours                                                                                                 |                             | (defaction)                                                                               |                                 |
|                                                                                |                                                                                                    | Pase                        | it osker                                                                                  |                                 |
|                                                                                | Supportez le chilfrement avant que le lecteu<br>fichiers du lecteur ne soient endommagés.                            | r eu les                    | ]                                                                                         |                                 |
|                                                                                | Onfirment de lataur Bitlocke - Bitlocke 1<br>Onii-60 (6)<br>Onfirment en cours                                       | le Ge<br>Desartv<br>Géner B | rei StLocke<br>tLocke                                                                     |                                 |
| You seen.                                                                      |                                                                                                    |                             |                                                                                           |                                 |
| S Administration du TPM                                                        |                                                                                                    |                             |                                                                                           |                                 |
| Ty Gettion des doques<br>Lins notre déclaration de<br>confidentialité en ligne |                                                                                                    |                             |                                                                                           |                                 |

Voila c'est terminé, cliquez sur le bouton Fermer

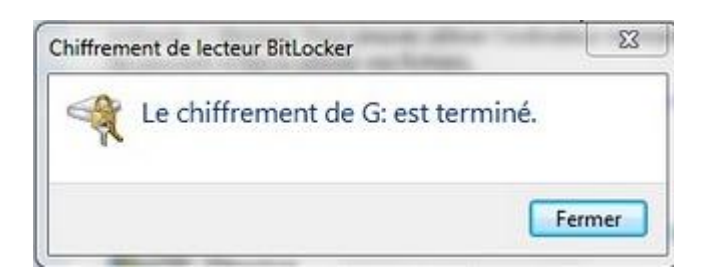

A cote de la clé USB, Windows 7 affiche Chiffrement de lecteur BitLocker Activé

| 🕞 🔿 v k H. Symirus et securite                        | Ordframmet de lacteux Birbacker                                                                                                    | • +y Andandar                                                                                                    | 1                |
|-------------------------------------------------------|----------------------------------------------------------------------------------------------------|----------------------------------------------------------------------------------------------------|------------------|
| Page d'accuel du paseaau de                           | Permet de protéger vos fichier                                                                                                    | et dossiers en chiffrant vos lecteurs.                                                                              |                  |
| Condension                                            | La chiffrement de lacteur BéLocker cont<br>indiqués ci-dessous. Your pouvez utilise<br>ne peuvent el line ni utiliser vos fichiers. | ibue à empôcher l'acces non autorisé aux fichiers des le<br>l'ordinateur normalement, mais les utilitateurs non aut | cheurs<br>provis |
|                                                       | Que faut-il savair sur la Chilfrement de l                                                                                          | octeur Britlocker avant de l'activer T                                                                              |                  |
|                                                       | Outhement de lecteur Stöcker - Lecteu                                                                                               | rs de disque due                                                                                                    |                  |
|                                                       | Constant                                                                                                    | S Active Etitocher                                                                                                  |                  |
|                                                       | ere 81<br>Othertoe                                                                                                    | § Adver Billider                                                                                                    |                  |
|                                                       | Chillement de lecteur Délocier - Bittor                                                                                             | ur 1: Go                                                                                                    |                  |
|                                                       | Adve                                                                                                    | Gene Billicker                                                                                                    |                  |
|                                                       |                                                                                                    |                                                                                                    |                  |
| This man                                              |                                                                                                    |                                                                                                    |                  |
| Admonitration du TPM     Gention des deseurs          |                                                                                                    |                                                                                                    |                  |
| Live notre déclaration de<br>ramfidentialité en ligne |                                                                                                    |                                                                                                    |                  |

Quand vous insérez, la clé USB, une fenêtre vous demande d'entrer un mot de passe Entrez le mot de passe, puis cliquez sur le bouton Déverrouiller

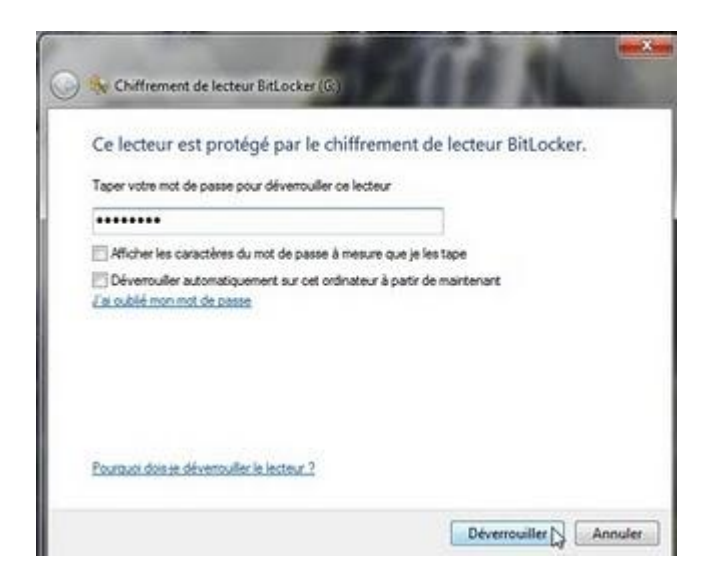

Si le mot de passe est correct, Windows affiche la fenêtre Exécution automatique

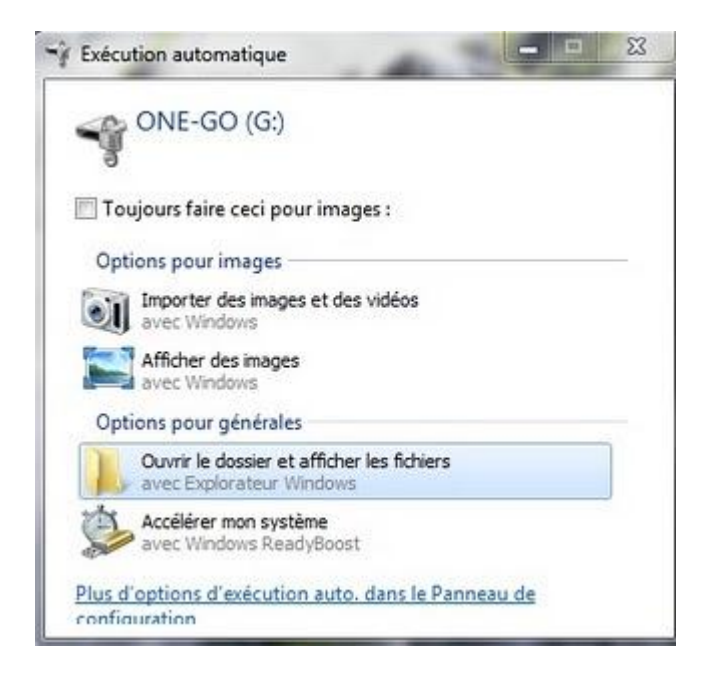

Si vous souhaitez annuler le cryptage de la clé USB, dans BitLocker cliquez sur Désactiver BitLocker

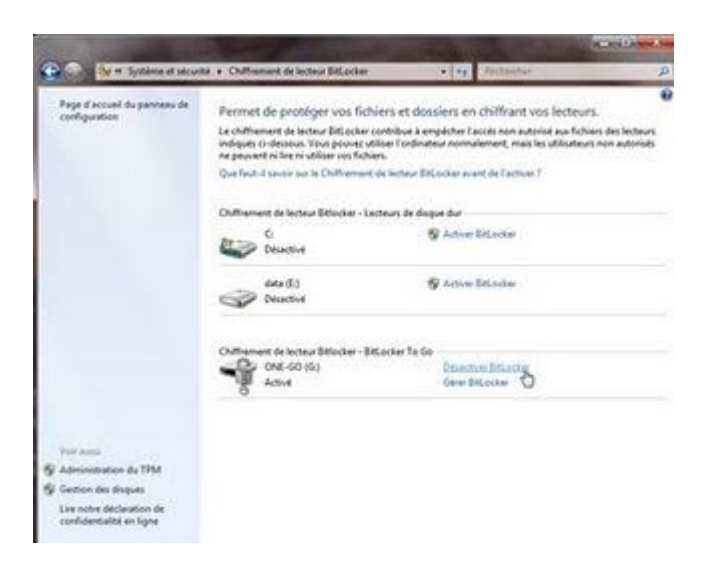

Cliquez sur le bouton Déchiffrer le lecteur

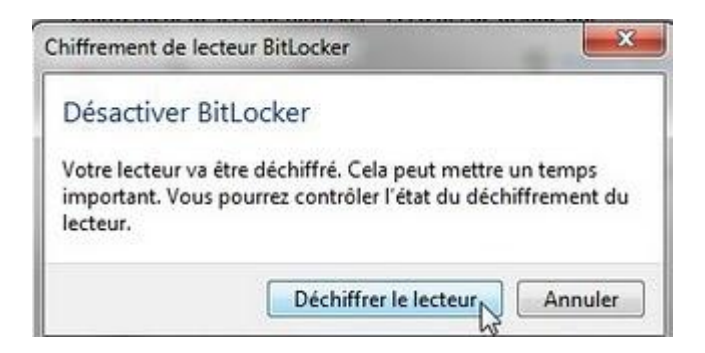

Attention : il ne faut pas enlever la clé USB avant que Windows 7 termine cette opération A cote de la clé USB, Windows affiche Déchiffrement

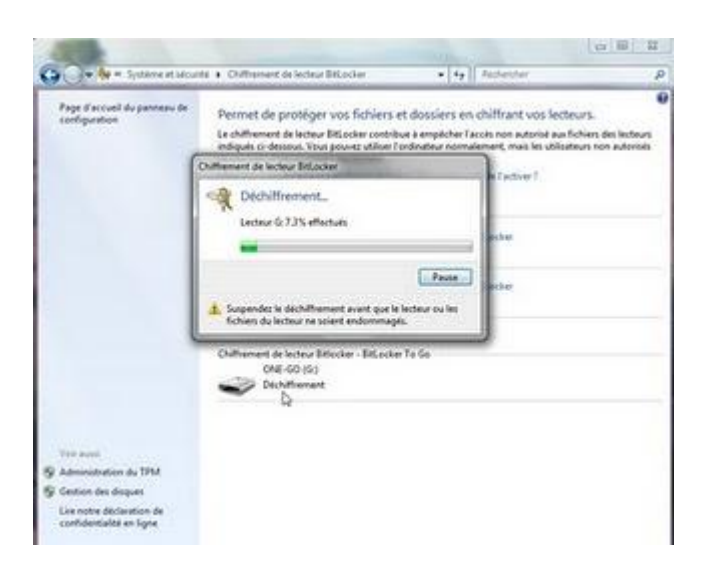

Le temps dépend de la capacité de votre clé USB

| R | Déchiffrement                                            |
|---|----------------------------------------------------------|
|   | Lecteur G: 50.6% effectués                               |
|   |                                                          |
|   |                                                          |
|   | P                                                        |
|   | Pa                                                       |
|   | urnendez le déchiffrement avant que le lecteur o         |
|   | alsophicie/ le clec nui centent avant cute le tertett pr |

#### Le déchiffrement est terminé

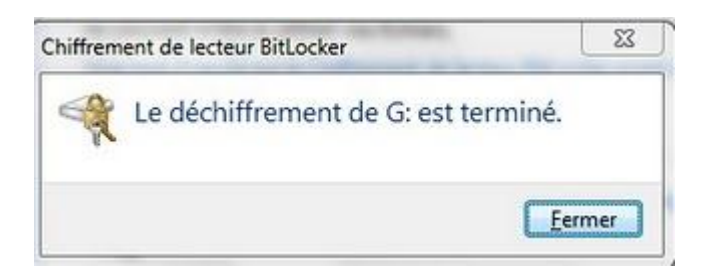

#### A cote de la clé USB, Windows affiche Désactivé

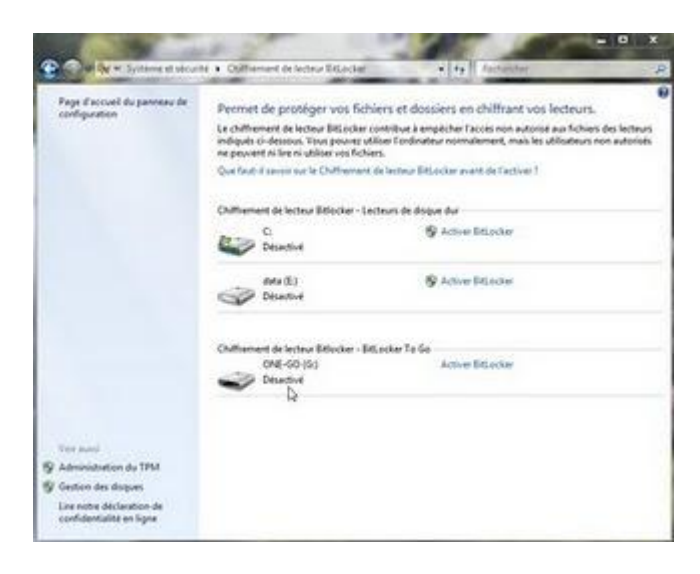

#### Windows 7 - Ajouter une application dans le menu de clic droit sur le Bureau

Si vous utilisez une application et vous souhaitez l'avoir à partir du menu de clic droit sur le bureau, vous pouvez ajouter n'importe quelle application de votre choix.

Par exemple si c'est très fréquent que vous faites des captures d'écran et vous souhaitez avoir l'outil capture à partir du menu de clic droit.

Pour le faire : Dans le menu Démarrer, tapez dans le champ de recherche : regedit Cliquez sur regedit

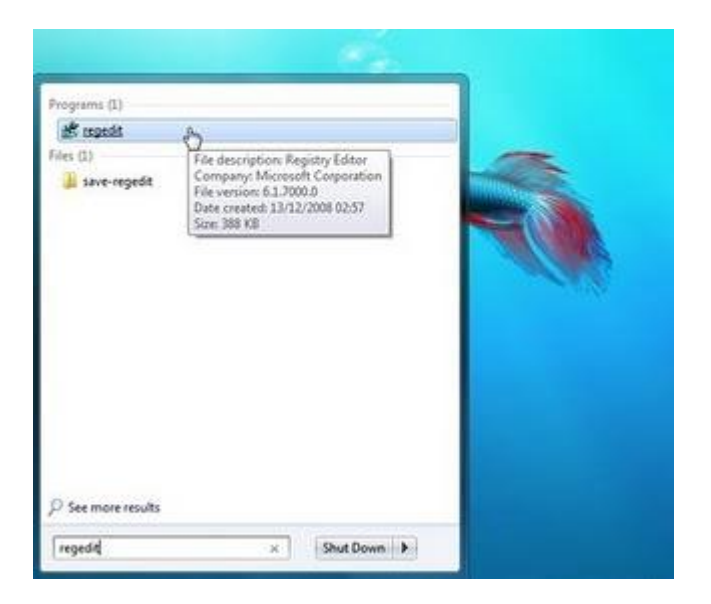

Avant tout il faut faire une sauvegarde de la base de registre Dans le menu File, cliquez sur Export

| The state of the state of the state                                                                                                    |        | Sere research . |     |
|----------------------------------------------------------------------------------------------------|--------|-----------------|-----|
| W Edit Yaw Kendes Help<br>Depot.<br>Depot.<br>United Hore,<br>United Hore,<br>Constructed Repity-<br>Oscillation Repity-<br>Oscillation Repity-<br>Desc.<br>Edit | Aseros | Тури            | Das |
|                                                                                                    |        | _               |     |

Dans un dossier de votre choix, donnez un nom à votre sauvegarde, par exemple la date de sauvegarde, puis cliquez sur le bouton Save

|               |               | -                          | 1101100000        |            |        |
|---------------|---------------|----------------------------|-------------------|------------|--------|
| Save in:      | anve-reged    |                            | - 01              | 12 🛄 🔹     |        |
| (Pa)          | Name          |                            | Dat               | e modified | Type   |
| Recent Places |               | No items m                 | atch your search. |            |        |
| Desktop       |               |                            |                   |            |        |
| (and a        |               |                            |                   |            |        |
|               |               |                            |                   |            |        |
| Computer      |               |                            |                   |            |        |
|               | -             |                            |                   |            |        |
| Network       | File name:    | 21-03-2009                 |                   | •          | Save   |
|               |               | Desident on Direction      |                   | -          | Cancel |
|               | Save as type: | riegistration riles ( reg) |                   |            |        |
| Export range  | Save as type: | [registration ries ( reg)  |                   |            |        |
| Export range  | Save as type  | (registration riles ( reg) |                   |            |        |

Cliquez sur HKEY\_CLASSES\_ROOT

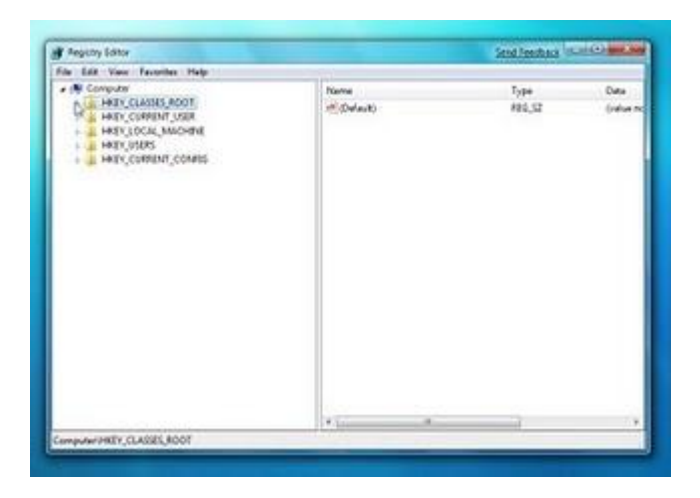

Puis cliquez sur Directory

| Teguty Editor                                                                                                    |                                                                                                    | Send Feedback (S-I                                                         | 0                                                                        |
|----------------------------------------------------------------------------------------------------|----------------------------------------------------------------------------------------------------|----------------------------------------------------------------------------|--------------------------------------------------------------------------|
| File Edit View Favorites Help                                                                                                    | 912                                                                                                    |                                                                            |                                                                          |
| Descripts Descripts     Descripts Descripts     Descripts Descripts     Descripts Descripts     Descripts Descripts     Descripts Descripts     Descripts Descripts     Descripts Descripts     Descripts Descripts     Descripts Descripts     Descripts     Descripts | Name<br>of Colorado<br>Manactication<br>Markethage<br>Markethage<br>Marketha | Type<br>846,52<br>846,58<br>846,58<br>846,52<br>846,52<br>846,52<br>846,52 | Cana<br>File Fash<br>dl 00 00<br>Davett<br>propi5y<br>propi5y<br>propi5y |

Cliquez sur Background

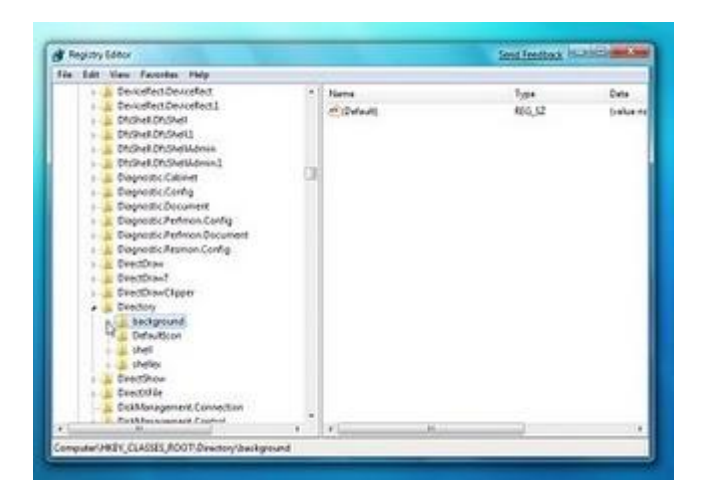

Cliquez sur shell

| 🛊 Registry Editor                                                                                                    |   |                      |     | Send Feedback Intil | COLUMN AND     |
|----------------------------------------------------------------------------------------------------|---|----------------------|-----|---------------------|----------------|
| File Edit View Envoltes Help                                                                                                    |   |                      |     |                     | _              |
| Descriptes Descripter     Descriptes Descripter     Descriptes Descripter     Descriptes Descripter     Dispect Destruct     Dispect Destruct     Dispe |   | Harra<br>🕂 (Defeadi) |     | 1,ge<br>160,12      | Euto<br>Irahar |
|                                                                                                    | × | X L                  | 101 |                     |                |

Un clic de droit sur shell puis New et Key

| a contract of the second                                                                                                    |                                                                                                    |      |                      | Sent feedback   | South and the |
|----------------------------------------------------------------------------------------------------|----------------------------------------------------------------------------------------------------|------|----------------------|-----------------|---------------|
| Hit Gat Vev R                                                                                                    | outles help                                                                                                    |      |                      |                 |               |
| <ul> <li>Device</li> <li>Device</li> <li>Device</li> <li>Drichet</li> <li>Drichet</li> </ul> | nel Descollent<br>and Descollent<br>Delched<br>Delched<br>Delched<br>Delcheddown 1<br>Delcheddown 1<br>teic Calmer<br>tei Calmer<br>Eic Delcherto Carling<br>teic Calmer<br>Collection Carling<br>teic Calmer<br>Collection Carling<br>teic Calmer<br>Partice Carling<br>teic Calmer<br>Partice Carling<br>teic Calmer<br>Partice Carling<br>teic Calmer<br>Partice Carling<br>teic Calmer<br>Partice Carling<br>teic Calmer<br>Partice Carling<br>teic Calmer<br>Partice Carling<br>teic Calmer<br>Partice Carling<br>teic Calmer<br>Partice Carling<br>teic Carling<br>teic C |      | Name<br>(H) (Solard) | 7,944<br>816,52 | Cotto         |
|                                                                                                    | Espand                                                                                                    |      | 32                   |                 |               |
|                                                                                                    | New *                                                                                                    | 5 ay | 4                    |                 |               |

Une nouvelle clé est créée

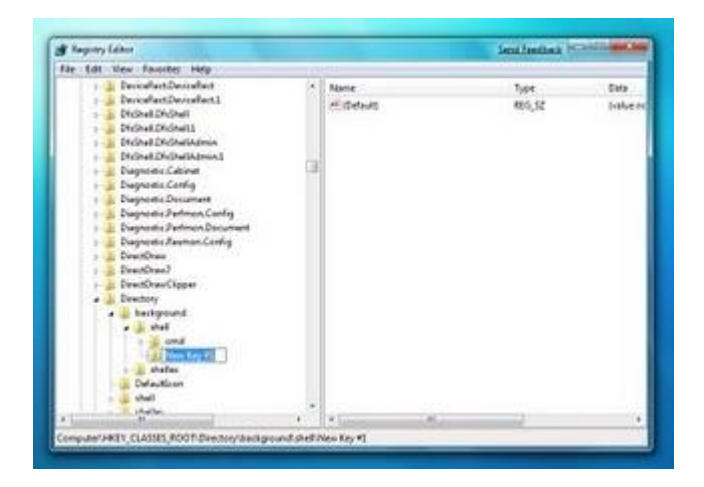

Tapez un nom de votre choix par exemple Outil Capture à la place le nom par défaut

| 🗿 Regiony Lakor                                                                                                    |   |                                              | Send Feedback III                                                                                                    | Distance of      |
|----------------------------------------------------------------------------------------------------|---|----------------------------------------------|----------------------------------------------------------------------------------------------------|------------------|
| File Edit View Factories Help                                                                                                    | - | 10                                           |                                                                                                    | _                |
| Devication: Devication     Devication: Devication     Devication: Devication: Devication     Devication: Devication: Devi | • | Nama<br>Kalina<br>Kalina<br>Kalina<br>Kalina | 7584<br>806,52                                                                                                    | Data<br>(setue n |
| Harrison Harrison and                                                                                                    |   | ×                                            | <br>and the second second se |                  |

Un clic de droit sur Outil Capture puis New et Key

|                                                                                                    |          |                 | Send Feedback 15 | Alter a Ka       |
|----------------------------------------------------------------------------------------------------|----------|-----------------|------------------|------------------|
| File Lift Vent Favorites Help                                                                                                    | 1        |                 |                  |                  |
| Despetezbourstet     Despetezbourstet     Despetezbourstet     Despetezbourstet     Despetezbourstet     Despetezbourst     Despetezbourstet     Despetezbourstet     Despet | t hi     | ere<br>(Defeat) | 7,94<br>966,52   | Data<br>(ratur f |
| . L Steller                                                                                                    | Lepond . | Lange to        | -                |                  |
| and the second second                                                                                                    | -        | wa Q            |                  |                  |

Une nouvelle clé est créée

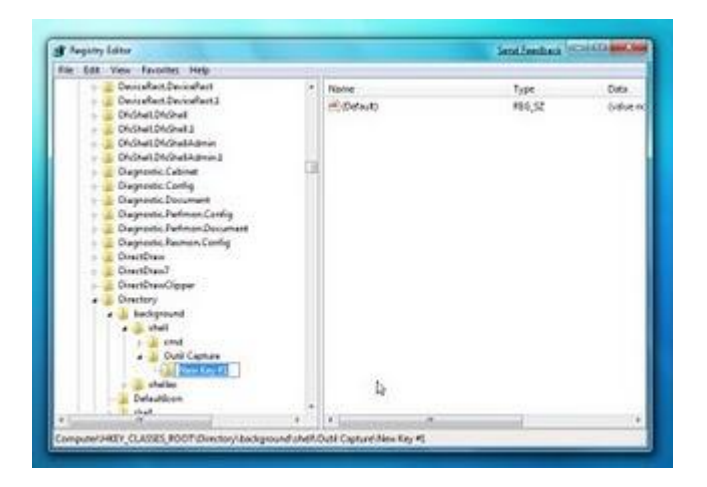

Tapez command à la place de nom par défaut, puis double cliquez sur défault dan la fenêtre à droite

| Angelity folitor                                                                                                    |                    | Send Feedback  | 100               |
|----------------------------------------------------------------------------------------------------|--------------------|----------------|-------------------|
| File Edit View Favorites Help                                                                                                    | <br>1.1            |                |                   |
| Described Devided     Described Devided     Described Devided     Described Devided     Described Devided     Described Devided     Described Devided     Described Devided Asia     Described Devided Asia     Devided Asia     Devided Asia     Devi | (Nerra<br>Colleva) | 7ype<br>R06,52 | Deta<br>(refue tr |
| · Louis and Concentrations                                                                                                    | <br>A              | <br>1          |                   |

Tapez "c:\Windows\System32\SnippingTool.exe" puis cliquez sur le bouton OK

| dit String                  | Send Feedback |
|-----------------------------|---------------|
| Value name:                 |               |
| (Default)                   |               |
| Value data:                 |               |
| C.\Windows\System32\Snippin | igTool.exe"   |
|                             | OK Cancel     |
|                             |               |

La valeur de la clé est changée

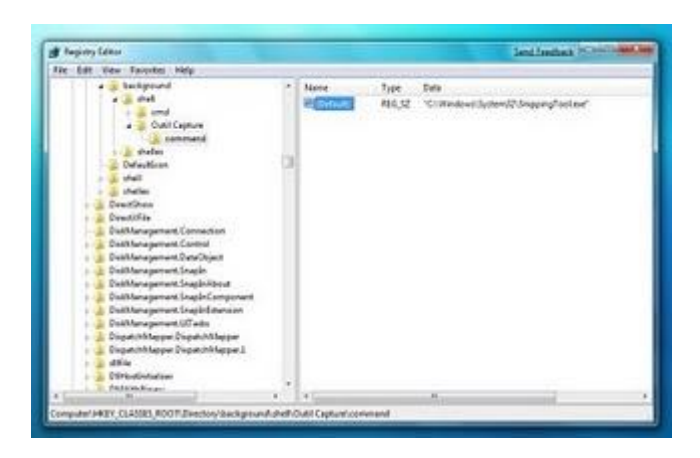

Dans le menu File cliquez sur Exit

| g Repitty Látur                                                                                                    |   |                 |                | Scolleschent Walthat Bene                                      |
|----------------------------------------------------------------------------------------------------|---|-----------------|----------------|----------------------------------------------------------------|
| The Lot Van Farming Halp                                                                                                    |   |                 |                |                                                                |
| Inpot.<br>Spot.                                                                                                    |   | Name of Columns | 1,#*<br>#60,52 | Date<br>"CilhogramDateithoiseotti térdesei Start Manul Program |
| Lond Mask                                                                                                    |   |                 |                |                                                                |
| Connect Network Registry<br>Discourses National Registry                                                                                                    | 0 |                 |                |                                                                |
| Pad. DAF                                                                                                    |   |                 |                |                                                                |
| Det<br>Dectors<br>Dectors | J |                 |                |                                                                |
| <ul> <li>International Content</li> </ul>                                                                                                    |   | 1 F 144         |                |                                                                |

cliquez avec le bouton droit sur le bureau vous allez voir Outil Capture, cliquez sur l'outil

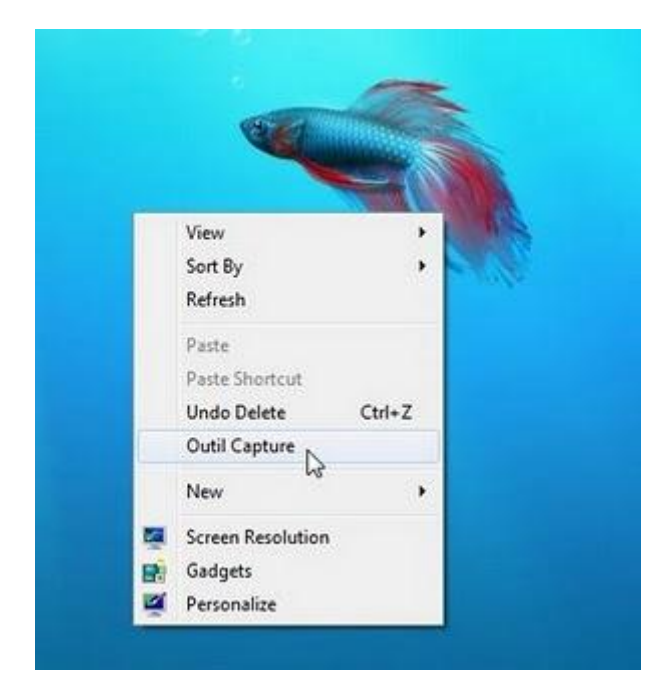

Ça marche, voilà l'outil de capture

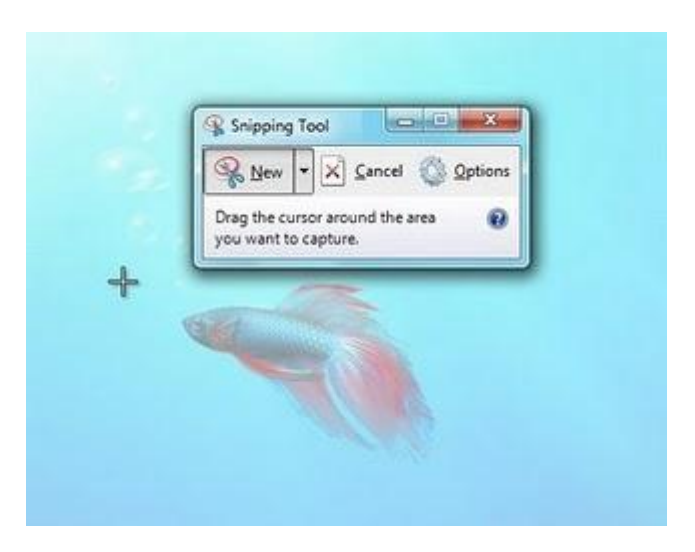

#### Windows 7 - Evaluez les performances de votre ordinateur

L'indice de performance Windows évalue les composants système avec une échelle allant de 1,0 à 7,9

Il mesure la capacité de la configuration logicielle et matérielle de votre ordinateur et l'exprime sous la forme d'un chiffre appelé score de base. Un score de base élevé indique généralement que votre ordinateur aura de meilleures performances et sera plus rapide, plus particulièrement lors de l'exécution de tâches avancées qui sollicitent de nombreuses ressources, qu'un ordinateur dont le score de base est inférieur.

Les composants testés sont :

- Processeur
- Mémoire vive
- Graphiques
- Graphiques de jeu
- Disque dur principal

Chaque composant matériel reçoit un sous-score individuel. Le score de base de votre ordinateur est déterminé par le sous-score inférieur. Par exemple, si le sous-score inférieur d'un composant matériel est 2,6, alors le score de base est 2,6

Ce score de base vous permet d'acquérir des programmes et d'autres logiciels compatibles avec votre ordinateur en toute confiance. Par exemple, si le score de base de votre ordinateur est 3,3, vous pouvez acquérir les logiciels conçus pour cette version de Windows qui nécessitent un ordinateur dont le score de base est de 3 au maximum.

Les scores de base varient actuellement de 1,0 à 7,9. L'indice de performance Windows est conçu pour prendre en charge les améliorations de la technologie informatique. Au fur et à mesure que les performances et la vitesse du matériel s'améliorent, des scores de base plus élevés seront introduits. Cependant, les normes pour chaque niveau d'index restent identiques. Par exemple, le score d'un ordinateur reste égal à 2,8, sauf si vous décidez de mettre à niveau le matériel.

Pour évaluer les performances de votre ordinateur, dans le menu Démarrer, cliquez sur Panneau de configuration

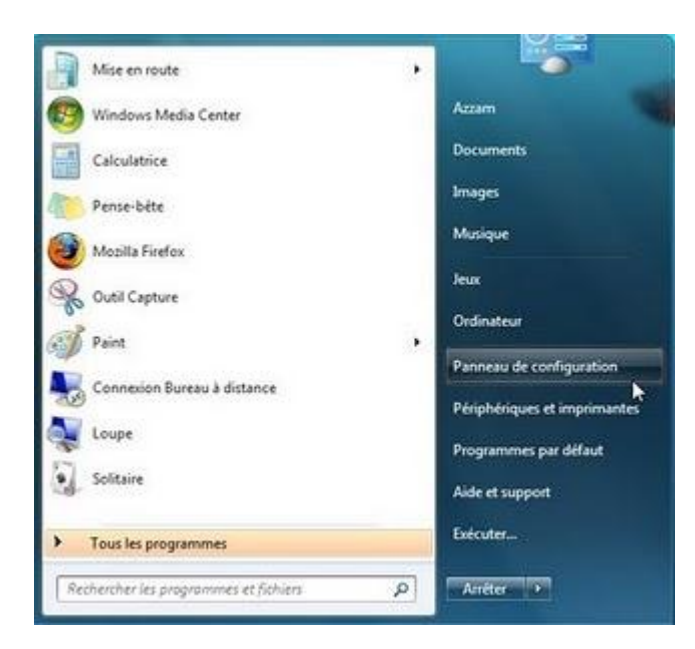

Cliquez sur Système et sécurité

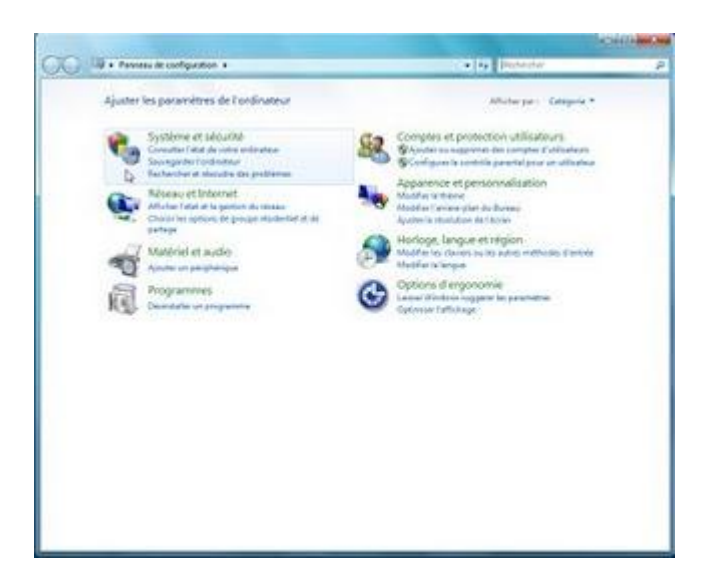

Cliquez sur Système

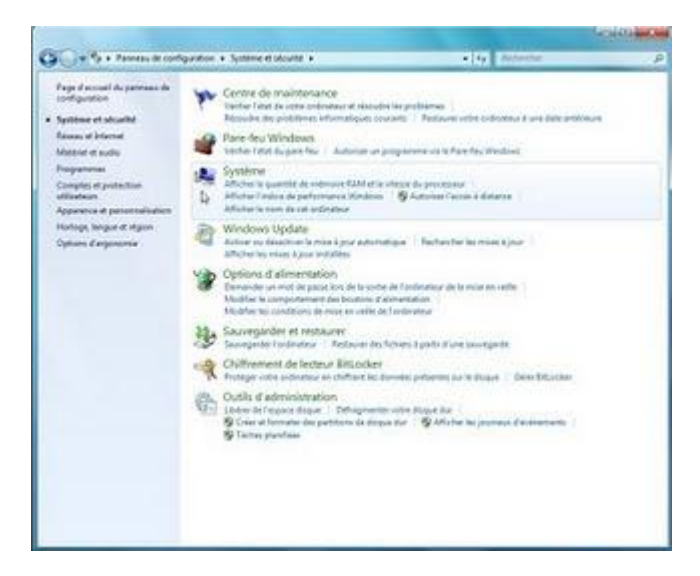

Dans système cliquez sur l'évaluation de l'ordinateur n'est pas disponible si Indice n'est pas affiché

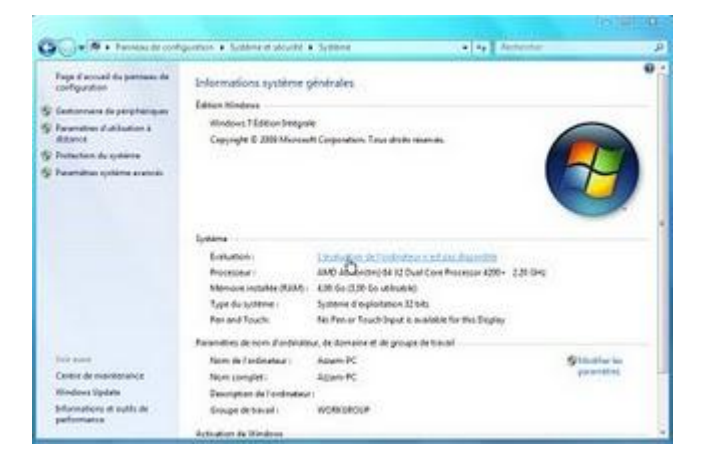

Cliquez sur le bouton Evaluer cet ordinateur

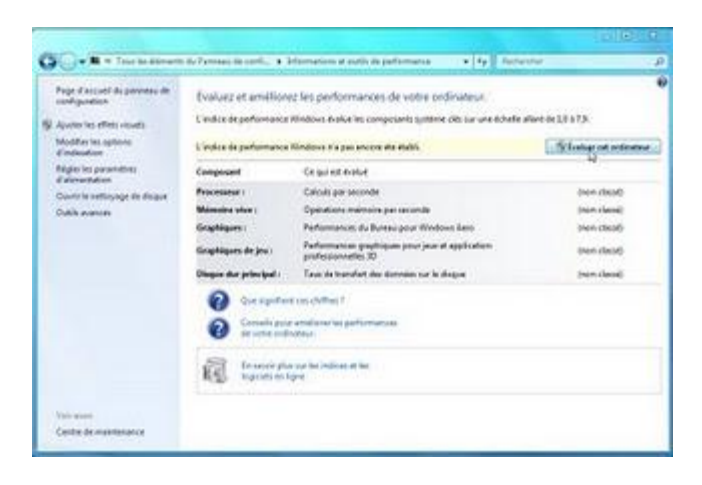

Cette opération prendre quelques minutes

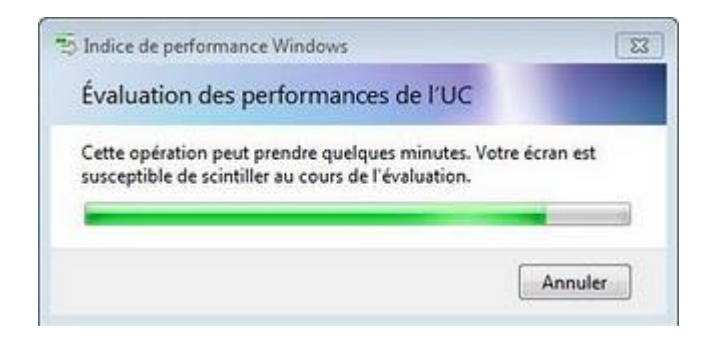

Voila l'indice de base est 4,6 c'est le sous-score inférieur (Graphiques et Graphiques de jeu)

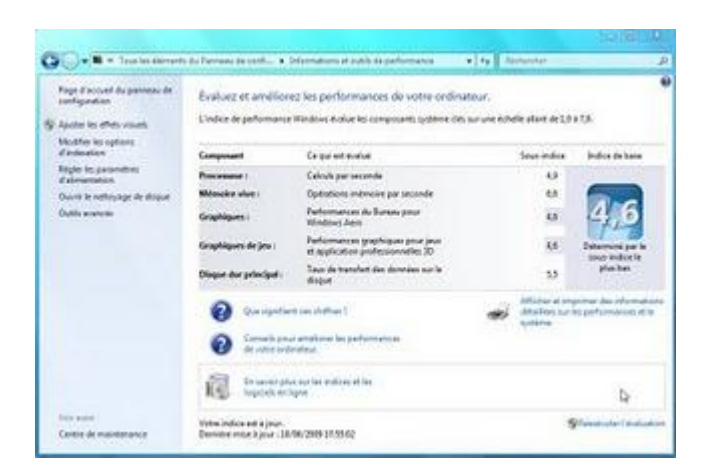

L'indice reste à 4,6 sauf si vous décidez de mettre à niveau le matériel.

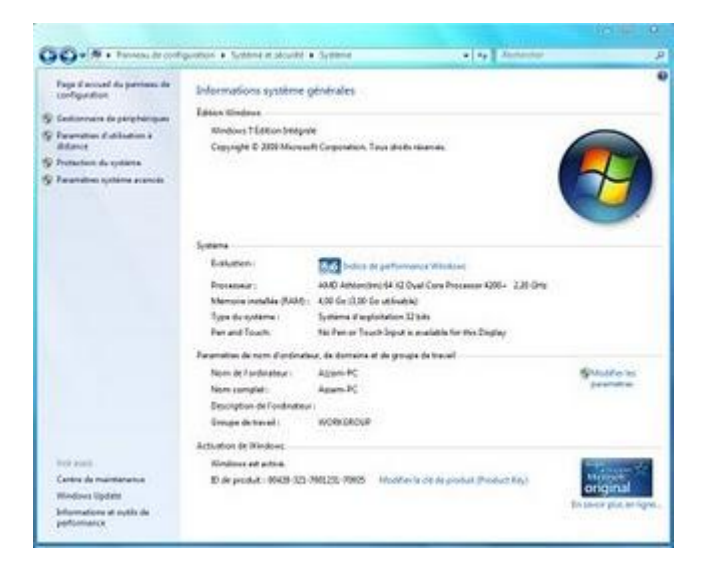

#### Changer le nom du système de démarrage en dual-boot avec Windows 7

Quand on installe Windows 7 en dual-boot avec un système plus ancien, Windows 7 va charger de dual-boot sauf on remarque au premier démarrage la présence de Windows Boot Manger et le choix entre :

Earlier Version of Windows (Version antérieure de Windows) et Windows 7, en claire au démarrage vous avez le choix entre "Earlier Version of Windows " qui est Windows XP et Windows 7

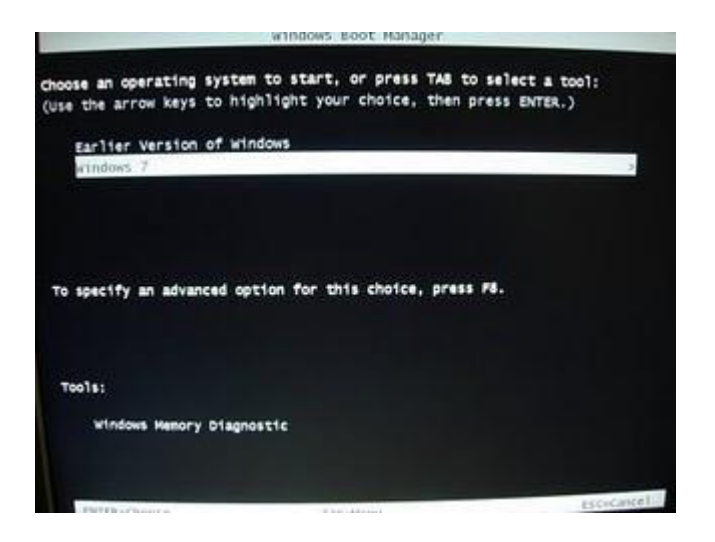

Si vous souhaitez changer "Earlier Version of Windows" et mettre Windows XP à la place

Cliquez sur "Start" (Menu Démarrer), puis Accessoires

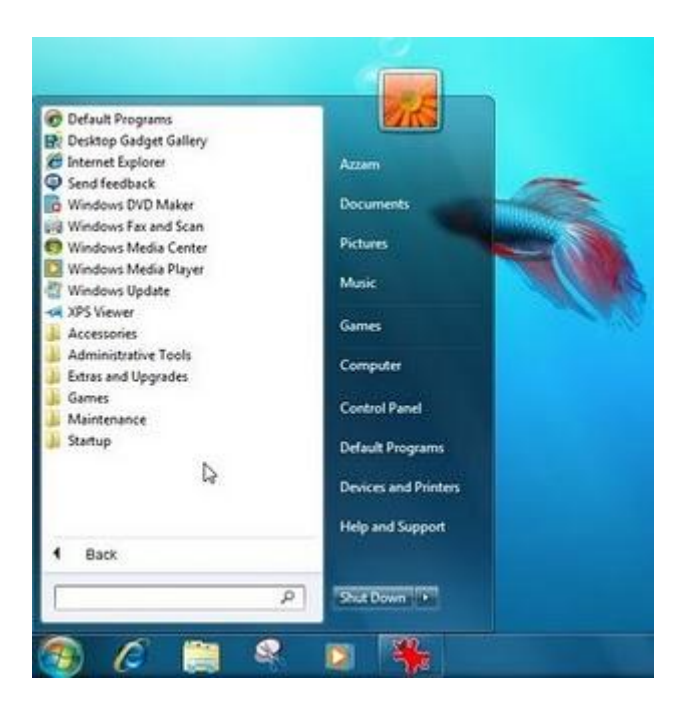

Clic droit sur "Command Prompt", puis "Run as administator"

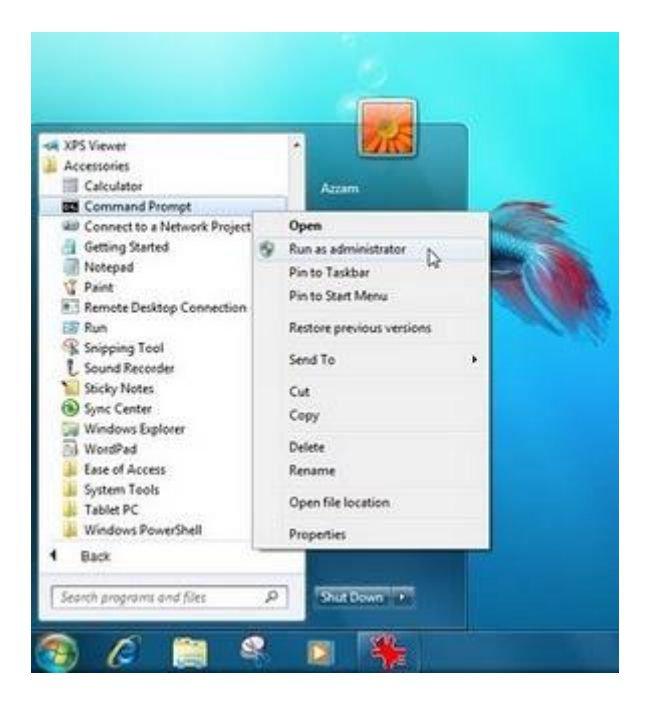

Dans l'invite de commandes, tapez bcdedit pour lancer le bootloader Windows 7 et validez avec la touche Entrée

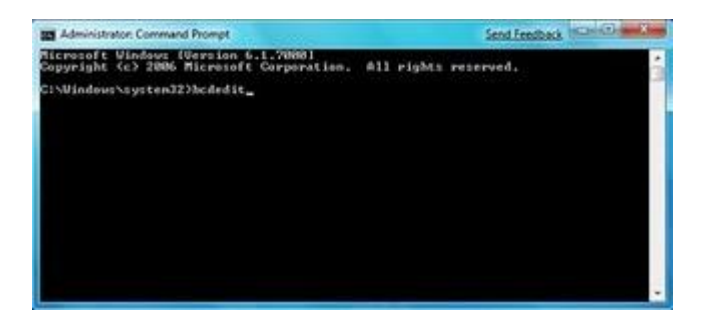

Dans le bootloader vous remarquez dans "Windows legacy OS loader" dans la partie description

"Earlier Version of Windows"

On va changer "Earlier Version of Windows" par Windows XP

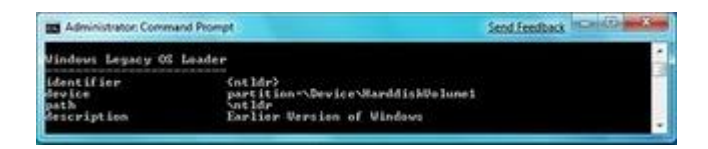

Pour le faire vous tapez : bcdedit/set {ntldr} description "Windows XP"

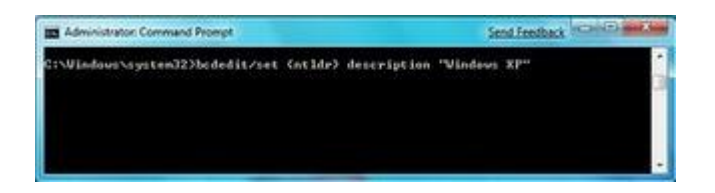

Vous validez avec Entrée, vous allez voir le message :

The operation completed successfully. (L'opération a été effectuée avec succès)

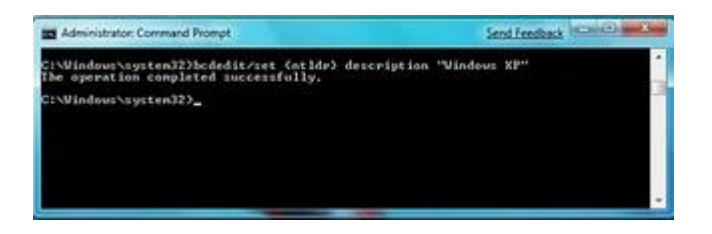

Pour changer le temps avant le démarrage du système par défaut (30 seconds)

Vous tapez encore une fois bcdedit et dans le bootloader vous remarquez dans "Windows Boot Manager" la partie timeout 30

On va changer "30" (seconds) par 10 (seconds)

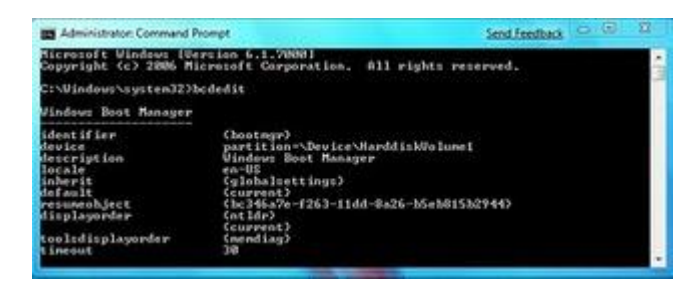

Pour le faire vous allez taper : bcdedit/set {bootmgr} timeout "10"

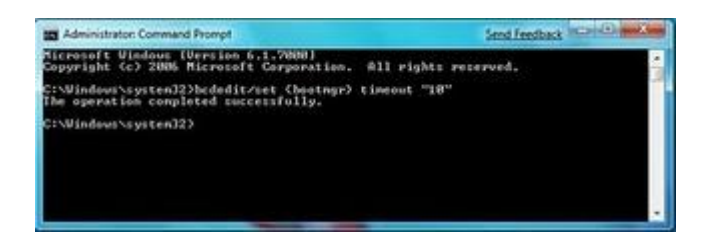

Pour vérifier tapez bcdedit encore une fois vous allez voir que la valeur timeout deviens 10

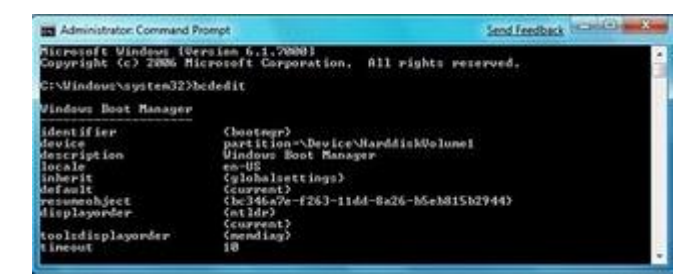

#### Dual Boot Windows 7 changer le système par défaut

on remarque au premier démarrage la présence de Windows Boot Manger et le choix entre :

Earlier Version of Windows (Version antérieure de Windows) et Windows 7, en claire au démarrage vous avez le choix entre "Earlier Version of Windows" qui est Windows XP et Windows 7

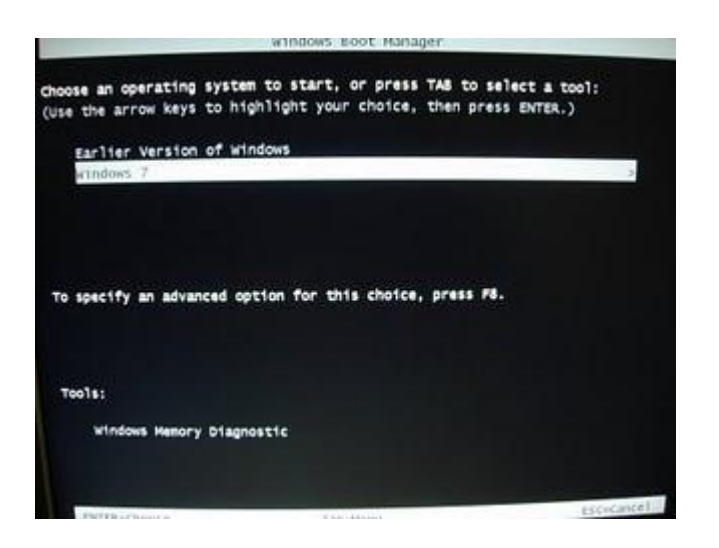

Si vous souhaitez changer le système par défaut ou le temps avant le lancement du système par défaut Cliquez sur Start (Menu démarrer), puis Control pannel (panneau de configuration) Cliquez sur "System and Security"

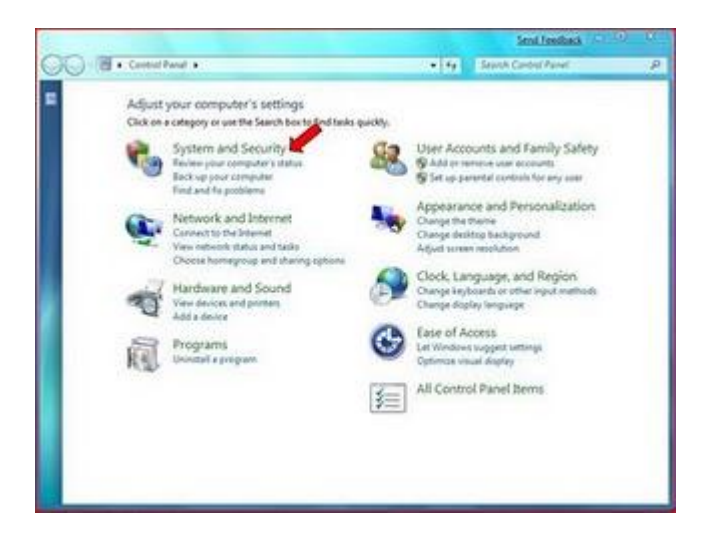

Cliquez sur System

#### Windows 7 super Astuces

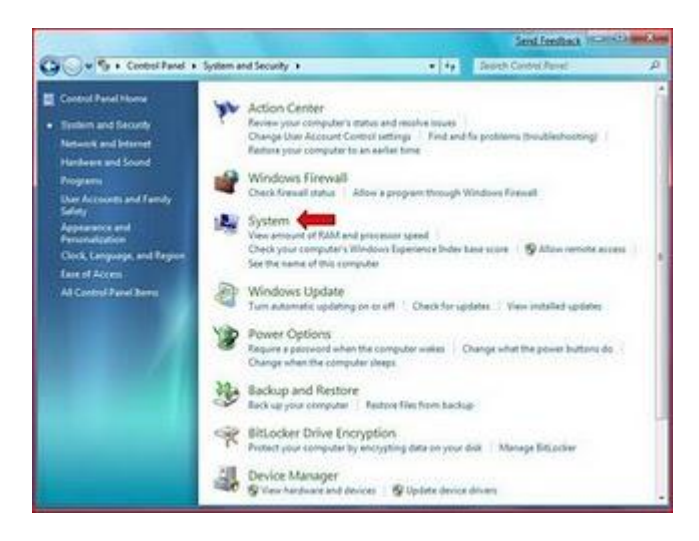

Cliquez sur "Advanced system settings" à gauche

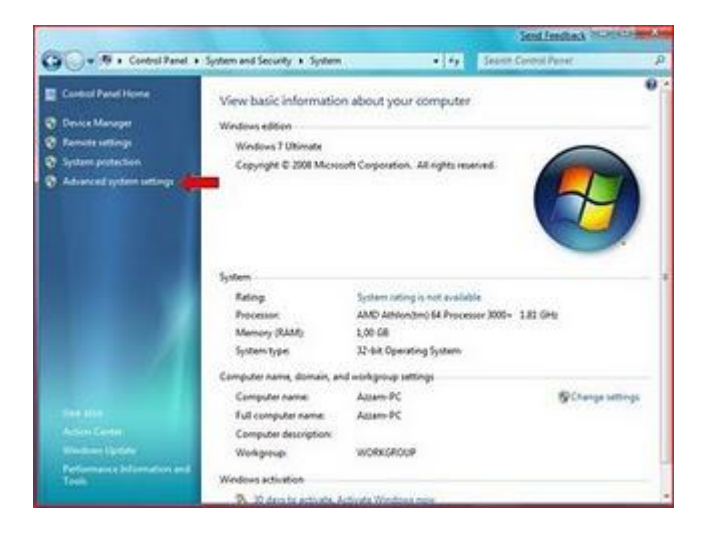

Dans la fenêtre "System Properties", Cliquez sur l'onglet "Advanced" Dans la partie "Startup and Recovery" cliquez sur le bouton "Settings"

#### Windows 7 super Astuces

| omputer Name Hardware      | Advanced      | System Protecti    | n Remote               |
|----------------------------|---------------|--------------------|------------------------|
| V                          |               |                    | 1.1                    |
| rou must be logged on as   | an Administra | tor to make most   | or these chang         |
| Performance                |               |                    |                        |
| Visual effects, processor  | scheduling, m | emory usage, and   | virtual memory         |
|                            |               |                    |                        |
|                            |               |                    | Settings               |
|                            |               |                    |                        |
| User Profiles              |               |                    |                        |
| Desktop settings related t | to your logon |                    |                        |
|                            |               |                    |                        |
|                            |               |                    | Settings               |
|                            |               |                    |                        |
| Startup and Recovery       |               |                    |                        |
| System startup, system fai | lure, and deb | ugging information | 1                      |
|                            |               |                    |                        |
|                            |               |                    | Settings               |
|                            |               |                    | A second second second |
|                            |               |                    |                        |
|                            |               | Enviror            | ment Variable          |
|                            |               |                    |                        |
|                            |               | 21002              | 1100                   |
|                            |               |                    |                        |

Si vous souhaitez changer le système par défaut, sélectionnez le système de votre choix dans le menu "System startup default oerating system"

Et pour changer le temps avant que Windows lance le système par défaut, entrez le temps de votre choix à cote de "Time to display list of operating systems" (par défaut c'est 30 seconds) Et vous validez sur OK

| Startup and Recovery              | Send Feedback               |
|-----------------------------------|-----------------------------|
| System startup                    |                             |
| Default operating system:         |                             |
| Windows 7                         | <b>1</b> .                  |
| Time to display list of operating | systems: 30 🕂 seconds       |
| Time to display recovery option   | s when needed: 30 🔶 seconds |
| System failure                    |                             |
| Write an event to the system lo   | o l                         |
| Automatically restart             |                             |
| Write debugging information       |                             |
| Kernel memory dump                | •                           |
| Dump file:                        |                             |
| %SystemRoot%WEMORY.DMP            |                             |
| Overwrite any existing file       |                             |
|                                   |                             |
|                                   | OK Cancel                   |
|                                   |                             |

Ici le système par défaut est "Earlier Version of Windows" (Version antérieure de Windows) dans notre exemple c'est Windows XP

### Windows 7 super Astuces

| System startup<br>Default-constant            |    |        |         |
|-----------------------------------------------|----|--------|---------|
| Earlier Version of Windows                    |    |        | •       |
| Time to display list of operating systems:    | 30 | 1<br>T | seconds |
| Time to display recovery options when needed: | 30 | 4      | seconds |
| Kernel memory dump                            |    |        |         |
| %SystemRoot%WEMORY.DMP                        |    |        |         |
|                                               |    |        |         |

#### Lancer Computer avec l'explorateur de Windows 7

Si vous avez l'habitude comme moi de voir les partitions ou les disques dur de votre ordinateur au lancement de l'explorateur de Windows, comme avec Windows Vista, ou avec Windows XP

Avec Windows 7 (Seven), l'explorateur va lancer libraries à la place de Computer

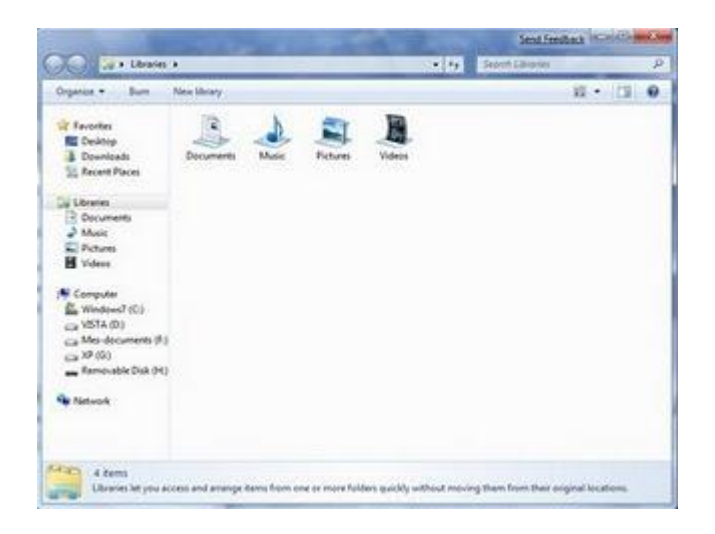

Si vous souhaitez changer pour que l'explorateur affiche computer à la place du dossier Libraries

Cliquez sur le menu Démarrer

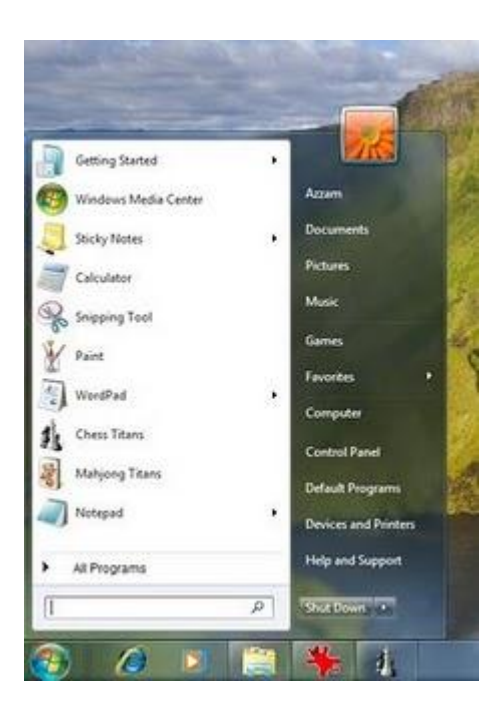

Entrez Explorer dans la partie de recherche

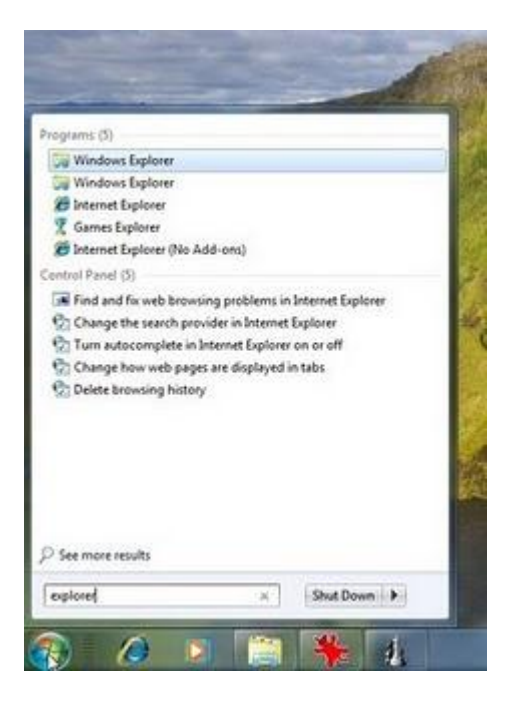

Un clic droit sur Windows Explorer, puis Properties

#### Windows 7 super Astuces

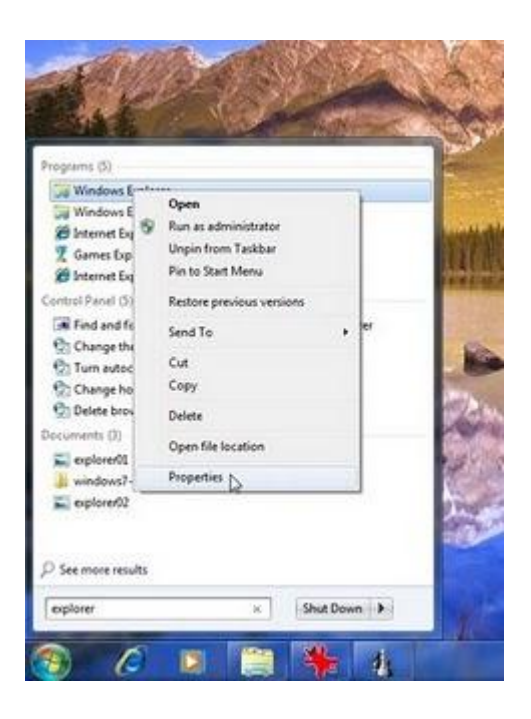

Dans l'onglet Shortcut, dans la partie Target, remplacer %SystemRoot%\explorer.exe

par

%SystemRoot%\explorer.exe /root,::{20D04FE0-3AEA-1069-A2D8-08002B30309D}

| Security        | 1          | Details          | Pres       | ious Versions |
|-----------------|------------|------------------|------------|---------------|
| General         |            | Shortout         |            | Compatibility |
|                 | Vindows Ex | plorer           |            |               |
| arget type:     | Applicatio | 'n               |            |               |
| Target location | : %System  | Root%            |            |               |
| Target:         | System     | Root X Jespion   | er exe     |               |
| Start in:       | 0          |                  |            |               |
| Shortout key:   | None       |                  |            |               |
| Run:            | Normal v   | vindow           |            |               |
| Comment:        | Displays   | the files and fo | iders on y | our compute   |
| -               | ocation    | Change lo        | on_] [     | Advanced      |

Cliquez sur le bouton OK pour valider

| and the second |                                                                                                    | Contractice          | ALL CLARKES   |
|----------------|----------------------------------------------------------------------------------------------------|----------------------|---------------|
| Security       | 1                                                                                                    | Details              | Previous Vers |
| General        |                                                                                                    | Shortout             | Compatib      |
| - N            | Andows 8                                                                                                    | Siplorer             |               |
| arget type:    | Applica                                                                                                    | tion                 |               |
| arget location | 1.Syster                                                                                                    | nRoot%               |               |
| N'Det:         | RECORD AND ADDRESS OF ADDRESS OF |                      |               |
| Rat in:        | 12                                                                                                    |                      |               |
| Shortout key:  | None                                                                                                    |                      |               |
| Aun            | Nomal window                                                                                                    |                      |               |
| Comment:       | Display                                                                                                    | folders on your comp |               |
| Open File L    | ocation                                                                                                    | Change k             | con Advanc    |
|                |                                                                                                    |                      |               |
|                |                                                                                                    |                      |               |
|                |                                                                                                    |                      |               |

Le raccourci dans la barre des tâches, va lancer toujours le dossier Libraries, il faut supprimer ce raccourci, et créer un nouveau

Un clic droit sur l'explorateur de Windows dans la barre des tâches, puis unpin this program from taskbar

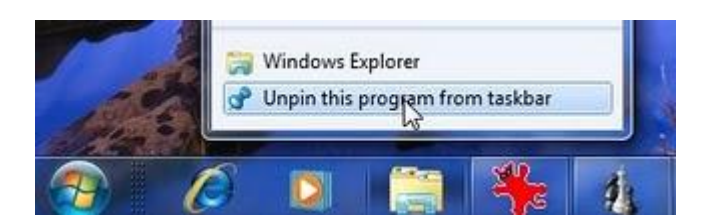

A nouveau il faut chercher Explorer dans le menu Démarrer, puis un clic droit sur Windows Explorer et Pin to taskbar (pour créer un raccourci de ce programme dans la barre des tâches)

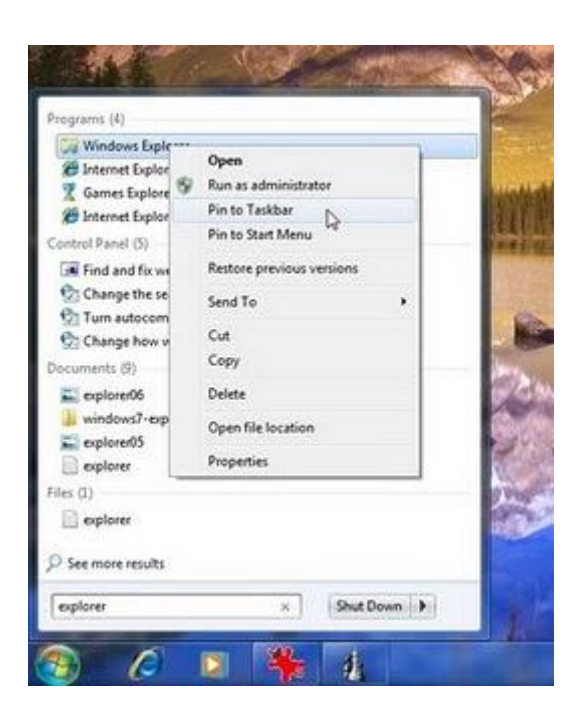

Quand vous lancer l'explorateur Windows il va afficher "Computer"

| and the second second se                                                                                                    | opensas. Unanskal ar change a program                                                                                                    | Map national drug on the                                                                                                    | ···· · · · · · · · · · · · · · · · · · |
|----------------------------------------------------------------------------------------------------|----------------------------------------------------------------------------------------------------|----------------------------------------------------------------------------------------------------|----------------------------------------|
| Farwins     Focking     Deventants     Deventants     Deventions     House     Devention     Music     Devention     Music     Devention     Values     Values | Head Data Direct (I)     Windows7 (C)     Windows7 (C)     How Windows7 (C)     Mite documents (P)     Windows7 (C) (III man of 12.5 (III     Mite documents (P)     Windows7 (C) (III man of 12.5 (III     Mite documents (P)     Windows7 (III) (III man of 12.5 (III     Mite documents (P)     Windows7 (III) (III man of 12.5 (III     Mite documents (P)     Windows7 (III)     Windows7 (III)     Windows7 (III)     Windows7 (IIII)     Windows7 (III)     Windows7 (IIII)     Windows7 (IIII)     Windows7 (IIIII)     Windows7 (IIII)     Windows7 (IIII)     Windows7 (IIIII)     Windows7 (IIIII)     Windows7 (IIIII)     Windows7 (IIIII)     Windows7 (IIIII)     Windows7 (IIIII)     Windows7 (IIIIII)     Windows7 (IIIII)     Windows7 (IIIIII)     Windows7 (IIIII)     Windows7 (IIIII)     Windows7 (IIIIII)     Windows7 (IIIII)     Windows7 (IIIIII)     Windows7 (IIIII)     Windows7 (IIIII)     Windows7 (IIIIII)     Windows7 (IIIII)     Windows7 (IIIIII)     Windows7 (IIIII)     Windows7 (IIIIII)     Windows7 (IIIIII)     Windows7 (IIIIII)     Windows7 (IIIIII)     Windows7 (IIIIII)     Windows7 (IIIIIII)     Windows7 (IIIIIII)     Windows7 (IIIIIIII)     Windows7 (IIIIIIIII)     Windows7 (IIIIIIIIIIIIIIIIIIIIIIIIIIIIIIIIIIII | 1074 (0)<br>20 (0) (0) (0) (0) (0)<br>20 (0)<br>20 ( |                                        |
#### Personnalisez la zone de notification dans la barre des tâches de Windows 7

C'est aussi une nouveauté de Windows 7 (Seven), la possibilité d'afficher ou de masquer les icônes dans la zone de notification (system tray)

Cliquez sur la zone de notification, puis Customize

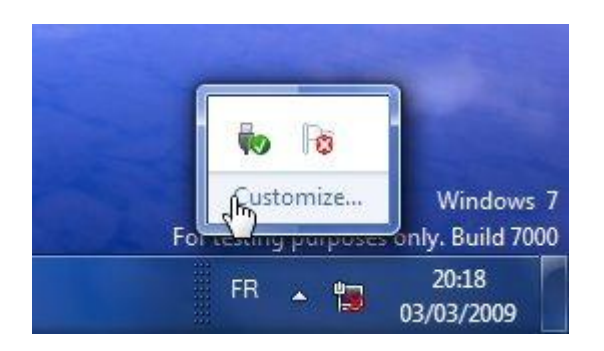

Pour chaque icône vous avez le choix entre :

- Show icon and notifications (afficher l'icône et la notification)
- Hide icon and notifications (masquer l'icône et la notification)
- Only show notifications (afficher uniquement la notification)

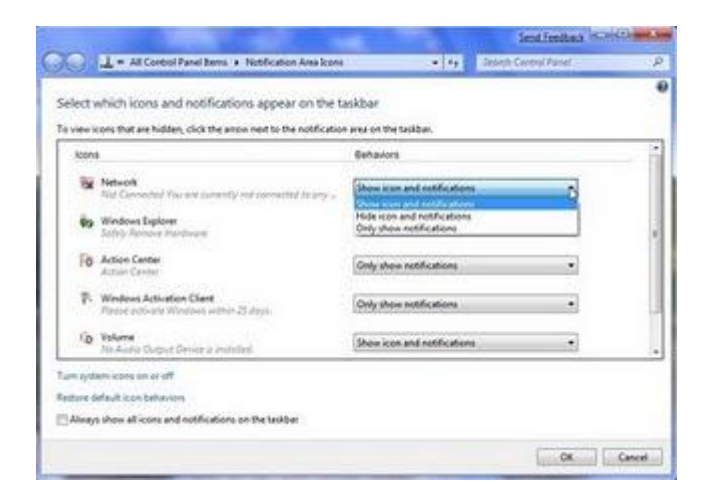

#### Ajouter la barre de lancement rapide dans Windows 7

Si vous êtes habitués à utiliser la barre de lancement rapide, vous avez remarquez sans doute l'absence de cette barre dans la barre d'outils de Windows 7

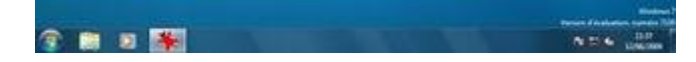

Mais il est possible de l'ajouter, un clic droit sur la barre d'outils puis barres d'outils et Nouvelle barre d'outils

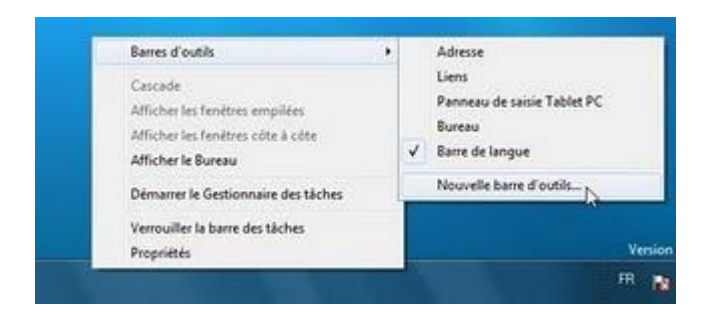

Dans Dossier tapez :

%AppData%\Microsoft\Internet Explorer\Quick Launch

Puis cliquez sur le bouton sélectionner un dossier

| uvelle barre d'outils - Choisir un dossie                                                      | · · · · · · · · · · · · · · · · · · ·          |
|------------------------------------------------------------------------------------------------|------------------------------------------------|
| 🕞 🕞 🖲 🕏 Bibliothéques + Do                                                                     | xuments + ++ Search Decuments &                |
| Organiser • Nouveau dossier                                                                    | <b>□ • 0</b>                                   |
| 🖈 Favoris 👘 Nom                                                                                | * Date de modificati Type                      |
| Bureau     Emplacements rr     Téléchargements     Documents     Images     Musique     Vidéos | Aucun élément ne correspond à votre recherche. |
| 1 Ordinateur                                                                                   |                                                |
| Disque local (C)                                                                               |                                                |
| Dossier :                                                                                      | ate % Microsoft Internet Explored Quick Launch |
| 1                                                                                              | Selectionner un dossier Armufer                |

La barre de lancement rapide est ajouté

#### Windows 7 super Astuces

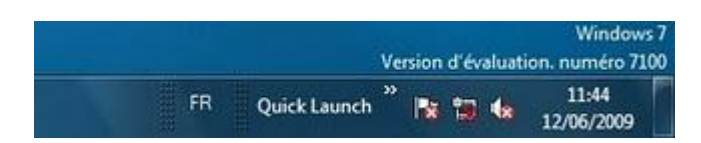

Un clic droit sur la barre d'outils puis désélectionnez Afficher le texte et Afficher le titre

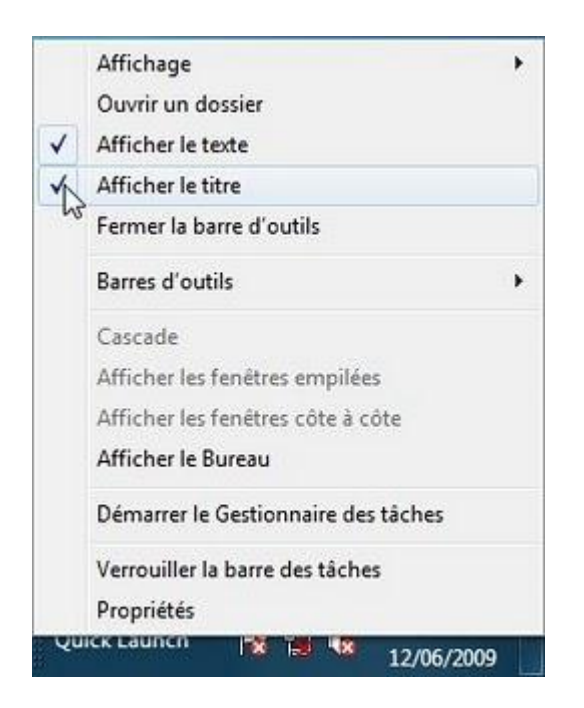

Déplacer la barre de lancement rapide à droite du Menu Démarrer

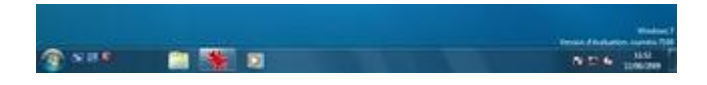

Sélectionnez la taille de votre choix, puis un clic droit sur la barre d'outils et Verrouiller la barre des tâches.

|   | Ouvrir un dossier                   |   |
|---|-------------------------------------|---|
|   | Barres d'outils                     | • |
|   | Cascade                             |   |
|   | Afficher les fenêtres empilées      |   |
|   | Afficher les fenêtres côte à côte   |   |
|   | Afficher le Bureau                  |   |
|   | Démarrer le Gestionnaire des tâches |   |
| ~ | Verrouiller la barre des tâches     |   |
|   | Propriétés                          |   |

#### Activer les thèmes cachés avec Windows 7

Avec Windows 7, vous avez des thèmes déjà installés, mais aussi des thèmes cachés, vous pouvez les activer.

Dans le menu démarrer, cliquez sur Ordinateur

| Mise en route                         | . 5                      |
|---------------------------------------|--------------------------|
| 🚱 Windows Media Center                | Azzam                    |
| Calculatrice                          | Documents                |
| Pense-bête                            | Images                   |
| K Outil Capture                       | Musique                  |
| Deint Paint                           | Jeux                     |
| au Loupe                              | Ordinateur               |
| Solitaire                             | Panneau de configuration |
| Jélécopie et numérisation Windows     | Programmes par défaut    |
| Tous les programmes                   | Aide et support          |
| Rechercher les programmes et fichiers | Aneter D                 |

Appuyez sur la touche ALT pour afficher la barre du menu Dans le menu Outils, cliquez sur Options des dossiers

|                                                                                                    |                                      | and a state of the | 1   |
|----------------------------------------------------------------------------------------------------|--------------------------------------|--------------------|-----|
| N • Ordensteur •                                                                                                    | <ul> <li>4y Pathesherdows</li> </ul> | Chinter.           | 115 |
| chier Edition Affichage Quan 1                                                                                                    | 10.05                                |                    |     |
| Depender     Proprieter       Preven     Connector un fectour robernil.       Deconnector un fectour robernil.     Deconnector un fectour robernil.       Dependerments non-<br>interchargements     Dependerments non-<br>connector un fectour robernil.       Dependerments non-<br>interchargements     Dependerments non-<br>connector un fectour robernil.       Dependerments non-<br>interchargements     Dependerments non-<br>connector un fectour robernil.       Dependerments non-<br>interchargements     Dependerments non-<br>connector un fectour robernil.       Dependerments non-<br>interchargements     Dependerments non-<br>connector un fectour robernil.       Debenderments non-<br>interchargements     Dependerments non-<br>connector un fectour robernil.       Debenderments non-<br>interchargements     Dependerments non-<br>connector un fectour robernil.       Debenderments non-<br>interchargements     Dependerments non-<br>connector un fectour robernil.       Debenderments     Peripheriques unbisent des supports de<br>liciteur throbernil.       Defenderments     Defenderments       Defenderments     Defenderments       Defenderments     Defenderments       Defenderments     Defenderments       Defenderments     Defenderments       Defenderments     Defenderments       Defenderments     Defenderments       Defenderments     Defenderments       Defenderments     Defenderments       Defenderments     Def | id de item se itu de                 | e • a              |     |

Cliquez sur l'onglet Affichage

## Windows 7 super Astuces

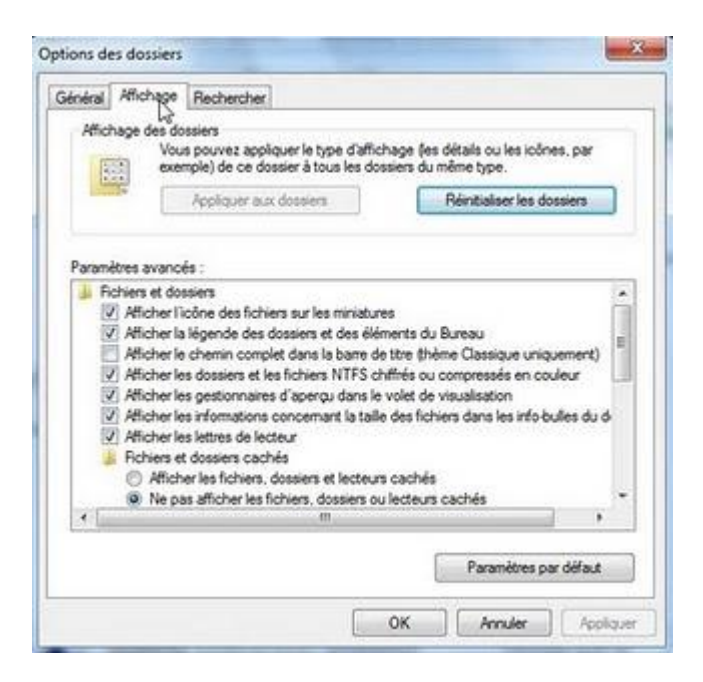

Sélectionnez Afficher les fichiers, dossiers et lecteurs cachés

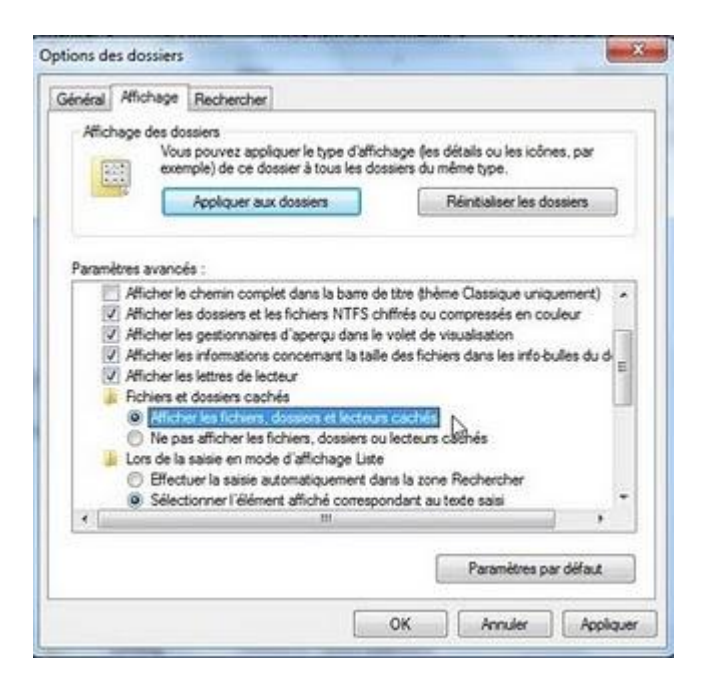

Découchez la case Masquer les fichiers protégés du système d'exploitation (recommandé)

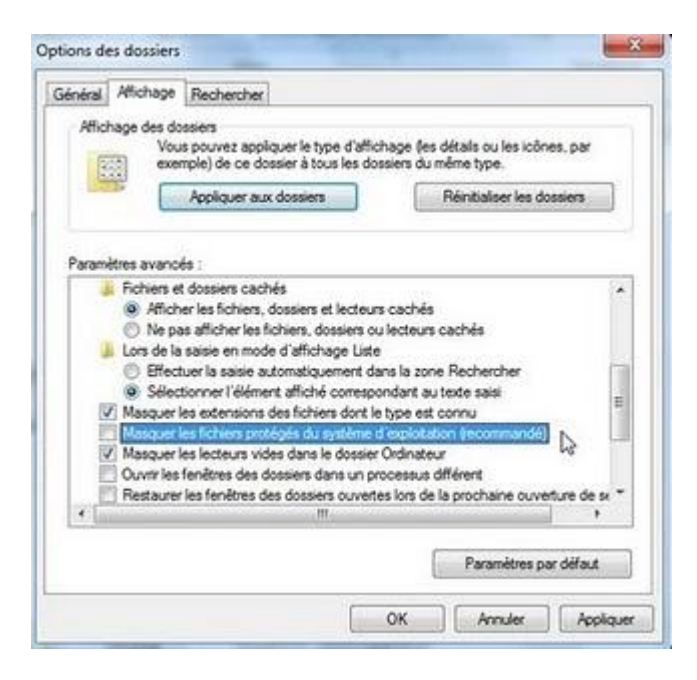

Pour le message d'avertissement, cliquez sur Oui

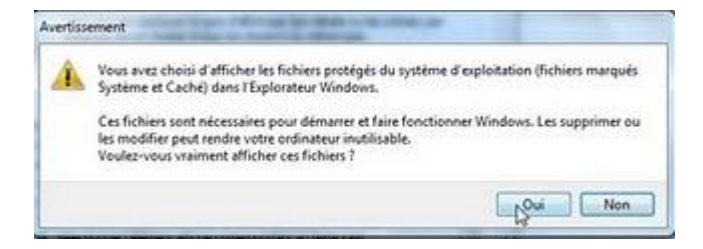

Double cliquez sur le disque local C :

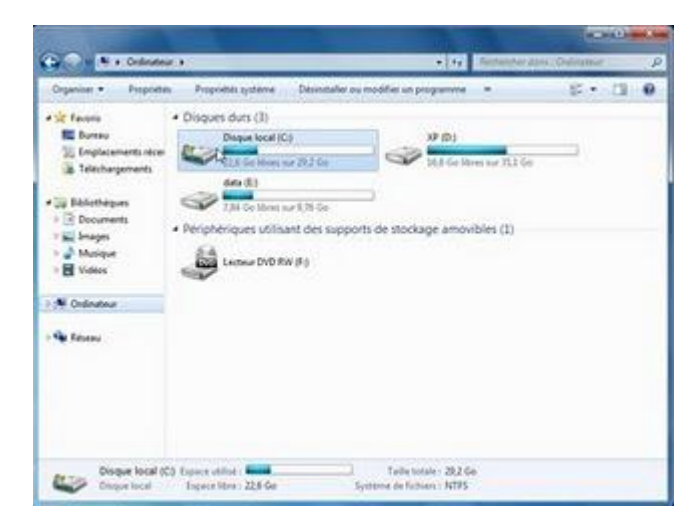

Double cliquez sur le dossier Windows

# Windows 7 super Astuces

| ingenier * Ug Overe | Enclare dans is bibliothique * | Partager anne . Greiner | *                      | P Cl 4     |
|---------------------|--------------------------------|-------------------------|------------------------|------------|
| Terona              | Many                           | Modifielle              | Type                   | Table      |
| E Buresu            | B Steerch Bn                   | 05/01/0009 18:10        | Oppose the fictures    |            |
| 🔚 Emplacements rece | a Documents and Settings       | 34/05/2009/06:53        | Cossier sie fichiers   |            |
| a tééchargements    | J Parklags                     | 14/07/2008/04/27        | Operate the frictment  |            |
|                     | ProgramData                    | 10.11/2009 1819         | Dossier de fichiers    |            |
| Betrethegues        | A Programman                   | 05/01/200918-09         | Ossiar da fubrara      |            |
| 2 Decuments         | Recovery                       | /0/11/20091849          | Occurrence sketschwers |            |
| 🙀 Imepti            | System Volume Information      | 01,11,2009 18:02        | Occupier (In Fridmate  |            |
| J Musique           | L Olifonteurs                  | 00.01/2009 14:09        | Dooler in Scherch      |            |
| H Webes             | Window p                       | 00.01/0000 58-04        | Dessie de fabien       |            |
|                     | autoexc H                      | 35/06/2009 23:42        | Fichier de comma-      | 1.62       |
| Codinateur          | Sconfigurys                    | 18/06/2009 23:42        | Foliar systems         | 1.64       |
|                     | in hibertilays                 | 35/11/2019/19/45        | Ficher systeme         | 796-539 Ko |
| Reserve             | 🖻 pagafile.sys                 | 38/11/200910-45         | Echier systema         | 1548 SN Ke |
|                     |                                |                         |                        |            |
|                     |                                |                         |                        |            |

Double cliquez sur le dossier Globalization

| Segarina - 🖓 Duvia    | Incluse dans la bibliothèque * | Partager avec + | Graver    | -                      | 81.*  | C31, | 6 |
|-----------------------|--------------------------------|-----------------|-----------|------------------------|-------|------|---|
| it Factoria           | Mare                           | Modifiel        |           | 1,04                   | Taily |      |   |
| E Duranu              | 📕 addes                        | 34/67/30        | 10.001    | Dessier de fichiars    |       |      |   |
| 30 Emplacements nicer | AppCompat                      | 14/07/29        | 19-14-37  | Dopping de fichiers    |       |      |   |
| Telechargements       | AppPutch                       | 34/07/20        | 961539    | Dossier de frichiers   |       |      |   |
|                       | assembly                       | 05/01/20        | 101831    | Desser de Nohers       |       |      |   |
| Bibliothéguts         | A Boat                         | \$4/07/20       | 100652    | Dossier de fichiers    |       |      |   |
| Documents             | Ja Branding                    | 38,07/20        | 10-06-52  | Dossier de fichiers    |       |      |   |
| in Images             | L Curron                       | 34/67/20        | \$2.00.92 | Opposer de fichiers    |       |      |   |
| Musique               | a debug                        | -05/111/20      | 101111    | Donnier die Schierts   |       |      |   |
| E Vidées              | a degrestica                   | 36/07/20        | 10-00-52  | Oppier de Colven       |       |      |   |
|                       | In DigitalLocker               | 34/67/20        | 19:10:30  | Dossier de Schiers     |       |      |   |
| Codenteur             | Downloaded Program Files       | 24/87/20        | 19-96-52  | Overlier de fichiers   |       |      |   |
|                       | atonie                         | 34/07/20        | 1932:00   | Dorsier de fachiers    |       |      |   |
| Feature .             | The Forts                      | 18/00/20        | 10:06:52  | Dosier de Schiers      |       |      |   |
|                       | 🔒 to J.R.                      | 16/07/20        | 991039    | Opener de Schweit      |       |      |   |
|                       | L Gobalization A               | 34/97/20        | 26 13 44  | Desser de fichers      |       |      |   |
|                       | 1 Palp 12                      | 34,07,00        | 1919.39   | Orssier de fishers     |       |      |   |
|                       | 2 DAE                          | 34/07/20        | 0910.09   | Ocean de fulters       |       |      |   |
|                       | <u></u> ref                    | 25/11/20        | 10119-00  | Dosser du fubiers      |       |      |   |
|                       | LISchemas                      | 38/07/20        | 10.06.52  | Doctal de Dichiers     |       |      |   |
|                       | 1 Latanallanda                 | 12/02/09        | NAME:     | Thursday of a Robinson |       |      |   |

Double cliquez sur le dossier MCT

|                                                               |                                 |                        |                    | 100        |   |
|---------------------------------------------------------------|---------------------------------|------------------------|--------------------|------------|---|
| 🖉 y 🗼 🗷 Doque loca                                            | i (C) + Windows + Globalization | 4 (j)                  | Reparte des 10     | Assess) /- | - |
| Organiser + Gij Duvrir                                        | Inclure data la bibliothéque *  | Partager avec • Graver |                    | 81 • 73    |   |
| terona                                                        | Non                             | Modifie le             | Type               | Taille     |   |
| E Danna                                                       | 4 0.5                           | 14/07/2009 04:32       | Douver de falvers  |            |   |
| 1 Emplocements recen                                          | MCT                             | 14/07/2010 11:05       | Domiet de Fichiers |            | 1 |
| a Teléchargements                                             | i soniel                        | 14.07.2008 84.17       | Domier de ficheers |            |   |
| E Images<br>Manague<br>E Valese<br>N Ordenateur<br>Ge Faterau |                                 |                        |                    |            |   |
| MCT                                                           | Models in: 18/07/20091105       |                        |                    |            |   |

Ici il y a deux thèmes :

## Windows 7 super Astuces

MCT-FR : France MCT-CA : Canada Double cliquez sur le dossiers MCT-CA

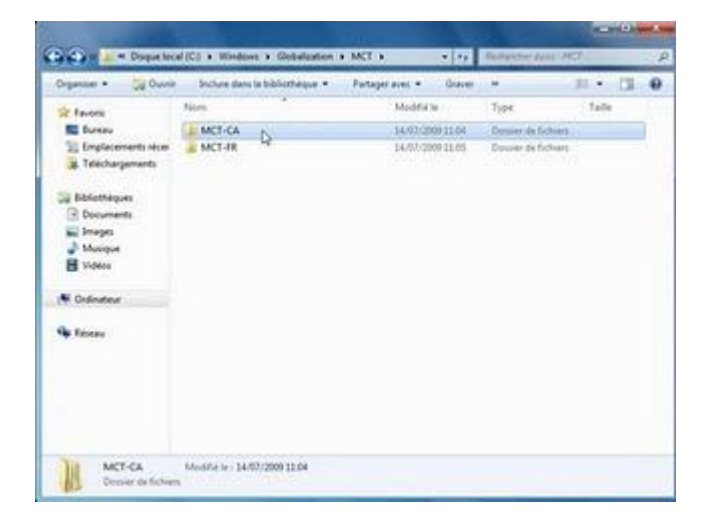

Double cliquez sur le dossier Theme

| rgeniter · Up Ouver | Inclure dans la bibliothèque * | Partager avec .* | Gener  | -                  | 副. •/ | 11 | 6 |
|---------------------|--------------------------------|------------------|--------|--------------------|-------|----|---|
| C Favora            | Nom                            | Modifielle       |        | 7,04               | Taile |    |   |
| E Barney            | 📕 Canada                       | 38/97/208        | 111.04 | Desire de futiers  |       |    |   |
| Standard Ment       | A filled                       | 14/07/200        | 11.04  | Opssier de Nohiers |       |    |   |
| & Telechargements   | Theme D                        | 34/62/2005       | 11.04  | Donier de Kohen    |       |    | L |
| Cridenteur          |                                |                  |        |                    |       |    |   |
| N Résenu            |                                |                  |        |                    |       |    |   |
|                     |                                |                  |        |                    |       |    |   |

Double cliquez sur le fichier CA

| repensar • Induceda  | ra la bibliothagan 🔻 | Petageraver * | Grayer | Neverses  |                    | 1.0   | 3    | 6 |
|----------------------|----------------------|---------------|--------|-----------|--------------------|-------|------|---|
| E favoria            | Napan                | 2             | Modi   | tele.     | THPE .             | Table |      |   |
| E Buretu             | THEAR                |               | 34.92  | 200911.04 | Foliar thanse Wes- |       | 1 Ka |   |
| 2 Implecements recer | NC.                  |               |        |           |                    |       |      |   |
| # Methorgements      |                      |               |        |           |                    |       |      |   |
| a basethegues        |                      |               |        |           |                    |       |      |   |
| Documents            |                      |               |        |           |                    |       |      |   |
| in integes           |                      |               |        |           |                    |       |      |   |
| a Munique            |                      |               |        |           |                    |       |      |   |
| G 0001               |                      |               |        |           |                    |       |      |   |
| Cedinateur           |                      |               |        |           |                    |       |      |   |
| Fictor               |                      |               |        |           |                    |       |      |   |
|                      |                      |               |        |           |                    |       |      |   |
|                      |                      |               |        |           |                    |       |      |   |
|                      |                      |               |        |           |                    |       |      |   |
|                      |                      |               |        |           |                    |       |      |   |
|                      |                      |               |        |           |                    |       |      |   |

Voila le thème Canada est ajouté

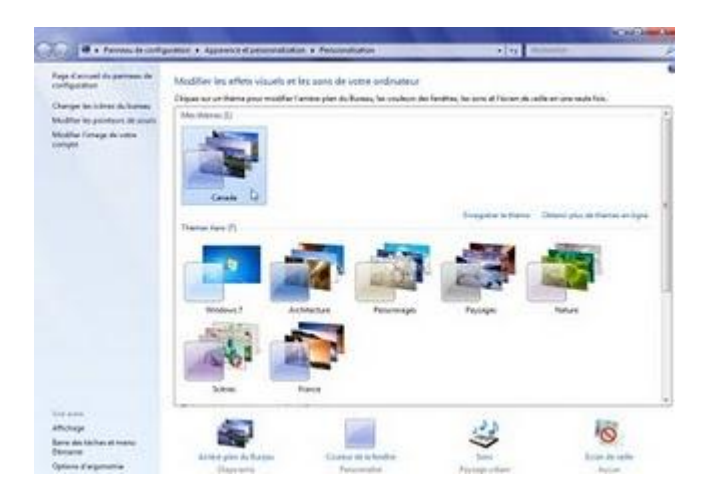

Cliquez sur le thème Canada puis cliquez sur Arrière plan du bureau

| and H. a. Parman de confe    | protein a Apparents of personalization  | m & Petersulution                                                                                                    | < 4 h                                  | la comp                                                                                                    |
|------------------------------|-----------------------------------------|----------------------------------------------------------------------------------------------------|----------------------------------------|----------------------------------------------------------------------------------------------------|
| ge d'actuel de presente de   | Modifier his effets visuals at          | les sono de votre indinateur                                                                                                    |                                        |                                                                                                    |
| and the state of the state   | Digit to unbeing pureother              | andre plan du Ruman, hu couleurs des h                                                                                                    | podites, les acres el l'escere de cell | e el ure indefisio                                                                                                    |
| table in partners of mark    | Machanar (2)                            |                                                                                                    |                                        |                                                                                                    |
| (dhe fenge de nete)<br>ingle | 1                                       |                                                                                                    |                                        |                                                                                                    |
|                              | Thera con emigrate                      | Carrieday                                                                                                    |                                        |                                                                                                    |
|                              | and the second                          |                                                                                                    | Bragsback Server 1                     | Operation process of Patrices on Report                                                                                                    |
|                              | (research and p)                        | Contraction (Contraction)                                                                                                    | 12010-027                              | - addressed of the                                                                                                    |
|                              |                                         | States - Alter                                                                                                    | 21.94                                  | STATISTICS.                                                                                                    |
|                              |                                         | 1 1 1 1 1 1 1 1 1 1 1 1 1 1 1 1 1 1 1                                                                                                    | 100                                    | 100 B                                                                                                    |
|                              |                                         | ALC: NOT THE OWNER.                                                                                                    | Number of Street, or other             | and the second second se |
|                              | Mindres 7 Av                            | Madure Terrorrage                                                                                                    | Payangen                               | Totas                                                                                                    |
|                              | and a state                             |                                                                                                    |                                        |                                                                                                    |
|                              | COLUMN CE                               | Contraction of the local division of the local division of the loc |                                        |                                                                                                    |
|                              | 10.0                                    |                                                                                                    |                                        |                                                                                                    |
|                              |                                         |                                                                                                    |                                        |                                                                                                    |
|                              | Line .                                  | and a                                                                                                    |                                        |                                                                                                    |
| 100                          | (1) (1) (1) (1) (1) (1) (1) (1) (1) (1) | and the second second se                                                                                                    | 1225                                   | 122125                                                                                                    |
| (haje                        | Difficial in                            | 100                                                                                                    | 100                                    | 0                                                                                                    |
| numerical second second      |                                         | Succession in the house of                                                                                                    | ~                                      | for the second                                                                                                    |
| forty of an parameters       | Description                             | Printersha                                                                                                    | Friday shair                           | Andread                                                                                                    |

Sélectionnez les images de votre choix, puis le temps pour changer l'image du fond

## Windows 7 super Astuces

| Chipses are pre-integrapes to | definis converse anistice prises de                                                                                                    | - Bernari an antichternar phennen version ( | na neral deposite            |
|-------------------------------|----------------------------------------------------------------------------------------------------|---------------------------------------------|------------------------------|
| Deplecement de l'amage -      | web .                                                                                                    | + Parton                                    | Situitance to d. Office to d |
|                               | <b>.</b>                                                                                                    |                                             |                              |
|                               | Ef anorden<br>Rissorden<br>Linnsden<br>Erstaden<br>Erstaden<br>Erstaden<br>Bistochen<br>Bistochen<br>Bistochen<br>Bistochen<br>Bistochen                                                                                                    |                                             |                              |
| Partico de Tanage             | 2 Martin<br>2 Martin<br>2 M | 2 Martine                                   |                              |

Cliquez sur Enregistrer les modifications

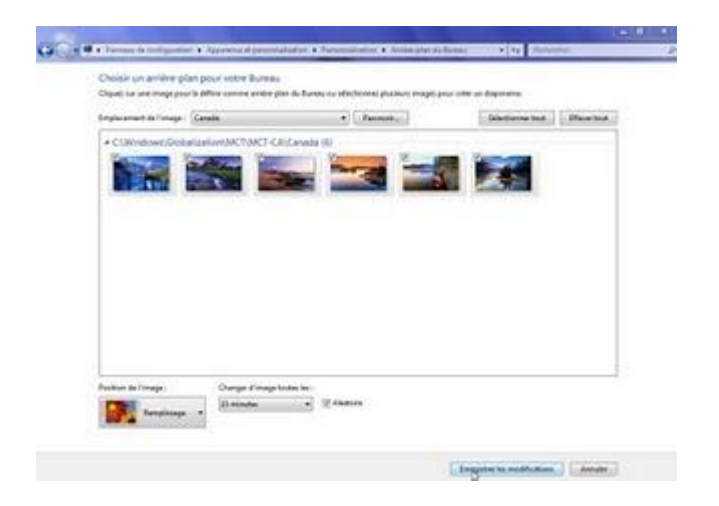

N'oubliez pas de retourner dans ordinateur pour changer les options pour désactiver l'affichage des fichiers cachés et systèmes

Appuyez sur ALT pour afficher la barre du menu, puis cliquez sur Outils, Options des dossiers

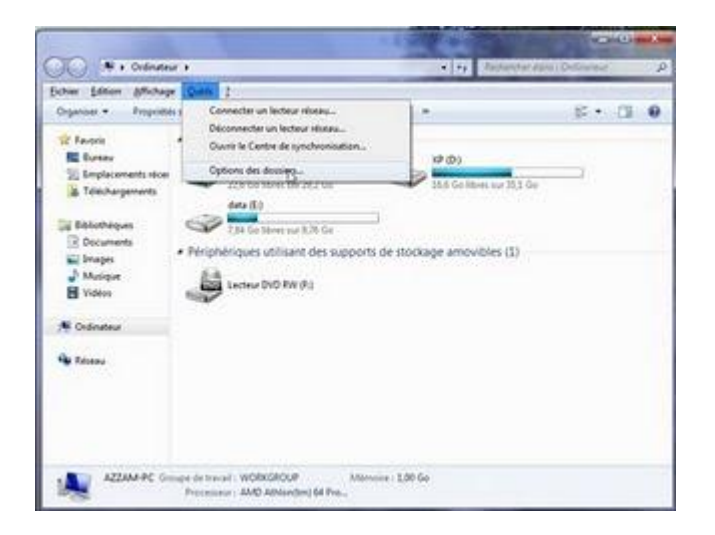

## Windows 7 super Astuces

Sélectionnez Ne pas afficher les fichiers, dossiers ou lecteurs cachés

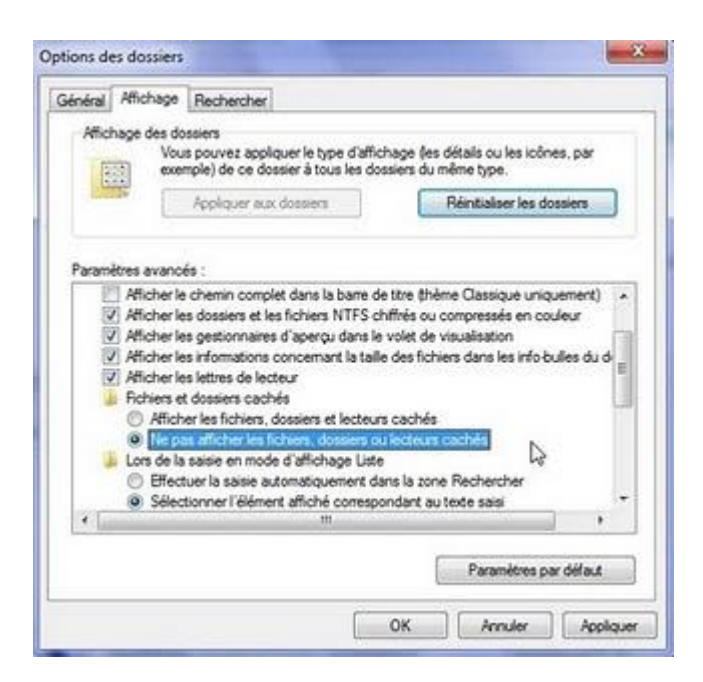

Et couchez la case Masquer les fichiers protégés du système d'exploitation (recommandé) Et cliquez sur le bouton OK

| Général<br>Affic | Affichage<br>hage des do                              | Rechercher                                                                                                    | an dallahana dar d                                                            | dada au kasindanas                                         |            |
|------------------|-------------------------------------------------------|----------------------------------------------------------------------------------------------------|-------------------------------------------------------------------------------|------------------------------------------------------------|------------|
| 1                | exer                                                  | Appliquer aux dossiers                                                                                             | us les dossiers du mé                                                         | erais ou les icones.<br>Îme type.<br>Minitialiser les doss | iers       |
| Param            | ètres avanci                                          | is :                                                                                                    |                                                                               |                                                            |            |
|                  | Affich     Ne pa     Lors de la     Effect     Silver | er les fichiers, dossiers e<br>is afficher les fichiers, do<br>saisie en mode d'affich<br>uer la saisie automatiqu | t lecteurs cachés<br>sisiers ou lecteurs c<br>age Liste<br>ement dans la zone | achés<br>Rechercher                                        | *          |
| 101010           | Masquer                                               | es extensions des fichie<br>es fichiers protégés du s                                                              | rs dont le type est ou<br>patient d'agric table                               | n (recommandé)                                             | E          |
| a manual man     | Ouvrir les<br>Restaurer<br>Toujours                   | fenêtres des dossiers da<br>les fenêtres des dossier<br>afficher des icônes, jama                                  | ans un processus dif<br>s ouvertes lors de la<br>sis des miniatures           | férent<br>prochaine ouvertu                                | re de sx - |
| *                |                                                       |                                                                                                    |                                                                               | 0                                                          | *          |
|                  |                                                       |                                                                                                    | 1                                                                             | Paramètres par d                                           | selaut     |

#### Le raccourci Bureau sur la barre des tâches Windows 7

Vous avez remarqué sans doute avec Windows 7 la disparition du raccourci Bureau de la barre des tâches, il est remplacé par le petit rectangle en fin de la barre des tâches.

Quand on amène la souris sur petit rectangle on a un aperçu du bureau, mais si vous souhaitez aller sur le bureau il faut cliquer sur rectangle.

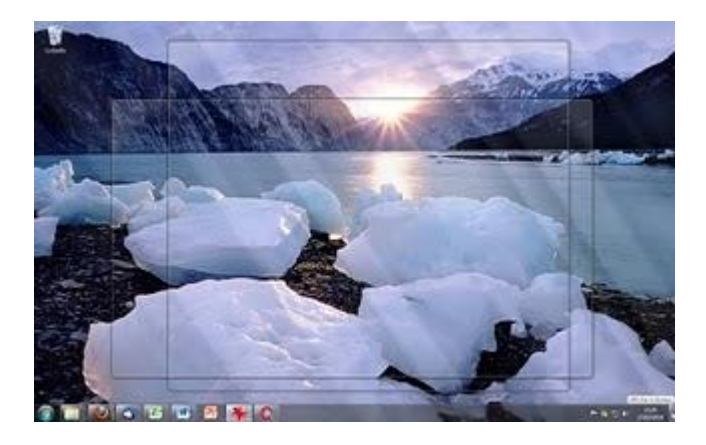

Mais si après tout vous souhaitez avoir le raccourci Bureau sur la barre des tâches, vous pouvez l'avoir en suivant les instructions suivantes :

Créer un dossier avec n'importe quel nom de votre choix Par exemple sur le disque G :

| Departure + Deduced | ws.labilidethigue = Patago avec = | Gover Houvery A  | reie.               |       | F - 13 - 6 |
|---------------------|-----------------------------------|------------------|---------------------|-------|------------|
| R Inoto             | Nov                               | Modifia te       | Type                | Talls |            |
| Mil former          | a cather                          | 26-06/2009/17/30 | Double Refutient    |       |            |
| The Englishments of | a commanda word                   | 32067-5508 28:39 | Domier de lichurs   |       |            |
| & Mohepment         | a depoiement, windows7, waik      | 30/12/2009 10:12 | Dopler Activities   |       |            |
| 100000              | Caretonio 05286 minere avite      | 25/98/2008 17:15 | Donae de fatuers    |       |            |
| a Sticture 1        | Crive Hill Roman p2005 Mindows 7  | 09/10/2000 2147  | Dooler de futiliers |       |            |
| 2 Documents         | - Hansfing                        | 00/01/2017 20:44 | Dress in fahier     |       |            |
| Mil Bragen          | a info general                    | 34/96/00/01844   | Desire in Schen     |       |            |
| Ahogut              | Ingitials pour Minutows 7         | 1000120012111    | Danner da futiere   |       |            |
| H Volues            | Office 2005 tarta famili          | 101010101218     | Down At Schert      |       |            |

Créez un dossier et nommez le raccourci par exemple

## Windows 7 super Astuces

12(

| Organiser + 🔄 Davis   | o Declara dera la bibliothèque + Peterje   | ani e Bara        | Norman dessian     |           | H . (3 . 0 |
|-----------------------|--------------------------------------------|-------------------|--------------------|-----------|------------|
| a farma in            | No.et                                      | Multifulle        | tipe               | faile:    |            |
| RE Butter             | Windows T RC -fr                           | 09/96/2019 28:22  | Doose pendones     |           |            |
| 2) Englications       | Window 2 BC-Ex-Milan                       | 00.06/2008.13108  | Doniar da futbiare |           |            |
| # 1663/vgenett        | It Windows T RC-Fo54b4t;                   | 09/06/2009 23/06  | Dolow Activity     |           |            |
| and the second second | 🔒 Windows AX                               | 22/12/2009 (44/0) | Denier dichiary    |           |            |
| Si Michigas           | L deploiement_window(?).weik               | 35123991532       | Dooley comprised   | 25.341.64 |            |
| - Distants            | 4 fait.                                    | 20/07/2008 54:00  | Marities (20.64a   | 184       |            |
| And Property          | Sentadop, notestap, 3435, estat, 4         | 1645105911121     | Application        | PERMIT    |            |
| 2 Moles               | S multi-thunderbird, multi-thunderbird     | 10102031010       | Application        | 6.701 Ka  |            |
| E Vales               | Dimissile thunderbrid, mobile, thunderbrid | 34(49/2001233     | Application        | 8:302 Kin |            |
|                       | 1 Mindows 7                                | 1210-02012-020    | Occurrent Manuel.  | 13 54     |            |
| N Courrestorie        | # Window/7/H@loot                          | 15/47/20015/51    | Refer publicuted   | 1933444   |            |
|                       | 3 minuted                                  | ET GELODERT ET JA | Domine de feitures |           |            |

Dans le menu démarrer, tapez bloc notes, puis cliquez sur l'icone Bloc-notes

| Programmes       | 1)                                                                          |
|------------------|-----------------------------------------------------------------------------|
| Bloc-note        | A                                                                           |
|                  | Créez et modifiez des fichiers texte en utilisant des fonctions<br>de base. |
|                  |                                                                             |
|                  |                                                                             |
|                  |                                                                             |
|                  |                                                                             |
|                  |                                                                             |
| ₽ Voir plus de r | sultats                                                                     |
| blas noted       | Arrêter 1                                                                   |

Tapez le texte avec Bloc notes :

[Shell] Command=2 IconFile=explorer.exe,3 [Taskbar] Command=ToggleDesktop

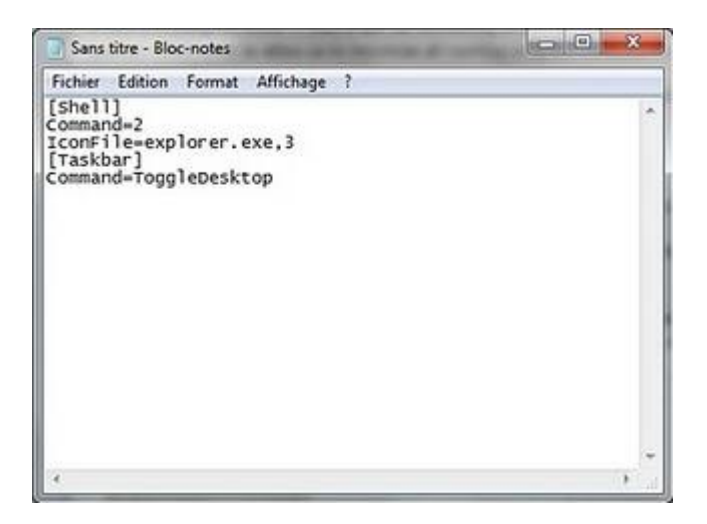

Enregistrez le fichier sous Show Desktop.scf dans le dossier que vous venez de créer (raccourci)

| Erregistrer sous                                                                                                    |                     | The Reserve             |                              | *     |
|----------------------------------------------------------------------------------------------------|---------------------|-------------------------|------------------------------|-------|
| 😋 🅢 v 📕 🕨 Ordinateur 🔹 save-windov                                                                                                    | vi7 (G) + raccourci | • 4y 20                 | ohenstver die nit i versione | d P   |
| Organiser + Nouveau dossier                                                                                                    |                     |                         | 直.                           | . 0   |
| Téléchargements Nom                                                                                                    |                     | Modifielle              | Type                         | Ted   |
| Debicthiques Cocuments Images Manages Videos Goupe etsidential Cocuments Cocuments Co | Aucun diément ne    | correspond a votve recl | verche.                      |       |
| A.4.                                                                                                    |                     |                         |                              |       |
| Norn du fichier : Elsen Desitopsie                                                                                                    |                     |                         |                              | ٠     |
| Type   Fichiers texte (*.6xt)                                                                                                    |                     |                         |                              |       |
| 🔄 Cacher les dossiers                                                                                                    | Encodage: ANSI      | •                       | registrer An                 | suler |

Le fichier Show Desktop est enregistré sous le dossier raccourci

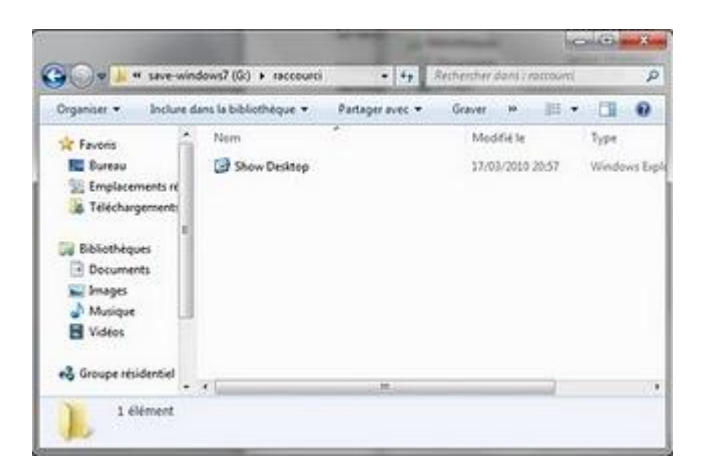

Cliquez avec le bouton droit sur la barre des tâches, et découchez l'option Verrouiller la barre des tâches

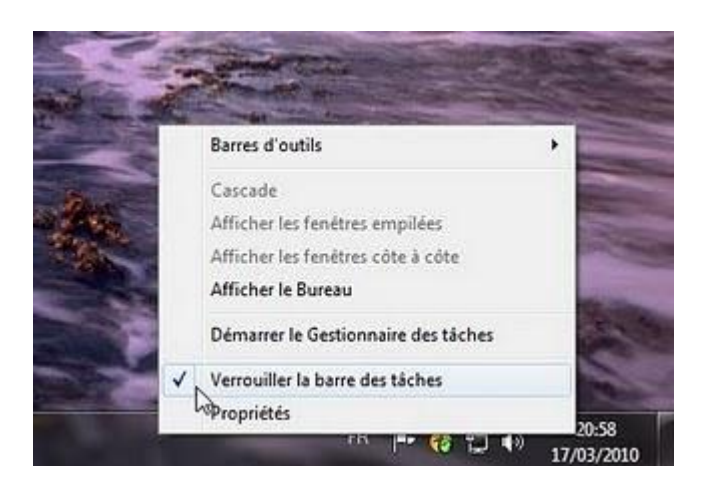

Cliquez à nouveau avec le bouton droit sur la barre des tâches et cliquez sur Barres d'outils, puis

Nouvelle barre d'outils...

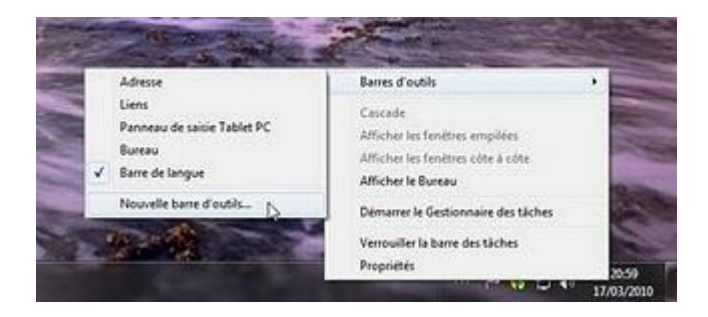

Allez vers le dossier raccourci, puis cliquez sur le bouton Sélectionner un dossier

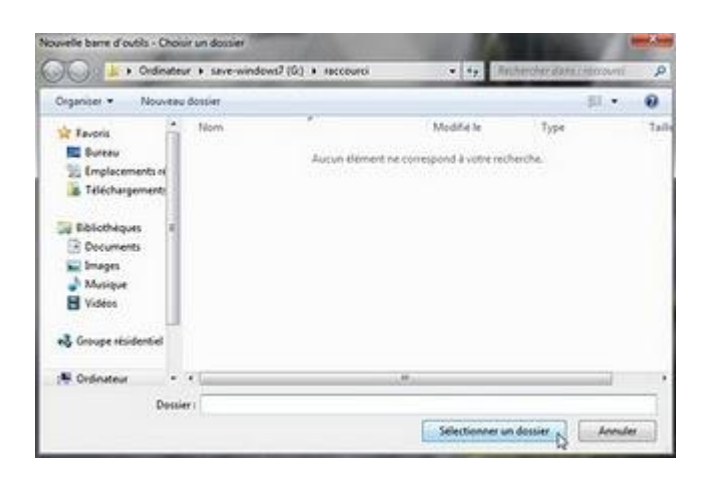

Vous allez voir sur la barre des tâches raccourci et Show Desktop

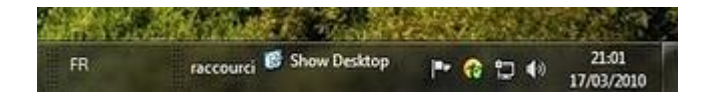

Cliquez sur le bouton droit sur raccourci puis découchez Afficher le texte et Afficher le titre

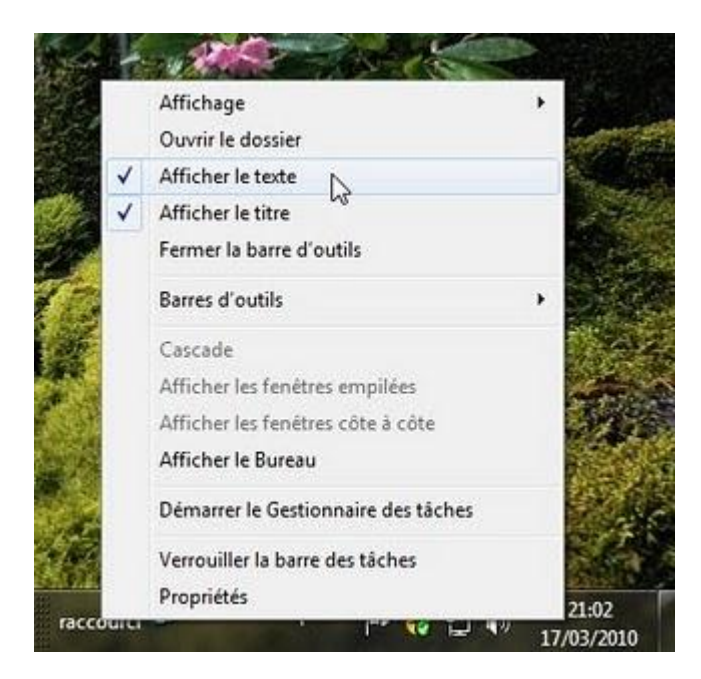

Il reste sur la barre des tâches l'icône du Bureau

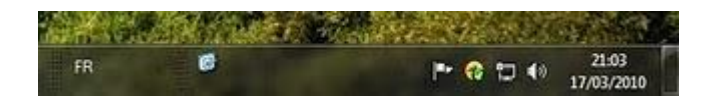

Si vous souhaitez afficher l'icône du Bureau en plus grandes, cliquez sur l'icône avec le bouton droit, puis Affichage, et Grandes icônes

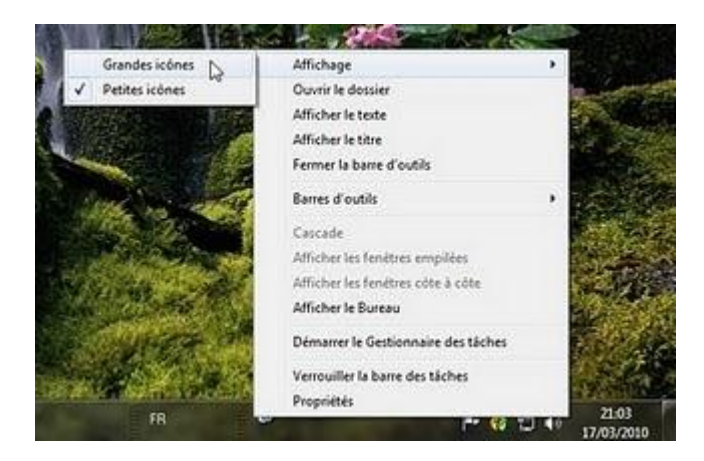

Voilà l'icône du bureau en grande taille

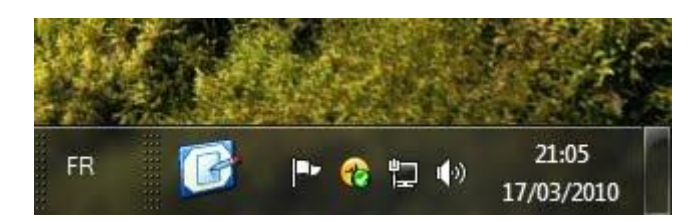

Vous pouvez cliquer sur l'icône pour afficher le Bureau

Pour terminer, cliquez sur la barre des taches avec le bouton droit, puis couchez l'option Verrouiller la barre des tâches.

#### Epingler un dossier à la barre des tâches Windows 7

Si vous travailler avec le même dossier, alors vous souhaitez le trouver facilement, à la place d'utiliser le explorateur Windows pour le trouver.

Pour cette raison le plus simple c'est d'épingler le dossier à la barre des tâches, pour le faire il y a deux moyens :

Allez chercher votre dossier et déplacer le sur la barre des tâches Ici dans l'exemple vous allez épingler le dossier Travail

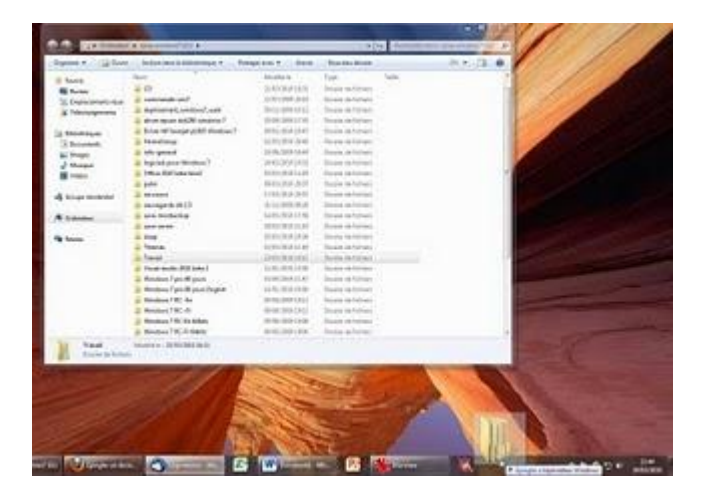

Un clic de bouton droit sur l'explorateur Windows

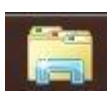

Dans épinglé cliquez sur Travail

| 🚺 Travail       |                                  | ď     |
|-----------------|----------------------------------|-------|
| Récent          | -s                               | 1.000 |
| \rm Epingler ur | dossier sur la barre des tâches  |       |
| 🔰 gestion clu   | b windows 7                      |       |
| 🔰 Bureau        |                                  |       |
| 👝 DATA (F:)     |                                  |       |
| 🔒 save          |                                  |       |
| 🔮 Lecteur DV    | D RW (I:)                        |       |
| 🚹 double-dri    | ver_double_driver_v2.0_anglais_3 | 9313  |
| 🔰 portables     |                                  |       |
| 퉬 work_captu    | ıre                              |       |
| 🎍 icons pour    | club windows 7                   |       |
| ᇘ Explorateur   | Windows                          |       |
| Pétacher c      | e programme de la barre des tác  | hes   |

A chaque fois vous avez votre dossier Travail, il faut cliquer avec le bouton droit sur l'explorateur Windows, vous allez trouver le dossier Travail, le haut dans épinglé.

Mais si vous souhaitez épingler le dossier au barre des tâches :

Cliquez sur la barre des tâches avec le bouton droit, puis découchez Verrouiller la barre des tâches

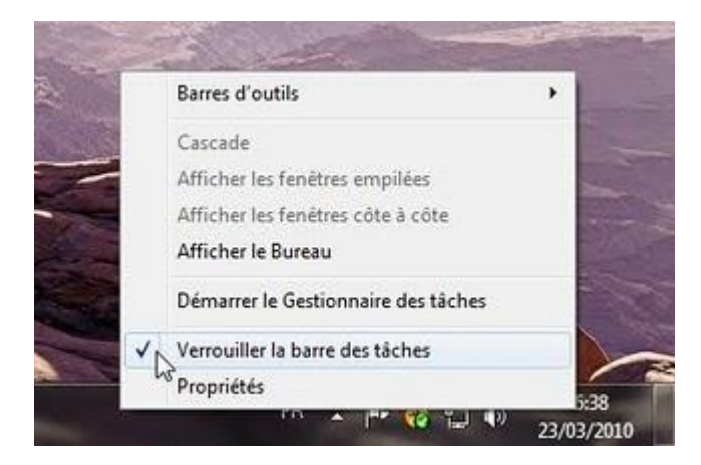

Un clic de droit sur la barre des tâches, puis Barres d'outils et Nouvelle barre d'outils

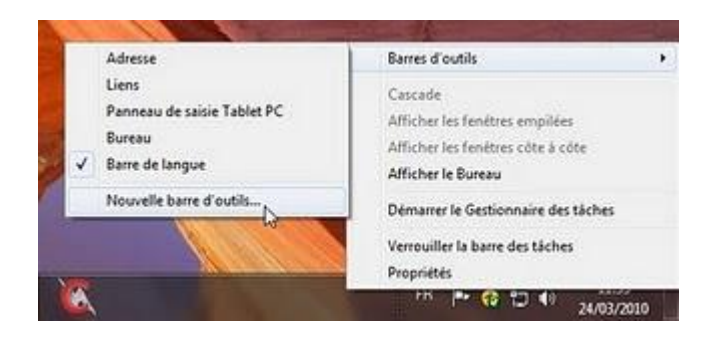

Cherchez votre dossier (ici dans l'exemple Travail), puis cliquez sur le bouton Sélectionner un dossier

| Dorganization         Nom         Modifielity         System           Emplacement in<br>Entrancement in<br>Entrancemen | Ners    |
|----------------------------------------------------------------------------------------------------|---------|
| Experiment         Nom         Models in         Type           Emplacement in<br>Telechargement         Chrice 2030 beta famil         0.01/0200 12.83         Dessine der fis           Explacement in<br>Explanation         Chrice 2030 beta famil         0.01/0200 12.83         Dessine der fis           Explanation         Dessine der fis         17.01/0200 20.37         Dessine der fis           Dessense         Explanation         17.01/0200 20.37         Dessine der fis           Dessense         Explanation         17.01/0200 20.37         Dessine der fis           Dessense         Explanation         17.01/0200 12.03         Dessine der fis           Dessense         Explanation         17.01/0200 12.03         Dessine der fis           Dessense         Explanation         17.01/0200 12.03         Dessine der fis           Dessense         Explanation         17.01/0200 12.03         Dessine der fis           Marines         Explanation         20.00/0200 11.84         Dessine der fis           Marines         Explanation         0.00/0200 11.84         Dessine der fis           Voltor         Explanation         0.00/0200 11.84         Dessine der fis                                                                                                    | hiers   |
| Emplacements i r     Colice 2010 beta famil     Colice 2010 beta famil     Colice 2010 beta     Colice 2010 beta famil     C                                                                                                    | hiers   |
| Téléchargement:     Journelle palm     Scounti 05,01/2010 2037     Dessier de fis     Scounti 17,01/2010 2037     Dessier de fis     Scounti 17,01/2010 2037     Dessier de fis     Scounti 17,01/2010 2037     Dessier de fis     Scounti 18,3     Scounti 18,3     Scounti 18,3     Scounti 18,3     Scounti 18,3     Scounti 18,3     Dessier de fis     Scounti 18,3     Dessier de fis                                                                                                    | 0.0     |
| Baldeblegues     Baldeblegues     Baldeblegues     Bocuments     Bocuments     Socuments     So                                                                                                    | THE PL  |
| Bournerst     Bournerst     Bournerst     Benerst     Benest     Benerst     Benerst     Benerst     Benerst                                                                                                    | Ners    |
| S Documents     II save-motbackup     14.01/2001359     Documents       I hangets     II save-motbackup     14.01/2001359     Documents       I hangets     II save-motbackup     20.01/2001143     Documents       I hangets     II save-motbackup     20.01/2001143     Documents       I hangets     II save-motbackup     20.01/2001143     Documents       I hangets     II save-motbackup     05.01/2001143     Documents                                                                                                    | hen.    |
| Integers d<br>Managers d<br>Managers de for<br>Managers de for<br>Managers de f                                                                                                    | bies.   |
| 🖉 Manague 👔 sleep 05/01/2010 18:34 Donser de fic                                                                                                    | bes -   |
| Volume                                                                                                    | Nes     |
| Themes 10/01/2010 12:49 Doubler de fic                                                                                                    | Ners    |
| Travel 23/03/2010 36:11 Densier de fin                                                                                                    | hiers . |
| eg Groupe residenties Visual studio 2000 beta 2 11/01/2010 15:50 Doroser de fic                                                                                                    | Nigit.  |
| Windows 7 pro 90 jours 00,090/2009 11:47 Despier de fic                                                                                                    | hiers : |
| Understein<br>Windows 7 pre 90 jours English 14/01/2010 36:56 Dessier de fri                                                                                                    | hies    |
| 1 · · · ·                                                                                                    |         |

Voilà le dossier Travail est sur la barre des tâches

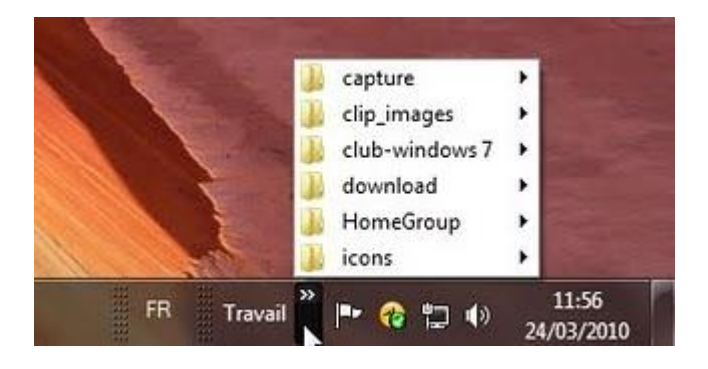

Vous pouvez chercher un fichier dans un sous dossier de Travail

| <ol> <li>Crear un DVD de non-peration de Windows T. 04</li> <li>Crear un DVD de non-peration de Windows T. 02</li> </ol>                                                                                                    |                                                                             |        | 1                  |      |
|----------------------------------------------------------------------------------------------------|-----------------------------------------------------------------------------|--------|--------------------|------|
| <ul> <li>Crear or DVD de recognitation de Windows 7.00</li> <li>Crear ou DVD de recognitation de Windows 7.04</li> <li>Crear ou DVD de recognitation de Windows 7.05</li> <li>Crear ou DVD de recognitation de Windows 7.05</li> </ul> | Coloute la diffusiona pres deus della scie Trindere<br>antito functionation |        | capture .          |      |
| Cone un DID da recupienten da Werdow 1-02                                                                                                    | Color on DVD to recognization depaids on a still others 1                   |        | state-constraint ? |      |
| W Towned Mr. P. Management                                                                                                    |                                                                             | Deniel | - 0 D 4            | 1857 |

Pour terminer, un clic de droit sur la barre des tâches, puis sélectionner Verrouiller la barre des tâches.

# Windows 7 super Astuces

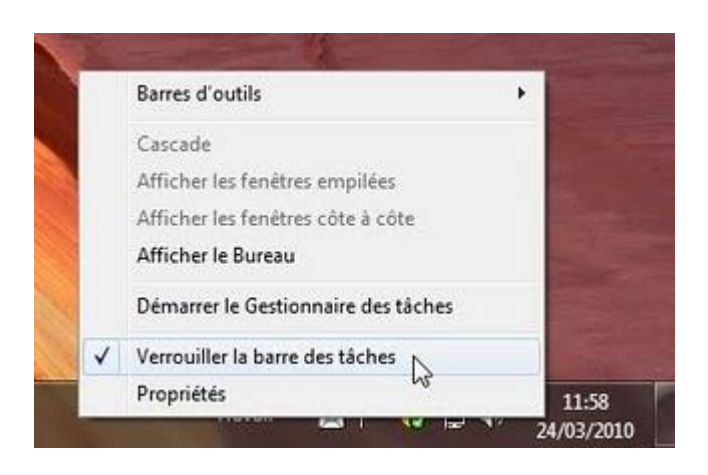

#### Windows 7 super Astuces

#### Créer un thème personnalisé avec Windows 7

Vous avez aimé les thèmes de Windows 7, mais vous trouvez c'est limités, vous ne trouvez pas des thèmes à votre gout, pas de problème, avec Windows 7 vous pouvez créer votre propre thème, même vous pouvez le partager avec des amis.

Comment faire, c'est super facile :

Cliquez avec le bouton droit sur le bureau puis Personnaliser

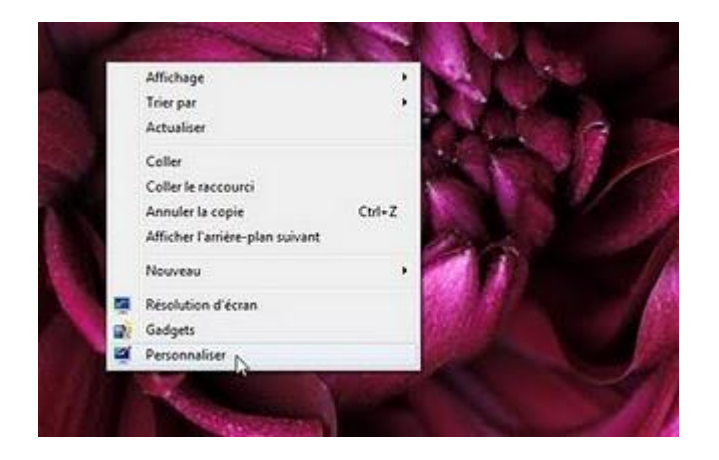

Les thèmes du bureau sont affichés

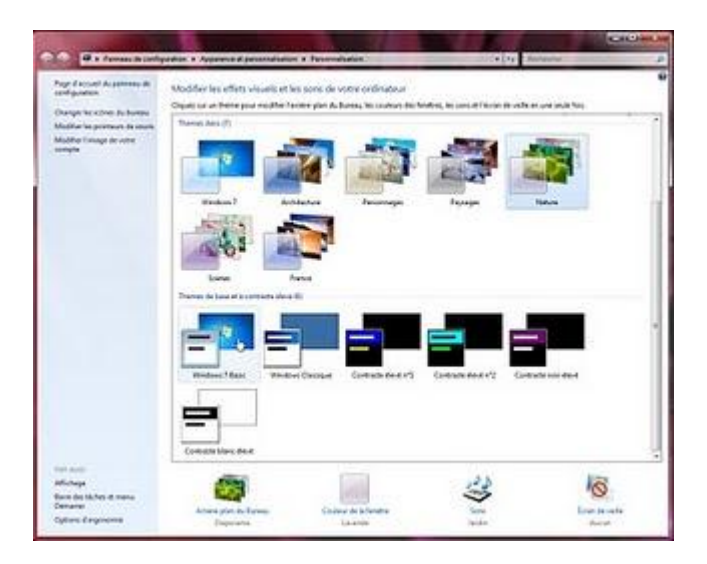

Cliquez sur Arrière-plan du Bureau

| CCC (II + farmer to colo                                                                                    | poster a Appaneta d'anterialister à Perstandister                                                                                       | · ·                                                | Land Co. Land |
|----------------------------------------------------------------------------------------------------|----------------------------------------------------------------------------------------------------|----------------------------------------------------|---------------|
| Page Concard do provensi de<br>configuration<br>Dianger les célest de hartes<br>Modéer les proteons de main | Modifier les effets visuels et les sons de votre andinateur<br>Dans au la faite pau motifier l'alter ple de Bress, les courses es faute | ng hay parts of Falcier day with an univ and that. |               |
| Mudite (tenge de untre<br>compte                                                                            | 🔁 🕋 🏧 I                                                                                                    | a 🖏                                                |               |
|                                                                                                    | Rater 2 Actors Process                                                                                                    | Peraga tanya                                       | 1             |
|                                                                                                    | See Ann                                                                                                    |                                                    | _             |
|                                                                                                    |                                                                                                    |                                                    | 1             |
|                                                                                                    |                                                                                                    | Change and A.J. Change and and                     |               |
| Ter Litte<br>Affahege                                                                                       | Consulting and                                                                                                    | نا در                                              |               |
| Bare de Uches et mans<br>Demanar<br>Options d'arganamie                                                     | Annue glar tu furnan<br>Planney Banney Blance I fantar familier Bangar                                                                  | ion days                                           | a sela        |

Cliquez sur le bouton Parcourir

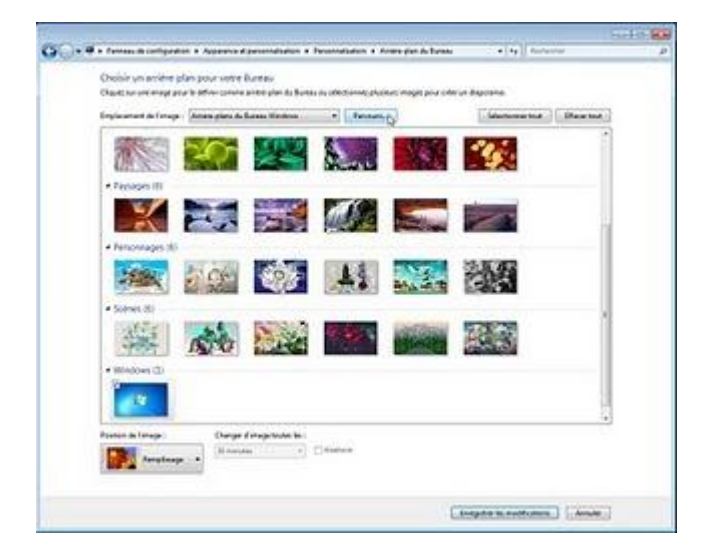

Cliquez sur Ordinateur, pour chercher le dossier d'images

| Accédez au<br>pour l'arrièr | dossier contenant les images o<br>e-plan du Bureau. | que vous voulez utiliser |
|-----------------------------|-----------------------------------------------------|--------------------------|
| E Burea                     | u                                                   | _                        |
| D 🥽 Bib                     | iothèques                                           | 10                       |
| Þ 🔣 Gro                     | upe résidentiel                                     | =                        |
| Þ 🖪 Azz                     | am                                                  |                          |
| N. Ord                      | inateur                                             |                          |
| Rés                         | eau                                                 |                          |
| Þ 📴 Par                     | neau de configuration                               |                          |
| Dossier :                   | Azzam                                               |                          |

Cliquez sur le dossier d'image

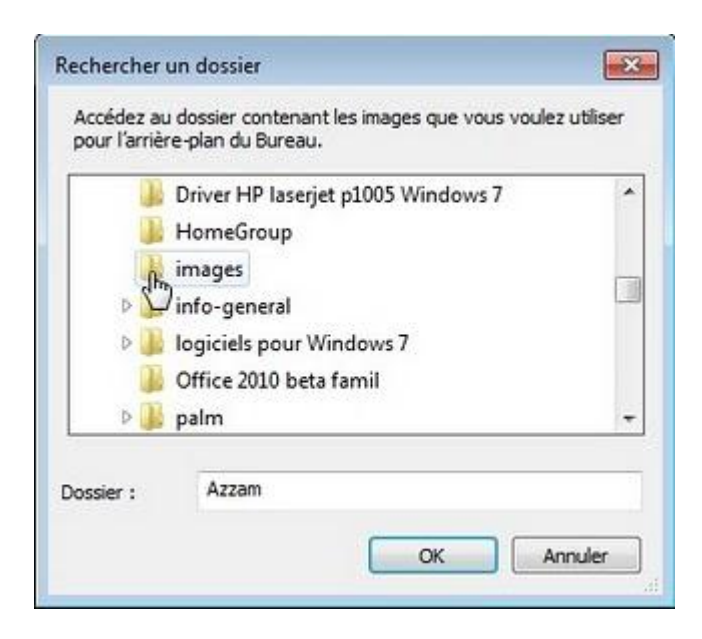

Cliquez sur le bouton OK

|   | Driver HP laserjet p1005 Windows 7 |    |
|---|------------------------------------|----|
|   | HomeGroup                          |    |
|   | 🔒 images                           | 12 |
| Þ | 📓 info-general                     | 13 |
| D | logiciels pour Windows 7           |    |
|   | office 2010 beta famil             |    |
| Þ | 📙 palm                             | 1. |

Sélectionnez les images de votre choix, Remplissage dans position de l'image

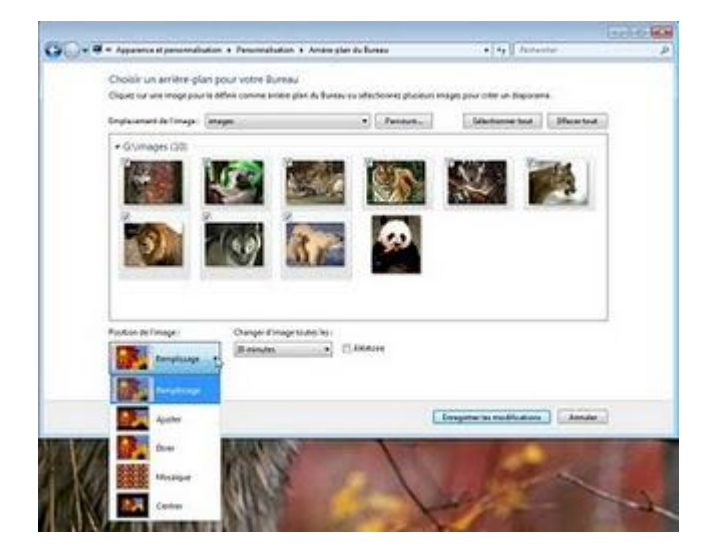

Et le temps pour que l'image change

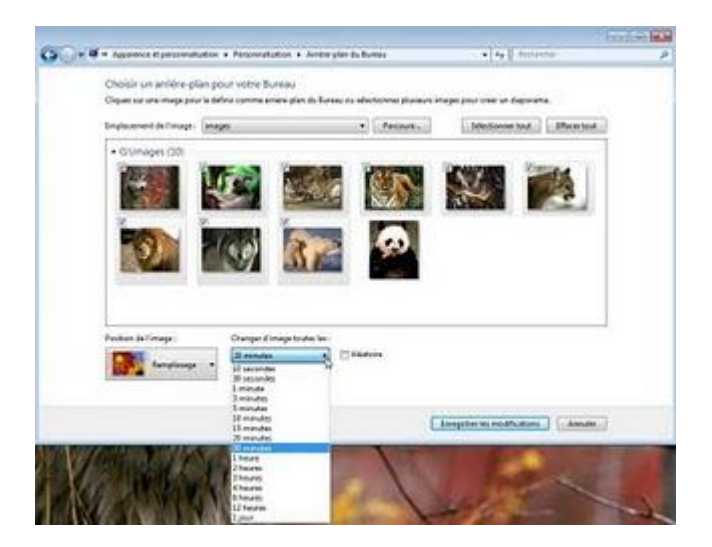

Sélectionnez Aléatoire

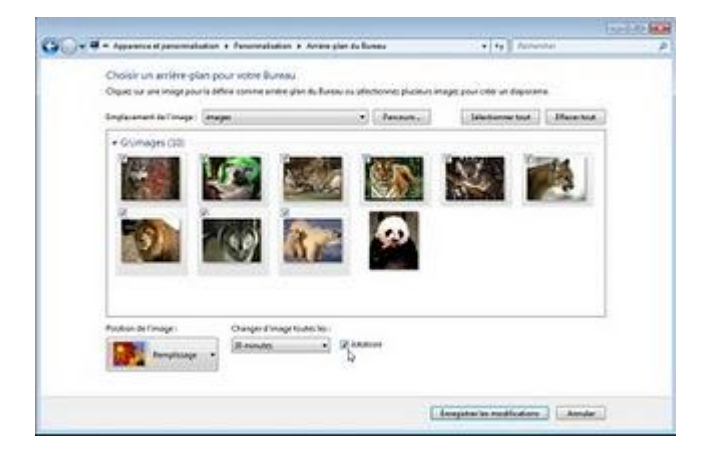

Cliquez sur le bouton Enregistrer les modifications

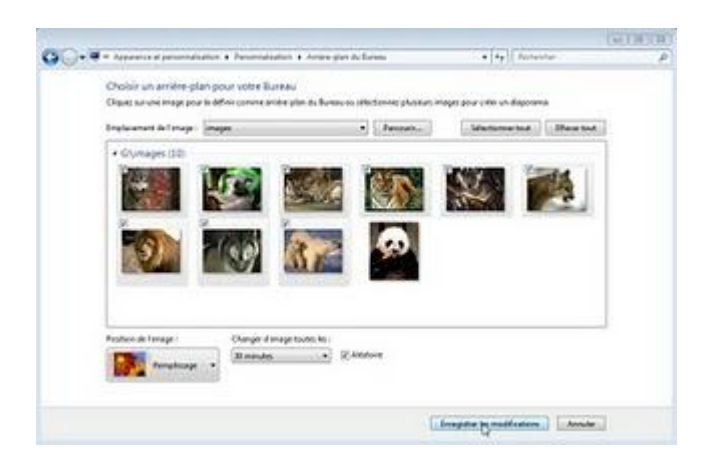

Votre thème est sous le nom Thème non enregistré

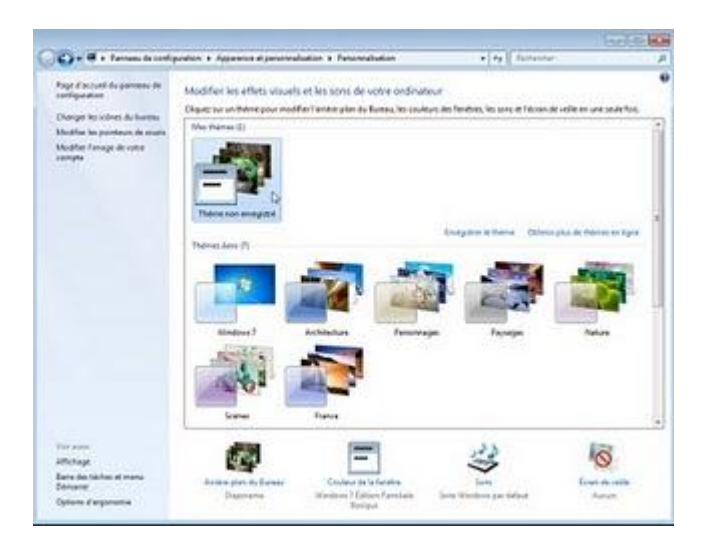

Un clic droit sur Thème non enregistré, puis Enregistrer le thème

| 🌍 🖷 🖬 farvesu de config                            | witten + Apprends # promotification + Petianologian                                                                                                    | · · · ·                                              |                         |
|----------------------------------------------------|----------------------------------------------------------------------------------------------------|------------------------------------------------------|-------------------------|
| Paga d'accuel de parriese de<br>Cordigeration      | Modifier les effets visuels et les sons de votre seclinate                                                                                                    | u .                                                  | 20.02/22/2              |
| Durger'ss indres to burger                         | Clique no or Parme proc Handhier (proper glan de Banas, les motive<br>Star Maleure (1)                                                                                                    | na plana familityana, ikas sooma artii asunam iba sa | elle en une seule fais. |
| Madhe in pontus at som<br>Madhe (mag donte<br>ongh | Denne Aret                                                                                                    | 1                                                    | <u></u>                 |
|                                                    |                                                                                                    | n Astaps                                             | Nature                  |
| No. of Concession, Name                            | Salara Bana                                                                                                    |                                                      | 10x                     |
| Wohaja                                             |                                                                                                    |                                                      | 0                       |
|                                                    | the second second |                                                      |                         |

Donnez un nom de votre choix, par exemple Animaux, puis cliquez sur Enregistrer

| registrer le thème sous |                | 6       |
|-------------------------|----------------|---------|
| Nom de thème :          |                |         |
| Animaw                  |                |         |
|                         | Enregistrer    | Annuler |
|                         | - Inegistrei G |         |

Si vous souhaitez partager votre thème, un clic droit sur le thème puis Enregistrer le thème pour le partager

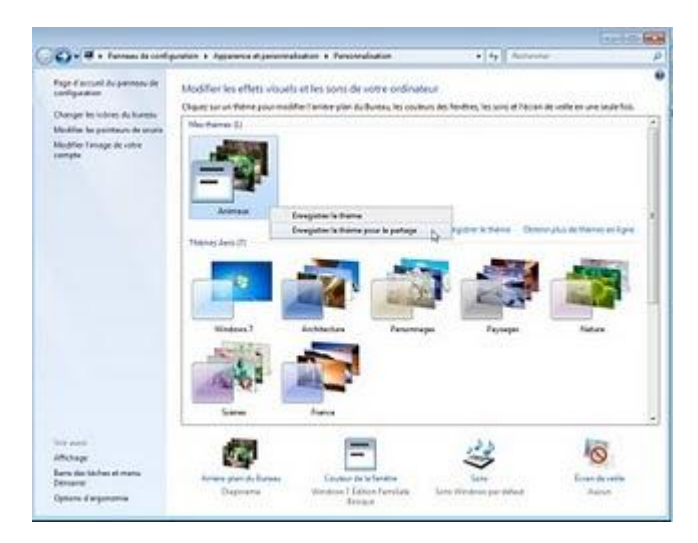

Donnez un de votre choix, et cliquez sur Enregistrer

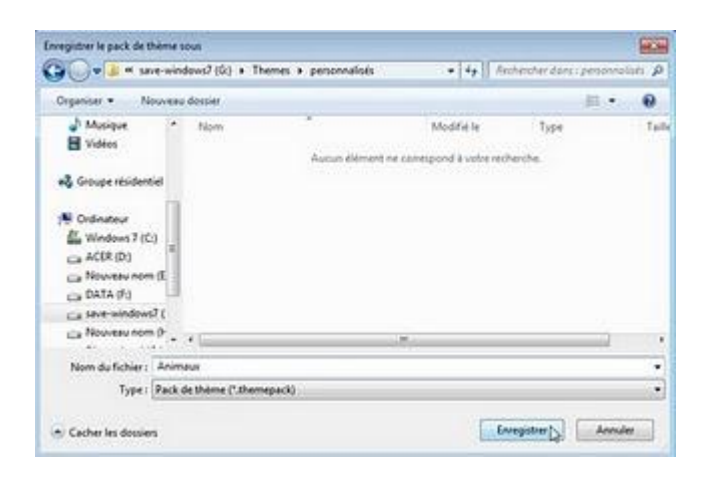

Par la suite il suffit, d'envoyer le thème enregistré. Et pour l'installer un double clic sur le thème.

#### Windows 7 super Astuces

# Windows 7 : Changer le nombre d'éléments affichés dans les listes de raccourcis (Jump List)

Parmi les fonctions pratiques de Windows 7, c'est la liste des éléments récents affichés dans les raccourcis sur la barre des tâches (Jump List)

C'est l'accès rapide aux fichiers fréquemment utilisés ou documents ouverts récemment associé à une application ou un programme particulier. Vous pouvez accéder à cette liste en cliquant avec le bouton droit sur un raccourci sur la barre des tâches.

Par défaut, la liste Windows 7 affiche 10 éléments les plus fréquemment consultés.

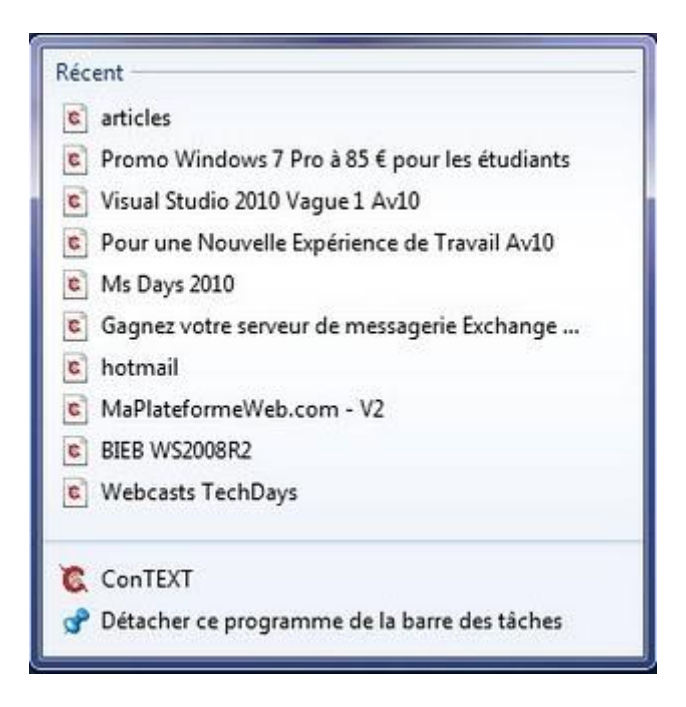

Vous pouvez facilement augmenter ou diminuer le nombre d'éléments en suivant les étapes décrites ci-dessous:

Faites un clic droit sur le bouton Démarrer, puis Propriétés

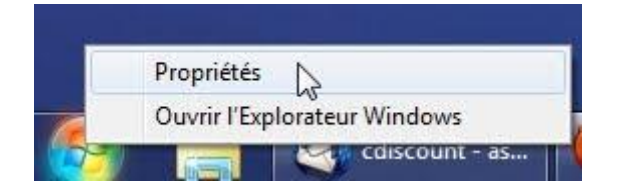

# Windows 7 super Astuces

Cliquez sur le bouton Personnaliser

| Porte orea records                                       | Menu Démarrer                           | Barres d'outils                                 |
|----------------------------------------------------------|-----------------------------------------|-------------------------------------------------|
| Pour personnalise<br>icônes et menus d<br>Personnaliser. | r l'aspect et le co<br>lans le menu Dém | mportement des liens, Personnaliser             |
| Action du bouton                                         | d'almentation :                         | Arrêter 👻                                       |
| Confidențialté                                           |                                         | 24                                              |
| Stocker et a                                             | afficher les progra                     | mmes récemment ouverts dans le menu Démarrer    |
| Stocker et a<br>barre des ta                             | ifficher les fichier<br>iches           | s récemment ouverts dans le menu Démarrer et la |
|                                                          |                                         |                                                 |

Dans la section taille du menu Démarrer, la valeur par défaut est 10

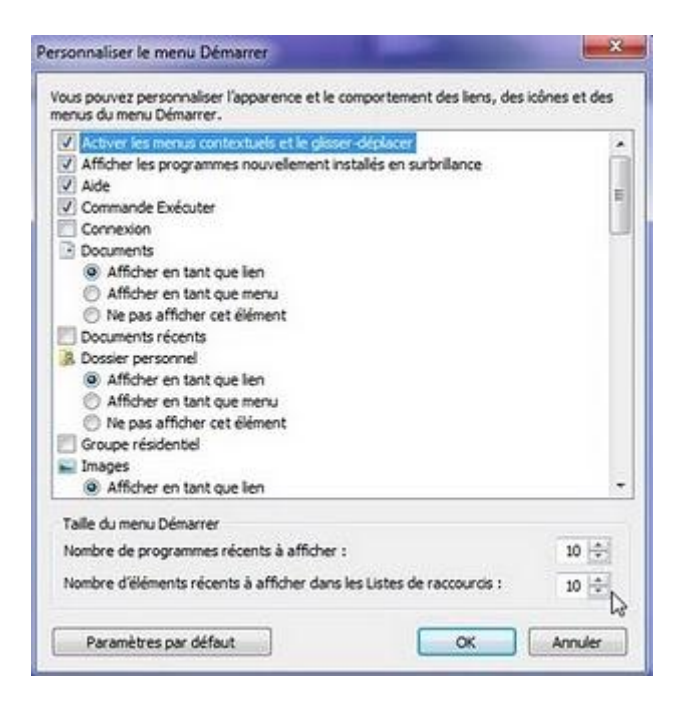

Changez la valeur pour le nombre de d'éléments récents à afficher dans les listes de raccourcis, sélectionnez par exemple 15 à la place de 10, et cliquez sur le bouton OK

| us pouvez personnaiser l'apparence et le comportement des liens, de<br>enus du menu Démarrer.                                                                                                    | s icones et des |
|----------------------------------------------------------------------------------------------------|-----------------|
| Interver les menus contextuels et le glisser-déplacer           Interver les programmes nouvellement installés en surbritance           Interver les programmes nouvellement installés en surbritance           Interver les programmes nouvellement installés en surbritance           Interver les programmes nouvellement installés en surbritance           Interver les programmes nouvellement installés en surbritance           Interver les programmes nouvellement installés en surbritance           Interver les programmes nouvellement installés en surbritance | ſ               |
| Connexion                                                                                                    | -               |
| E Documents                                                                                                    |                 |
| Afficher en tant que lien                                                                                                    |                 |
| Afficher en tant que menu                                                                                                    |                 |
| Ne pas afficher cet element                                                                                                    |                 |
| Documents recents                                                                                                    |                 |
| Affecture an tant our lan                                                                                                    |                 |
| Affehar an tant que menu                                                                                                    |                 |
| Na par afficher cat démant                                                                                                    |                 |
| Crowne résidentiel                                                                                                    |                 |
| Images                                                                                                    |                 |
| Afficher en tant que lien                                                                                                    |                 |
| Taile du menu Démarrer                                                                                                    |                 |
| Nombre de programmes récents à afficher :                                                                                                    | 10 💠            |
| Nombre d'éléments récents à afficher dans les Listes de raccourcis :                                                                                                    | <b>5</b>        |

Cliquez à nouveau sur le bouton OK

| Pour personnaliser l'aspect et le comportement des liens,<br>icônes et menus dans le menu Démarrer, cliquez sur<br>Personnaliser.<br>Action du bouton d'alimentation : <u>Arrêter</u> ▼<br>Confidentialité<br>I Stocker et afficher les programmes récemment ouverts dans le menu Démarrer<br>I Stocker et afficher les fichiers récemment ouverts dans le menu Démarrer et la<br>barre des tâches                                                                                                    |                                                       | Menu Démarrer                            | Barres d'outis                              |                       |
|----------------------------------------------------------------------------------------------------|-------------------------------------------------------|------------------------------------------|---------------------------------------------|-----------------------|
| Action du bouton d'alimentation : Arrêter  Confidentialité Confidentialité Stocker et afficher les programmes récemment ouverts dans le menu Démarrer Stocker et afficher les fichiers récemment ouverts dans le menu Démarrer et la barre des tâches                                                                                                    | Pour personnalis<br>icônes et menus<br>Personnaliser. | er l'aspect et le co<br>dans le menu Dém | mportement des liens,<br>arrer, cliquez sur | Personnaliser         |
| Confidentialité<br>Confidentialité<br>Stocker et afficher les programmes récemment ouverts dans le menu Démarrer<br>Stocker et afficher les fichiers récemment ouverts dans le menu Démarrer et la<br>barre des tâches                                                                                                    | Action du bouto                                       | n d'alimentation :                       | Arrêter                                     | •                     |
| <ul> <li>Stocker et afficher les programmes récemment ouverts dans le menu Démarrer et la<br/>barre des tâches</li> </ul>                                                                                                    | Confidentialité                                       |                                          |                                             |                       |
| Stocker et afficher les fichiers récemment ouverts dans le menu Démarrer et la barre des tâches                                                                                                    | Stocker et                                            | afficher les progra                      | immes récemment ouverts d                   | lans le menu Démarrer |
|                                                                                                    | Stocker et<br>barre des                               | afficher les fichier<br>äches            | s récemment ouverts dans k                  | e menu Démarrer et la |
| Comment modifier l'aspect du menu Démarrer 2                                                                                                    |                                                       |                                          |                                             |                       |
| Social Sector States and Sector Sector Secto | Connact modify                                        | er Patmart du man                        | u Dámarrar 3                                |                       |

Quand vous cliquez avec le bouton droit sur un raccourci sur la barre des tâches, vous allez voir 15 éléments affichés

#### Récent c) articles C Promo Windows 7 Pro à 85 € pour les étudiants C Visual Studio 2010 Vague 1 Av10 Pour une Nouvelle Expérience de Travail Av10 C Ms Days 2010 Gagnez votre serveur de messagerie Exchange ... c hotmail MaPlateformeWeb.com - V2 BIEB WS2008R2 C Webcasts TechDays C Webcast techdays 2009 C D-Techdays 2010 C TechDays 2010 C Read me tab1.txt C ConTEXT Pétacher ce programme de la barre des tâches

#### Windows 7 super Astuces

#### **Changer l'image d'ouverture de session de Windows 7**

A chaque démarrage de Windows 7, la même image est affichée, c'est l'image d'ouverture de session de Windows 7, vous souhaitez personnaliser votre Windows 7 et changer cette image. Vous avez remarqué sans doute, beaucoup de logiciels proposent de le faire, mais vous ne souhaitez pas installer un logiciel uniquement pour changer cette image, je vous propose le moyen pour le faire manuellement.

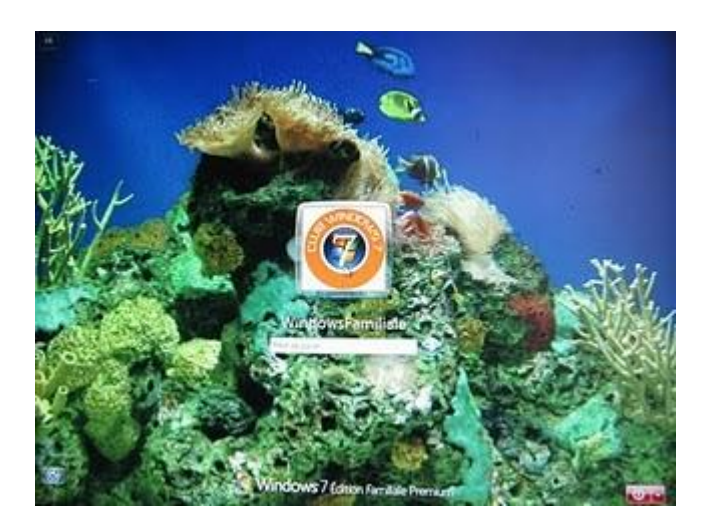

#### Remarque :

Avant de faire des changements dans la base de registre, n'oubliez pas de créer un point de restauration de votre système.

Dans le menu Démarrer, tapez dans le champ de recherche : regedit Cliquez sur regedit

| Programmes (1)           |             |
|--------------------------|-------------|
| at yacut                 |             |
| U                        |             |
|                          |             |
|                          |             |
|                          |             |
|                          |             |
|                          |             |
|                          |             |
|                          |             |
|                          |             |
| 🔎 Voir plus de résultats |             |
| regedit                  | × Arrêter + |

Cliquez sur HKEY\_LOCAL\_MACHINE

| f Löteur du Registre                                                                                                    |                                                                                                    | X              |
|----------------------------------------------------------------------------------------------------|----------------------------------------------------------------------------------------------------|----------------|
| Fichier Edition Affichage Favoris 7                                                                                          |                                                                                                    |                |
| Confinement     HATY_CONSIST_DOOT     HATY_CONSIST_DOOT     HATY_CONSIST_OFFER     HATY_CONSIST_OFFER     HATY_CONSIST_OFFER | Norm                                                                                                    | Type<br>REG_SZ |
|                                                                                                    | 1 Contract Contract C |                |

Cliquez sur Software

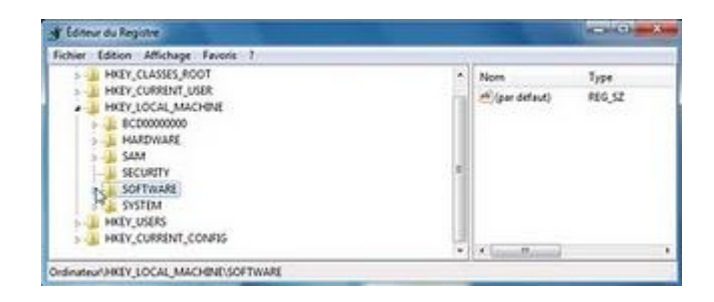

Cliquez sur Microsoft

| 🛊 Éditeur du Registre                                                                                                    |   |                        |               |
|----------------------------------------------------------------------------------------------------|---|------------------------|---------------|
| Fichier Edition Affichage Favoris 1                                                                                                 |   | 11                     |               |
| ATI Technologies     ATI Technologies     Clients     Inet     Microsoft     ODEC     Deficies     RegisteredApplications     Sonic |   | Nom<br>al (per defaut) | Tipe<br>NG_32 |
| > Sun<br>SYSTEM                                                                                                    | - | ·                      |               |
| Ordinateur/HKEY_LOCAL_MACHINE/SOFTWARE/Microsoft                                                                                    |   |                        |               |

Cliquez sur Windows

| Toring to register                  |      |                                       | The second second second second second second second second second second second second second second second se |
|-------------------------------------|------|---------------------------------------|----------------------------------------------------------------------------------------------------|
| Fichier Edition Attichage Favoris 1 |      |                                       |                                                                                                    |
| Transaction Server                  | 10.  | Nom                                   | Туре                                                                                                    |
| TV System Services                  |      | # (per défaut)                        | 816.52                                                                                                    |
| wR0u 🚛                              |      | and a second                          |                                                                                                    |
| UPnP Device Host                    |      |                                       |                                                                                                    |
| » Je VisualStudio                   |      |                                       |                                                                                                    |
| 1 WAB                               |      |                                       |                                                                                                    |
| > WEEM                              |      |                                       |                                                                                                    |
| 1 WOMAGUNE                          |      |                                       |                                                                                                    |
| P. K. Windows                       | 120  |                                       |                                                                                                    |
| Windows Defender                    | 1.28 |                                       |                                                                                                    |
| Windows Desktop Search              |      |                                       |                                                                                                    |
| Windows Meil                        |      | · · · · · · · · · · · · · · · · · · · |                                                                                                    |

Cliquez sur CurrentVersion

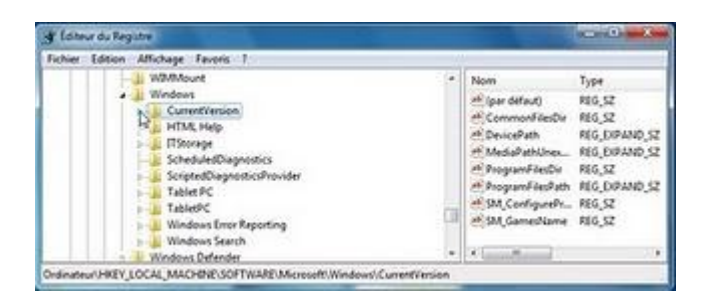

Cliquez sur Authentication

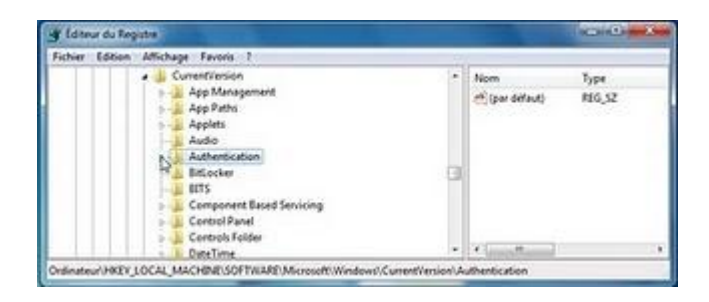

Cliquez sur LogonUI

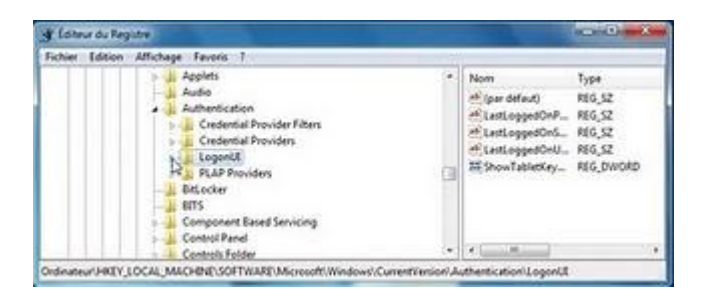

Cliquez sur Background

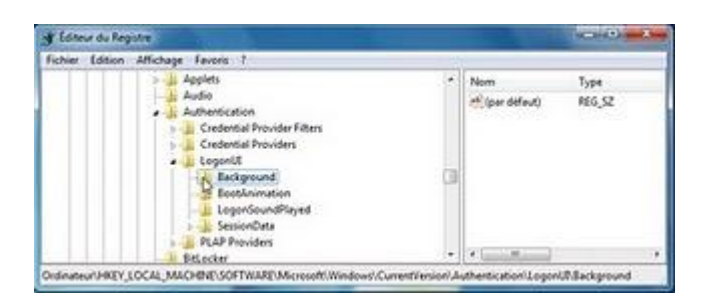

Un clic droit sur Background puis Nouveau Valeur DWORD 32 bits

| gr Editeur du Registre                                                                  |                                                          |                         |                                                                          | -CH           | •     | × |
|-----------------------------------------------------------------------------------------|----------------------------------------------------------|-------------------------|--------------------------------------------------------------------------|---------------|-------|---|
| Fichier Edition Affichage Favorie 1                                                     | N                                                        |                         |                                                                          |               |       |   |
| Applen<br>Aude<br>Aude<br>Cerdent<br>Logent<br>Ea<br>Ea<br>Logent<br>Ea<br>Ea<br>Logent | en<br>al Provider Filters<br>al Providers<br>Diverlopper |                         | Nom<br>iger defaul)                                                      | Type<br>REG_S | z     |   |
|                                                                                         | Nouveau<br>Rechercher                                    | Y Cit<br>Vale           | ar chaine                                                                |               |       |   |
| BitLocker                                                                               | Supprimer                                                | Vales                   | Valeur binaire                                                           |               | -     |   |
| Ordinanan HKEY, LOCAL, MACHINESS                                                        | Renommer                                                 | Vales                   | ar DWORD 32 bits                                                         | N             | and . |   |
|                                                                                         | Exporter<br>Autorisations                                | Vales<br>Vales<br>Vales | ur QWORD (64 bits)<br>or die chaines multiple<br>ur die chaine extensibi | ы<br>в<br>е   |       |   |
|                                                                                         | Copier le nom de clé                                     | and the second second   |                                                                          |               |       |   |

La valeur est créée

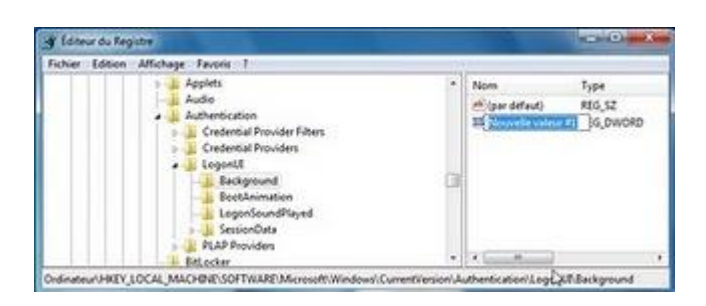

Tapez OEMBackground à la place Nouvelle valeur #1
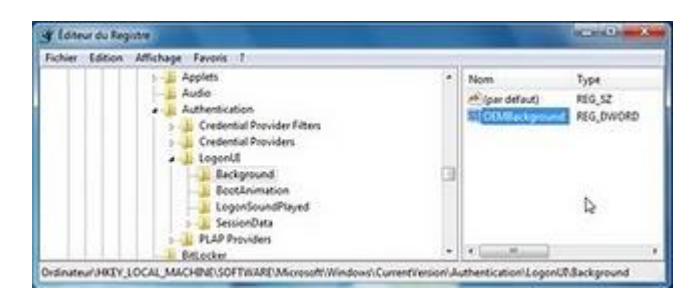

Double cliquez sur OEMBackground

Dans Données de la valeur, tapez 1, puis cliquez sur le bouton OK

| Nom de la valeur :          |                                  |
|-----------------------------|----------------------------------|
| OEMBackground               |                                  |
| Données de la valeur :<br>1 | Base<br>Hexadécimale<br>Décimale |
|                             | OK Annuler                       |

Dans le menu Fichier, cliquez sur Quitter

|       |             |                | The second second                                                                                                    |
|-------|-------------|----------------|----------------------------------------------------------------------------------------------------|
|       |             |                |                                                                                                    |
|       | 1           | Non            | Type                                                                                                    |
|       |             | (in the defend | REG_SZ                                                                                                    |
|       |             | 100Mintprov    | REG_DWORD                                                                                                    |
| 1     |             |                |                                                                                                    |
|       |             |                |                                                                                                    |
|       | . (3)       |                |                                                                                                    |
|       |             |                |                                                                                                    |
| Cbd+P |             |                |                                                                                                    |
|       |             |                |                                                                                                    |
|       | 95<br>C26+P | rs<br>Chief    | Ctrine Ctrine Ct |

Avec l'explorateur Windows, allez dans C:\Windows\System32\oobe Puis cliquez sur Nouveau dossier

| The Deside int          | with a subgroup a s  | Version (1. 1. 1. 1. 1. 1. 1. 1. 1. 1. 1. 1. 1. 1 |        | 10.12      | Concerning and and  | -      |       |
|-------------------------|----------------------|---------------------------------------------------|--------|------------|---------------------|--------|-------|
| Organisar = Insilura da | ra la bibliothique 🔹 | Partagar avec -                                   | Graver | Mexican de | 177                 | B      | 0     |
| to Fermine              | Non                  | 2                                                 | Medi   | fik lie    | Tran                | Taile  |       |
| RE Butetu               | Ja fritt.            |                                                   | 10.05  | 3001218    | Doniel de Falhers   |        |       |
| Emplecements re         | A audt               |                                                   | 38,61  | 2009-0134  | Application -       | - 681  | 10    |
| i Téléchargementi       | Z berkground         |                                                   | \$5,06 | 2009-2145  | Druge hitmap        | (2)(6) | Ker ( |
|                         | 🖹 oniottap dil       |                                                   | 34.07  | 2009-03-38 | Enternion de l'app- | 2121   | 60    |
| Bblicthéques            | A diaglikidi         |                                                   | 34.07  | 200910336  | Estavoien de Lapp-  | 321    | 64    |
| Decuments               | 🖻 diagnostic dil     |                                                   | 14/01  | 2009-02-08 | Entercice-de l'app- | 1323   | 60    |
| 🔛 Imaget                | N DU #I              |                                                   | 58.02  | 2500-0215  | Estamant de l'app-  |        | Gar.  |
| A Musique -             | net/de/M             |                                                   | 11/07  | 2009-22.26 | EcherW24            | 632.5  | 6     |

Pour le message Accès au dossier de destination refusé, cliquez sur Continuer

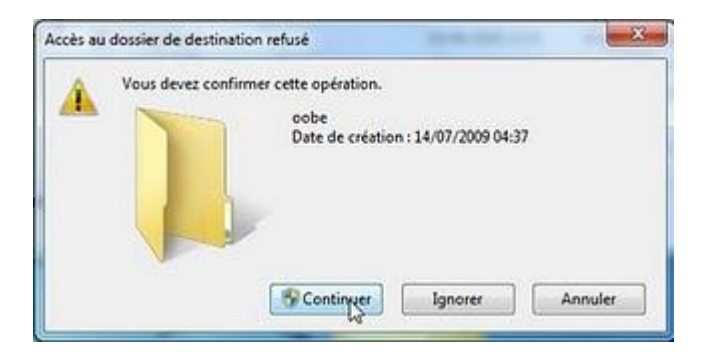

#### Renommer le dossier info

| and the property     | alled a sensitive a sharened a m |                 |        | CONTRACTOR AND A DESCRIPTION | -        |   |
|----------------------|----------------------------------|-----------------|--------|------------------------------|----------|---|
| Organiser + 🔤 Ouvrir | Inches dans la bitletbique *     | Partagar avac + | Goaywe |                              | H . 13.  | 0 |
| term 1               | Non                              | Modifié le      |        | Type                         | Tate     |   |
| E Furen              | L 11-178                         | 10-05/2010 1    | 17:18  | Donner de fichem             |          |   |
| 1 Emplecements m     | a inte                           | 10/05/3010 3    | 18/00  | Possier de fichenis          |          |   |
| a Télechargement     | *S aufit                         | 14.03/2009 (    | 00.98  | Appleition                   |          |   |
|                      | a background                     | 10-06/20191     | 13,45  | Intege Science               | 2385 Ka  |   |
| Thiotheasts          | 🗟 errisstup ill                  | 14/07/00001     | 60,06  | Education da l'app.          | - 262 Ke |   |
| C Documente          | 🗟 dag0Rdl                        | 24/07/2009      | 10:04  | Extension de l'app-          | 22.64    |   |
| 🔛 Imagei             | 🖄 daperte di                     | 14,07,00001     | 10.56  | Edución de l'app-            | 332.64   |   |
| Munique -            | in pulat                         | 14/07/2009 0    | 0305   | Extension de l'app.          | 77.63    |   |

#### Double cliquez sur le dossier info

| and a particular interest | el (C) • Windows • System22 • a | the a state            | Janfathat data Lada    | -        |
|---------------------------|---------------------------------|------------------------|------------------------|----------|
| Organizat 🔹 🔤 Duorie      | Inclure dans is bibliothique •  | Fattager avec + Graver | * 1                    | 1. O. 1  |
| tanana 🕺                  | hapen.                          | Modifielie             | Type                   | Talle    |
| E Duteru                  | ▲ h-IR                          | 10/05/2010 1710        | Oppose the follows     |          |
| Tropiscements re          | Linte r.                        | 10/05/2020 18:00       | Dossies de Rubiers     |          |
| a 166chargementi          | N with                          | 14/67/000903:04        | Application            | 66 Ka    |
|                           | in tackground                   | 30/06/2009 23:45       | Smage bitmap           | 2 305 Ko |
| Ballothegyes              | Semiertup.dl                    | 14/07/2009-03:06       | Erfernien die Lepp     | 262 Km   |
| Documents                 | 😤 daqiRdi                       | 18/07/2009/03.06       | Extension de l'app-    | 32 Ko    |
| The pages                 | The strongest of                | 14/67/0000-03-05       | Estamainen abs Capper- | 132 No.  |
| Allerine .                | N: DU di                        | 16/07/2009-02-05       | Extension de l'app     | 77.60    |

Cliquez à nouveau sur Nouveau dossier

| inganizar + Inc                                                                                                    | lure de | ns la bibliothèque + | Partager avec = | Nouvers desting |      | H · 13 |  |
|----------------------------------------------------------------------------------------------------|---------|----------------------|-----------------|-----------------|------|--------|--|
| Codenation Codenation |         | Flagm                |                 | Modified for    | Type | Tatle  |  |

Cliquez sur Continuer

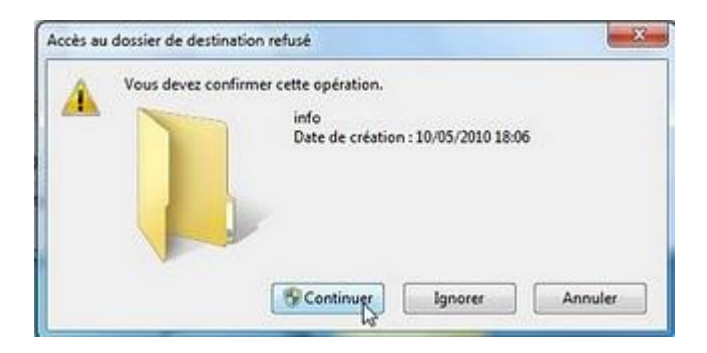

Renommer le dossier backgrounds

| mainer a Table     | en berban dare is bibliothings • | Paternan . Com |                  | ni    |   |
|--------------------|----------------------------------|----------------|------------------|-------|---|
| E Documents        | Non                              | Modifie le     | Type             | Taile | Ť |
| Maigue             | 🚛 backgrounds                    | 15/05/20018-09 | Oppier de Schien | ·     | 1 |
| Videos             | 1                                |                |                  |       |   |
| Ordenteur          |                                  |                |                  |       |   |
| E Disque local (C) |                                  |                |                  |       |   |
| Ca deta(D)         |                                  |                |                  |       |   |

Choisissez l'image que vous souhaitez qu'il soit affiché à l'ouverture de session de Windows 7 Il faut que la taille de l'image soit inférieure à 256 Ko et la même résolution de votre écran et type de fichier JPG

Copier cette image dans le dossier C:\Windows\System32\oobe\info\backgrounds

Cliquez sur Continue

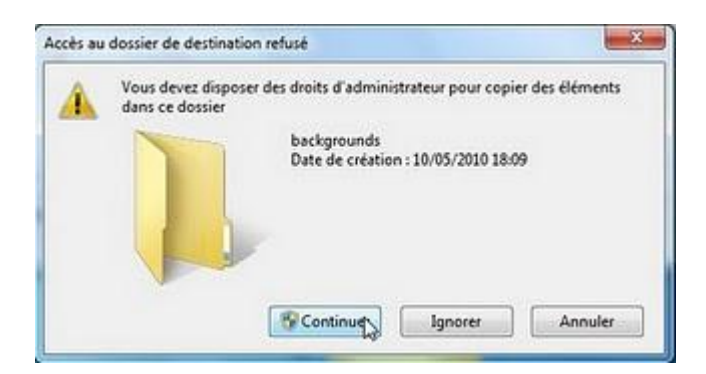

Un clic de droit sur l'image, puis Renommer Tapez backgroundDefault comme nom de cette image

Redémarrez l'ordinateur

A l''ouverture de session de Windows 7, vous allez voir votre image

## Windows 7 super Astuces

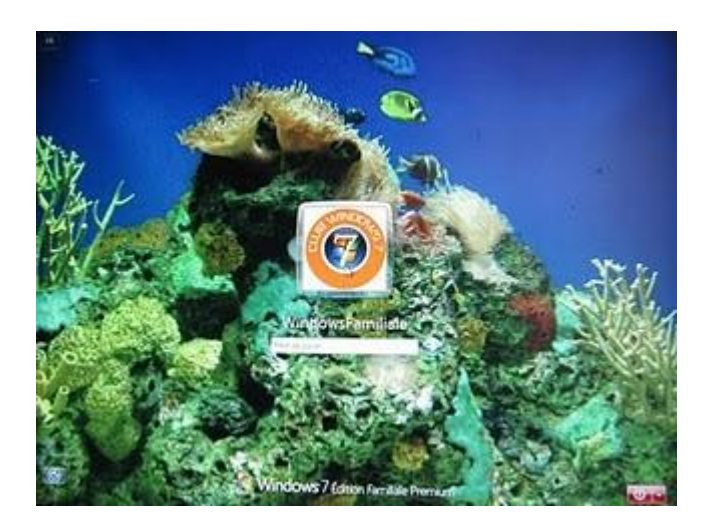

Windows 7 super Astuces

#### Ajouter "Copy To Folder" et "Move To Folder" dans le menu contextuel de Windows 7

C'est un moyen pour gagner beaucoup du temps si vous souhaitez copier ou déplacer un fichier ou un dossier.

Dans le menu Démarrer, tapez dans le champ de recherche : regedit Cliquez sur regedit

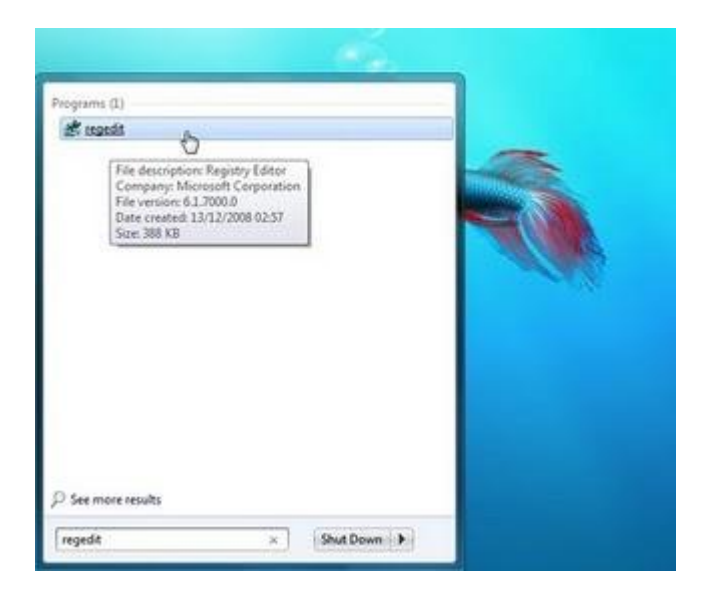

Avant tout il faut faire une sauvegarde de la base de registre Dans le menu File, cliquez sur Export

| region to the                                 |                   | Send Freshock in | 0.00             |
|-----------------------------------------------|-------------------|------------------|------------------|
| a Lat View Favorites Hulp                     |                   |                  |                  |
| Angent.<br>Report. Dr<br>EconoMinica.         | Tarre<br>(Dafedt) | 7,994<br>866,52  | Deta<br>(caluare |
| Danwest hereit legitig.<br>Pint. Col+P<br>Let |                   |                  |                  |
|                                               |                   |                  |                  |
|                                               |                   |                  |                  |
|                                               |                   |                  |                  |
|                                               |                   |                  |                  |

Dans un dossier de votre choix, donnez un nom à votre sauvegarde, par exemple la date de sauvegarde, puis cliquez sur le bouton Save

## Windows 7 super Astuces

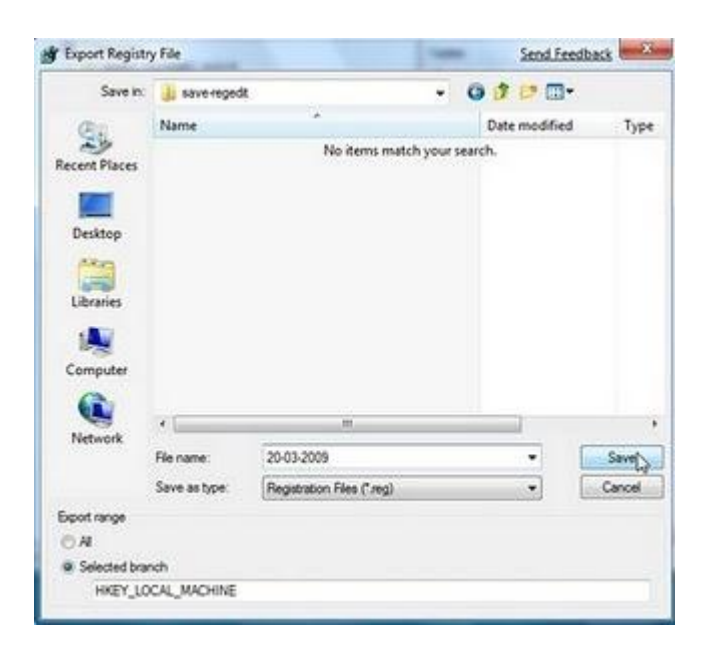

Cliquez sur HKEY\_CLASSES\_ROOT

| 💣 Registry Editor                                                                                                    |                                                                                                    | Send Feedback  | C 40 - 2                |
|----------------------------------------------------------------------------------------------------|----------------------------------------------------------------------------------------------------|----------------|-------------------------|
| File Edit View Favorites Help                                                                                                    | 1.50                                                                                                    |                |                         |
| Computer     HERP_CLASSES_ROOT     HERP_CLASSES_ROOT     HERP_CLASSES_ROOT     HERP_CLASSES_ROOT     HERP_CLASSES_ROOT     HERP_CLASSES_ROOT     HERP_CLASSES_ROOT     HERP_CLASSES_ROOT | Name<br>M(Defeat)                                                                                                    | Type<br>REG_SZ | Data<br>(value not set) |
|                                                                                                    | Colored and Colored and Colore |                |                         |

Cliquez sur AllFilesystemObjects

| Y Registry Editor                                                                                                    |      | Send Feedback                                                                                                    | 0.0                                                                                                    |
|----------------------------------------------------------------------------------------------------|------|----------------------------------------------------------------------------------------------------|----------------------------------------------------------------------------------------------------|
| File Edit View Favorites Help                                                                                                    | âc   |                                                                                                    |                                                                                                    |
| ADOXXey<br>ADOXXey<br>ADOXXey<br>ADOXXeste<br>ADOXTable<br>ADOXTable<br>ADOXTable<br>ADOXTeste<br>ADOXTore<br>ADOXIDer<br>ADOXDer<br>ADOSODer<br>ADOSODer<br>ADOSODer<br>ADOSODER<br>ADOSENES<br>ADOSENES<br>ADOSE | Name | 7,998<br>806,92<br>806,92<br>806,92<br>806,92<br>806,92<br>806,92<br>806,92<br>806,92<br>806,92<br>806,92<br>806,92<br>806,92 | Data<br>(value not set)<br>prop.5ystem.bem<br>prop.5ystem.bem<br>prop.5ystem.Dario<br>prop.5ystem.Dario<br>prop.5ystem.bem<br>prop.5ystem.bem<br>prop.5ystem.bem |
| Contraction of the second second second second second second second second second second second second second s                                                                                                    | 4    |                                                                                                    | ,                                                                                                    |

Cliquez sur Shellex

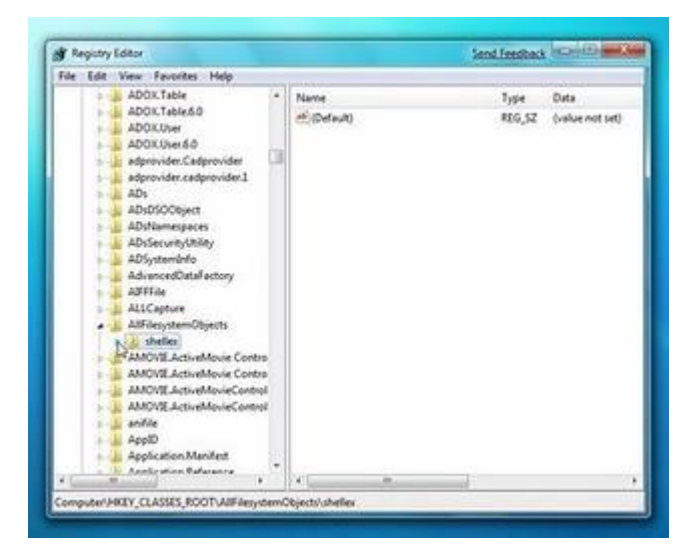

Sélectionnez ContextMenuHandlers

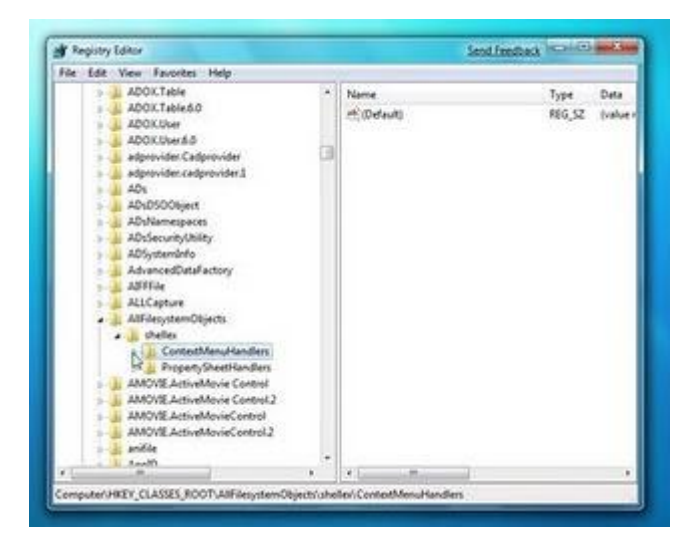

## Windows 7 super Astuces

Un clic droit sur ContextMenuHandlers puis New et Key

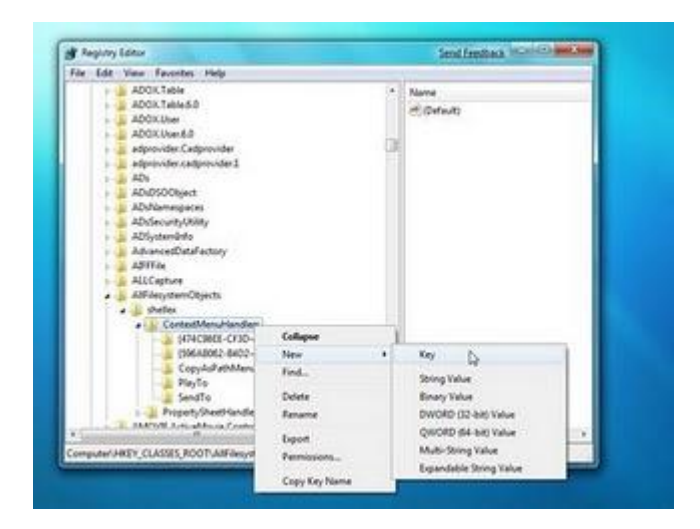

La nouvelle clé est créée

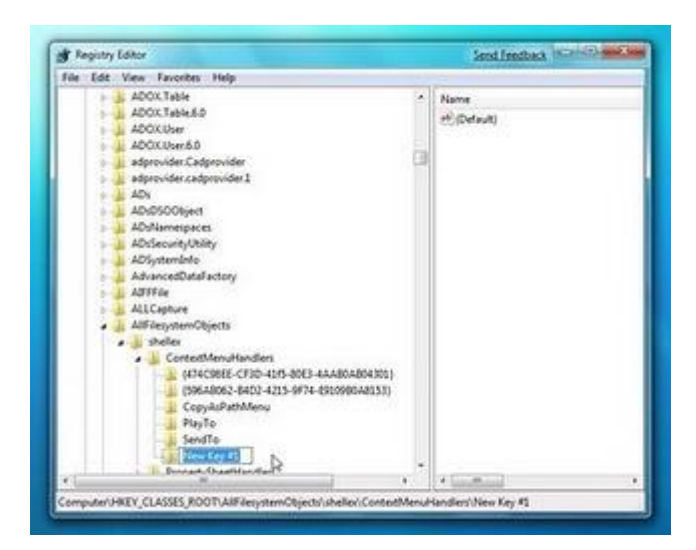

Renommer la clé en Copy To

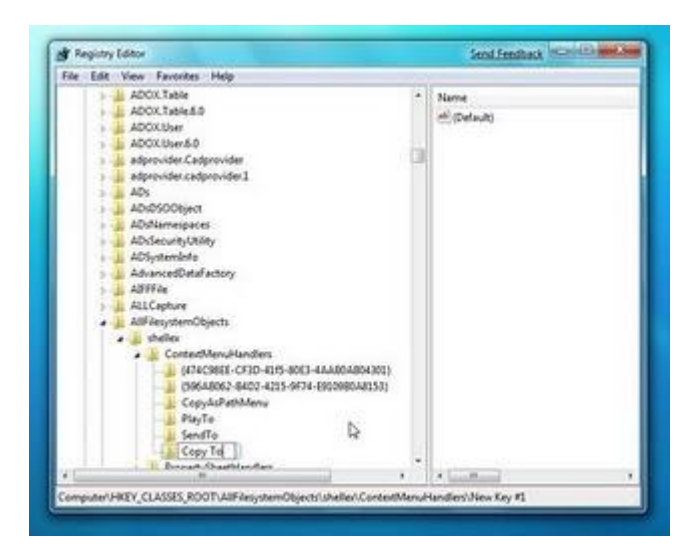

Sélectionnez la clé Copy To, et un clic droit sur default puis Modify

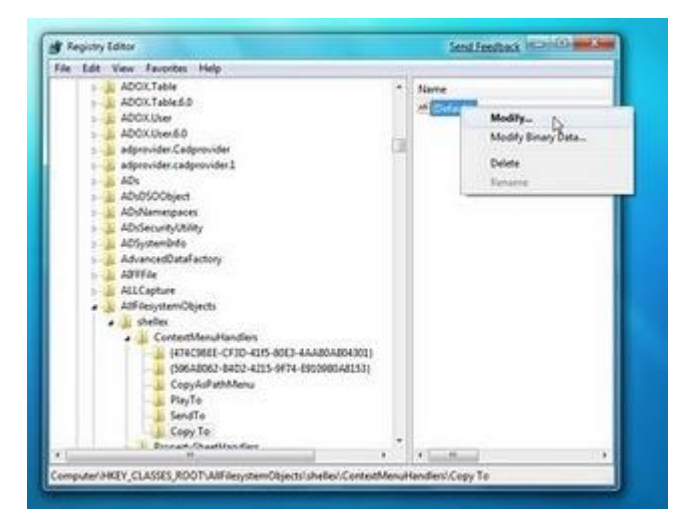

Le champ Value data est vide

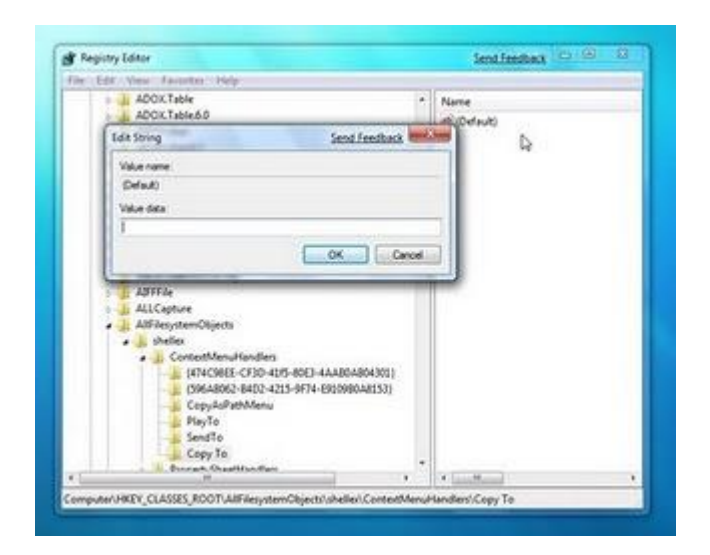

Dans le champ Value data tapez la valeur

{C2FBB630-2971-11d1-A18C-00C04FD75D13}

Et cliquez sur le bouton OK

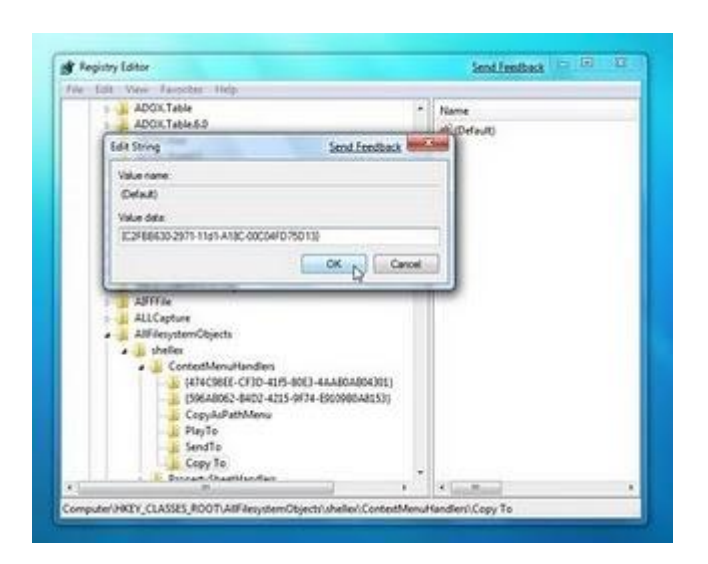

Un clic droit sur ContextMenuHandlers puis New et Key

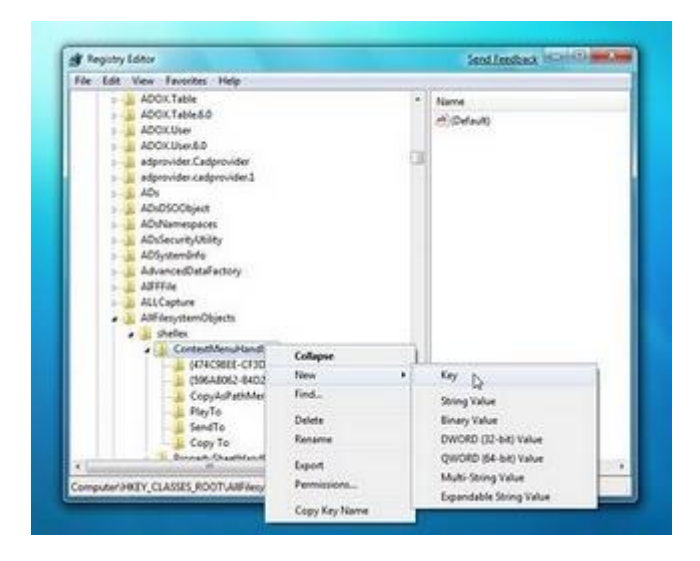

La nouvelle clé est créée

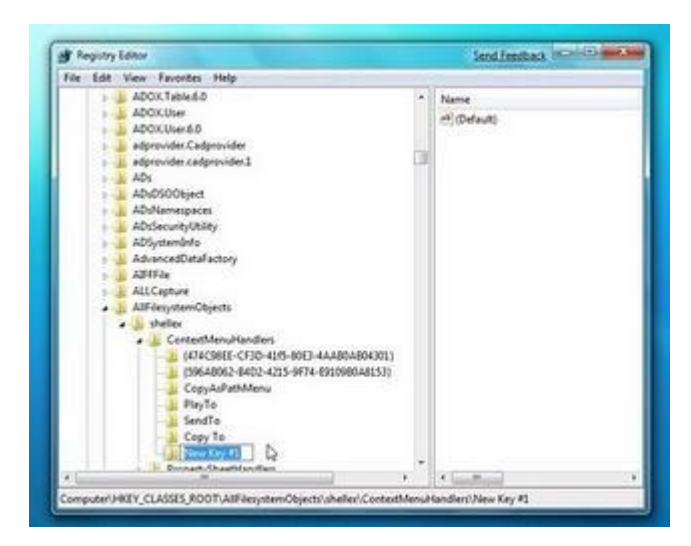

Renommer la clé Move To

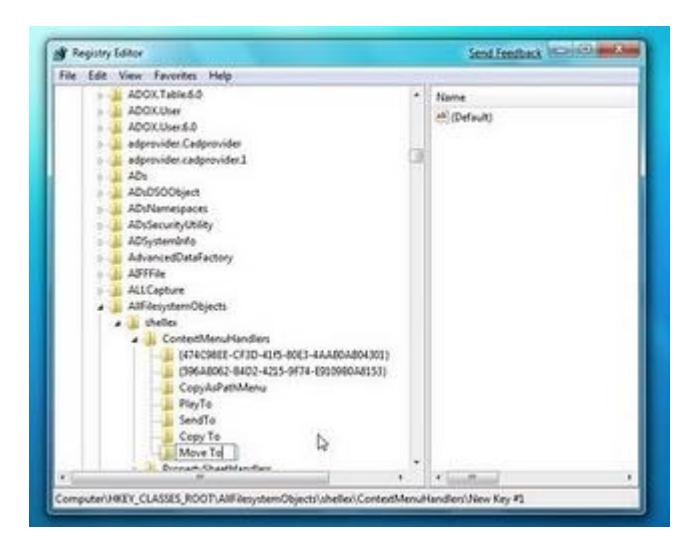

Sélectionnez la clé Move To, et un clic droit sur default puis Modify

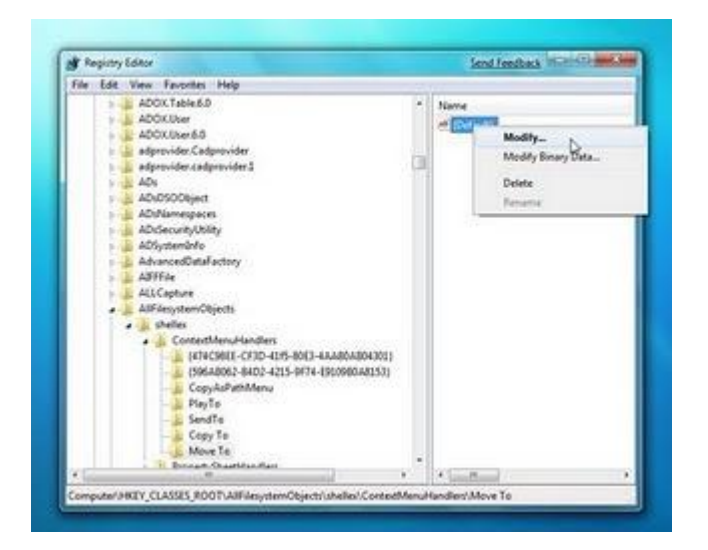

## Windows 7 super Astuces

Le champ Value data est vide

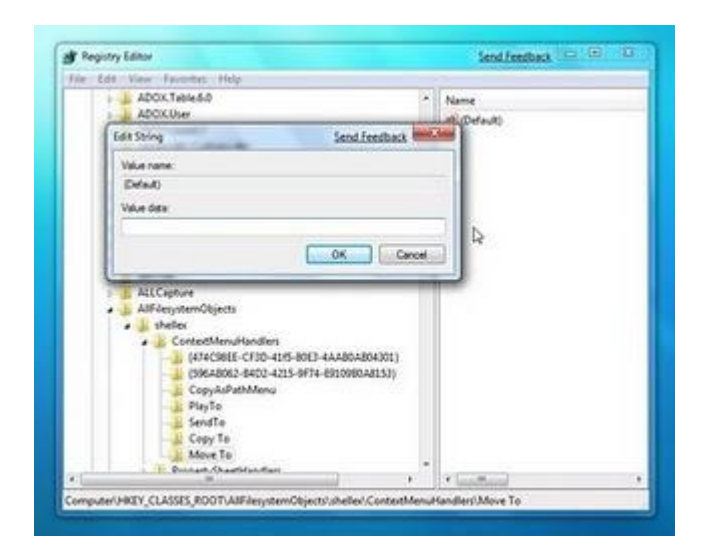

Dans le champ Value data, tapez la valeur

#### {C2FBB631-2971-11d1-A18C-00C04FD75D13}

Cliquez sur le bouton OK

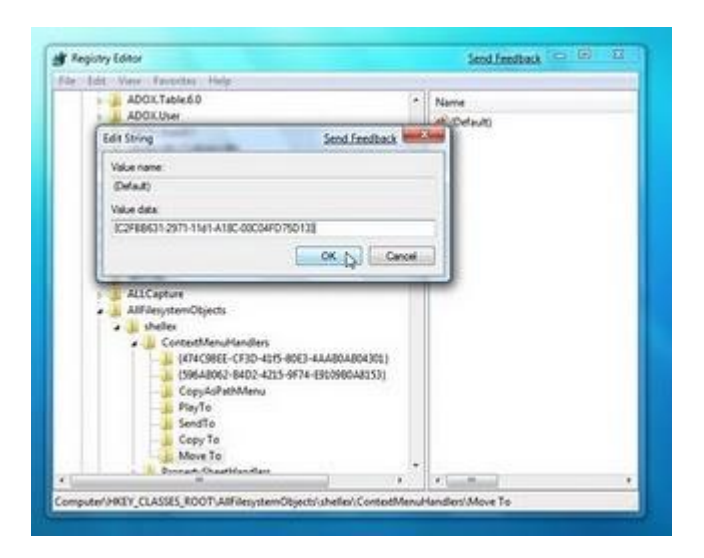

Dans le menu File cliquez sur Exit pour quitter

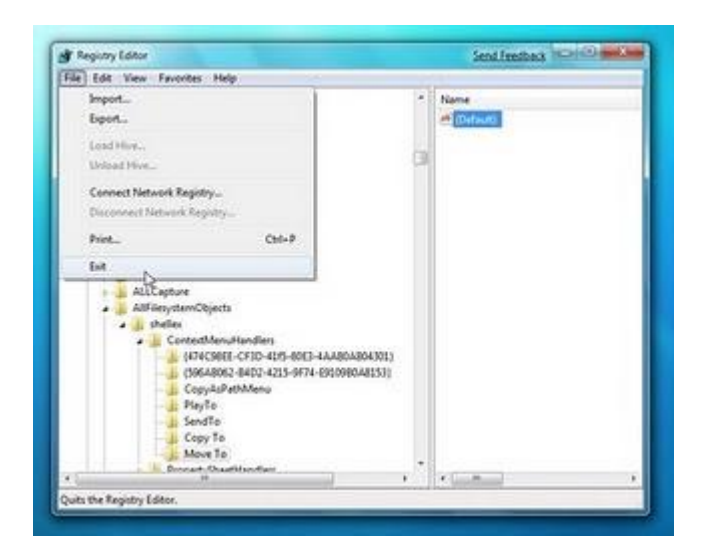

A partir de la, quand vous cliquez sur le bouton droit, vous allez trouver deux options supplémentaires, Copy To folder et Move To Folder

Sélectionnez un fichier ou un dossier de votre choix, puis un clic de droit et cliquez sur copy to Folder

| Ingenia + 313 Open                                                                                                    | Solubin lines +                                                                                                    | line offer Aut                                                                                                    |                                                                                                    |                                                                                                    |     | 8.4.0 |  |
|----------------------------------------------------------------------------------------------------|----------------------------------------------------------------------------------------------------|----------------------------------------------------------------------------------------------------|----------------------------------------------------------------------------------------------------|----------------------------------------------------------------------------------------------------|-----|-------|--|
| R faurtes<br>M Destrop<br>3 Desenante<br>3 Taxant Faces                                                                                                    | Norma<br>a balance<br>a bandur (Autobane<br>a bandur<br>a tra<br>tra<br>tra<br>tra<br>tra<br>tra<br>tra<br>tra                                                                                                    | Que                                                                                                    | Descendent<br>Relations des<br>Generates du S<br>Generates du S<br>Generates d | Type<br>Has Toolan<br>His Toolan<br>His Toolan<br>His Toolan<br>His Toolan                                                                                                    | 140 |       |  |
| Stage<br>El Aduer<br>El Aduer<br>El Valuer<br>El Valuer<br>El | constraint of the second second | Open Hen Kinder<br>Anter Wonder<br>Rein und Kinder<br>Paule Hender<br>Hanne Anter<br>Holden Hender<br>Holden Hender<br>Hanne Hender<br>Hanne Hender<br>Geer<br>Cener<br>Hender<br>Hender<br>Hender<br>Hender<br>Hender<br>Hender<br>Hender<br>Hender |                                                                                                    | File Fuder<br>File Fuder<br>File F |     |       |  |

Vous allez voir la boite de dialogue (Copy Items), vous pouvez sélectionner le dossier de votre choix, puis cliquez sur le bouton Copy

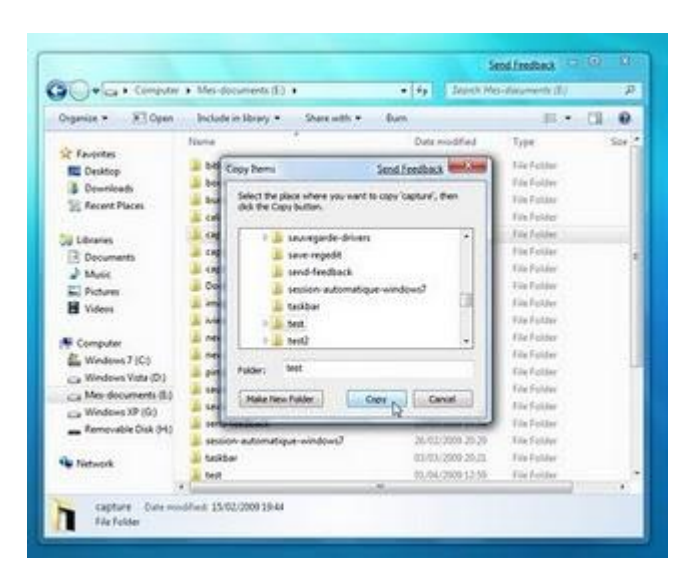

Votre dossier (dans notre exemple "capture") est copié dans le dossier "test"

| Computer              | <ul> <li>Mes-documents (E) = 1</li> </ul> | teit +      | • fy Septime     | st.         | , P  |
|-----------------------|-------------------------------------------|-------------|------------------|-------------|------|
| Organice - New Folder | Include in Meany +                        | Shew with * | for.             |             | 0 10 |
| the same              | Name                                      |             | Date modified    | Type        | See  |
| Desktop               | a capture                                 |             | 01/64/2008 52:58 | File Folder |      |
| Downloath             |                                           |             |                  |             |      |
| 12 Recent Places      |                                           |             |                  |             |      |
| Lig Libraries         |                                           |             |                  |             |      |
| 3 Documents           |                                           |             |                  |             |      |
| 2 Masic               |                                           |             |                  |             |      |
| E Poteni              |                                           |             |                  |             |      |
| D videos              |                                           |             |                  |             |      |
| Computer              |                                           |             |                  |             |      |
| Windows 7 (C)         |                                           |             |                  |             |      |
| 🕞 Weddows Vieta (D.)  |                                           |             |                  |             |      |
| 🕞 Mes-Accuments (0.)  |                                           |             |                  |             |      |
| Cia Windows XP (G)    |                                           |             |                  |             |      |
| Removable (hik (H)    |                                           |             |                  |             |      |
| Network               |                                           |             |                  |             |      |
|                       | 1                                         |             |                  |             |      |
| 1.000                 |                                           |             |                  |             |      |

Faites la même chose mais cette fois ci avec l'option Move To Folder

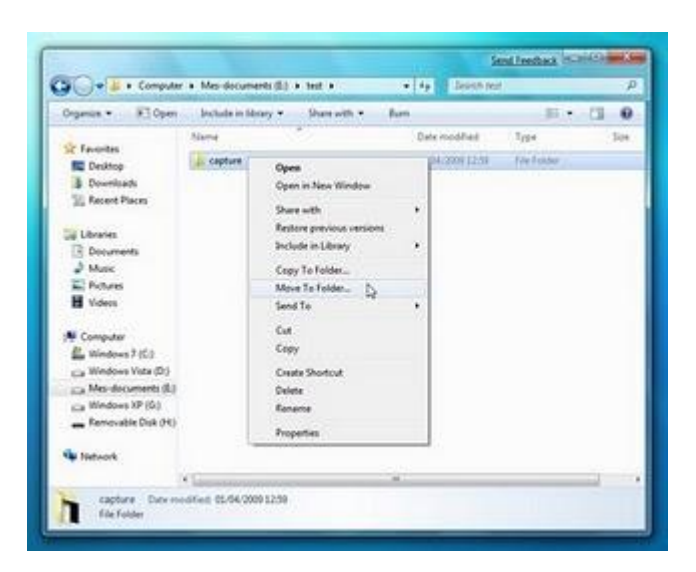

Vous allez voir la boite de dialogue (Move Items), vous pouvez sélectionner le dossier de votre choix, puis cliquez sur le bouton Move

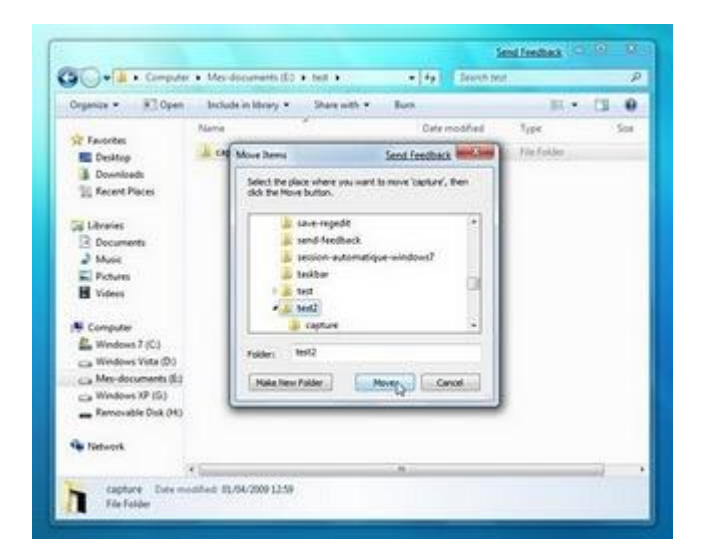

Vous allez déplacer le dossier vers le dossier de votre choix

# Windows 7 - Désactiver l'accès en écriture aux clés et aux disques dur USB

Si vous souhaitez interdire l'écriture sur des clés USB ou sur des disques dur USB, comme par exemple les sociétés qui ne souhaitent pas laisser leurs salaries copient des données confidentiels de leurs ordinateurs vers leurs clés USB.

Pour le faire :

Dans le menu Démarrer, tapez dans le champ de recherche : regedit Cliquez sur regedit

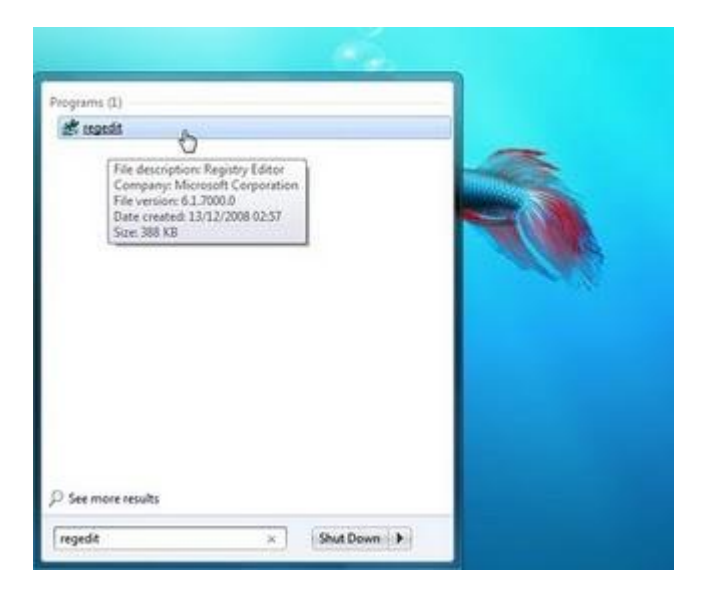

Avant tout il faut faire une sauvegarde de la base de registre Dans le menu File, cliquez sur Export

| 🕐 Pegany Editor                                                                                                 |                     | Send Readback III | 0181-0           |
|----------------------------------------------------------------------------------------------------|---------------------|-------------------|------------------|
| Fix Ldt Van Favorites Halp                                                                                      | TUBLE               |                   |                  |
| Report.<br>Export.<br>Lood Home.<br>Connect Hestwork Reputy<br>Parameter Hosework Reputy<br>Para.<br>Det<br>Ext | tiene<br>2€(Bateat) | 7ga<br>865,52     | Duna<br>(roban m |
|                                                                                                    |                     |                   |                  |

## Windows 7 super Astuces

Dans un dossier de votre choix, donnez un nom à votre sauvegarde, par exemple la date de sauvegarde, puis cliquez sur le bouton Save

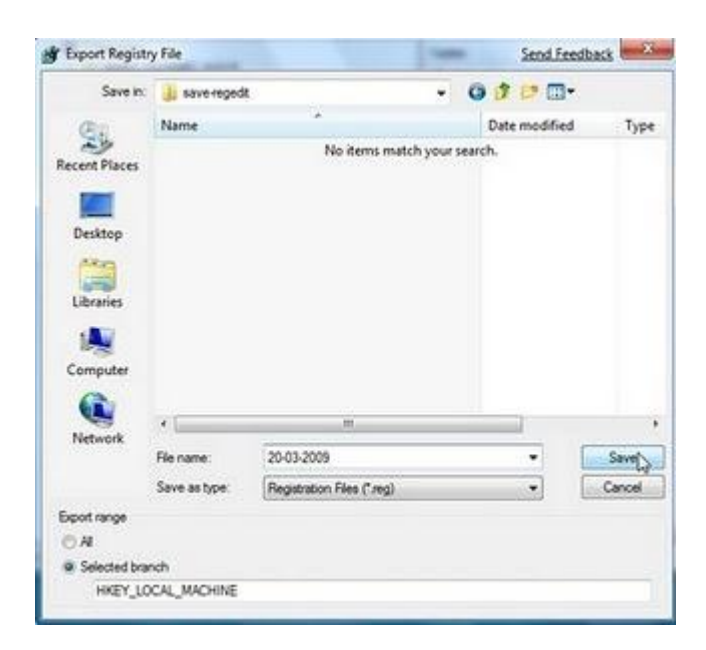

#### Cliquez sur HKEY\_LOCAL\_MACHINE

| 💇 Registry Editor                                                                                                    |                    | Send Englished   | C100-00-0       |
|----------------------------------------------------------------------------------------------------|--------------------|------------------|-----------------|
| File Edit View Favorites Help                                                                                                    | 11.00              |                  |                 |
| Generate     Generate     Generate | Piere<br>#©©dhuitj | 410.52<br>810.52 | Deta<br>Galve n |
|                                                                                                    |                    |                  |                 |

Puis cliquez sur SYSTEM

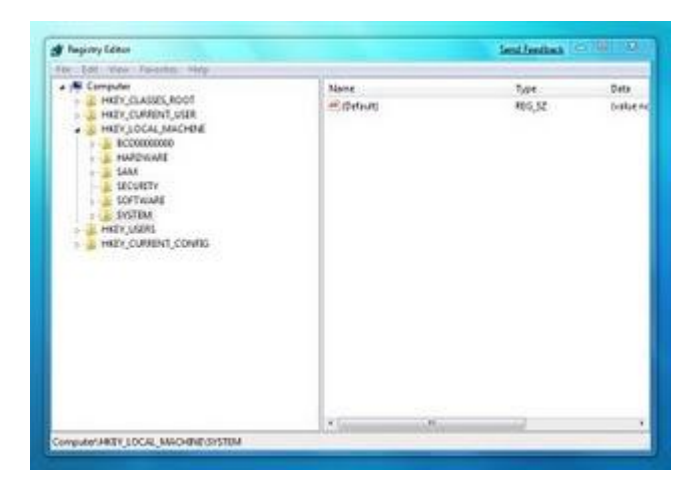

#### Cliquez sur CurrentControlSet

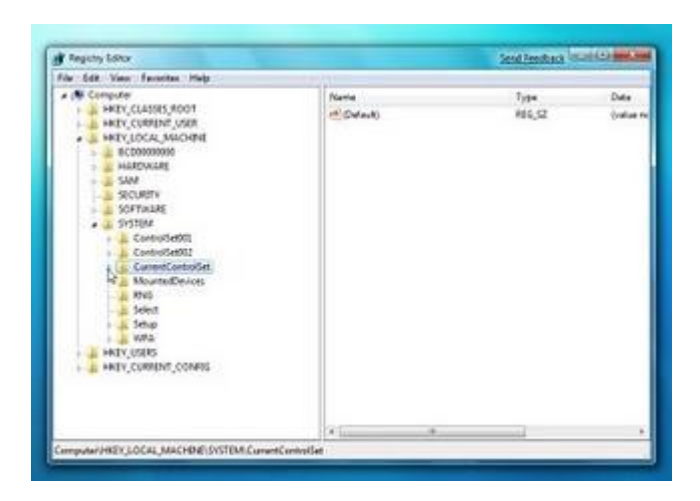

#### Cliquez sur Control

| 🕱 Ampirtary Editor                                                                                                    |                                                                                                    | Send (sedback include                                                                     | C. C.                                                                          |
|----------------------------------------------------------------------------------------------------|----------------------------------------------------------------------------------------------------|-------------------------------------------------------------------------------------------|--------------------------------------------------------------------------------|
| File Edit View Eavorites Herp                                                                                                    | 24                                                                                                    |                                                                                           | -                                                                              |
| Compare<br>PRD: CLASSE, 5007<br>PRD: CLASSE, 5007<br>PRD: PRD: CLASSE, 5007<br>PRD: PRD: CLASSE, 5007<br>PRD: PRD: PRD: PRD: PRD: PRD: PRD: P | Hane<br>(Erful)<br>Electronalista<br>(Connection<br>(Connection<br>(Connection)<br>(Connection)<br>( | 7,94<br>85,54<br>86,7,94<br>86,7,94<br>86,52<br>86,52<br>86,52<br>86,52<br>86,52<br>86,52 | Cena<br>Dative n<br>Button<br>SOLFINA<br>municip<br>Municip<br>Notati<br>L2000 |
| MEN CARRIER COMPT                                                                                                    | <br>(4)                                                                                                    |                                                                                           | 100                                                                            |

Un clic droit sur Control puis New et Key

| Registry Lohor                                                                                               |     |                                                                                                    | Indimited Hard                                                                                                    | Colored Sec                                                                                               |
|----------------------------------------------------------------------------------------------------|-----|----------------------------------------------------------------------------------------------------|----------------------------------------------------------------------------------------------------|----------------------------------------------------------------------------------------------------|
| File Edit Van Favoritan Hidp                                                                                 |     | and the second second se                                                                                                    |                                                                                                    |                                                                                                    |
|                                                                                                    |     | News<br>#Controlling<br>#Controlling<br>#Connection<br>#Connection<br>#Connection<br>#Served control Analysis<br>#Served control Analysis<br>#Served control Analysi | Type<br>800,32<br>800,52<br>800,52<br>800,52<br>800,52<br>800,52<br>800,52<br>800,52<br>800,52<br>800,52<br>800,52 | Dete<br>Jorkan In<br>Subtration<br>(EDBase<br>mythid)<br>muscaler<br>Tayoten<br>muskid)<br>NODBA<br>12000 |
| Los Espand                                                                                                   |     |                                                                                                    |                                                                                                    |                                                                                                    |
| His New<br>Pol Find<br>Source Deter<br>Moure Deter<br>Moure Deter<br>Sent Equat<br>Sent Equat<br>Hill VISIOS |     | Rey<br>String Value<br>Brongs Value<br>DWORD Data wake<br>QWORD Initiale Value<br>Charlo String Value<br>Dyscubile Tring Value                                                                                                    |                                                                                                    |                                                                                                    |
| Copy Rey Name                                                                                                | 1.1 |                                                                                                    |                                                                                                    |                                                                                                    |

Une nouvelle clé est créée

| B hepsity Loter                                                                                                    |   |                         | Send familiants 14 | California da California da California da California da California da California da California da California da |
|----------------------------------------------------------------------------------------------------|---|-------------------------|--------------------|----------------------------------------------------------------------------------------------------|
| File full View Pavorites Help                                                                                                    |   |                         |                    |                                                                                                    |
| Sep     Sep     S | 4 | Hanc<br>(*) Odtury<br>Y | Таря<br>1965,52    | Data<br>Jobbe n                                                                                                 |

Tapez StorageDevicePolicies à la place le nom par défaut

| A Velocity Partor                                                                                                    |                     | Send Sending and Sending and S | 2 (1) (1)       |
|----------------------------------------------------------------------------------------------------|---------------------|----------------------------------------------------------------------------------------------------|-----------------|
| File Edit View Fasterites Help                                                                                                    |                     | and the second                                                                                                    | 111000          |
| Paperson Config<br>Species Config<br>Settinge<br>Settinge<br>Settinge<br>Settingen<br>Settingen<br>Settin | Norm<br>(*) Extends | 7,04<br>86,52                                                                                                    | Data<br>Johan N |

Un clic droit sur StorageDevicePolicies puis New et DWORD (32-bit) Value

| 🗿 Augusty Lätter                                                                                                    |                                                                                    |          |                                                                                                    | Set formation in | Scott Dank to     |
|----------------------------------------------------------------------------------------------------|------------------------------------------------------------------------------------|----------|----------------------------------------------------------------------------------------------------|------------------|-------------------|
| File Edit View Favorites Help                                                                                                    |                                                                                    |          |                                                                                                    |                  |                   |
| <ul> <li>Jep</li> <li>Spifforanceric</li> <li>Stationage</li> <li>Spiranchines</li> <li>Spiranchines</li> <li>Spiranchines</li> <li>Spiranchines</li> <li>Tantaric</li> <li>Tantaric<th>enfig<br/>eline<br/>el<br/>maten</th><th>a co</th><th>(948)</th><th>7,pe<br/>486,52</th><th>Data<br/>(relation</th></li></ul> | enfig<br>eline<br>el<br>maten                                                      | a co     | (948)                                                                                                    | 7,pe<br>486,52   | Data<br>(relation |
| <ul> <li>UNN</li> <li>Vinia Elvin</li> <li>Vinia Elvin</li> <li>Vinia Elvin</li> <li>Vinia</li> <li>Vinia</li> <li>Vin</li></ul>                                                                                                    | Expand<br>New<br>Find<br>Delete<br>Resame<br>Export<br>Permagnant<br>Copy Rey Name |          | Key<br>Sining Yolke<br>Sining Yolke<br>DarOBD (20-bit) Yolke<br>DarOBD (20-bit) Yolke<br>OVORD (20-bit) Yolke<br>Math-Tolong Yolke<br>Expandable String Yolke | 4                |                   |
| DerapiDerica                                                                                                    |                                                                                    | 1.1      |                                                                                                    | 97               |                   |
| Computer/HREV_LOCAL_MIACHENE/SVS                                                                                                    | TEM CurrentControlSet                                                              | (Control | UtorogeDevicePolicies                                                                                                    |                  |                   |

Une nouvelle valeur est créée

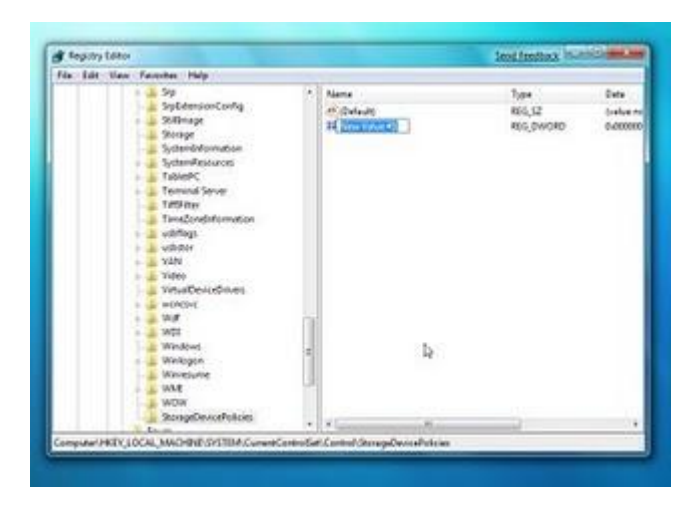

Remplacez le nom par défaut par WriteProtect

| fagiriry Lither                                                                                                    |                                     | Sana Landback               | ALC: NO.                     |
|----------------------------------------------------------------------------------------------------|-------------------------------------|-----------------------------|------------------------------|
| file Edit Vew Pavorites Help                                                                                                    | 10                                  |                             |                              |
| <ul> <li>Septembranet.config</li> <li>Septembranet.config</li> <li>Setterspin</li> <li>Setterspin</li> <li>Wate</li> <li>Wate</li> </ul> | Norma<br>All Dorbuit<br>Transformat | Tuse<br>Ric,52<br>Ric,5WORD | Orta<br>Solice A<br>Solicita |
| SterngeDevicePulcies                                                                                                    |                                     |                             |                              |

Double cliquez sur WriteProtect la valeur par défaut est 0

| 26.00         | Inni Falathes Halp                                                             |                                               |              |                |                 |
|---------------|--------------------------------------------------------------------------------|-----------------------------------------------|--------------|----------------|-----------------|
|               | Septemborito                                                                   |                                               | Norma .      | Type<br>805.52 | Date<br>Solve m |
| 640           | OWORD (32-54) Value                                                            | Send freedback                                | Dated Method | REG, DISORD    | 0.00000         |
| in the second | lansen<br>Haffand<br>Leida<br>Salar<br>Haffand<br>Haffand<br>Wat<br>Wat<br>Wat | Inee<br># Neveckome<br>Discome<br>OKC<br>vers |              |                |                 |
|               | I Minda                                                                        |                                               |              |                |                 |

Dans Value data: tapez 1 à la place de la valeur par défaut 0 et cliquez sur le bouton OK

| Edit DWORD (32-bit) Value | Send Feedback |
|---------------------------|---------------|
| Value name:               |               |
| WriteProtect              |               |
| Value data:<br>1          | Base          |
|                           | Cancel        |

Dans le menu File, cliquez sur Exit

| Registry Editor                                             |                    | Send Fredhaut  | CHINES IN        |
|-------------------------------------------------------------|--------------------|----------------|------------------|
| er Edit View Fevorites Help                                 | - 00 - 11 M m      | 115            |                  |
| Import<br>Export                                            | None<br>H Defaulto | 7,pe<br>#16,52 | Date<br>Galler N |
| Land Hox<br>Union Hox                                       |                    |                |                  |
| Connect Nation Registry .<br>Disconnect National Registry . |                    |                |                  |
| Fiel. Dol-F                                                 | 8                  |                |                  |
| tia N                                                       |                    |                |                  |
|                                                             |                    |                |                  |
|                                                             |                    |                |                  |

Quand vous mettez une clé USB, vous pouvez l'ouvrir et lire les données qui sont stockés dedans

#### Windows 7 super Astuces

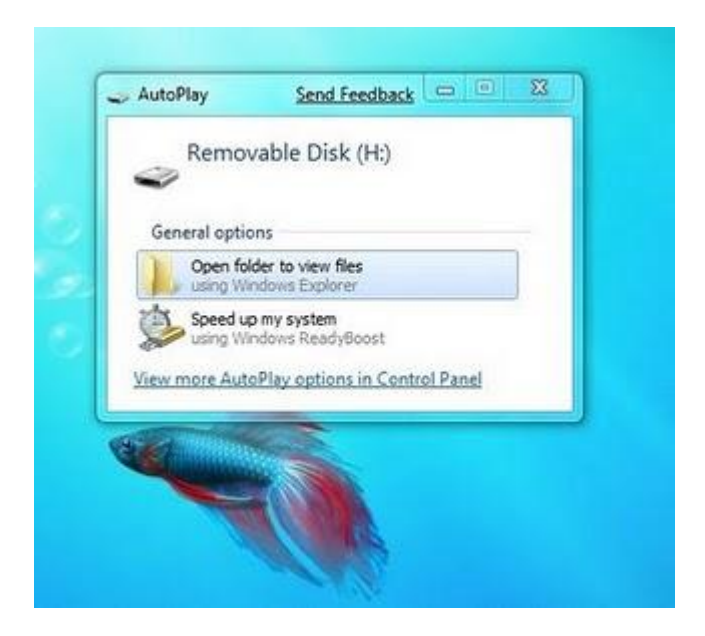

Si vous essayez de copier des fichiers ou dossiers dans cette clé, une fenêtre vous informe que cette clé est protégée, et vous ne pouvez pas écrire sur cette clé sans enlever la protection

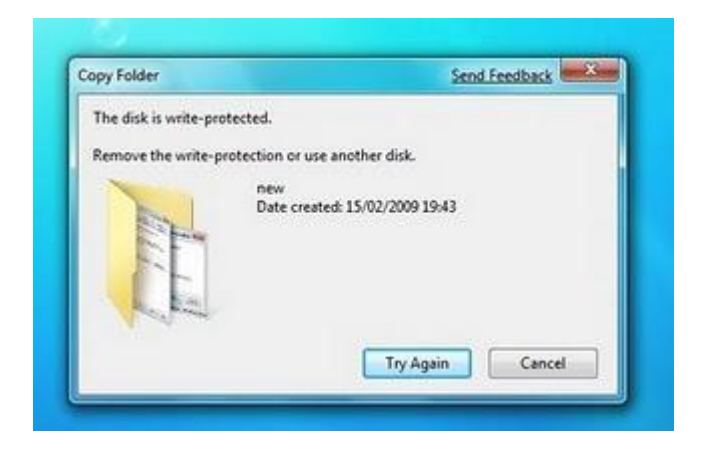

Pour enlever la protection, pour écrire à nouveau sur cette clé, changer la valeur de Write Protect de 1 à 0

| Edit DWORD (32-bit) Value | Send Feedback                  |
|---------------------------|--------------------------------|
| Value name:               |                                |
| WriteProtect              | 1                              |
| Value data:               | Base<br>Hexadecimal<br>Decimal |
|                           | OK Cancel                      |

#### Windows 7 - Empêcher l'accès au Panneau de configuration

Si vous souhaitez empêcher l'accès au Panneau de configuration avec Windows 7, en conséquence, les utilisateurs ne peuvent pas démarrer le Panneau de configuration ou d'exécuter toute éléments du Panneau de configuration.

C'est possible de le faire en changeant un paramètre dans la stratégie de groupe locale

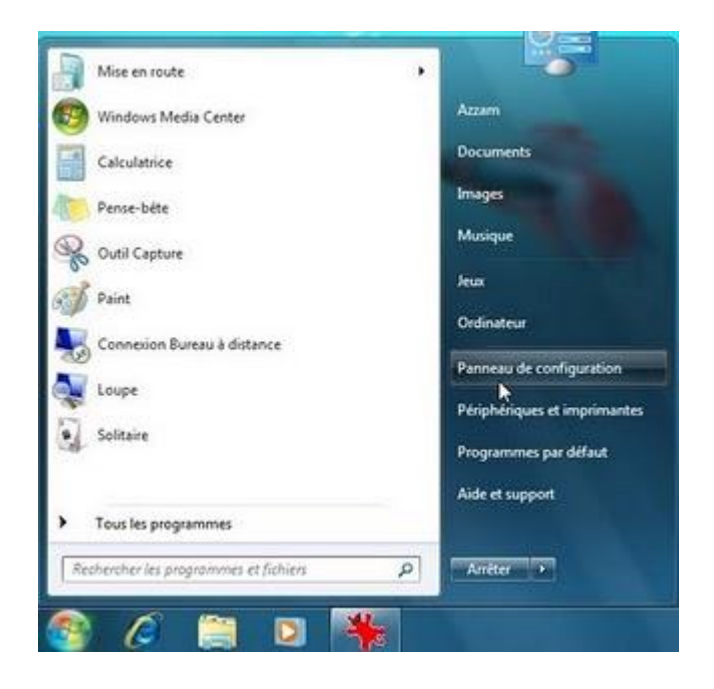

Ce paramètre empêche control.exe (le programme de panneau de configuration) de démarrer

Ce paramètre supprime également le Panneau de configuration dans le menu Démarrer.

Tapez gpedit.msc dans le menu Démarrer de la zone de recherche, puis appuyez sur Entrée.

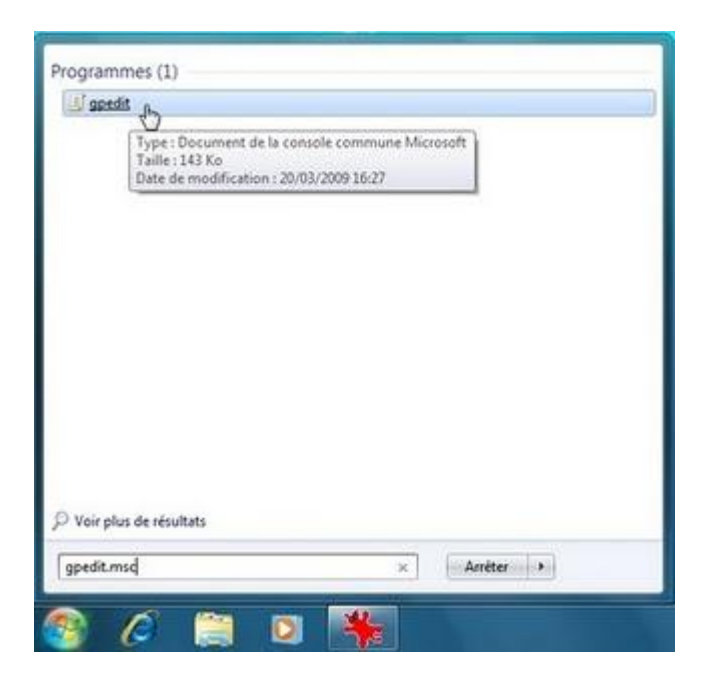

Dans l'éditeur de stratégie de groupe locale Cliquez sur Configuration utilisateur

| 🔡 Éditour de stratégie de groupe loca                                                                                                    | ¥.                                                                                 | 100.000                                                                         | 0.0 |
|----------------------------------------------------------------------------------------------------|------------------------------------------------------------------------------------|---------------------------------------------------------------------------------|-----|
| Fichier Action Affichage 1                                                                                                    |                                                                                    |                                                                                 |     |
| Stonlege Ordinateur Iscal  Configuration ordinatuu  Configuration ordinatuu  Parameteus für logoid  Parameteus für doos  Configuration uslisatuur  Parameteus für doos  Modeles of administration  Modeles of administration | Contiguention utilization<br>Substances on discont pour obtain<br>une description. | Non<br>Paramétras du logiciel<br>Paramétras Vindons<br>Modèles d'Administration |     |

Puis cliquez sur Modèles d'administration

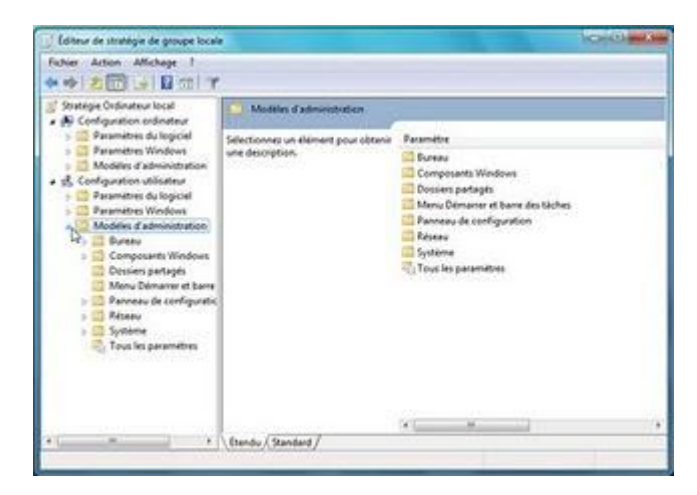

Cliquez sur Panneau de configuration

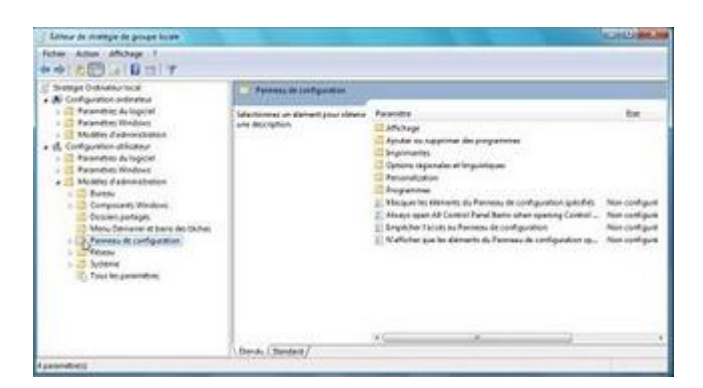

Double cliquez sur Empêcher l'accès au Panneau de configuration

| Estavo de chantgie de provae locae                                                                                                    |                                                                                                    |                                                                                                    | ALCOCHER, MI                                                    |
|----------------------------------------------------------------------------------------------------|----------------------------------------------------------------------------------------------------|----------------------------------------------------------------------------------------------------|-----------------------------------------------------------------|
| Hoter Adea Affahage /                                                                                                    |                                                                                                    |                                                                                                    |                                                                 |
| Strange Charlone key<br>Michael Charlone key<br>Michael Charlone<br>Michael Charlone<br>Michael C | Present in configuration     Englishes (acris on Pareness in     Indigentials     Prophetical Society (Configuration     Configuration     Configuratio | President<br>- Statistical<br>- Statistical<br>- Statisti | Bir<br>Massandigar<br>Massandigar<br>Massandigar<br>Massandigar |

La valeur par défaut Non configuré

| 🛃 Empêcher l'accès au Panneau de o | iguation                                                                                                    |
|------------------------------------|----------------------------------------------------------------------------------------------------|
| Emplicher l'accès au Panneau de    | Aguation Paramètre précèdent Paramètre suivant                                                                                                    |
| Non configuré Commentaire :        |                                                                                                    |
| C Active                           |                                                                                                    |
| C Desactive<br>Pris en charge      | - At least Windows 2000 -                                                                                                    |
| Options :                          | Alde:                                                                                                    |
|                                    | Détactive tous les programmes du Panneau de configuration.<br>Ce paramètre empêche l'exécution de Centrol.exe, le fichier<br>programme du Panneau de configuration. Ainsi, les utilisateurs<br>ne peuvent pas démarme le Panneau de configuration ni aucun<br>de ses éléments.<br>Ce paramètre supplime également l'option Panneau de<br>configuration du menu Demarmer ainsi que le dessier Panneau de<br>configuration du menu Demarmer ainsi que le dessier Panneau de<br>configuration du menu Demarmer ainsi que le dessier Panneau de<br>configuration du menu Demarmer ainsi que le dessier Panneau de<br>configuration da parie de l'élémente un élément du Panneau de<br>configuration à parie de l'élémente un élément du Panneau de<br>configuration à parie de l'élément papieles d'un menu<br>contentier, un message s'affiche pour indiquer que cette action<br>est indedate par un paramètre. |
|                                    | b,                                                                                                    |
|                                    | OK Annular Annular                                                                                                    |

Sélectionnez Activé, et cliquez sur le bouton OK pour valider

| Empêcher l'accès au Panneau de confi | Paramètre précédent Paramètre suivant                                                                                                    |
|--------------------------------------|----------------------------------------------------------------------------------------------------|
| Non configure Commentaire :          |                                                                                                    |
| R Active                             |                                                                                                    |
| Désactivé<br>Pris en charge sur :    | An forma Milling dames 1999                                                                                                    |
|                                      | At wait mindows 200                                                                                                    |
| Options (                            | Aide:                                                                                                    |
|                                      | Désective tous les programmes du Panneau de configuration.<br>Ce paramète empécher l'execution de Contolicae, le fichier<br>programme du Panneau de configuration. Ainsi, le autoistaturs<br>ne pauvent pas démanner le Panneau de configuration ni aucun<br>de ses éléments.<br>Ce parametre ruppinne également l'option Panneau de<br>configuration du meno Démaner ainsi que le dossier Panneau de<br>configuration de l'Explorateur Windows.<br>Si les utilisateurs tentant de démaner un élément du Panneau de<br>configuration de l'Explorateur Windows.<br>Si les utilisateurs tentant de démaner un élément du Panneau de<br>configuration à partie de l'élément Propriétis d'un menu<br>contotout, un mesuing s'affiche pour indiquer que cette ection<br>est interdite par un paramète. |
|                                      | OK N Ansular Applique                                                                                                    |

Dans le menu Fichier, cliquez sur Quitter

| There is stands to hothe rows                                                                                                    |                                                                                                    | ALC: NO.                                             |
|----------------------------------------------------------------------------------------------------|----------------------------------------------------------------------------------------------------|------------------------------------------------------|
| Dellem. Ditt T                                                                                                    |                                                                                                    |                                                      |
| Date of<br>Part of applied Market<br>Part of applied Market<br>Part of applied Market<br>Part of applied Market<br>Part of Applied Market<br>Part of Applied Mark | Process to information  Provide Tarits on Francisco  Provide Tarits on Francisco  Provide Tarits on Fra | be<br>Non-configur<br>form configur<br>form configur |

## Windows 7 super Astuces

Le Panneau de configuration est supprimé du menu Démarrer

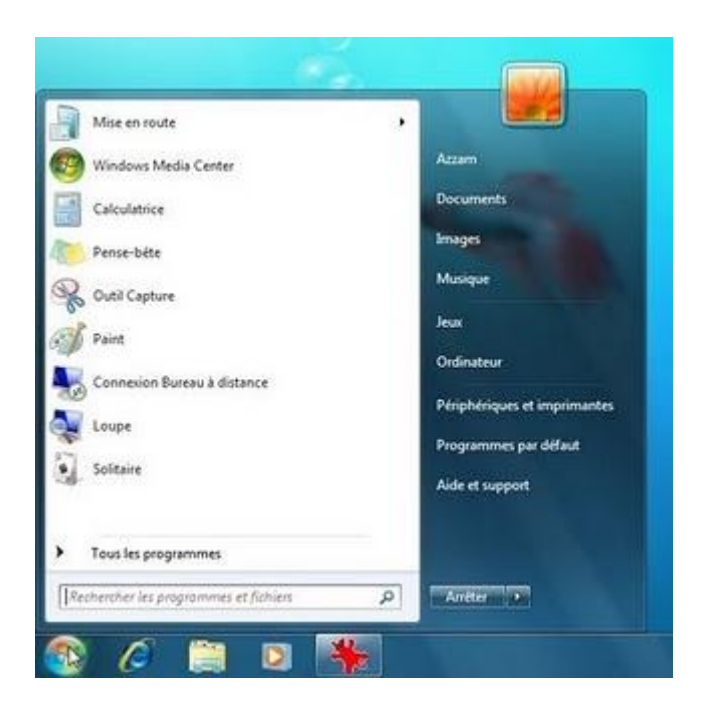

Si vous entrez panneau de configuration à partir de champ de recherche du menu Démarrer

| Programmes (3)              |                                                                                    |
|-----------------------------|------------------------------------------------------------------------------------|
| Panneau de configuration    | S                                                                                  |
| Panneau de saisie Tablet PC | Modifiez les paramètres et personnalisez la fonctionnalité de votre<br>ordinateur. |

Lorsque vous essayez d'ouvrir le Panneau de configuration, vous obtenez ce message d'erreur

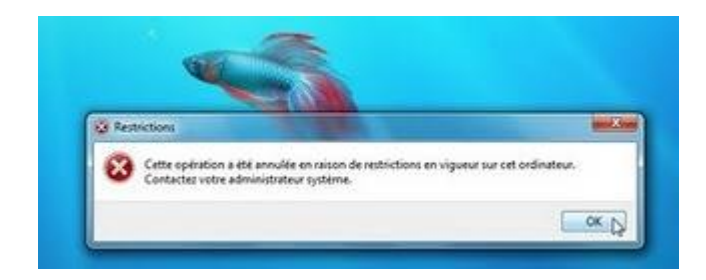

Pour autoriser l'accès au panneau de configuration à nouveau, Désactivé l'entrée Empêcher l'accès au panneau de configuration

| 👫 Empêcher l'accès au Panneau de com | gunton Calledon                                                                                                    |
|--------------------------------------|----------------------------------------------------------------------------------------------------|
| Empêcher l'accès au Panneau de co    | Aguistion Paramètre précédent Paramètre suivant                                                                                                    |
| Non configure Commentaire :          |                                                                                                    |
| O Active                             |                                                                                                    |
| Désective     Pris en charge sur     | Ad least Windows 2000                                                                                                    |
| Options :                            | Aide :                                                                                                    |
|                                      | Désactive tous les programmes du Panneau de configuration<br>Ce paramètre empéche l'exécution de Contolleue, le fichier<br>programme du Panneau de configuration. Ainsi, les ubliateurs,<br>ne provent pas démanter le Panneau de configuration ni aucun<br>de ses éléments.<br>Ce paramètre supprime également l'optien Panneau de<br>configuration du menu Démaner ansi que le déciser Panneau de<br>configuration du menu Démaner ansi que le déciser Panneau de<br>configuration du menu Démaner ansi que le déciser Panneau de<br>configuration de Elizatorieur Windows.<br>Si les ublisteurs tentent de démaner un élément du Panneau de<br>configuration partie de l'élément Propriété d'un menu<br>contextuel, un message s'affiche pour indiquer que cette action<br>est interdite par un paramètre. |
|                                      |                                                                                                    |

# Windows 7 super Astuces

#### Verrouiller Windows 7 avec une clé USB

C'est possible de verrouiller Windows 7 avec une clé USB, personne ne pourra démarrer Windows 7 sans avoir cette clé USB, c'est le principe de La base de données du gestionnaire des comptes de sécurité SAM (Security Accounts Manager) Cette base de données est chiffrée avec une clé système et stockée localement.

Vous pouvez utiliser l'utilitaire SysKey pour sécuriser encore davantage la base de données SAM en stockant la clé de chiffrement de cette base de données en dehors de l'ordinateur.

Si vous stockez cette base de données sur une clé USB, à chaque démarrage de système, Windows va vous demander d'insérer la clé USB, et sans avoir cette clé impossible de démarrer Windows 7.

#### Attention :

Sans la clé USB créée, vous ne pouvez pas lancer Windows 7 pour tous les utilisateurs

#### Etape 1 :

L'utilitaire syskey peut sauvegarder la basse de données du gestionnaire des comptes sur une disquette, pour cette raison vous allez changer la lettre de la clé USB en A : pour que la clé USB soit considéré comme une disquette

Insérez la clé USB

Dans le menu Démarrer, un clic droit sur Ordinateur puis Gérer

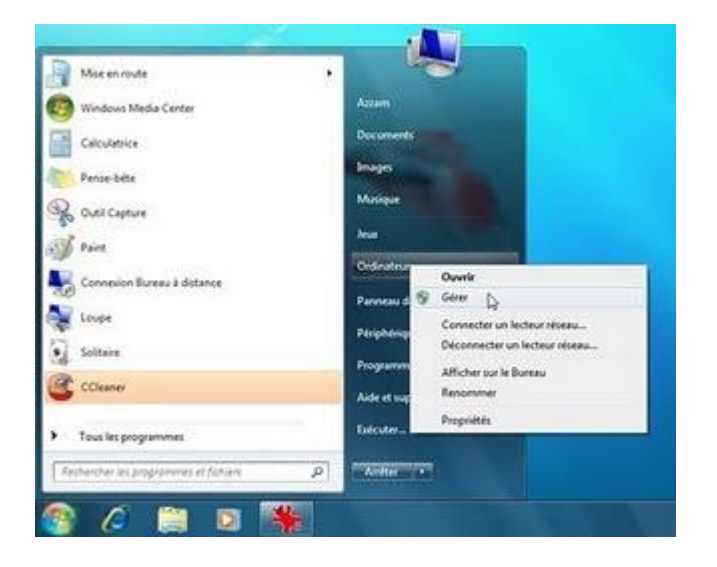

Dans la Gestion de l'ordinateur, cliquez sur Gestion des disques

| E Cantion de l'anditateur                                                                                                    |                                                                                    | NOICH MARK                               |
|----------------------------------------------------------------------------------------------------|------------------------------------------------------------------------------------|------------------------------------------|
| Richar Action Albehope -7                                                                                                    |                                                                                    |                                          |
| ********                                                                                                    |                                                                                    |                                          |
| # Getun in fusioner Anal.                                                                                                    | Non<br>E Outri autore                                                              | Artists<br>Sector de l'activate Sector - |
| <ul> <li>Charlterou &amp; Biller</li> <li>El Conservator &amp; Biller</li> <li>El Conservator &amp; Falshine</li> <li>El Conservator</li> <li>Biller Conservator</li> <li>Biller C</li></ul> | El concernante en el constructiones<br>En fait de la concernante el constructiones | Adventure                                |
| 5 T 1                                                                                                    |                                                                                    |                                          |

La lettre de la clé USB c'est H

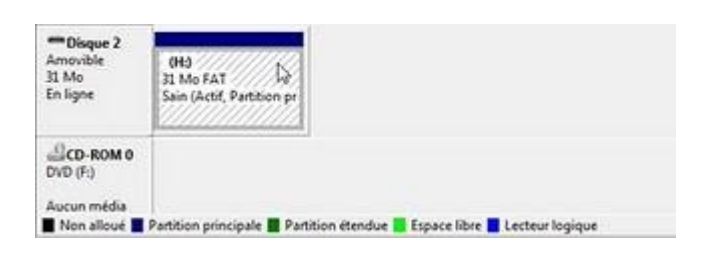

Un clic droit sur la clé USB, puis Modifier la lettre de lecteur

| False Atlant Minlage 1                                                                                                    | 9 12 14 14                                     |                                                            |                                              |                                                                                                    |                                                                                                    |              |                                          |   |
|----------------------------------------------------------------------------------------------------|------------------------------------------------|------------------------------------------------------------|----------------------------------------------|----------------------------------------------------------------------------------------------------|----------------------------------------------------------------------------------------------------|--------------|------------------------------------------|---|
| <ul> <li>Contact in Contactor (Incl)</li> <li>Contactor (Incl)</li> <li>Contactor (I</li></ul> | Janes<br>Gr El<br>Gr El<br>Hi<br>Gibbs Brusset | (Transform<br>Serapis<br>Serapis<br>Serapis<br>All Serapis | Tage<br>De bes<br>De bes<br>De bes<br>De bes | Suppose de la hora<br>NATA<br>ANTA<br>ANTA<br>ANTA<br>ANTA<br>ANTAL                                                                                                    | 3664<br>San Otheren, Fucher di Unerge,<br>San Dyntern, Anth. Partiere pro<br>San Such Pattone processio<br>San Sachere Ingenei<br>San Sachere Ingenei | coye<br>avit | Arthun<br>Genera An Annon<br>Autor (Chro | : |
|                                                                                                    | *<br>=Dope 1<br>Accession                      |                                                            |                                              | Ounit<br>Explore<br>Manager to particular<br>Maddee to particular<br>Manager<br>Explore to calcurate<br>Manager to calcurate<br>Manager to calcurate<br>Manager to calcurate |                                                                                                    | -1-          |                                          |   |
|                                                                                                    | **Dagar 2<br>Januaritis<br>B.Ma<br>Daligne     | 040<br>35 Mile Fath<br>Sane Sacht, Parkt                   |                                              | Auk                                                                                                    |                                                                                                    | 4            |                                          |   |
|                                                                                                    | Lico sones<br>DO(0)<br>Autor made              |                                                            |                                              | un eternise 🛢 Espace                                                                                                    | then 🛢 Cathor lappye                                                                                                    |              |                                          |   |

Cliquez sur le bouton Modifier

| toriser l'acci<br>nemins d'acc | s à ce volume en u<br>às de lecteurs : | tilisant la lettre de | lecteur suivante et |
|--------------------------------|----------------------------------------|-----------------------|---------------------|
| ⊇ <mark>H:</mark>              |                                        |                       |                     |
|                                |                                        |                       |                     |
|                                |                                        |                       |                     |
| Ajouter                        | Modifier                               | Supprimer             |                     |

Dans Attribuer la lettre de lecteur suivante, sélectionnez A

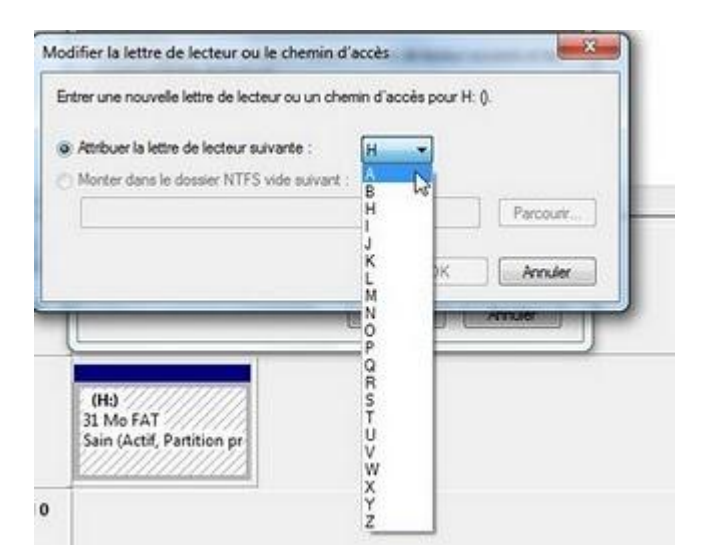

Cliquez sur le bouton OK pour valider

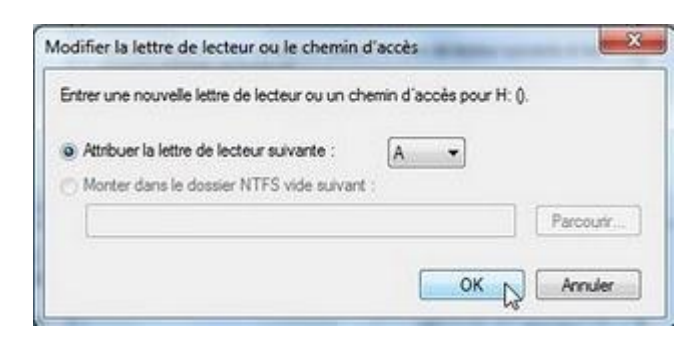

Pour le message d'avertissement, cliquez sur OUI

## Windows 7 super Astuces

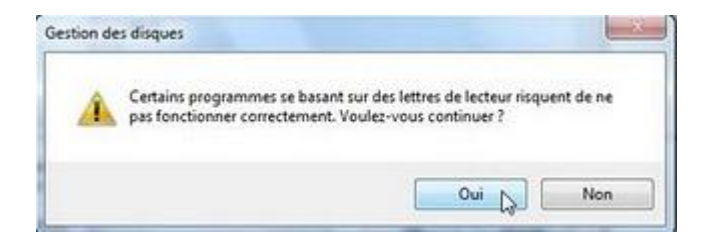

La clé USB avec la lettre A :

| (Ac)<br>31 Mo FAT<br>Sain (Actif, Partition pr |                                                |
|------------------------------------------------|------------------------------------------------|
|                                                |                                                |
|                                                | (Ad)<br>31 Mo FAT<br>Sain (Actif, Partition pr |

Cliquez sur le menu Fichier puis Quitter

| ALTER ADDA.                                                                                                    |                                                                                                    |                                                               |                     |                            |                |                                                                                          | and the second second second second second second second second second second second second second second second |   |
|----------------------------------------------------------------------------------------------------|----------------------------------------------------------------------------------------------------|---------------------------------------------------------------|---------------------|----------------------------|----------------|------------------------------------------------------------------------------------------|----------------------------------------------------------------------------------------------------|---|
| the second second second                                                                                                    | ED.                                                                                                    | A 14 14 14                                                    |                     |                            |                |                                                                                          |                                                                                                    |   |
| -                                                                                                    | internet 1                                                                                                    | Volume 1                                                      | Densities           | Teta V                     | Loters & Schen | (Inter                                                                                   | Artim                                                                                                    | _ |
| a Il consideration                                                                                                    | 1                                                                                                    | ••• (A)                                                       | Graph               | Do have                    | dail.          | San Outli, Patrian procipate)                                                            | Castron Am distant                                                                                               | - |
| C Plank prova drukty      Constrainty Philippe     El Clause performance     El Dissent perform     El Dissent perform     C Professional of perpendice     Constrainty of perpendice     Constrainty     El Dissent of perpendice     Societa des despect     El Dennes of perpendices | in and a second second | Ga Di<br>Ga Di<br>Ga Dis decorem Bi                           |                     | De ben<br>De ben<br>De ben | A795<br>A795   | San Donnen (Kole Kolony), Yong<br>Ban Cystews, Kill Felder generate<br>San Latter Ingend | Autors actions                                                                                                   |   |
|                                                                                                    |                                                                                                    | + (                                                           | -                   | _                          |                | 1                                                                                        |                                                                                                    |   |
|                                                                                                    |                                                                                                    | Autor milds                                                   |                     |                            |                |                                                                                          |                                                                                                    |   |
|                                                                                                    |                                                                                                    | **Okapet 2<br>Anisotative (a)<br>21.95% (21.9<br>Delayere (a) | hanar<br>Jacob Pana |                            |                |                                                                                          |                                                                                                    |   |
|                                                                                                    |                                                                                                    | Jico now s<br>DIO #1<br>Autorimeter                           |                     |                            |                |                                                                                          |                                                                                                    |   |

Etape 2 :

Ajouter Exécuter sur le menu Démarrer :

Un clic droit sur Démarrer, puis Propriétés

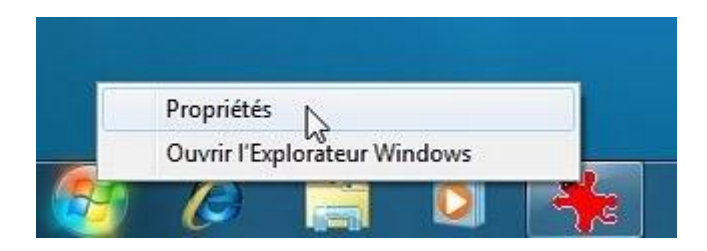

# Windows 7 super Astuces

Dans l'onglet Menu Démarrer, cliquez sur Personnaliser

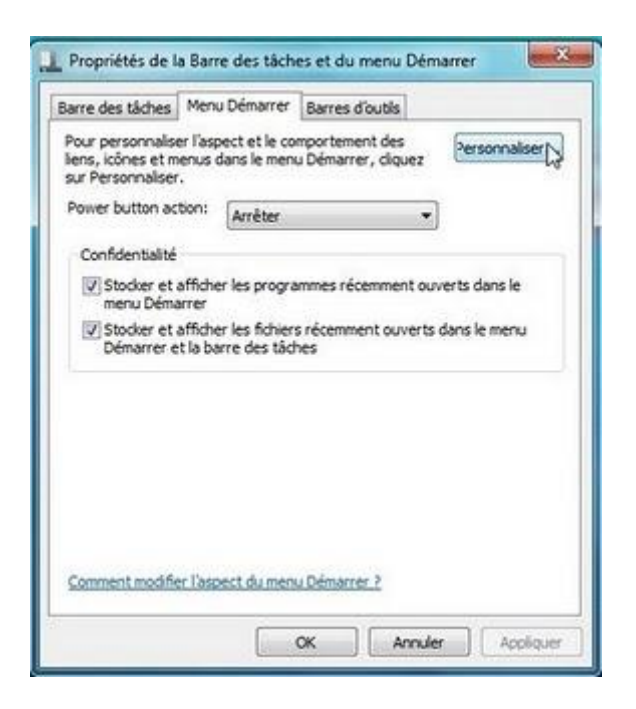

Couchez la case Commande Exécuter Cliquez sur le bouton OK pour valider

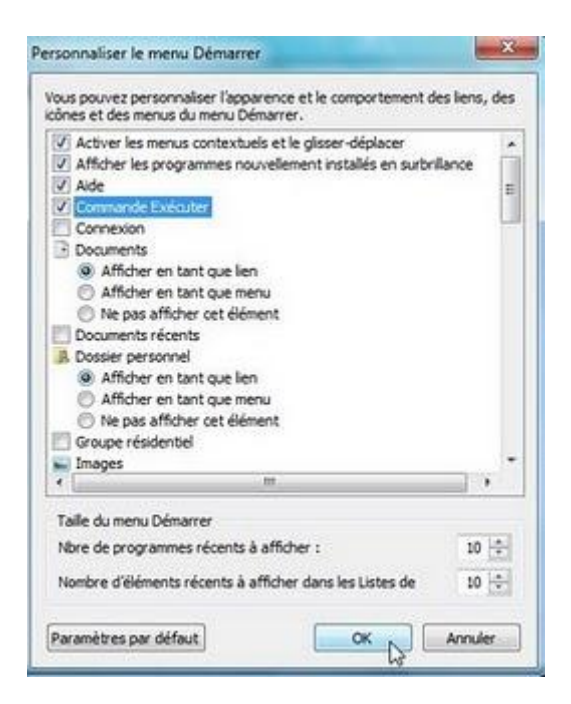

Cliquez sur OK pour quitter la fenêtre de Propriétés

| Barre des tâches                                                   | Menu Démarrer Barres d'outils                                            |
|--------------------------------------------------------------------|--------------------------------------------------------------------------|
| Pour personnaliser l<br>liens, icônes et men<br>sur Personnaliser. | l'aspect et le comportement des personnaliser.                           |
| Power button action                                                | on: Arrêter 🔻                                                            |
| Confidentialité                                                    |                                                                          |
| Stocker et aff<br>menu Démarro                                     | ficher les programmes récemment ouverts dans le<br>rer                   |
| Stocker et aff                                                     | ficher les fichiers récemment ouverts dans le menu<br>a barre des tâches |
|                                                                    |                                                                          |
| Comment modifier I                                                 | l'aspect du menu Démarrer 7                                              |
| Comment modifier                                                   | l'aspect du menu Démarrer 2                                              |

#### Etape 3 :

Stockez La base de données du gestionnaire des comptes de sécurité SAM sur la clé USB

Dans le menu Démarrer, cliquez sur Exécuter

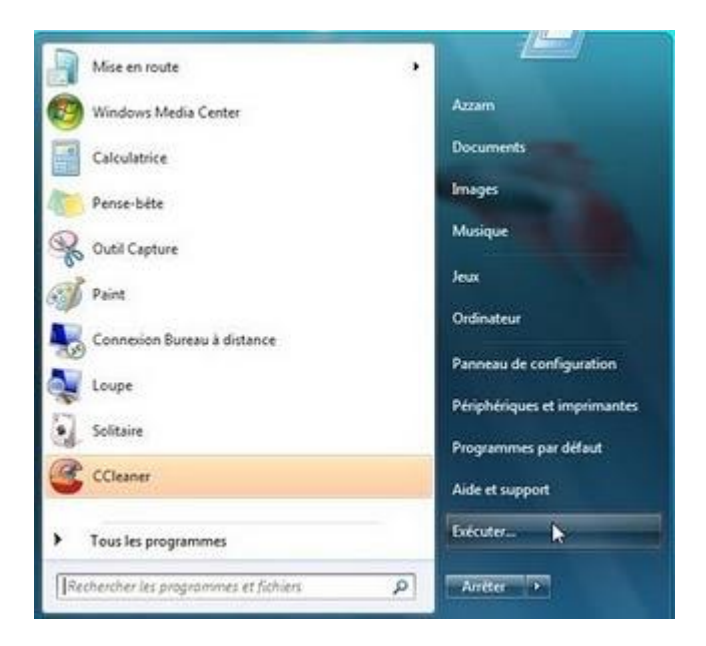

Tapez syskey et cliquez sur le bouton OK

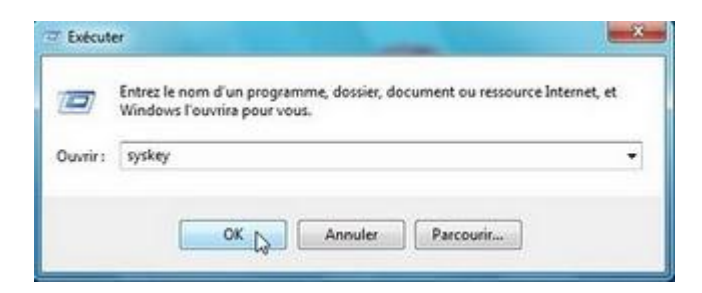

Dans Protection de la base de données des comptes Windows, cliquez sur le bouton Mettre à jour

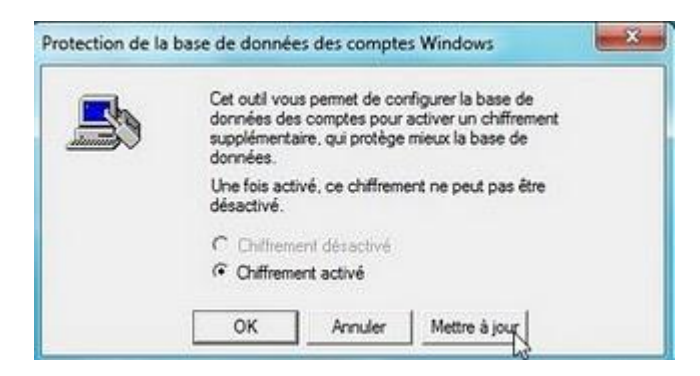

Sélectionnez Enregistre la clé de démarrage sur disquette, Une disquette clé doit être entrée lors du démarrage du système

Cliquez sur le bouton OK

| Mot de passe de démarrage<br>Un mot de passe doit être entré lors du démarrage du système |
|-------------------------------------------------------------------------------------------|
| Mot de passe :                                                                            |
| Confirmer :                                                                               |
| Une discuette clé doit être entrée lors du démarrace du                                   |

Insérez votre clé USB, et cliquez sur le bouton OK

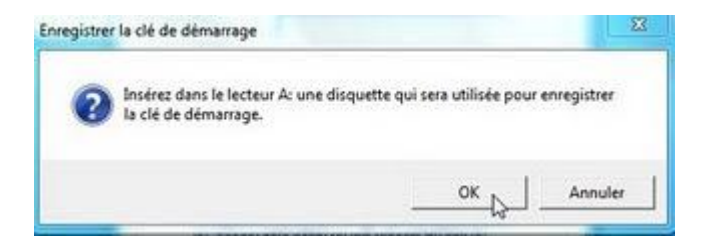

Cliquez sur le bouton OK

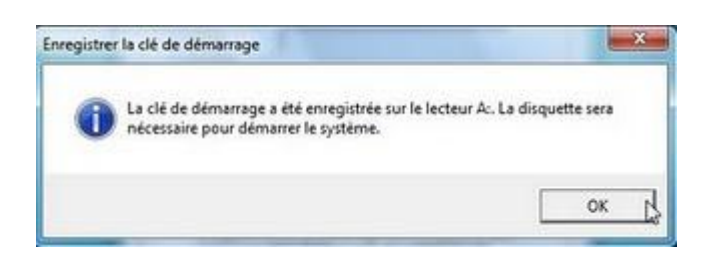

Opération réussie, cliquez sur OK

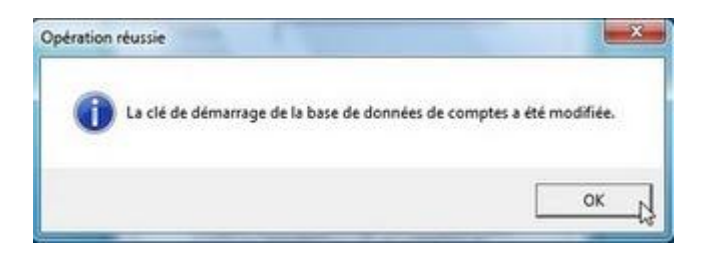

Double cliquez sur la clé USB (A :) Vous pouvez voir le fichier StarKey.key

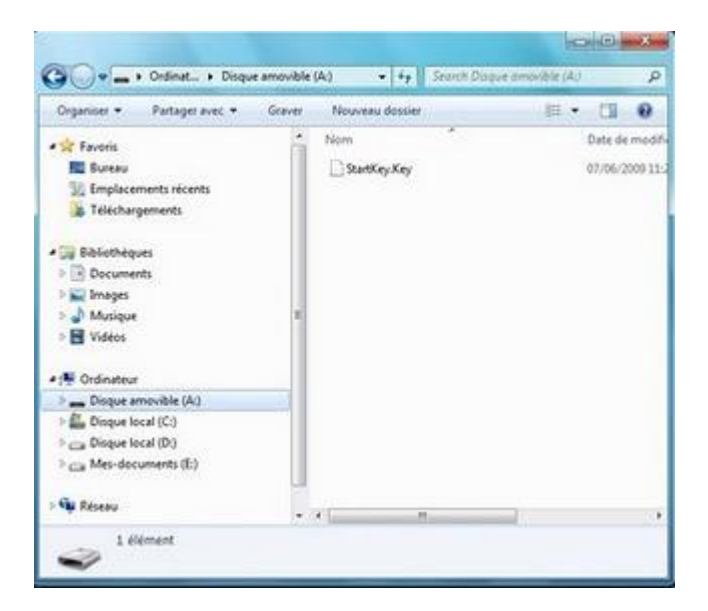

Redémarrer l'ordinateur

## Windows 7 super Astuces
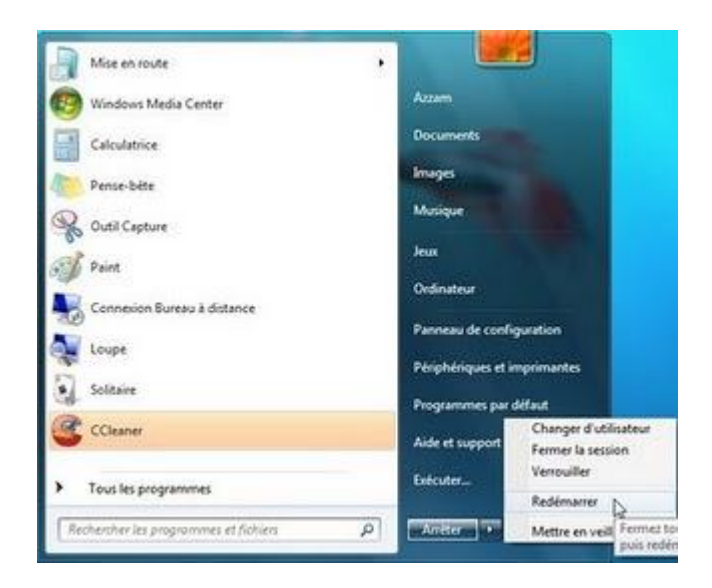

Au démarrage de l'ordinateur, vous allez voir ce message :

Cet ordinateur est configuré pour utiliser une disquette lors du démarrage. Veuillez insérer la disquette et cliquer sur OK

Insérez votre clé USB et cliquez sur ok

(Sans la clé USB impossible de faire démarrer Windows 7)

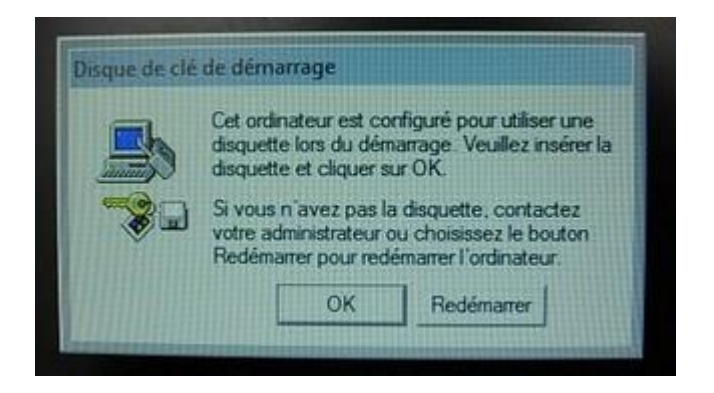

Si vous avez inséré la clé USB vous allez voir l'écran pour entrer votre mot de passe utilisateur

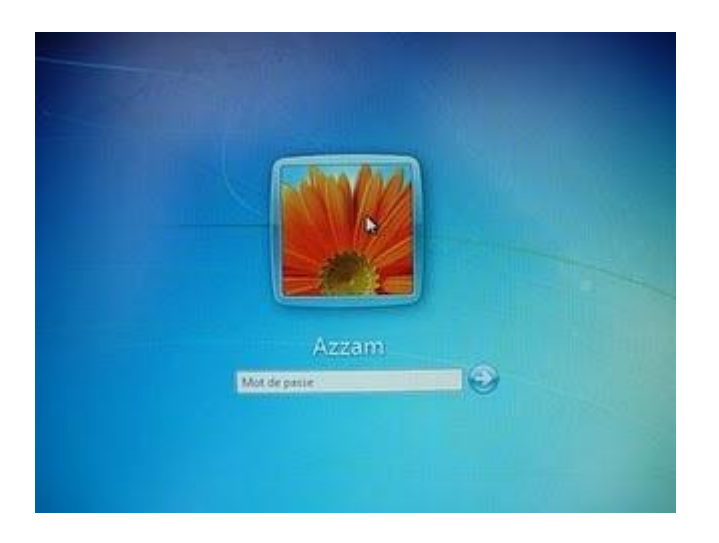

Si vous souhaitez d'annuler la protection par clé USB :

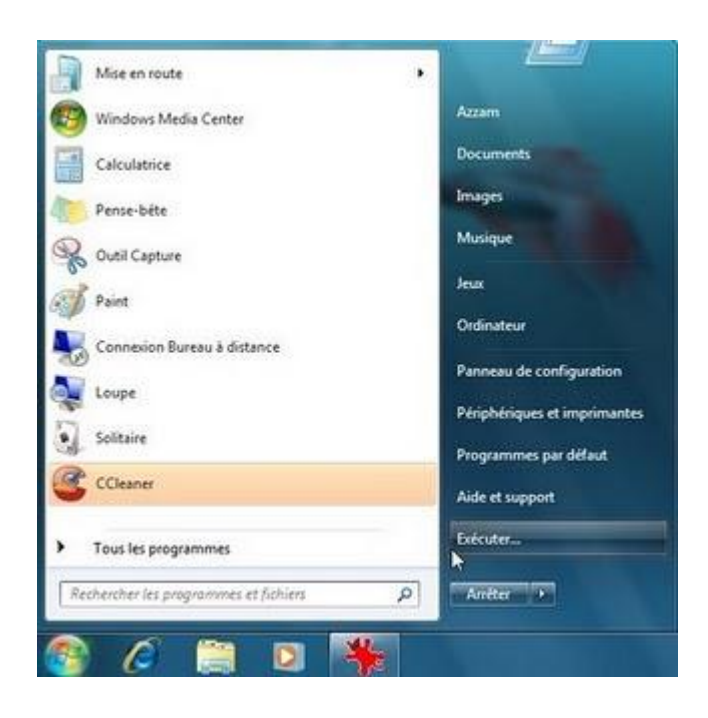

Dans le Menu Démarrer, cliquez sur Exécuter

Tapez à nouveau syskey, et cliquez sur OK

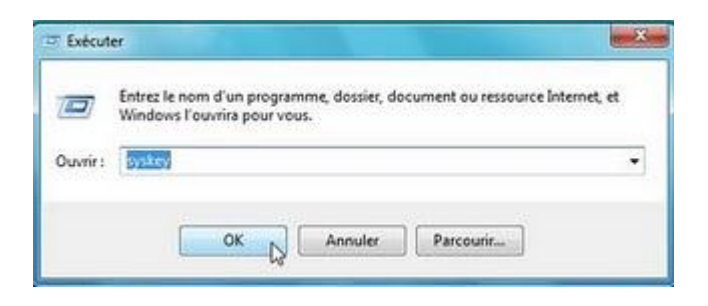

#### Cliquez sur Mettre à jour

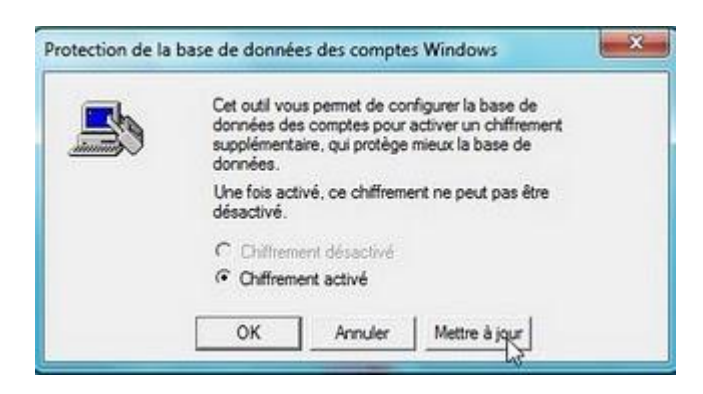

Sélectionnez Enregistre la clé de démarrage localement et cliquez sur le bouton OK

| -0 | Mot de passe de démarrage<br>Un mot de passe doit être entré lors du démarrage du système |
|----|-------------------------------------------------------------------------------------------|
|    | Mot de passe :                                                                            |
|    | Confirmer :                                                                               |
|    |                                                                                           |

Insérez la clé USB, et cliquez sur OK

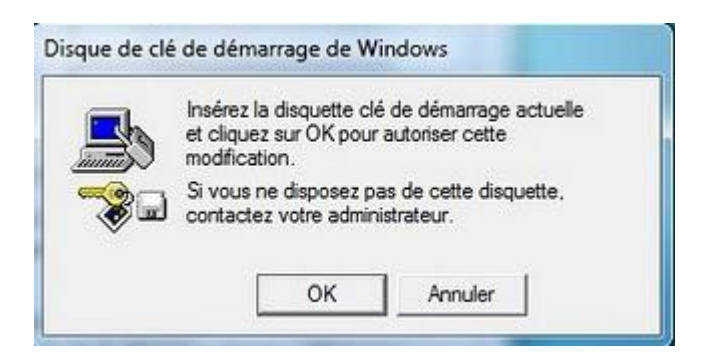

Opération réussie, vous pouvez démarrer Windows 7 sans la clé USB

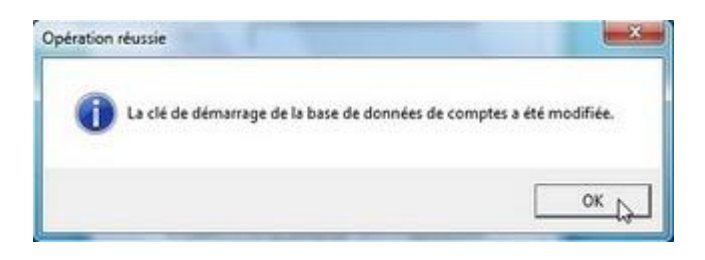

#### Le Mode Dieu (God Mode) Windows 7

Le Mode Dieu (God Mode) est une fonctionnalité cachée de Windows 7 depuis la version Bêta,

disponible pour toutes les versions de Windows 7 Pour pouvoir modifier toutes les options du système en un même endroit

Cette fonctionnalité cachée disponible sous Windows VISTA

Pour activer cette fonction :

Créer un dossier où vous souhaitez par exemple double cliquez sur le disque C :

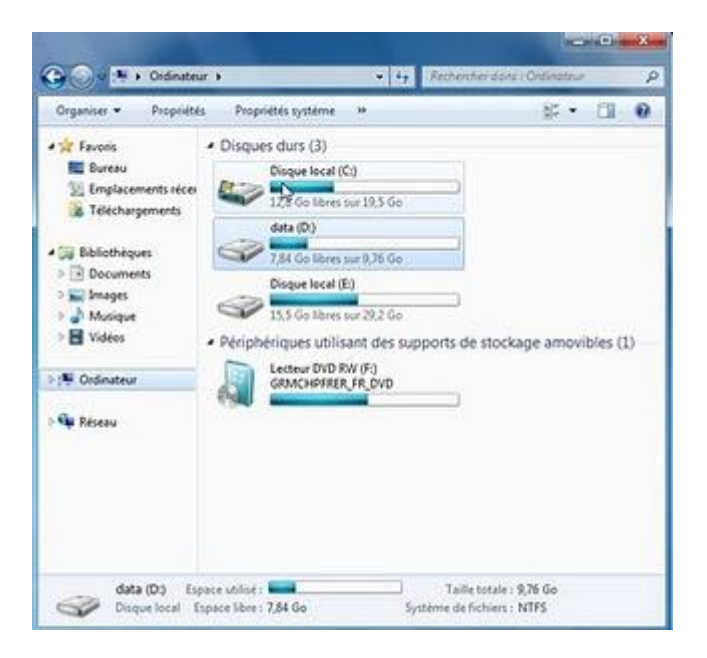

Cliquez sur Nouveau dossier

| Oroaniser · Partager                                                                                                | avec • Graver | Nourveau dossier | au                                                                                         | 11 0                                                 |
|----------------------------------------------------------------------------------------------------|---------------|------------------|--------------------------------------------------------------------------------------------|------------------------------------------------------|
| Fevoris     Euresu     Errplacements récer     Téléchargements     Biblisthéques     Documents     Images     Mages | Nom           | . 4              | Modifié le<br>14/07/2009 04:37<br>08/05/2010 11:39<br>08/05/2010 11:39<br>08/05/2010 11:43 | Type<br>Dossier de f<br>Dossier de f<br>Dossier de f |
| E Vidéos<br>19 Ordinateur<br>Réseau                                                                                 |               |                  |                                                                                            |                                                      |
|                                                                                                    | •             |                  |                                                                                            |                                                      |

Renommez le dossier ainsi :

GodMode.{ED7BA470-8E54-465E-825C-99712043E01C}

Cliquez sur entrée pour valider le nom

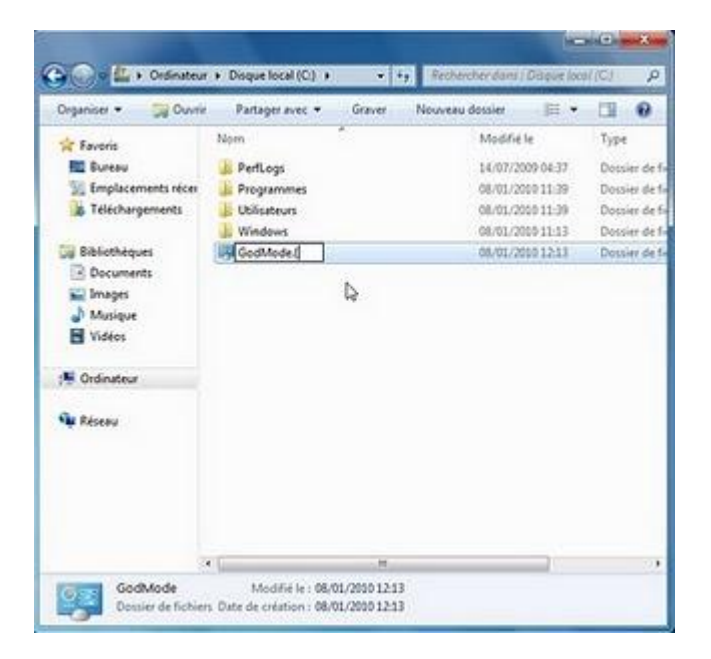

Le dossier va prendre le nom GodMode avec l'icône système Double cliquez sur ce dossier

| Organiser 🔹 🍏 Ouvrie                         | Partager avec • | Geaver | Nouveau dossier | 田•        | 01     |      |
|----------------------------------------------|-----------------|--------|-----------------|-----------|--------|------|
| Travois                                      | Nom             |        | Modifie         | le.       | Type   |      |
| E Bureau                                     | DerfLogs        |        | 14/07/20        | 009 04:37 | Dossie | ir d |
| 🔢 Emplacements récer                         | Programmes      |        | 08/01/20        | 110 11:39 | Dossie | r d  |
| Téléchargements                              | Ji Utilisateurs |        | 08/01/20        | 010 11:39 | Dossie | ir d |
|                                              | J. Windows      |        | 08/01/20        | 110 11:13 | Dossie | tt d |
| Bibliothèques                                | GodMode         |        | 06/01/20        | 10 12:13  | Dossie | r d  |
| Musique                                      |                 |        |                 |           |        |      |
| Musique<br>Vidées                            |                 |        |                 |           |        |      |
| Musique  Vidéos  Vidéos  Ordinateur  Ariseau |                 |        |                 |           |        |      |

Vous accédez aux rubriques d'ajustement des paramètres de l'ordinateur pour une navigation plus directe.

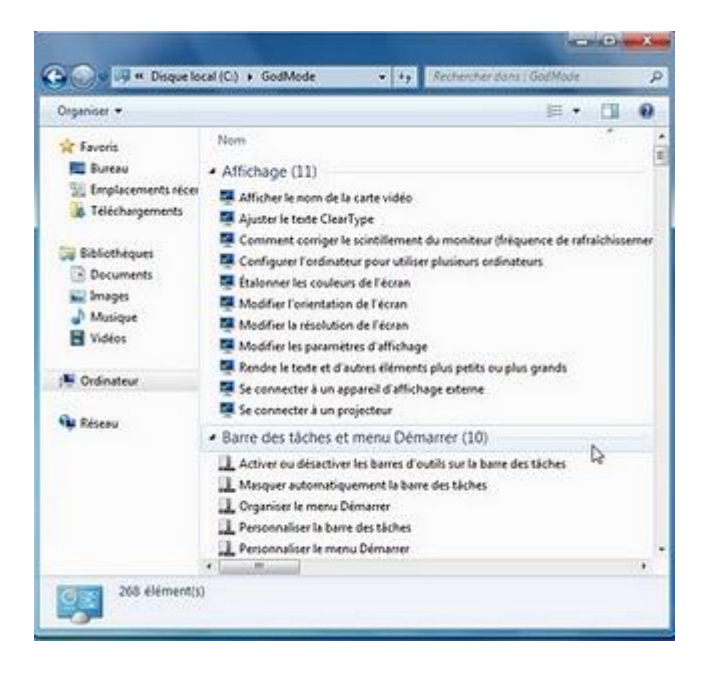

#### Windows 7 et le XP Mode

Windows XP Mode permet d'installer et d'exécuter des applications Windows XP à partir de votre ordinateur exécutant Windows 7 (Windows Professionnel ou Windows Intégrale) dans un environnement virtuel.

Pour faire fonctionner Windows XP Mode, vous avez besoin de Virtual PC (un moteur d'exécution pour Windows XP Mode) qui fournit un environnement virtuel à Windows 7.

Windows XP Mode est une copie virtuelle unique de Windows XP Service Pack 3, est disponible sous forme de téléchargement gratuit pour les ordinateurs exécutant Windows 7 Professionnel, Windows 7 Édition Intégrale et Windows 7 Entreprise.

Vous pouvez installer des applications dans Windows XP Mode de la même manière que sur un ordinateur physique. Vous pouvez, par exemple, installer des applications via Internet, à partir de périphériques de stockage ou de supports physiques, tels que des CD/DVD.

Pour plus d'informations concernant Windows XP Mode, vous pouvez visiter la page d'accueil dédié à Windows XP Mode et Virtual PC à l'adresse : <u>http://www.microsoft.com/france/windows/virtual-pc/default.aspx</u>

**Remarque :** vous pouvez télécharger la version d'essai de Windows 7 Entreprise (valable 90 jours) pour essayer Windows XP Mode à cette adresse : <u>http://technet.microsoft.com/fr-fr/evalcenter/cc442495.aspx</u>

#### **Téléchargement :**

http://www.microsoft.com/windows/virtual-pc/download.aspx

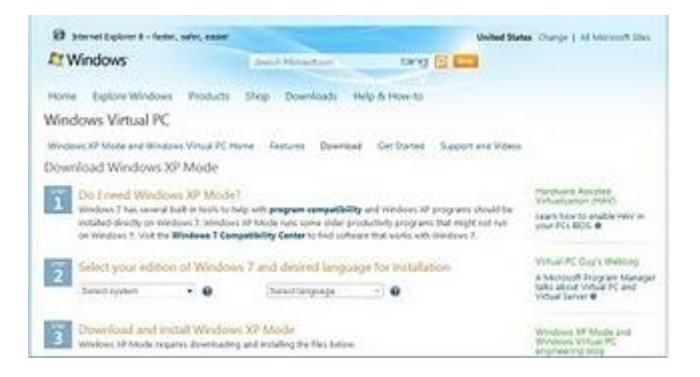

Dans la partie 2 "Select you edition of Windows 7 and desired language for installation" Sélectionnez votre système par exemple Entreprise 32-bit , n'oubliez pas que XP Mode est compatible uniquement avec Windows Professionnel ou Windows Intégrale

### Windows 7 super Astuces

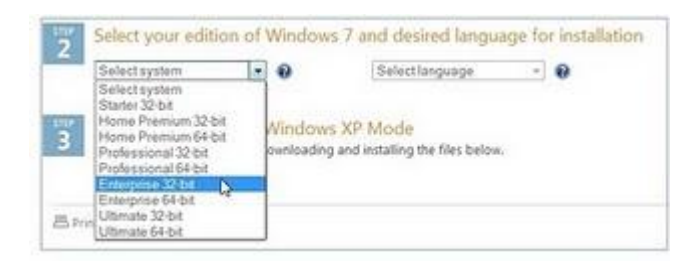

#### Sélectionnez French dans Language

| 2 | Select your edition of Window |  |   | ws 7 and desired language for inst |    |   |
|---|-------------------------------|--|---|------------------------------------|----|---|
| 1 | Enterprise 32-bit             |  | 0 | French                             | 1. | 0 |

Vous allez voir trois boutons pour télécharger :

- Windows XP Mode
- Windows Virtual PC
- Windows XP Mode update (Vous avez besoin si votre processeur n'est pas compatible avec le mode virtualisation)

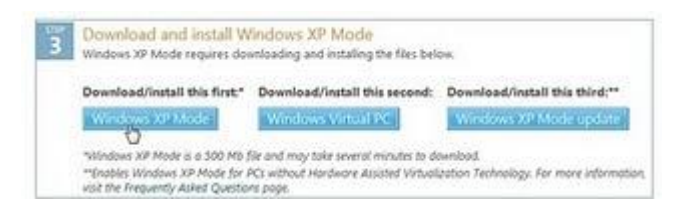

Cliquez sur le bouton Windows XP Mode pour le télécharger, vous allez voir un message qui vous informe que le site Microsoft va vérifier votre copie de Windows 7, pour être sur qu'elle est compatible avec XP Mode, Cliquez sur le bouton Continue

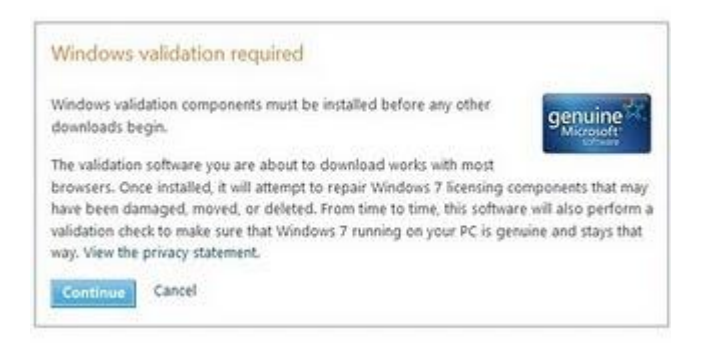

Cliquez sur Windows Virtual PC pour le télécharger

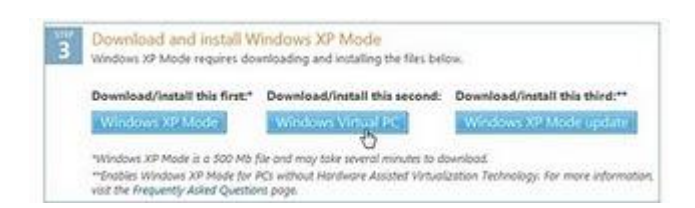

Si votre processeur n'est pas compatible avec le mode virtualisation, vous avez besoin de télécharger Windows XP Mode update

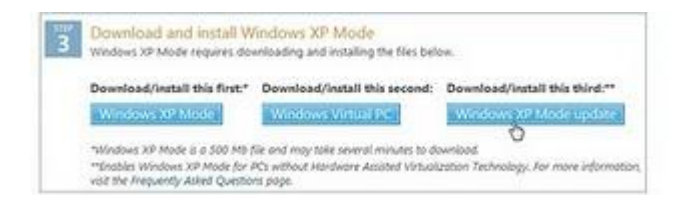

#### Installation :

Il faut commencer par installer Windows XP Mode, double cliquez sur WindowsXPMode\_fr-fr

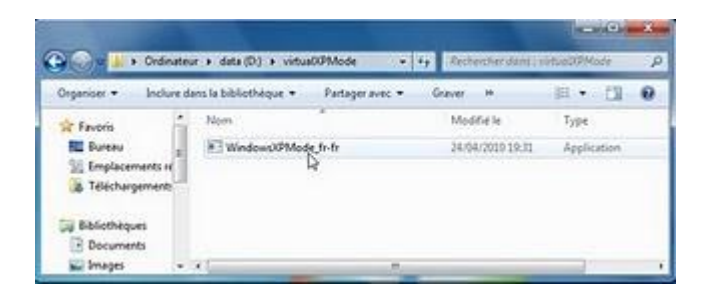

Pour le message d'avertissement, cliquez sur Exécuter

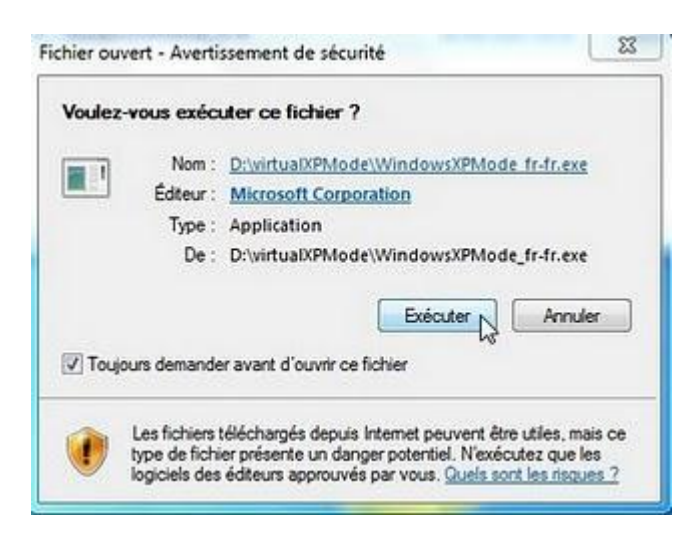

# Windows 7 super Astuces

#### Extraction des fichiers

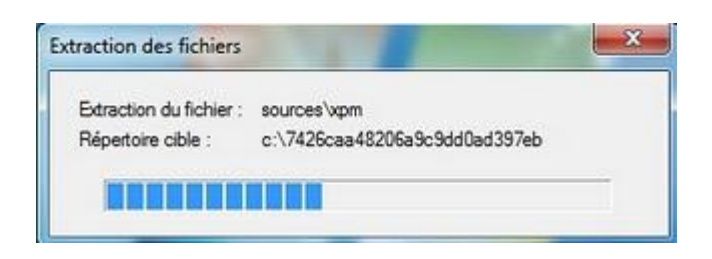

Dans la fenêtre de bienvenue, cliquez sur Suivant

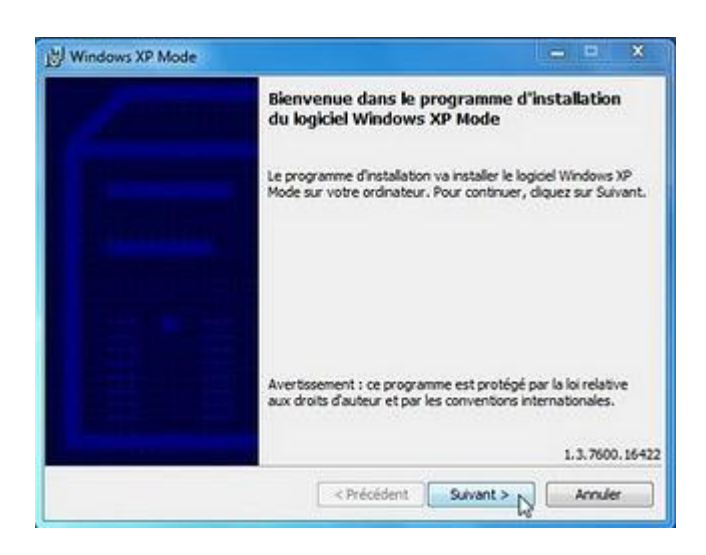

Dans l'emplacement d'installation, vous pouvez laisser l'installation dans le dossier Windows XP Mode, cliquez sur Suivant

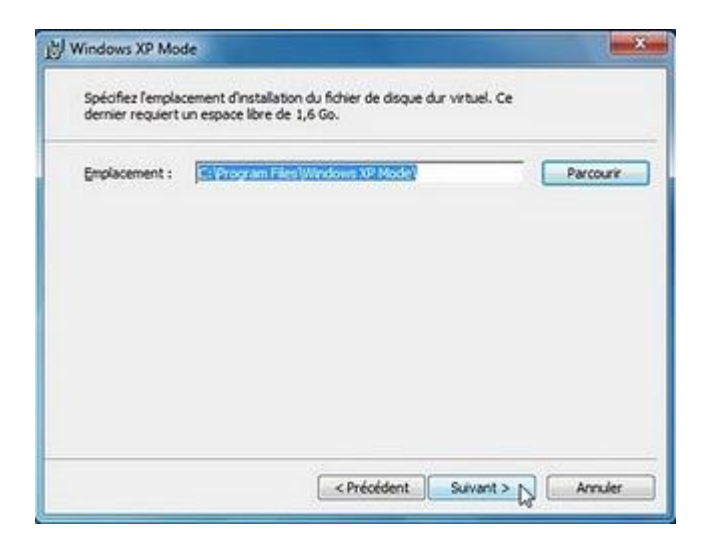

L'installation terminée, cliquez sur Terminer

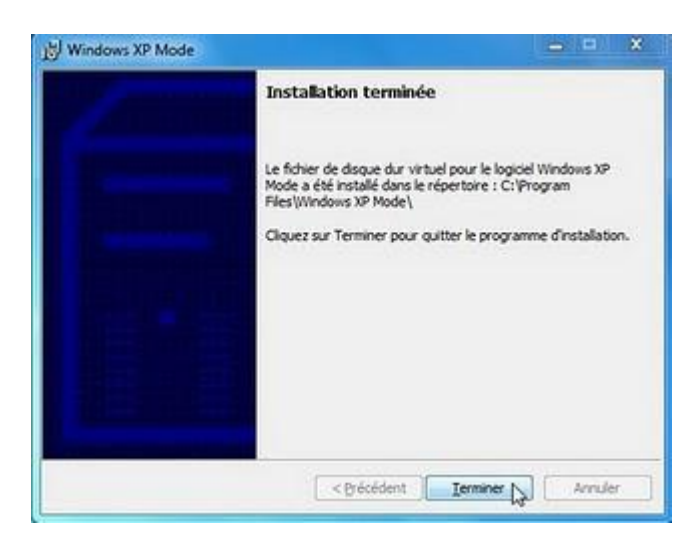

Il faut installer par la suite Windows Virtual PC, double cliquez sur le fichier

|                        |                                        |                 |                         | - 0 - *         |
|------------------------|----------------------------------------|-----------------|-------------------------|-----------------|
| 🕒 📀 🖉 🕌 🗰 deta (D.)    | <ul> <li>windows virtual PC</li> </ul> | •               | 47 Rechevcher dans 1 in | industrial PC   |
| Organiser • Inclure da | ns la bibliothèque +                   | Partager avec • | Graver >=               | H · CI 0        |
| 🔢 Emplacements ri *    | Nom                                    |                 | Modifiélle              | Type            |
| Telechargement:        | 1 Windows61-K895                       | 4559-466 D      | 25/04/2010 08:52        | Package autonom |
| Bibliothéques          |                                        | 22.5            |                         |                 |
| Documents              |                                        |                 |                         |                 |
| 🔛 Images               |                                        |                 |                         |                 |
| Musique                |                                        |                 |                         |                 |
| Videos -               | 0                                      |                 |                         |                 |

Le programme cherche des mises à jour sur l'ordinateur

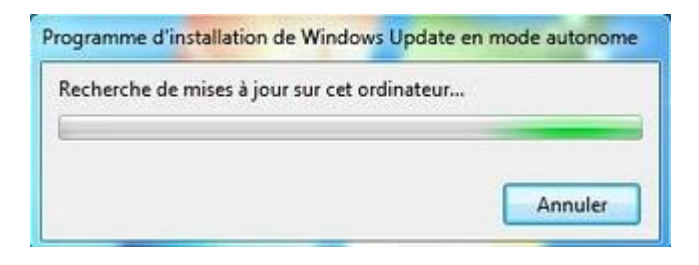

Dans le message voulez-vous installer la mise à jour logicielle Windows , cliquez sur Oui

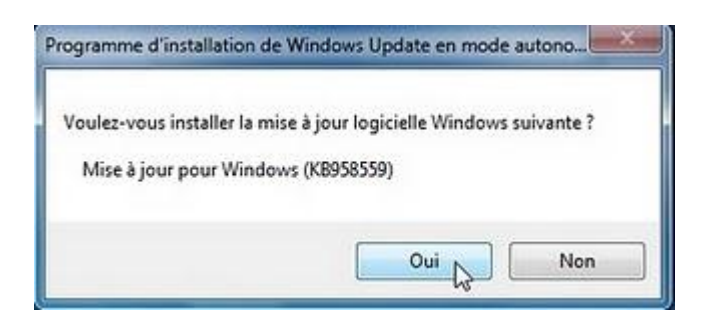

Cliquez sur le bouton J'accepte, pour accepter le contrat de licence

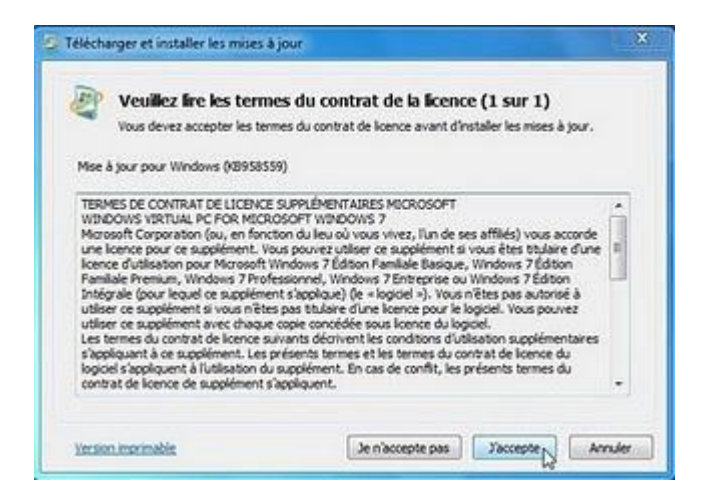

L'installation terminée, cliquez sur Fermer

| 🗇 Télécharger et installer les mises à jour |        |
|---------------------------------------------|--------|
| Installation terminée.                      |        |
|                                             |        |
|                                             |        |
|                                             |        |
|                                             |        |
|                                             | Fermer |

Si votre processeur n'est pas compatible avec le mode virtualisation, vous avez besoin d'installer Windows XP Mode update, double cliquez sur le fichier Windows XP Update

| Organiser +                           | Inclure day     | s la bibliothèque • | Partager avec * | Graver |             | 10.+  | 13        |
|---------------------------------------|-----------------|---------------------|-----------------|--------|-------------|-------|-----------|
| Tevora                                | 14              | Nom                 |                 | Mid    | if it le    | Туре  |           |
| E Bureau<br>Emplaceme<br>E Télécharge | ents H<br>ments | 信 Windows61-K88     | 07206-a86 D     | 25.0   | U2010 09:12 | Packa | pr autono |
| Bibliothèque                          | ž.              | 0                   |                 |        |             | _     |           |

La mise à jour est en cours d'installation

| Télécharger et installer les mises à jour                                                                               | ×      |
|----------------------------------------------------------------------------------------------------|--------|
| Les mises à jour sont en cours d'installation                                                                           |        |
| Statut de l'Installation :                                                                                              |        |
| Initialisation de l'Installation Terminé !<br>Installation de Mise à jour pour Windows (KB977206) (mise à jour 1 sur 1) | *      |
|                                                                                                    | -      |
| Installation de 1                                                                                                    |        |
|                                                                                                    |        |
|                                                                                                    | Amuler |

L'installation terminée, clique sur le bouton Redémarrer maintenant

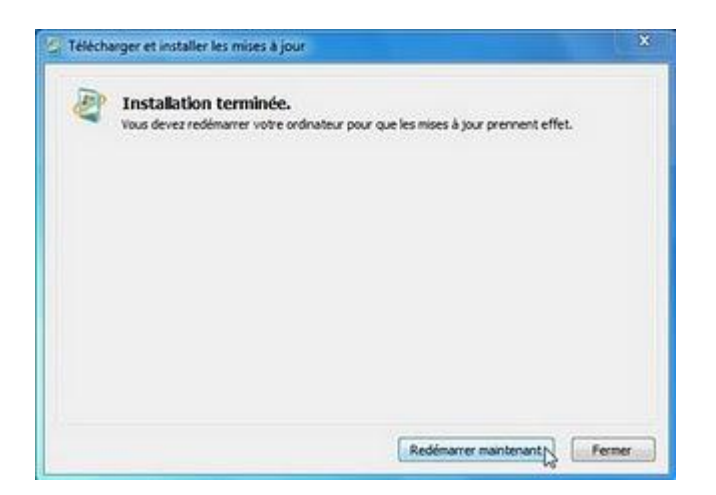

Pour lancer Windows XP Mode, dans le menu démarrer, Windows Virtual PC, cliquez sur Windows XP Mode

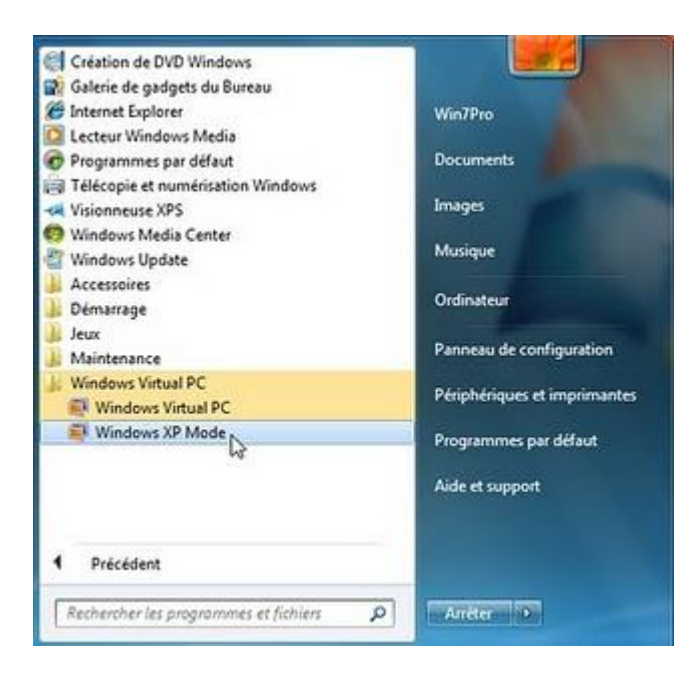

Couchez la case j'accepte les termes du contrat de licence, cliquez sur le bouton Suivant

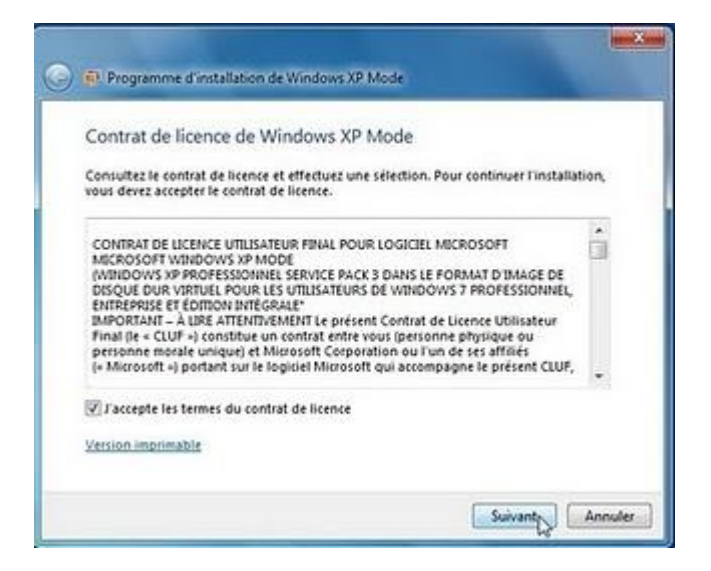

Entrez un mot de passe, et confirmez le, et couchez la case Mémoriser les informations d'identification, cliquez sur le bouton Suivant

| Dossier d'installation et ir    | formations d'identification             |               |
|---------------------------------|-----------------------------------------|---------------|
| Dessier d'installation          |                                         |               |
| C:\Users\Win7Pro\AppData\I      | ocal/Microsoft/Windows Virtual PC\Or    | di Parcourir. |
| Mot de passe :                  |                                         | 1             |
| Confirmer le mot de passe :     |                                         | 1             |
| Mémoriser les information       | s d'identification (recommandé)         |               |
| En savoir plus sur les informat | tions d'identification enregistrées pou | Windows XP    |

Sélectionnez Protéger mon ordinateur en activant les mises à jour automatiques, cliquez sur Suivant

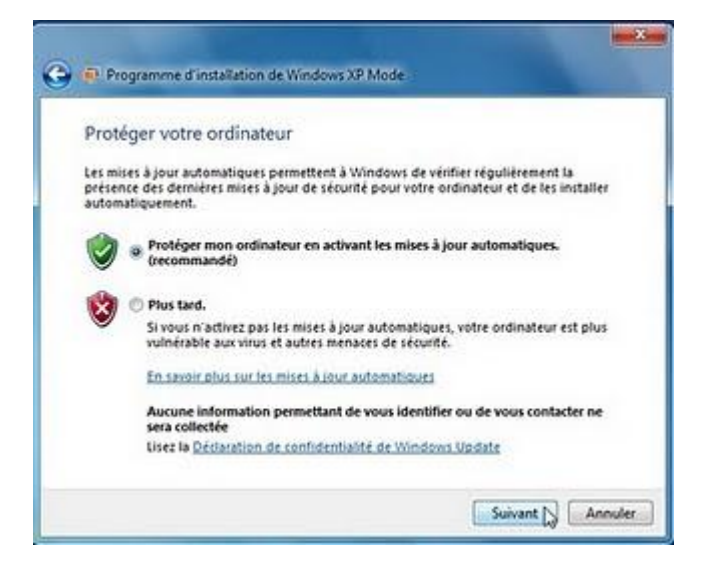

Cliquez sur le bouton Démarrer l'installation

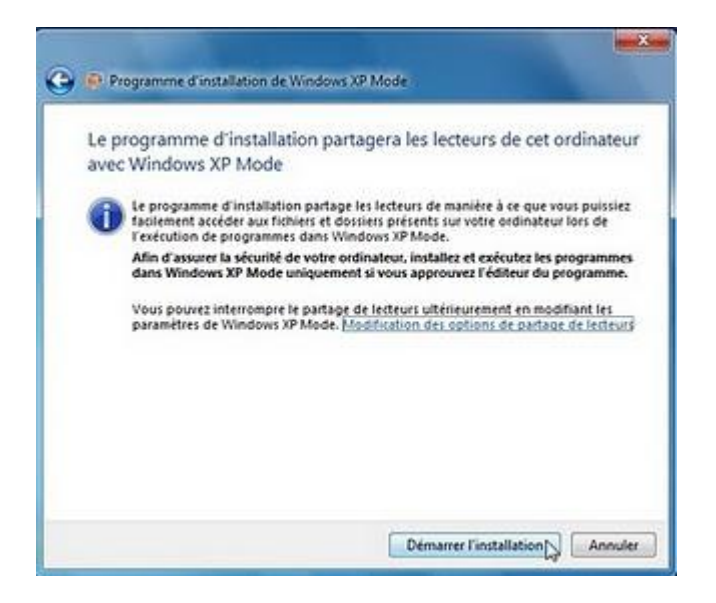

#### L'installation commence

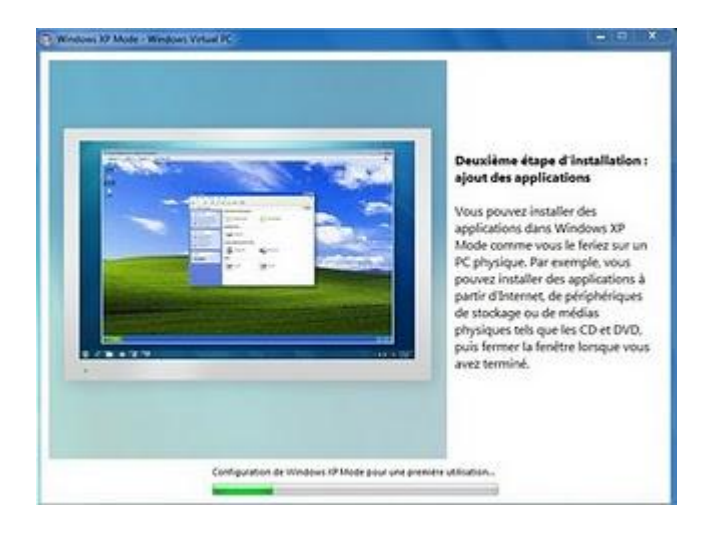

Et voilà le mode XP est lancé

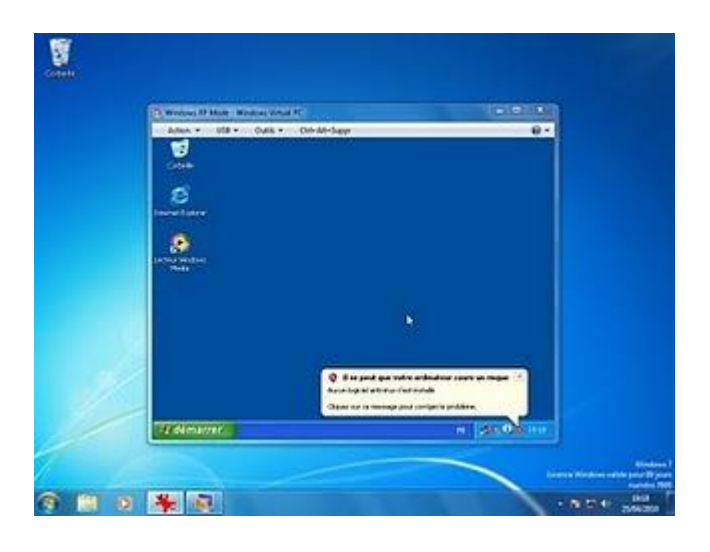

# Windows 7 super Astuces

Vous pouvez cliquer le bouton démarrer pour lancer Windows XP comme d'habitude

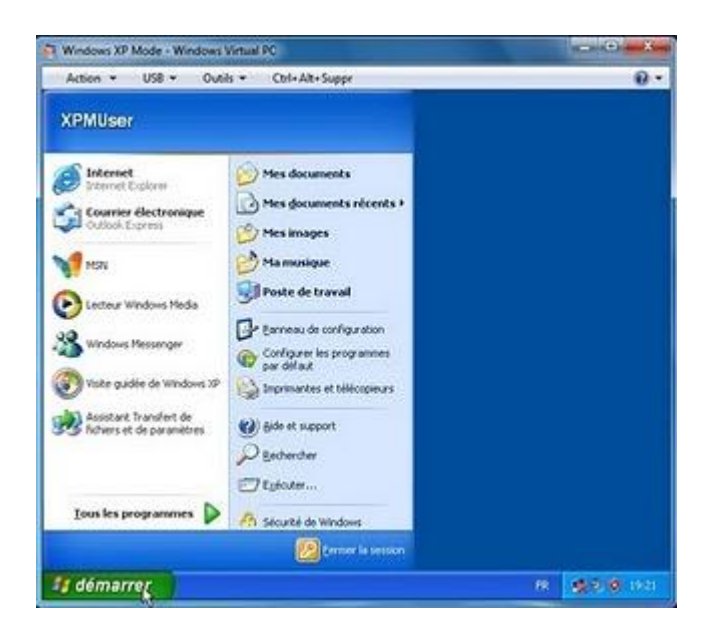

Pour voir votre disque dur à partir du XP Mode, clique sur le Poste de travail

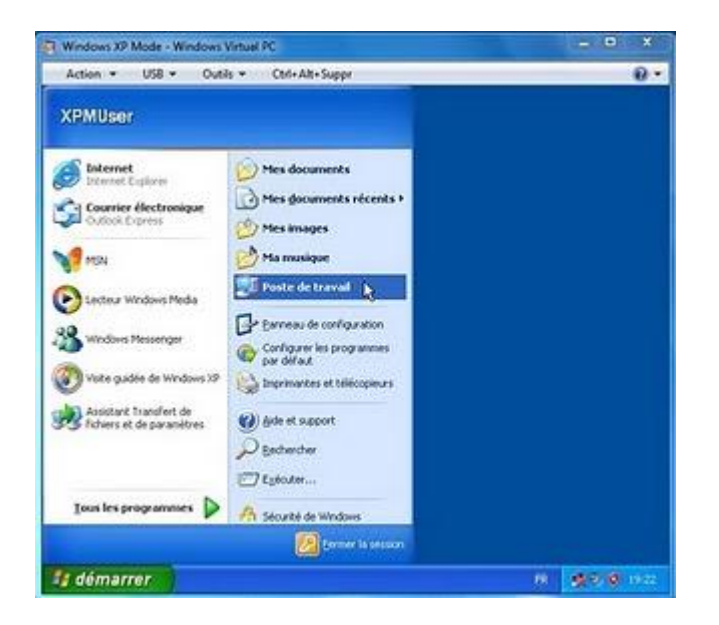

Le poste de travail de XP Mode

| Artist to 198 a Date a                                                        | And the former                                                                                                    | 0.              |
|-------------------------------------------------------------------------------|----------------------------------------------------------------------------------------------------|-----------------|
| Party of Lunch                                                                | Carrier                                                                                                    | EGE             |
| ficher Edition Affichage Farans                                               | 0.05 1                                                                                                    | 2               |
| O                                                                             | Dieberder 🐑 basen 🔟 -                                                                                                    |                 |
| ADDER Parts de Trend                                                          | A CONTRACTOR OF A CONTRACTOR OFTA CONTRACTOR OFTA CONTRACTOR OFTA CONTRACTOR O | M 🖬 🛪           |
| Gentue de continue (1                                                         | Publicity encogedaries aux anti-andread our                                                                                                    |                 |
| Affahar in erformation     artises     Affahar in experimenter                | 📁 Docemento partagio 👘 Docemento de OMilaer                                                                                                    |                 |
| De Produces presentes                                                         | Lecteurs de dispers du                                                                                                    |                 |
| Autres englacements                                                           | Charles (C)                                                                                                    |                 |
| G Per Accord                                                                  | Pringheimpers utdaued des supports amorbies                                                                                                    |                 |
| <ul> <li>Procession configeration</li> <li>Concernit configeration</li> </ul> | 🛃 (Santa 15.16) 👜 (serve P.0.15)                                                                                                    |                 |
| Dilate 3                                                                      | Adde                                                                                                    |                 |
| Poste de traval<br>Dozier systère                                             |                                                                                                    |                 |
|                                                                               |                                                                                                    |                 |
|                                                                               | Servermon:                                                                                                    |                 |
|                                                                               |                                                                                                    |                 |
| demarrer                                                                      | Deckerst                                                                                                    | 10 (diffed int) |

Si vous cliquez sur C vous allez voir le disque de Windows 7

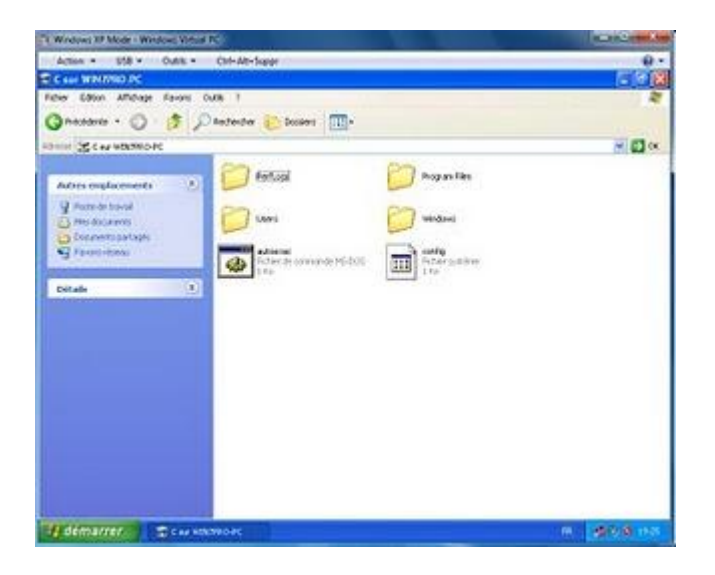

Avantage de Windows XP Mode vous pouvez lancer une application Windows XP en même temps qu'une application Windows 7, ici l'exemple Paint de Windows XP et Paint Windows 7

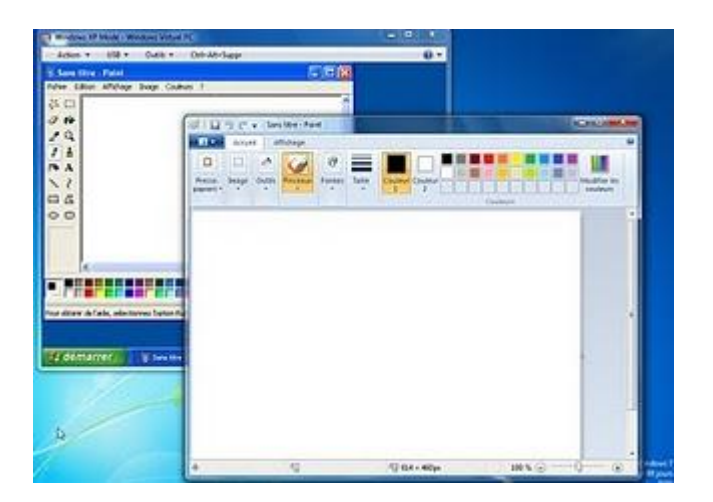

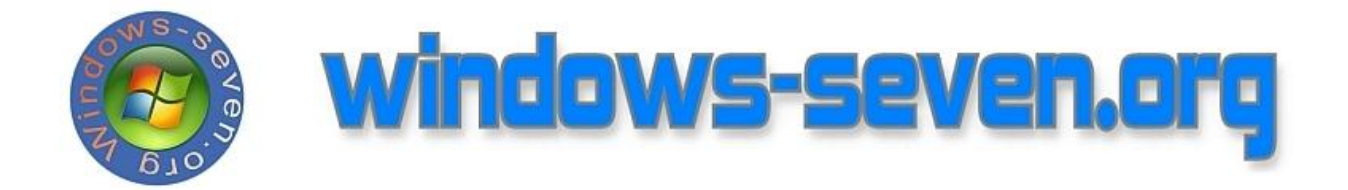

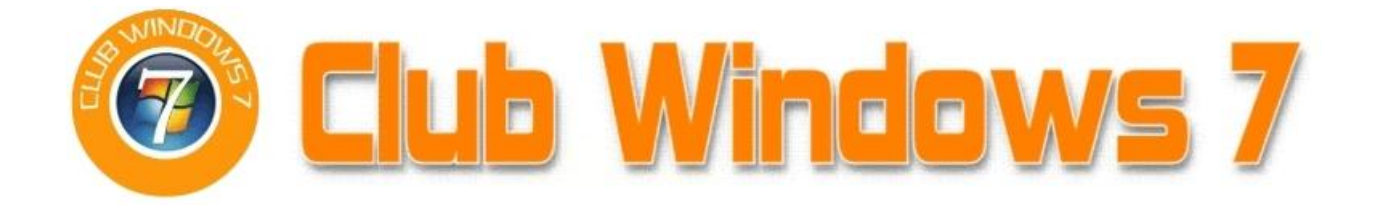

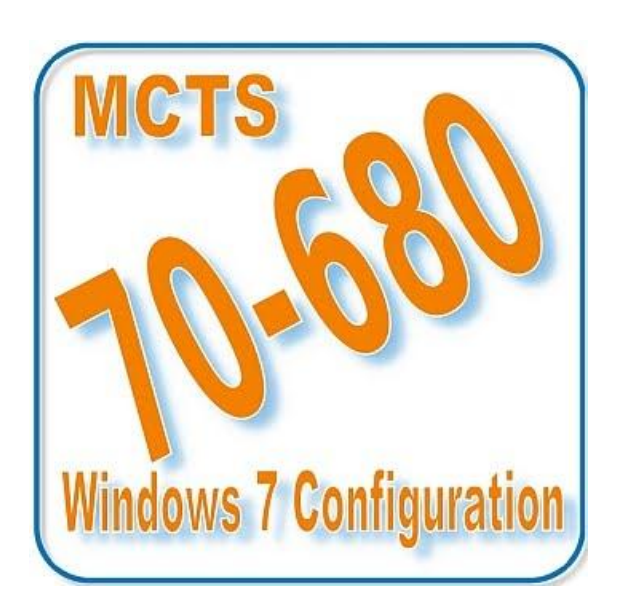

Windows 7 super Astuces